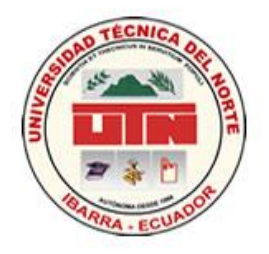

# UNIVERSIDAD TÉCNICA DEL NORTE

FACULTAD DE EDUCACIÓN CIENCIA Y TECNOLOGÍA

TEMA:

"ELABORACIÓN DE UN MANUAL PRACTICO DE DIAGNÓSTICO Y CORRECCIÓN DE FALLAS REFERENTE AL SISTEMA DE INYECCIÓN ELECTRÓNICA EN LOS VEHÍCULOS DE LA LÍNEA TOYOTA, MEDIANTE INTERFACE Y UTILIZANDO EL SOFTWARE TECHSTREAM"

TRABAJO DE GRADO PREVIO A LA OBTENCIÓN DEL TITULO DE INGENIERO EN MANTENIMIENTO AUTOMOTRIZ

AUTORES: Bustos Andrade Oswaldo René

Correa Cachimuel Andrés Santiago

DIRECTOR: ING. FAUSTO TAPIA

Ibarra, 2012

### ACEPTACIÓN DEL DIRECTOR

En mi calidad de Directo del trabajo de grado presentado por los egresados, Oswaldo René Bustos Andrade y Andrés Santiago Correa título de **INGENIEROS** Cachimuel, para optar por el EN MANTENIMIENTO AUTOMOTRIZ, cuyo tema es la: "ELABORACIÓN DE UN MANUAL PRACTICO DE DIAGNOSTICO Y CORRECCIÓN DE FALLAS REFERENTE AL SISTEMA DE INYECCIÓN ELECTRÓNICA EN LOS VEHÍCULOS DE LA LÍNEA TOYOTA, MEDIANTE INTERFACE Y UTILIZANDO EL SOFTWARE TECHSTREAM", considero que el presente trabajo reúne los requisitos y méritos suficientes para ser sometido a presentación pública y evaluación por parte del tribunal examinador que se designe.

En la ciudad de Ibarra a los 26 días del mes de octubre del 2012

Ing. Fausto Tapia

DIRECTOR

# DEDICATORIA

El presente trabajo está dedicado a mis padres que gracias a su apoyo incondicional su esfuerzo y sacrificio me dieron la educación hasta culminar una etapa mas de mi vida, haciendo de mí una persona digna de aportar conocimientos a nuestra sociedad.

#### **Oswaldo Bustos**

Este proyecto lo dedico principalmente a mi hija Andrea, por ser mi motivación para superarme cada día más y así poder realizarme profesionalmente, a mis padres y a mi familia que estuvieron incondicionalmente ayudándome para cumplir con la meta propuesta y que nos impulsaron a seguir adelante y no desmayar en este tiempo.

Andrés Correa

#### AGRADECIMIENTO

El principal agradecimiento de este proyecto es a Dios, por enseñarnos el camino correcto de la vida, guiándonos y fortaleciéndonos cada día, y por haber puesto en nuestro camino aquellas personas que son soporte y compañía durante todo el desarrollo de este trabajo, el tiempo, el dinero y todo cuanto se necesitó para que éste se desarrollara de acuerdo a nuestros planes.

Esta tesis si bien es cierto ha requerido de esfuerzo y dedicación. No hubiese sido posible su finalización sin la cooperación desinteresada de toda y cada una de nuestra familia que ha sido nuestra ayuda en momentos de adversidad.

Queremos agradecer por su tiempo y dedicación al Ing. Fausto Tapia, quien con sus amplios conocimientos y experiencia tuvo la suficiente asertividad para guiarnos.

De igual forma agradecemos a la Universidad Técnica del Norte por permitirnos alcanzar esta meta.

Oswaldo Bustos

Andrés Correa

# INDICE GENERAL

| Certificación del tutor | ii   |
|-------------------------|------|
| Dedicatoria             | iii  |
| Agradecimiento          | iv   |
| Índice                  | v    |
| Índice de figuras       | ix   |
| Índice de tablas        | xiv  |
| Resumen                 | xv   |
| Abstract                | xvi  |
| Introducción            | xvii |

| N°<br>ITEMS | DESCRIPCIÓN                            | PAG. |
|-------------|----------------------------------------|------|
| CAPITU      | LOI                                    |      |
| 1           | ANTECEDENTES                           | 1    |
| 1.2         | PLANTEAMIENTO DEL PROBLEMA             | 2    |
| 1.3         | FORMULACIÓN DEL PROBLEMA               | 2    |
| 1.4         | DELIMITACION                           | 2    |
| 1.4.1       | DELIMITACIÓN ESPACIAL                  | 2    |
| 1.4.2       | DELIMITACIÓN TEMPORAL                  | 3    |
| 1.5         | OBJETIVOS                              | 3    |
| 1.5.1       | GENERAL                                | 3    |
| 1.5.2       | ESPECIFICOS                            | 3    |
| 1.6         | JUSTIFICACION                          | 4    |
| CAPITU      |                                        |      |
|             | MARCO TEÓRICO                          | 5    |
| 2           | FUNDAMENTACION TEORICA                 | 5    |
| 2.1         | HISTORIA DE UN VEHÍCULO HIBRIDO        | 5    |
| 2.1.2       | QUE ES UN VEHÍCULO HIBRIDO             | 8    |
| 2.1.3       | DESCRIPCIÓN DEL AUTOMÓVIL HÍBRIDO      | 11   |
| 22          | CARACTERÍSTICA DEL LOS AUTOMÓVILES     | 13   |
| 2.2         | HIBRIDOS                               | 15   |
| 2.3         | FUNCIONAMIENTO DE UN AUTOMOVIL HIBRIDO | 13   |
| 2.3.1       | COMPONENTES DE UN VEHICULO HIBRIDO     | 14   |
| 2.3.1.1     | MOTOR DE COMBUSTIÓN INTERNA            | 14   |
| 2.3.1.2     | FUNCIONAMIENTO                         | 14   |
| 2.3.2       | MOTO – GENERADORES                     | 16   |
| 2.3.2.1     | MG1 Y MG2                              | 16   |
| 2.3.3       | SISTEMA INVERSOR                       | 17   |
| 2.3.4       | BATERIAS.                              | 18   |
| 2.3.5       | TRANSMISION                            | 19   |
| 2.4         | TIPO DE AUTOS HÍBRIDOS                 | 21   |

| 2.4.4     | COMPARACIÓN                                               | 25  |
|-----------|-----------------------------------------------------------|-----|
| 2.4.5     | TIPOS DE VEHÍCULOS HÍBRIDOS SEGÚN EL GRADO DE HIBRIDACIÓN | 25  |
| 2.4.6     | CICLOS DE FUNCIONAMIENTO                                  | 26  |
| 2.4.7     | VENTAJAS DEL AUTO HÍBRIDO                                 | 30  |
| 2.4.8     | DESVENTAJAS DEL COCHE HÍBRIDO                             | 31  |
| 2.4.9     | MODELOS EXISTENTES EN LA ACTUALIDAD                       | 31  |
| 2.4.9.1   | HÍBRIDOS DISPONIBLES EN ECUADOR                           | 32  |
| 2.4.10    | INSTALACIÓN DE ALTA TENSIÓN                               | 36  |
| 2.4.11    | SISTEMA DE CONTROL                                        | 37  |
| 2.4.12    | SISTEMA ELÉCTRICO Y ELECTRÓNICO                           | 38  |
| 2.4.12.1  | UNIDADES DE CONTROL                                       | 38  |
| 0 1 1 0 0 | UNIDADES DE CONTROL QUE ACTÚAN EN UN                      | 40  |
| 2.4.12.2  | VEHÍCULOHÍBRIDO                                           | 40  |
| 2.4.13    | MITOS DE LOS AUTOS HÍBRIDOS                               | 41  |
| 2.5       | VEHÍCULO TOYOTA PRIUS 2010                                | 42  |
| 2.5.1     | MOTOR                                                     | 44  |
| 2.5.2     | GENERADOR                                                 | 46  |
| 2.5.2.1   | MOTOR ELÉCTRICO                                           | 46  |
| 2.5.3     | INVERSOR                                                  | 48  |
| 2.5.4     | BATERÍA DE ALTA TENSIÓN                                   | 50  |
| 2.5.5     | TRANSMISIÓN                                               | 52  |
| 2.5.6     | FRENO REGENERATIVO                                        | 56  |
| 2.5.7     | FUNCIONAMIENTO DEL SISTEMA DE PROPULSIÓN                  | 57  |
| 2.5.8     | EL FULL HYBRID                                            | 58  |
| 2.5.9     | IDENTIFICACIÓN DEL PRIUS                                  | 61  |
| 2510      | MANGOSTA MFC / TOYOTA VÍA DESCRIPCIÓN DEL                 | 7/  |
| 2.3.10    | PRODUCTO TECHSTREAM                                       | /4  |
| 2.5.11    | COMO INSTALAR EL TECHSTREAM                               | 74  |
| 2.6       | GLOSARIO DE TERMINOS                                      | 95  |
| 2.7       | SUBPROBLEMAS                                              | 99  |
| CAPITUL   | _O III                                                    |     |
| 3         | METODOLOGÍA                                               | 100 |
| 3.1       | TIPO DE INVESTIGACION                                     | 100 |
| 3.1.2     | INVESTIGACIÓN TECNOLÓGICA                                 | 100 |
| 3.1.3     | INVESTIGACIÓN DOCUMENTAL                                  | 100 |
| 3.2       | METODOS                                                   | 101 |
| 3.2.1     | INDUCTIVO - DEDUCTIVO                                     | 101 |
| 3.2.2     | RECOLECCIÓN DE INFORMACIÓN                                | 101 |
| 3.2.3     | SINTÉTICO.                                                | 101 |
| 3.3       | TÉCNICAS E INSTRUMENTOS.                                  | 101 |
| 3.3.1     | BIBLIOGRÁFICA.                                            | 101 |
| CAPITUL   |                                                           |     |
| 4         | MARCO ADMINISTRATIVO                                      | 102 |

| 4.1     | RECURSOS                                 | 102 |
|---------|------------------------------------------|-----|
| 4.1.1   | RECURSOS HUMANOS                         | 102 |
| 4.1.1.1 | AUTORIDADES                              | 102 |
| 4.1.1.2 | ASESOR – DOCENTE                         | 102 |
| 4.1.1.3 | ESTUDIANTES PROPONENTES                  | 102 |
| 4.1.2   | RECURSOS INSTITUCIONALES                 | 102 |
| 4.1.3   | RECURSOS TÉCNICOS                        | 103 |
| 4.1.4   | RECURSOS MATERIALES                      | 103 |
| 4.2     | CRONOGRAMA DE ACTIVIDADES                | 104 |
| 4.3     | BIBLIOGRAFIA                             | 105 |
| CAPITU  | LOV                                      |     |
| 5.      | CONCLUSIONES Y RECOMENDACIONES           | 107 |
| 5.1     | CONCLUSIONES                             | 107 |
| 5.2     | RECOMENDACIONES                          | 108 |
| CAPITU  | LO VI                                    |     |
| 6.      | PROPUESTA ALTERNATIVA                    | 109 |
| 6.1     | TÍTULO DE LA PROPUESTA.                  | 109 |
| 6.2     | JUSTIFICACIÓN E IMPORTANCIA              | 109 |
| 6.3     | FUNDAMENTACIÓN                           | 109 |
| 6.4     | OBJETIVOS                                | 110 |
| 6.4.1   | GENERAL                                  | 110 |
| 6.4.2   | ESPECIFICOS                              | 110 |
| 6.5     | UBICACIÓN SECTORIAL                      | 111 |
| 6.6     | DESARROLLO DE LA PROPUESTA               | 111 |
| 664     | ELABORACIÓN DE UN MANUAL PRACTICO DE     |     |
| 0.0.1   | DIAGNOSTICO Y CORRECCIÓN DE FALLAS       | 111 |
| 6.7     | INTRODUCCIÓN AL MANUAL                   | 113 |
| 6.7.2   | COMO USAR EL MANUAL INFORMACION GENERAL  | 114 |
| 6.7.2.1 | DESCRIPCION GENERAL                      | 114 |
| 6.7.2.2 | INDICE                                   | 115 |
| 6.7.2.3 | PREPARACION                              | 115 |
| 6.7.2.4 | PROCEDIMIENTOS DE REPARACION             | 115 |
| 6.7.3   | PRECAUCIONES DE SEGURIDAD Y ADVERTENCIAS | 115 |
| 6.7.4   | IDENTIFICACIÓN                           | 117 |
| -<br>   | IDENTIFICACIÓN DEL PRIUS PLUG-IN HÍBRIDO |     |
| 6.7.4.1 | (MODELO DE 2010)                         | 117 |
| ~       | NUMERO DE SERIE DEL MOTOR Y DEL BLOQUE   |     |
| 6.7.4.2 | MOTOR                                    | 117 |
| 6.7.4.3 | EXTERIOR                                 | 118 |
| 6.7.4.4 | INTERIOR                                 | 119 |
| 6.7.4.5 | COMPARTIMIENTO DEL MOTOR                 | 120 |
| 6.7.5   | SISTEMA DE SMART KEY                     | 120 |

| 6.7.6    | COMO REALIZAR EL ARRANQUE DE TENSIÓN DEL<br>VEHÍCULO          | 122 |
|----------|---------------------------------------------------------------|-----|
| 6.7.7    | SELECTOR ELECTRÓNICO DE CAMBIOS DE<br>VELOCIDADES             | 125 |
| 6.7.8    | OPERACIÓN DE HYBRID SYNERGY DRIVE                             | 126 |
| 6.7.9    | INDICADOR Y LUZ DE AVISO                                      | 128 |
| 6.7.10   | SEGURIDAD DE ALTO VOLTAJE                                     | 130 |
| 6.7.11   | DISPOSICION DE LOS COMPONENTES<br>PRINCIPALES                 | 132 |
| 6.7.12   | DIAGRAMA DEL SISTEMA ELECTRICO TOYOTA<br>PRIUS                | 133 |
| 6.8      | OBJETIVO                                                      | 134 |
| 6.9      | FUNCIONES PRINCIPALES DEL INTERFACE<br>(SOFTWARE TECHSTREAM)  | 134 |
| 6.9.1    | RECOMENDACIONES – ADVERTENCIAS                                | 135 |
| 6.10     | CONEXIÓN AL VEHICULO.                                         | 136 |
| 6.10.1   | FORMA DE CONECTAR                                             | 136 |
| 6.10.2   | DIAGNÓSTICO DE FALLAS                                         | 137 |
| 6.11     | ECM (UNIDADES DE CONTROL DEL MOTOR)                           | 137 |
| 6.11.1   | FUNCIÓN DEL ECM                                               | 138 |
| 6.12     | PANTALLA DEL MENÙ PRINCIPAL                                   | 138 |
| 6.12.1   | LISTA DE MENSAJES DE ERROR                                    | 140 |
| 6.12.2   | FUNCIONES DE DIAGNÓSTICO PARA<br>TOYOTA/LEXUS/SCION           | 141 |
| 6.12.3   | CONEXIÓN DEL VEHÍCULO                                         | 141 |
| 6.12.4   | SELECCIÓN MANUAL DEL VEHÍCULO                                 | 142 |
| 6.12.5   | SELECCIÓN DE SISTEMA                                          | 144 |
| 6.12.6   | FICHA DATOS EN VIVO                                           | 145 |
| 6.12.7   | CODIGOS DE DIAGNOSTICO                                        | 146 |
| 6.12.7.1 | CODIGOS DE DIAGNOSTICO DE PROBLEMAS                           | 148 |
| 6.12.7.2 | BATERIA ECU CODIGOS DE DIAGNOSTICO                            | 149 |
| 6.12.7.3 | PROBLEMAS                                                     | 150 |
| 6.12.7.4 | MOTOR ECU CÓDIGOS DE DIAGNÓSTICO                              | 153 |
| 6.12.7.5 | MOTOR ECU - FABRICANTE CONTROLADO                             | 155 |
| 6.12.7.6 | VEHÍCULOS HÍBRIDOS ECU CÓDIGOS DE<br>DIAGNÓSTICO DE PROBLEMAS | 155 |
| 6.12.7.7 | MULTIPLEX SISTEMA DE COMUNICACIÓN DTC                         | 167 |
| 6.12.7.8 | SISTEMA DE SUJECIÓN SUPLEMENTARIO<br>CÓDIGOS DTC.             | 167 |
| 6.13     | BORRADO DE LOS CÓDIGOS DE DIAGNÓSTICO                         | 168 |
| 6.14     | ALMACENAMIENTO DE LOS DATOS DE LOS<br>CÓDIGOS DE DIAGNÓSTICO  | 169 |

| 6.15   | ARBOL DEL ARCHIVO EVENT EN LA FICHA DATOS                   | 170 |
|--------|-------------------------------------------------------------|-----|
| 6.16   | VISUALIZACIÓN DE DATOS DE IMAGEN FIJA                       | 171 |
| 6.16.1 | DATOS DE IMAGEN FIJA ÚNICA                                  | 171 |
| 6.16.2 | DATOS DE IMAGEN FIJA MÚLTIPLE                               | 172 |
| 6.17   | LISTA DE DATOS                                              | 173 |
| 6.17.1 | ALMACENANDO DATOS                                           | 176 |
| 6.18   | FUNCIÓN DE GRÁFICOS                                         | 177 |
| 6.19   | CONSUMO DE COMBUSTIBLE                                      | 179 |
| 6.20   | PRUEBA ACTIVA                                               | 180 |
| 6.20.1 | SELECCIÓN DE PRUEBA ACTIVA                                  | 180 |
| 6.20.2 | CONTROL DE LA PRUEBA ACTIVA                                 | 181 |
| 6.21   | MONITOR                                                     | 182 |
| 6.21.1 | DETALLES DEL MONITOR                                        | 184 |
| 6.22   | UTILIDAD                                                    | 185 |
| 6.22.1 | MENÚ DE SELECCIÓN DE UTILIDAD                               | 185 |
| 6.23   | COMPROBACIÓN DE LA ACTUALIZACIÓN DE LA<br>CALIBRACIÓN       | 189 |
| 6.24   | VERIFICACIÓN DE BUS CAN                                     | 190 |
| 6.25   | COMPROBACIÓN DE AVERÍA EN LA<br>COMUNICACIÓN                | 192 |
| 6.26   | REGISTRO SOBRE EL COMPORTAMIENTO                            | 192 |
| 6.27   | PANTALLA PRINCIPAL DE DATOS ALMACENADOS                     | 194 |
| 6.28   | ÁRBOL DE ARCHIVO EVENT                                      | 196 |
| 6.29   | REPRODUCCIÓN DE LISTA DE DATOS Y PRUEBA<br>ACTIVA           | 197 |
| 6.30   | AÑADIR DATOS                                                | 199 |
| 6.31   | OBD II GENÉRICO                                             | 201 |
| 6.32   | INFORME DE ERROR                                            | 207 |
| 6.33   | FORMATO DE EXPLICACIÓN                                      | 211 |
| 6.33.1 | DIAGNÓSTICO DEL VEHÍCULO TOYOTA (RESUMEN)                   | 211 |
| 6.33.2 | DIAGNÓSTICO DEL VEHÍCULO TOYOTA (CÓDIGOS<br>DE DIAGNÓSTICO) | 212 |
| 6.33.3 | DIAGNÓSTICO DEL VEHÍCULO TOYOTA (LISTA DE<br>DATOS)         | 213 |
| 6.33.4 | DIAGNÓSTICO DEL VEHÍCULO TOYOTA (PRUEBA<br>ACTIVA)          | 214 |
| 6.33.5 | OBD II GENÉRICO                                             | 215 |
| 6.34   | ACRÓNIMOS.                                                  | 216 |
|        |                                                             |     |

# **INDICE DE FIGURAS**

| N° FIG.   | DESCRIPCIÓN      | PAG |
|-----------|------------------|-----|
| Fig. Nº 1 | Vehículo Híbrido | 10  |

| Fig. Nº 2  | Componentes de Vehículos Híbridos                               | 11 |
|------------|-----------------------------------------------------------------|----|
| Fig. Nº 3  | Partes de un automóvil híbrido                                  | 14 |
| Fig. Nº 4  | Motor de combustión interna                                     | 15 |
| Fig. Nº 5  | Moto Generadores                                                | 16 |
| Fig. № 6   | Conjunto Inversor                                               | 18 |
| Fig. № 7   | Cuadro de Características                                       | 19 |
| Fig. Nº 8  | Partes de transmisión Híbrida                                   | 20 |
| Fig. Nº 9  | Esquema con motor en serie de accionamiento                     | 22 |
| Fig. Nº 10 | Esquema con motor híbrido en paralelo                           | 23 |
| Fig. Nº 11 | Esquema hibrido mixto (serie / Paralelo)                        | 24 |
| Fig. Nº 12 | Compartimiento del motor de un Mariner Hybrid 2006              | 25 |
| Fig. № 13  | Compartimiento del motor de un Mariner Hybrid                   | 26 |
| Fig. Nº 14 | Diagrama P-V                                                    | 27 |
| Fig. Nº 15 | Motor de cuatro tiempos                                         | 27 |
| Fig. Nº 16 | Diagrama Presión Volumen Ciclo Atkinson                         | 29 |
| Fig. Nº 17 | Motor ciclo Atkinson                                            | 29 |
| Fig. Nº 18 | Toyota Prius                                                    | 32 |
| Fig. Nº 19 | Toyota Highlander                                               | 33 |
| Fig. Nº 20 | Chevrolet Silverado Hybrid                                      | 33 |
| Fig. Nº 21 | Chevrolet Tahoe Hybrid                                          | 34 |
| Fig. Nº 22 | Ford Fusión Hybrid                                              | 34 |
| Fig. Nº 23 | Ford Escape Hybrid                                              | 35 |
| Fig. Nº 24 | Lexus RX 450H                                                   | 35 |
| Fig. Nº 25 | Mercedes-Benz S 400 Hybrid                                      | 36 |
| Fig. Nº 26 | Esquema eléctrico de Instalación de alta Tensión                | 37 |
| Fig. Nº 27 | Cuadro de Sistema de control THS II                             | 38 |
| Fig. Nº 28 | Unidad de control                                               | 39 |
| Fig. Nº 29 | Diferencias de modelos en la línea Toyota                       | 43 |
| Fig. Nº 30 | Vehículo Toyota Prius 3ra Generación                            | 43 |
| Fig. Nº 31 | Grafico de par de potencia en el vehículo híbrido               | 44 |
| Fig. Nº 32 | Diagrama de distribución y alzada de válvulas<br>VVT-I          | 45 |
| Fig. Nº 33 | Tipo de motor de Toyota Prius                                   | 46 |
| Fig. Nº 34 | Esquema de curvas de par y potencia del motor eléctrico         | 47 |
| Fig. Nº 35 | Moto generadores                                                | 48 |
| Fig. Nº 36 | Inversor                                                        | 50 |
| Fig. Nº 37 | Conductores de refrigeración en el interior del<br>Inversor     | 50 |
| Fig. Nº 38 | Ubicación Batería de alta tensión                               | 51 |
| Fig. Nº 39 | Batería de alta tensión                                         | 51 |
| Fig. Nº 40 | Cubierta Batería Alta Tensión                                   | 52 |
| Fig. Nº 41 | Esquema de la Transmisión                                       | 52 |
| Fig. Nº 42 | Esquema del engranaje planetario utilizado en la<br>Transmisión | 53 |

| Fig. Nº 43  | Componentes del Sistema de Transmisión                  | 53  |
|-------------|---------------------------------------------------------|-----|
| Fig. Nº 44  | Par de engranajes                                       | 54  |
| Fig. Nº 45  | Conjunto de Transmisión                                 | 55  |
| Fig. Nº 46  | Curvas comparativas del Freno Regenerativo              | 56  |
| Fig. Nº 47  | Curva de frenado regenerativo y frenado hidráulico      | 57  |
| Fig Nº 48   | Cualidad de funcionamiento del Prius en modos de        | 58  |
| 1 lg. lv 40 | manejo                                                  | 50  |
| Fig. Nº 49  | Diagrama de vehículo en aceleración ligera              | 59  |
| Fig. № 50   | Diagrama de conducción en crucero                       | 59  |
| Fig. № 51   | Diagrama de Aceleración al máximo                       | 60  |
| Fig. № 52   | Diagrama de desaceleración                              | 60  |
| Fig. № 53   | Diagrama de Parqueo                                     | 61  |
| Fig. № 54   | Diagrama de identificación de (VIN)                     | 61  |
| Fig. № 55   | Diagrama de logotipos de Toyota Prius                   | 62  |
| Fig. № 56   | Diagrama de instrumentos                                | 63  |
| Fig. Nº 57  | Diagrama de cables de alto voltaje                      | 64  |
| Fig. № 58   | Diagrama del sistema del vehículo híbrido               | 67  |
| Fig. Nº 59  | Indicador de READY                                      | 68  |
| Fig. № 60   | Esquema de circuito de alto voltaje                     | 70  |
| Fig. Nº 61  | Esquema de circuito de alto voltaje                     | 71  |
| Fig. Nº 62  | Esquema de precaución del circuito de alto voltaje      | 72  |
| Fig. Nº 63  | Esquema de precaución del circuito de alto voltaje<br>2 | 72  |
| Fig. N⁰ 64  | Esquema de precaución del circuito de alto voltaje      | 73  |
| Fig. Nº 65  | Instalación de drivers del cable y software en el PC    | 75  |
| Fig. Nº 66  | Ejecución del programa                                  | 75  |
| Fig. Nº 67  | Conexión del cable USB del PC                           | 76  |
| Fig. № 68   | Selección de modelo de vehículo                         | 76  |
| Fig. № 69   | Instalación de código y año de fabricación              | 77  |
| Fig. Nº 70  | En espera de datos de vehículo                          | 77  |
| Fig. Nº 71  | Menú de selección de sistemas                           | 78  |
| Fig. Nº 72  | Selección de sistema de motor                           | 78  |
| Fig. Nº 73  | Código de diagnostico                                   | 79  |
| Fig. N⁰     | Parámetros de funcionamiente del motor                  | 79- |
| 74,75       |                                                         | 80  |
| Fig. № 76   | Valores de trabajo de inyectores                        | 80  |
| Fig. Nº 77  | Ventanilla de gráficos estadísticos                     | 81  |
| Fig. Nº 78  | Pantalla de trabajo parámetros                          | 81  |
| Fig. Nº 79  | Parámetros de funcionamiento de sistema                 | 82  |
| Fig. Nº 80  | Revisión para selección de prueba de aceite             | 82  |
| Fig. Nº 81  | Parámetros de funcionamiento                            | 83  |
| Fig. Nº 82  | Parámetros de funcionamiento de activación              | 83  |
| Fig. № 83   | Parámetros de funcionamiento de activación              | 84  |
| Fig. N⁰ 84  | Diferentes operaciones para funcionamiento              | 84  |
| Fig. № 85-  | Pasos para ajusto do sistemas                           | 85- |
| 86-87-88    | ו משטש אמום מושטוב עב שושובווומש                        | 86- |

|                   |                                                                        | 87        |
|-------------------|------------------------------------------------------------------------|-----------|
| Fig. Nº 89        | Pasos para ajuste de sistemas                                          | 87        |
| Fig. Nº 90        | concelar                                                               | 88        |
| Fig. № 91-<br>92  | Pasos para realizar otra evaluación en sistemas                        | -88<br>89 |
| 52<br>Fig Nº 93   | No hace falta tener el motor en marcha para                            | 80        |
|                   | visualizar datos                                                       | 00        |
| Fig. Nº 94-<br>95 | Parámetros de funcionamiento de sistemas<br>ABS/VSC/TRC                | 90        |
| Fig. Nº 96        | Funcionamiento de sistema ABS/VSC/TRC                                  | 91        |
| Fig. Nº 97        | Utilizar ABS/VSC/TRC                                                   | 91        |
| Fig. № 98         | Calibraciones de los sistemas ABS/VSC/TRC                              | 92        |
| Fig. Nº 99        | Lista de datos de carrocería                                           | 92        |
| Fig. Nº 100       | Prueba de actividades de carrocería                                    | 93        |
| Fig. Nº 101       | Accesorio a centralita SRS AIRBAGS                                     | 93        |
| Fig. Nº 102       | Código de diagnostico de SRS Airbags                                   | 94        |
| Fig. Nº 103       | Parabrisas de lado del conductor y pilar "B" del<br>lado del conductor | 118       |
| Fia. Nº 104       | Numeración en motor y generador                                        | 118       |
| Fig. Nº 105       | Logotipos en exteriores del vehículo                                   | 119       |
| Fig. Nº 106       | Interior del vehículo                                                  | 119       |
| Fig. Nº 107       | Compartimiento del motor                                               | 120       |
| Fig. Nº 108       | Sistema Smart Key                                                      | 121       |
| Fig. Nº 109       | Diagrama del sistema Smart Key                                         | 122       |
| Fig. Nº 110       | Secuencia del modo de ignición                                         | 123       |
| Fig. Nº 111       | Pasos de encendido                                                     | 124       |
| Fig. Nº 112       | Selector electrónico de marchas                                        | 125       |
| Fig. Nº 113       | Indicador de posición de velocidades en panel de<br>instrumentos       | 126       |
| Fig. Nº 114       | Indicador de READY en el panel de instrumentos                         | 126       |
| Fig. Nº 115       | Indicador del modo EV/ modo de economía/ modo<br>de potencia           | 128       |
| Fig. Nº 116       | Indicador de luz de aviso                                              | 128       |
| Fig. Nº 117       | Sistema de seguridad de alto Voltaje                                   | 131       |
| Fig. Nº 118       | Componentes principales del vehículo hibrido                           | 132       |
| Fig. Nº 119       | Sistema eléctrico del Toyota Prius                                     | 133       |
| Fig. Nº 120       | Forma de conectar el Techstream                                        | 137       |
| Fig. Nº 121       | Conector de diagnostico                                                | 137       |
| Fig. Nº 122       | Pantalla menú principal                                                | 139       |
| Fig. Nº 123       | Lista de mensaje de error                                              | 140       |
| Fig. Nº 124       | Mensajes de error                                                      | 140       |
| Fig. Nº 125       | Mensajes de códigos de error                                           | 141       |
| Fig. Nº 126       | Diálogo Guía de conexión del vehículo                                  | 142       |
| Fig. Nº 127       | Pantalla de diagnóstico (Menú de selección de<br>sistema)              | 144       |
|                   |                                                                        |           |

| Fig. Nº 128 | Pantalla de diagnóstico (Ficha Datos en vivo)                                      | 145 |
|-------------|------------------------------------------------------------------------------------|-----|
| Fig. Nº 129 | Pantalla de diagnóstico (Códigos de diagnóstico)                                   | 147 |
| Fig. Nº 130 | Diálogo Borrar DTC                                                                 | 169 |
| Fig. Nº 131 | Almacenamiento de datos de codigo                                                  | 170 |
| Fig. Nº 132 | Pantalla de diagnóstico (Ficha Datos almacenados)                                  | 170 |
| Fig. Nº 133 | Pantalla de diagnóstico (Datos de imagen fija                                      | 171 |
| Fig. Nº 134 | Pantalla de diagnóstico (Datos de imagen fija<br>múltiple)                         | 172 |
| Fig. Nº 135 | Pantalla de diagnóstico (Lista de datos)                                           | 174 |
| Fig. Nº 136 | Diálogo Almacenando                                                                | 176 |
| Fig. Nº 137 | Pantalla de diagnóstico (Función de gráficos de la lista de datos)                 | 178 |
| Fig. Nº 138 | Pantalla de diagnóstico (Función de gráficos de la lista de datos)                 | 179 |
| Fig. Nº 139 | Diálogo Selección de Prueba activa y pantalla de<br>diagnóstico                    | 180 |
| Fig. Nº 140 | Control de la prueba activa (Tipo de control<br>ON/OFF)                            | 182 |
| Fig. Nº 141 | Control de la prueba activa (Tipo de control de deslizamiento)                     | 182 |
| Fig. Nº 142 | Control de la prueba activa (Tipo de control gradual)                              | 182 |
| Fig. Nº 143 | Pantalla de diagnóstico (Monitor)                                                  | 183 |
| Fig. Nº 144 | Diálogo Resultados de la prueba                                                    | 184 |
| Fig. Nº 145 | Pantalla de diagnóstico (Utilidad)                                                 | 186 |
| Fig. Nº 146 | Borrado de código de transponedor 1/4 (Utilidad)                                   | 187 |
| Fig. Nº 147 | Borrado de código de transponedor 2/4 (Utilidad)                                   | 187 |
| Fig. Nº 148 | Borrado de código de transponedor 3/4 (Utilidad)                                   | 188 |
| Fig. Nº 149 | Borrado de código de transponedor 4/4 (Utilidad)                                   | 188 |
| Fig. Nº 150 | Pantalla de diagnóstico (Lista de comprobación de<br>actualización de calibración) | 189 |
| Fig. Nº 151 | Pantalla de diagnóstico (Verificación del Bus CAN)                                 | 191 |
| Fig. Nº 152 | Pantalla de diagnóstico (Comprobación de avería en la comunicación)                | 192 |
| Fig. Nº 153 | Pantalla de diagnóstico (Registro sobre el<br>comportamiento)                      | 193 |
| Fig. Nº 154 | Pantalla de diagnóstico (Ficha Datos almacenados)                                  | 195 |
| Fig. Nº 155 | Árbol de archivo Event                                                             | 197 |
| Fig. Nº 156 | Pantalla de diagnóstico (Reproducción de datos)                                    | 197 |
| Fig. Nº 157 | Pantalla de diagnóstico (Reproducción de datos)                                    | 198 |
| Fig. Nº 158 | Diálogo del archivo de eventos                                                     | 200 |
| Fig. Nº 159 | Diálogo Precaución                                                                 | 200 |
| Fig. Nº 160 | Diálogo Precaución                                                                 | 201 |
| Fig. Nº 161 | Diálogo Seleccione la ECU                                                          | 201 |
| Fig. № 162  | Pantalla de diagnóstico (OBD II: Códigos de                                        | 202 |

|             | diagnóstico)                                                   |     |
|-------------|----------------------------------------------------------------|-----|
| Fig. Nº 163 | Pantalla de diagnóstico (OBD II: Monitor)                      | 203 |
| Fig. Nº 164 | Diálogo Detalles del monitor                                   | 203 |
| Fig. Nº 165 | Diálogo Información pertinente a la prueba                     | 204 |
| Fig. Nº 166 | Pantalla de diagnóstico (OBD II: Utilidad)                     | 204 |
| Fig. Nº 167 | Diálogo Información del vehículo                               | 205 |
| Fig. Nº 168 | Diálogo Paso 1/2 de la prueba de fuga Evap                     | 205 |
| Fig. Nº 169 | Diálogo Paso 2/2 de la prueba de fuga Evap                     | 205 |
| Fig. Nº 170 | Diálogo Seleccione el sensor de O2                             | 206 |
| Fig. Nº 171 | Diálogo Resultados de la prueba del sensor de O2               | 206 |
| Fig. Nº 172 | Resultados discontinuos de la prueba (Resultados de la prueba) | 207 |
| Fig. Nº 173 | Diálogo Detalles del informe de error                          | 207 |
| Fig. Nº 174 | Diálogo Detalles del informe de error                          | 208 |
| Fig. Nº 175 | Pantalla de diagnóstico (Ficha Datos almacenados)              | 209 |
| Fig. Nº 176 | Pantalla de diagnóstico (Ficha Datos almacenados)              | 210 |

# **INDICE DE TABLAS**

| N° TABLAS  | DESCRIPCION                                 | PAG. |
|------------|---------------------------------------------|------|
| TABLA N° 1 | Comprobación de eficiencia de los híbridos  | 25   |
| TABLA N° 2 | Descripción de componentes del Toyota Prius | 65   |
| TABLA N° 3 | Especificaciones del Toyota Prius           | 66   |
| TABLA N° 4 | Especificaciones de las Baterías            | 69   |
| TABLA N° 5 | Costos de proyecto                          | 104  |
| TABLA N° 6 | Cronograma de actividades                   | 105  |
| TABLA N° 7 | Luces indicadoras de encendido              | 124  |
| TABLA N° 8 | Indicadores y luces de aviso                | 129  |

#### RESUMEN

El presente trabajo de tesis está dirigido a todos los estudiantes y docentes de la especialidad de "Ingeniería en Mantenimiento Automotriz", el propósito del mismo es aportar con un software Techstream para el diagnostico y corrección de falla del sistema de inyección electrónica de combustible, el mismo que será donado como un aporte técnico a la Facultad FECYT de la Especialidad de Ingeniería en Mantenimiento Automotriz. Para la realización de este proyecto se adquirió el Software Techstream para Diagnostico y corregir fallas de los vehículos de la línea Toyota, de igual manera un interface para realizar la conexión y utilizarlo en el vehículo Toyota Prius Hibrido 2010 que se encuentra en los Talleres de la carrera en la Universidad Técnica del Norte. En los capítulos se detalla el funcionamiento teórico sobre la definición del vehículo hibrido con su historia, los avances tecnológicos que este ha ido teniendo hasta la actualidad, el conocer las partes del vehículo al que se va a estudiar. Se instalo el software en el computador para realizar el diagnostico de fallas las cuales tendrán cada una su respectivo código de falla, se elabora el manual práctico de utilización del software con sus respectivos pasos a seguir en la comprobación de los diferentes sistemas que se encuentran en el vehículo Toyota Prius de igual manera se realiza las comprobaciones de códigos de diagnostico con el software Techstream, realizando pruebas prácticas para generar anomalías en el sistema de inyección electrónica para dar el respectivo diagnostico y verificación del DTC tanto en el sistema mecánico como en el sistema Hibrido, se trabaja para realizar una guía de diseño para diagnostico y solución efectiva de fallas en los sistemas tanto de inyección electrónica como del sistema híbrido de dicho vehículo, se debe tener en cuenta los pasos, advertencias y recomendaciones que se debe seguir, estos se detallan en el manual práctico de diagnostico para no tener ningún accidente ya que se esta trabajando con sistemas de alto voltaje.

#### SUMMARY

This thesis is aimed at all students and teachers of the art of "Automotive Maintenance Engineering", the purpose is to provide a Techstream software for fault diagnosis and correction system electronic fuel injection, the will be donated as well as technical input to the FECYT Faculty of Engineering Specialty Automotive Maintenance. For the realization of this project was acquired Techstream Diagnostic Software failures and correct the line Toyota vehicles, just as an interface to connect and use it on the 2010 Toyota Prius hybrid vehicle that is in the Workshops career at the Technical University of the North. Chapters detail the theoretical performance on the definition of hybrid vehicle with its history, technological advances that have been taking to the present, the known parts of the vehicle that is to be studied. Software was installed on the computer for fault diagnosis which will each have their own code of failure, the toolkit is made to use the software with their next steps in checking the various systems that are in Toyota Prius vehicle is performed similarly checks diagnosis codes with Techstream software, conducting practical tests to generate anomalies in electronic fuel injection system to give the respective DTC diagnosis and verification of both the mechanical system and the system Hybrid, working for a design guide for diagnosis and effective solution of failures in both electronic injection systems as hybrid system of the vehicle, you must take into account the steps, warnings and recommendations to be followed, these are detailed in the operational manual of diagnosis to avoid any accident and you are working with high voltage systems.

#### **INTRODUCCIÓN**

El propósito principal de este proyecto está encaminado a la dotación de un mecanismo didáctico de diagnostico funcional, que presente los debidos requerimientos a los estudiantes de la especialidad de ingeniería en mecánica automotriz, quienes en los actuales momentos cuentan con un vehículo Hibrido en los talleres de la especialidad, siendo este necesario para el aprendizaje práctico de diagnostico y a la vez adquieran destrezas en el conocimiento de mantenimiento y reparación de sistema hibrido.

De esta manera, existe un aporte beneficioso en la formación de nuevos profesionales que al salir egresados de la universidad poseerán mayores habilidades en el manejo de códigos de fallas mecánicas y electrónicas en los vehículos híbridos, dentro del mundo profesional.

En el primer capítulo se identifica el primer problema existente, de igual manera como alternativa de solución la implementación de un **manual práctico de diagnostico y corrección de fallas referente al sistema de inyección electrónica en los vehículos de la línea Toyota, mediante interface y utilizando el software Techstream**, finalmente justificando la necesidad del material didáctico en las carreras técnicas.

En el segundo capítulo, se desarrolla el marco teórico incluyendo la investigación necesaria y concreta.

En el capitulo tres, se detalla la investigación y métodos utilizados en la elaboración del presente proyecto.

En el capitulo cuatro, se describe el cronograma de actividades los recursos a utilizar y finalmente en el capítulo cinco, las conclusiones y recomendaciones.

### **CAPITULO I**

#### 1. ANTECEDENTES

La Universidad Técnica del Norte es un centro de educación superior que se encuentra a disposición de la juventud del norte del país con carreras de profesionalización en las distintas facultades, una de ellas es la Facultad de Educación Ciencia y Tecnología (FECYT), que ofrece carreras técnicas y tecnológicas, entre estas la Ingeniería en Mantenimiento Mecánico Automotriz.

Esta especialidad debido a que la tecnología va avanzando a pasos agigantados requiere implementos, didácticamente estructurados, actuales según los avances tecnológicos de la industria automotriz, para mejorar la enseñanza teórica práctica, de los estudiantes, ayudando a insertarse con habilidad al desarrollo de la tecnología que cada vez se vuelve más compleja.

El avance en los laboratorios de Ingeniería en Mantenimiento Automotriz nos da una idea, para la elaboración de un manual práctico de diagnostico y corrección de fallas con referencia al sistema de inyección electrónica en los vehículos de la línea Toyota, mediante interface y utilizando el software Techstream.

En nuestro caso como estudiantes de ingeniería automotriz, tenemos el conocimiento y procurar que todos los estudiantes que sigan esta carrera, sientan una pasión intelectual por la especialidad, lo que se puede comprobar cuando se finalice el proyecto.

### 1.2. PLANTEAMIENTO DEL PROBLEMA

En el taller de Ingeniería en Mantenimiento Automotriz, de la Universidad Técnica del Norte no existe un "manual práctico de diagnostico y corrección de fallas referente al sistema de inyección electrónica en los vehículos de la línea Toyota, mediante interface y utilizando el software Techstream", lo cual es necesario para el proceso enseñanza y aprendizaje sobre el sistema de vehículos híbridos con conceptos técnicos y códigos de fallas de esta línea de vehículos.

El desarrollo de tecnología, juega un papel importante en el estudio de esta carrera ya que día a día se modifican los sistemas de los vehículos híbridos en la marca Toyota y es necesario tener el software y el manual para poder realizar paso a paso el diagnostico y arreglo de este vehículo.

#### 1.3. FORMULACIÓN DEL PROBLEMA

¿Qué tipo de mantenimiento preventivo, códigos de falla y parámetros de funcionamientos podemos realizar en un vehículo Hibrido para dar un diagnostico técnico y mantener el rendimiento del mismo?

#### 1.4. DELIMITACION

La investigación se realizará en la "Universidad Técnica del Norte", escuela de Educación Técnica, especialidad de Ingeniería en Mantenimiento Automotriz.

# 1.4.1. DELIMITACIÓN ESPACIAL

La investigación para la elaboración de un manual práctico de diagnostico y corrección de fallas referente al sistema de inyección electrónica en los vehículos de la línea Toyota, mediante interface utilizando el software Techstream se realizará en los laboratorios de Mantenimiento Mecánico de la UTN, ubicado en la ciudad de Ibarra Provincia de Imbabura.

#### 1.4.2. DELIMITACIÓN TEMPORAL

Para el desarrollo de la investigación se realizara entre los meses de marzo del 2012 a Junio del año 2012.

#### 1.5. OBJETIVOS

# 1.5.1. GENERAL

"ELABORACIÓN DE UN MANUAL PRACTICO DE DIAGNOSTICO Y CORRECCIÓN DE FALLAS REFERENTE AL SISTEMA DE INYECCIÓN ELECTRÓNICA EN LOS VEHÍCULOS DE LA LÍNEA TOYOTA, MEDIANTE INTERFACE Y UTILIZANDO EL SOFTWARE TECHSTREAM"

# 1.5.2. ESPECIFICOS

- Realizar una investigación virtual y bibliográfica sobre sistemas de inyección electrónica en los vehículos de línea Toyota.
- Seleccionar y sistematizar la información virtual y teórica sobre la utilización de software Techstream.
- Instalar el software de diagnostico para la revisión de su funcionamiento y fallas de los sistemas.
- Elaborar el manual práctico de diagnóstico y corrección de fallas mediante el SOFTWARE TECHSTREAM aplicado en el vehículo Toyota Prius año 2010.
- Socializar con el personal docente y alumnos de la carrera de ingeniería en mantenimiento automotriz sobre el funcionamiento y correcto uso del software Techstream para la manipulación del equipo

#### 1.6. JUSTIFICACION

El motivo principal para realizar la presente investigación para la elaboración de un manual práctico de diagnostico y corrección de fallas referente al sistema de inyección electrónica en los vehículos de la línea Toyota, mediante interface y utilizando el software Techstream, es mejorar el aprendizaje de los estudiantes al aplicar la teoría y la práctica en el taller de Ingeniería en Mantenimiento Mecánico de la Universidad.

Se justifica por el gran potencial de automotores que tienen la línea Toyota y no es frecuente tener un software Techstream para análisis de diagnostico en esta marca ya que solo la casa comercial la tiene, por lo tanto debemos ser más competitivos, actualizando nuestro conocimiento sobre la línea Toyota, de esta manera generar empleo y mejorar el estándar de vida de los profesionales.

Este software es una herramienta de estudio y trabajo, que permite desarrollar destrezas en los estudiantes de Ingeniería Mecánica y personas dedicadas al estudio, reparación y mantenimiento para dar soluciones a los posibles daños de los sistemas de inyección electrónica en los vehículos de la línea Toyota y sistemas Híbridos.

Se facilita el procedimiento de diagnóstico utilizando el manual técnico para aplicarlo en la vida profesional lo que permitirá ahorrar tiempo y dinero mediante procedimientos técnicos, y la utilización del software Techstream de diagnóstico.

### **CAPITULO II**

#### MARCO TEÓRICO

### 2. FUNDAMENTACION TEORICA

El presente proyecto tiene como finalidad entregar un interface utilizando el software Techstream para diagnostico de la línea Toyota, adjunto un manual práctico de utilización y corrección de fallas referente al sistema de inyección de la misma marca.

### 2.1 HISTORIA DE UN VEHÍCULO HIBRIDO

La creación de los coches híbridos no es solamente algo de la reciente historia del automóvil si no que el coche híbrido se ha desarrollado desde el año 1839.

Este tipo de vehículos ha dado recientemente un gran avance por los beneficios que ofrece los cuales son: menos contaminantes y suelen usar menos combustible que los vehículos tradicionales, a la vez, los vehículos híbridos se desvalorizan más lentamente y pueden ser una buena inversión.

A continuación se muestra la evolución del vehículo híbrido desde su creación hace ya algunos años, hasta la actualidad:

En 1895 un periodista francés dijo que la combinación de petróleo y electricidad daría muchas sorpresas en el futuro.

Es más, Nikolas August Otto, uno de los padres del automóvil, llegó a decir: "El motor eléctrico es un genial invento que seguramente un día complementará al motor de gasolina".

En 1896 los británicos H. J. Dowsing y L. Epstein, patentaron ideas sobre hibridación en paralelo, que posteriormente fueron utilizadas en Estados Unidos para mover vehículos grandes, como camiones o autobuses. Dowsing llegó a montar en un Arnold una dinamo que o bien arrancaba el motor de gasolina, propulsaba o bien recargaba baterías, tal vez fue el primer híbrido de la Historia.

El español Emilio de la Cuadra fundó en 1898 una empresa, para fabricar vehículos junto a los suizos Carlos Vellino y Marc Charles Birkigt Anen.

En 1899 la gama inicial de cuatro modelos constaba de un carruaje biplaza, una camioneta, un camión y un autobús todos eléctricos.

Opcionalmente podían tener un motor de gasolina unido a un generador que se encargaba de recargar las baterías constantemente (*híbrido en serie*). Los acumuladores eléctricos dieron problemas y no tuvo éxito su presentación comercial. Históricamente no se les ha reconocido. Sólo se fabricaron unas pocas unidades, la empresa suspendió pagos en 1901 y luego fue el germen de Hispano-Suiza.

Los hermanos belgas Henri Pieper y Nicolás Pieper construyeron en 1899 su Voiturette, con un motor de gasolina unido a uno eléctrico bajo el asiento. A velocidad de crucero el motor eléctrico generaba electricidad para las baterías, para luego dar potencia extra al subir pendientes o acelerar. Se dedicaron a su comercialización hasta vender la empresa a Henry Pescatore.

Mientras tanto, en Estados Unidos la Batton Motor Vehicle Corp preparó un camión híbrido que utilizaba la patente de L. Epstein, pero poco más se sabe de este modelo. En 1900 fue presentado el primer autobús híbrido, en el mismo país, por la empresa Fischer (que hoy día sobrevive y se dedica a lo mismo). También en 1899 un empleado de Jacob Lohner & Co hace su primer diseño de un coche híbrido, con motor eléctrico y de gasolina. Su nombre era Ferdinand Porsche y tenía 24 años, su diseño consistía en un motor de gasolina que giraba a velocidad constante, alimentando una dinamo, para cargar unas baterías eléctricas, además, el arranque del motor de gasolina se hacía mediante la misma dinamo.

La energía eléctrica se utilizaba para mover motores eléctricos en el eje delantero metidos dentro de las ruedas, el excedente se almacenaba, es considerado el primer coche híbrido de producción del Mundo y el primer vehículo de tracción delantera, tenía 64 km de autonomía sólo con baterías, como el Chevrolet Volt que saldrá en 2010. El Lohner-Porsche también se conoce como Semper Vivus ("siempre vivo").

No había conexión mecánica entre el motor térmico y las ruedas, así que no necesitaba transmisión o embrague, su rendimiento era impresionante en 83%.

Se mostró por primera vez el 14 de abril de 1900 en la Exposición Mundial de París, sorprendiendo gratamente a los entusiastas del automóvil. Se fabricaron 300 unidades del Lohner-Porsche y catapultó como ingeniero a Porsche.

1905 Un ingeniero norteamericano llamado H. Piper presentó una patente para un vehículo híbrido gasolina-eléctrico. Su idea era utilizar un motor eléctrico para ayudar a un motor de combustión interna, lo que le permite alcanzar 25 mph.

Hubo una versión de carreras e incluso una 4×4 en 1903, es decir, el primer coche con tracción total fue un híbrido. Aunque la tecnología de estos vehículos era fiable no podía competir en valores con los coches de gasolina, los Lohner-Porsche se dejaron de fabricar en 1906.

La patente fue vendida posteriormente a Emil Jellinek-Mercedes, que trabajó posteriormente en el híbrido Mercedes Electrique Mixte, comercializado por Daimler-Motoren-Gesellschaft.

1920-1965 Período de letargo para los coches eléctricos e híbridos producidos en masa.

1977-1979 General Motors gastó más de \$ 20 millones en el desarrollo de autos eléctricos y de investigación, el informes decía que los vehículos eléctricos, podría estar en producción a mediados de la década de 1980.

1997 Toyota empieza a vender sedanes híbridos (gas/electricidad) Prius en Japón.

2000 HONDA empieza el siglo XXI vendiendo el INSIGHT, un híbrido gasolina-electricidad en los Estados Unidos.

2002 Honda presentó el Honda Civic Hybrid, su segundo híbrido a gasolina disponible en el mercado de coches eléctricos. La apariencia y manejabilidad de la Civic Hybrid fue (y aún es) idéntico al del Civic convencional.

Se cree que en el futuro, este tipo de coches será el estándar por su bajo consumo y menor contaminación.

#### 2.1.2 QUE ES UN VEHÍCULO HIBRIDO

Según la dirección en Internet (ALTERNATIVOS, 2012), sin autor Cuando empezó el siglo XX el ser humano ya conocía el automóvil, y por entonces, los motores eléctricos y de vapor eran los reyes de las carreteras, frente a los torpes e ineficientes motores de combustión interna de gasolina. Debido a la necesidad de reducción de emisiones contaminantes por parte de los vehículos y a los elevados costos de los combustibles, se han comenzado a implementar desde hace varios años en diferentes países, tecnologías alternativas, que permiten mejorar las condiciones de propulsión del vehículo reduciendo los contaminantes.

Dentro de las novedosas tecnologías se encuentra la de los vehículos híbridos, al llamar a los vehículos híbridos, se hace referencia a los llamados vehículos eléctricos.

En la actualidad se está desarrollando esta tecnología en los países del primer mundo, la cual pone a disposición del público los vehículos híbridos.

El desarrollo de las novedosas tecnologías permite la introducción de los vehículos híbridos en el campo automotriz, el término propulsión híbrida es utilizado para referirse a vehículos con más de una fuente de propulsión.

El sistema híbrido, toma su nombre al utilizar dos tipos de tecnologías juntas, pues incorpora dos tipos de propulsión (uno eléctrico y otro convencional a gasolina) en el mismo vehículo, pudiéndose conjugar las ventajas de ambos.

Un vehículo híbrido se caracteriza por ser un vehículo no contaminante, pues durante la utilización del vehículo en tráfico urbano se utiliza la tracción eléctrica evitando con esto la emisión de gases y ruidos.

Su consumo es menor que el de un automóvil convencional, pues el motor de combustión interna solo podría ser usado en carreteras donde las velocidades son altas y en donde se requiere de mayor potencia.

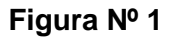

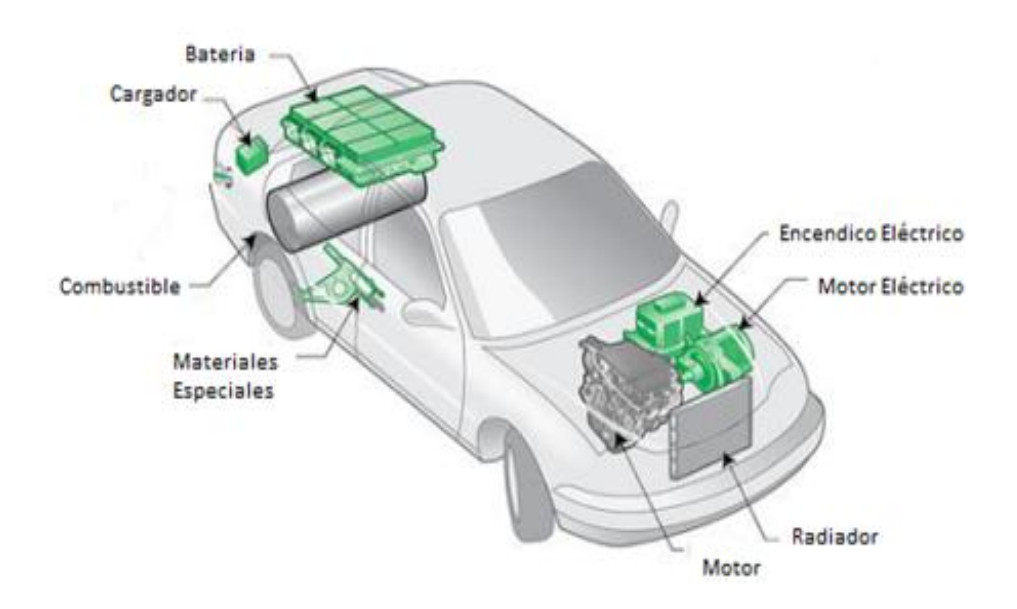

Vehículo Híbrido **Fuente** Revista todo comercio exterior

Los vehículos híbridos mejoran la eficiencia energética en la conducción y el transporte, tratan de minimizar las pérdidas de ineficiencia como rozamientos mecánicos, resistencia aerodinámica o motor al ralentí. Un híbrido tiene por objetivo ahorrar energía al máximo.

Los coches híbridos tienen varios componentes para que puedan funcionar.

Poseen un motor térmico de baja cilindrada (gasolina o diesel) y otro eléctrico conectado a la transmisión o empujando directamente a las ruedas, también es vital el generador que recupera energía en las frenadas, retenciones y aceleraciones en las que el motor térmico funcione con más potencia.

### Figura Nº 2

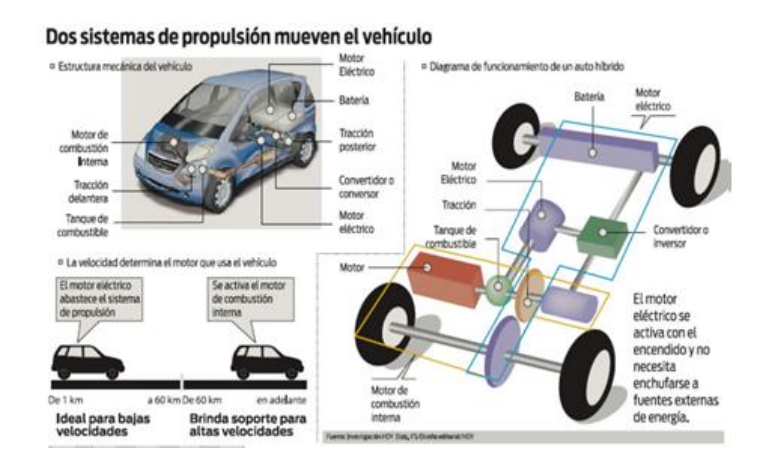

Componentes de Vehículos Híbridos **Fuente** tecnología en la automoción vehículos híbridos

El arranque de un coche suele venir por el funcionamiento del motor eléctrico, ya que se utiliza para mover el coche en pocas revoluciones. En ese sentido, la transición de parado a movimiento es muy suave. En la aceleración, como el motor térmico es de poca potencia, el eléctrico se activa para impulsarlo durante el tiempo requerido. De este modo el consumo de combustible es notablemente menor.

Por lo tanto, por la ciudad únicamente trabaja el motor eléctrico ya que no requiere una gran velocidad, mientras que por carretera el motor térmico es el que empuja al vehículo, ayudado por el motor eléctrico cuando la superficie tiene pendiente, en cualquier caso se van recargando las baterías en los excedentes de potencia del motor térmico. Durante el frenado, el generador convierte el movimiento del vehículo en electricidad para recargar baterías.

# 2.1.3 DESCRIPCIÓN DEL AUTOMÓVIL HÍBRIDO

Dentro de las varias tecnologías HIBRIDAS que se van incorporando en el mercado existe la opción de que el motor de combustión interna funcione

con combustibles menos contaminantes como el Metano o Alcohol Carburante por ejemplo.

En la descripción de los componentes de un vehículo híbrido se tiene:

- Sistema de motorización.
- Sistema de alimentación.
- Sistema de control.
- Sistema de transmisión.
- Carrocería.
- Sistema de elementos auxiliares.

**Sistema de motorización.-** está formado por el motor que acciona al vehículo. Este es un motor de combustión interna, (caso de automóviles híbridos) y un motor eléctrico cuyo tipo será elegido en función de las prestaciones del vehículo y del control seleccionado.

**Sistema de alimentación.-** tenemos, las baterías de tracción y el cargador el cual influye en la autonomía y potencia del vehículo. El peso y volumen de las baterías influye en las prestaciones del vehículo y en el caso del cargador se podría o no incorporar a este.

Una de las partes fundamentales son las baterías que suelen ser de plomo-ácido (Pb), níquel-metal híbrido (NiMh), níquel-cadmio (NiCd) o ión litio.

**Sistema de control.-** está ligado a la elección del motor que se haya seleccionado, este suministra la energía necesaria al motor y regula su funcionamiento, en velocidad, potencia y par según las circunstancias lo requiera.

Sistema de transmisión.- puede ser como el de un automóvil convencional tales como; diferencial, suspensión, caja de cambios, etc. y dependiendo de control es posible eliminar componentes, es decir con un control electrónico es innecesaria la caja de cambios mecánica y la marcha atrás.

La carrocería.- puede ser de una sola pieza (carrocería compacta) o bastidor tubular con cerramientos de materiales ligeros.

**Sistemas auxiliares son**: iluminación, señalización, circuitos de seguridad, interior, acabado, sistema de refrigeración, calefacción, sistema de navegación, baterías auxiliares, etc.

## 2.2 CARACTERÍSTICA DEL LOS AUTOMÓVILES HÍBRIDOS

Un vehículo híbrido se caracteriza por su propulsión ya que utilizan una combinación de dos sistemas que a su vez consume fuentes de energías diferentes.

Esto es un motor de combustión interna y un motor eléctrico, alimentado por baterías, al relacionar los dos sistemas, se consigue reducir de forma significativa la contaminación, ya que los vehículos tradicionales originan problemas de contaminación ambiental, exceso de ruido y secuelas en la salud de las personas.

#### 2.3 FUNCIONAMIENTO DE UN AUTOMÓVIL HÍBRIDO

Todos los coches eléctricos utilizan baterías cargadas por una fuente externa, lo que les ocasiona problemas de autonomía de funcionamiento sin recargarlas, esta queja habitual se evita con los coches híbridos ya que estos pueden tener diferentes configuraciones.

El funcionamiento de un vehículo híbrido se basa en la combinación de dos tipos de motores, uno eléctrico y otro convencional o de combustión

interna, a través de un sofisticado sistema de control híbrido y de un paquete de baterías.

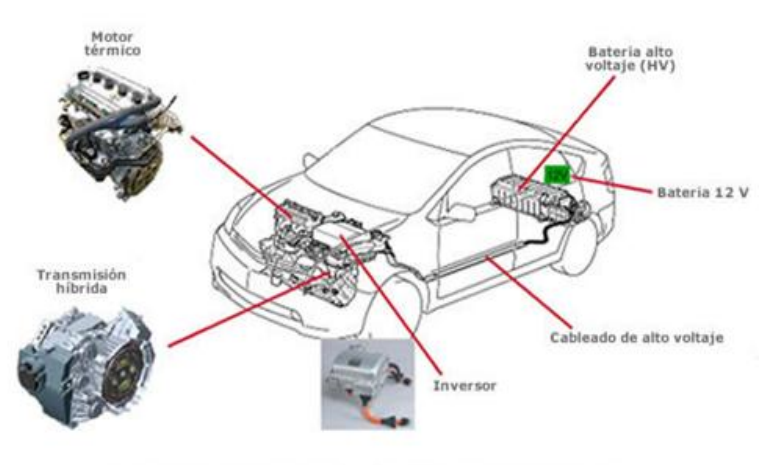

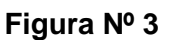

Situación de los componentes del THS (Toyota Hybrid System)

# Partes de un automóvil híbrido **Fuente** Revista aficionados a la mecánica

# 2.3.1 COMPONENTES DE UN VEHÍCULO HÍBRIDO

# 2.3.1.1 MOTOR DE COMBUSTIÓN INTERNA

El motor de combustión interna es un mecanismo destinado a transformar la energía calorífica en trabajo.

Es decir es un tipo de máquina que obtiene energía mecánica directamente de la energía química producida por un combustible que arde dentro de una cámara de combustión, convirtiéndose en la parte principal de un motor

# 2.3.1.2 FUNCIONAMIENTO

El principio de funcionamiento del motor de combustión interna se basa en: un pistón situado en un cilindro que se expande y contrae ejerciendo una fuerza. El líquido introducido dentro del cilindro es un derivado del petróleo (gasolina).

Al estar sometido a presión, el combustible no arde normalmente, sino que estalla, esta explosión empuja el pistón hacia afuera, ejerciendo un trabajo, posteriormente, entra nuevo combustible en el cilindro y se vuelve a comprimir para empezar de nuevo el ciclo.

Los motores comerciales se fabrican con varios cilindros, ya que este sistema permite obtener más potencia y ofrece menos problemas que los que plantea un motor provisto de un único cilindro de mayor tamaño.

En este dispositivo, la posición de los cilindros se calcula para que, en un momento dado, cada uno se halle en un ciclo distinto, uno en admisión, otro en compresión, otro en explosión y otro en escape.

De este modo, se obtiene un funcionamiento más estable, sin vibraciones, y en el que cada cilindro, al hacer explosión, ayuda a los demás a moverse.

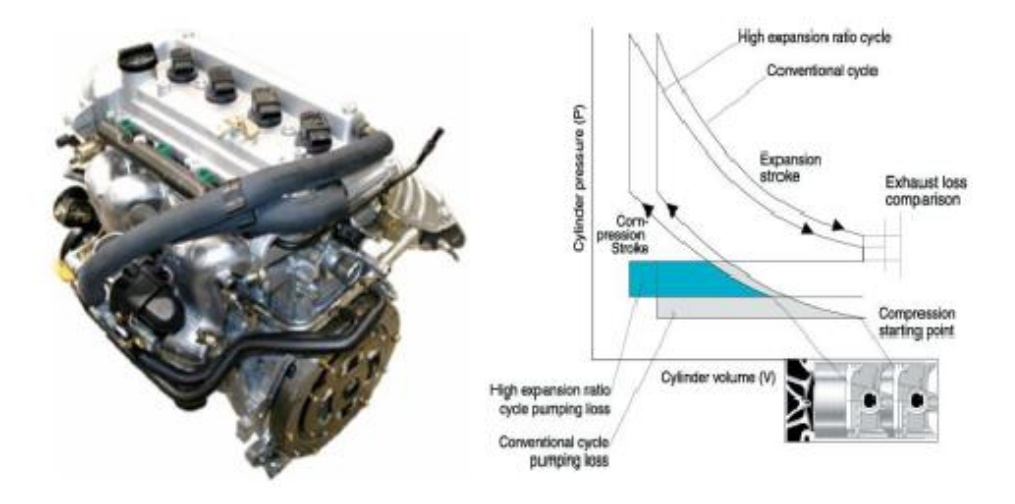

Figura Nº 4

Motor de combustión interna Fuente Revista aficionados a la mecánica

## 2.3.2 Moto – Generadores

En este sistema se encuentran dos Motores Generadores Trifásicos que trabajan en una tensión aproximada de 500 VCA, cada uno de estos motores cumple con una función específica.

La corriente Alterna es lograda gracias a la electrónica del INVERSOR, el moto generador se encarga de generar carga que se distribuye entre la batería y el moto generador, el moto generador 2 se encarga de alternar con el motor de combustión interna el movimiento del vehículo, en marcha hacia adelante y marcha hacia atrás (Reversa), toda la gestión de funcionamiento es controlada por la unidad de control del sistema Hibrido **ECU HV**.

#### FIGURA No. 5

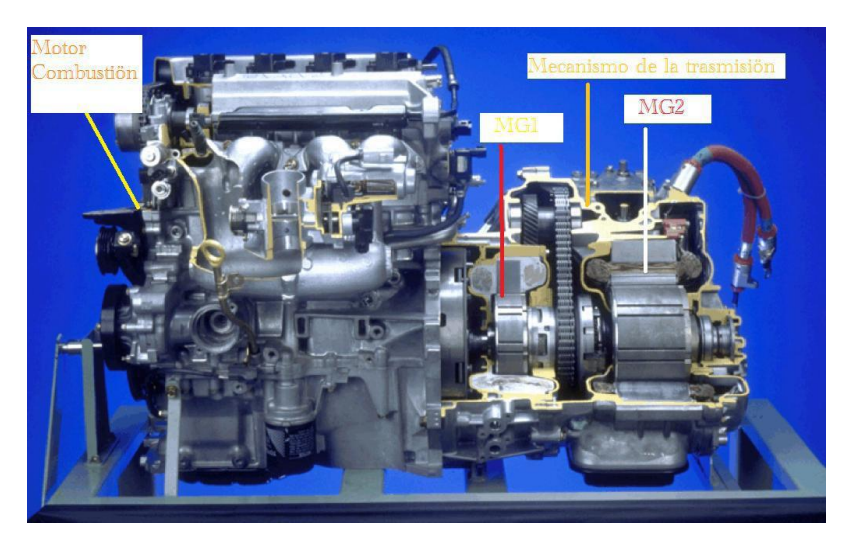

Moto Generadores Fuente Revista aficionados a la mecánica

#### 2.3.2 1 MG1 y MG2

 MG1 (motor generador de 1): genera la energía eléctrica. MG1 recarga la batería EV y los suministros de energía eléctrica para impulsar MG2. Además, mediante la regulación de la cantidad de energía eléctrica generada (variando así la resistencia interna MG1 y rpm), MG1 controla eficazmente el transeje transmisión continuamente variable. MG1 también sirve como el motor de arranque del motor, de ahí el uso del término "motor generador" para MG1 en lugar de simplemente "generador".

MG2 (motor generador de 2): conduce el vehículo. MG2 impulsa las ruedas con la energía eléctrica generada por el motor y MG1. Esta es la parte del motor de su "motor generador" capacidades. Al igual que cualquier motor eléctrico, MG2 ofrece una superficie lisa (casi imperceptible) la aceleración desde parado hasta adelante (o atrás) de movimiento. Durante el frenado regenerativo, MG2 actúa como un generador, convirtiendo la energía cinética en energía eléctrica, el almacenamiento de esta energía eléctrica en la batería, el motor de conducción (cuando el motor de frenado se activa el modo), o la disipación de la energía eléctrica en forma de calor (cuando las baterías están completamente cargada).

#### 2.3.3 SISTEMA INVERSOR

Este componente es parte fundamental del vehículo Híbrido, incorpora gran cantidad de elementos electrónicos y eléctricos pero toda la gestión de funcionamiento es controlada por la unidad de control del sistema Hibrido ECU HV, esta última se encarga de controlar al inversor y generar cualquier tipo de diagnostico del mismo incluidos los DTC.

Dentro del conjunto que se conoce como INVERSOR podemos encontrar varias etapas o sistemas independientes, dentro de las funciones de este elemento se tienen por ejemplo.

 Permitir el control de los Moto Generadores MG1 – MG2 con un circuito constituido en su interior, que toma la tensión de la Batería de alto Voltaje HV la cual se encuentra en 220 VDC aproximadamente y mediante un circuito de potencia generar una corriente alterna en tres fases que permita el movimiento de los motores eléctricos.

 Permitir mediante la tensión de la Batería de alto Voltaje HV generar una corriente alterna en tres fases que es utilizada para mover un motor eléctrico de frecuencia variable que acciona el mecanismo del Acondicionador de Aire puesto que el motor de combustión interna se apaga por momentos aunque el auto siga en movimiento.

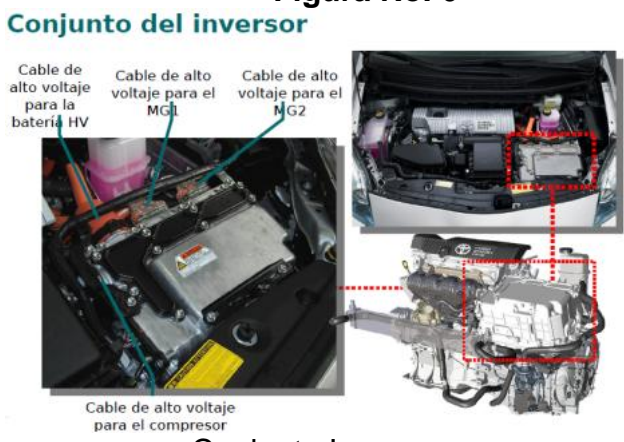

Figura No. 6

Conjunto Inversor Fuente Revista aficionados a la mecánica

 Permitir mediante la tensión de la batería de alto voltaje HV, convertir la tensión a 12 V para mantener la carga a una batería de 12V que funciona para accesorios y mecanismo de tensión convencional.

#### 2.3.4 BATERÍAS.

Las baterías son el sistema clásico de almacenamiento de energía. En ellas se utilizan reacciones químicas reversibles.

 Ventajas: La tecnología de desarrollo de las baterías es una tecnología madura en comparación con las otras opciones que se mencionan en este apartado.  Inconvenientes: Las baterías formadas por nuevas aleaciones son extremadamente caras y completamente inviables para su comercialización en la actualidad.

Además, la mayoría de las baterías tienen un ciclo de vida mucho más corta que la del conjunto de coche en donde las situamos, lo que hace necesaria una cara sustitución.

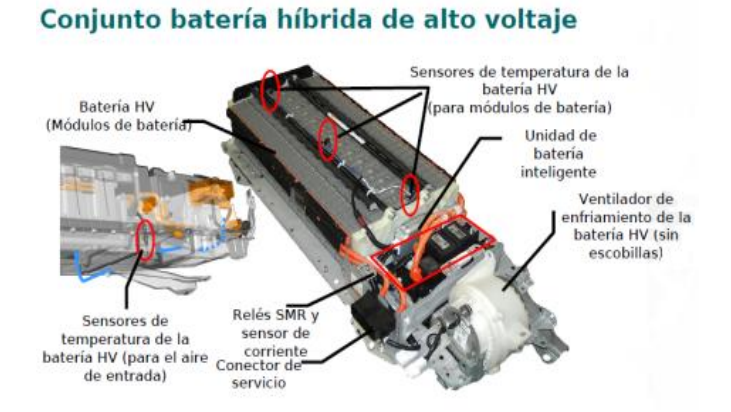

#### Figura No. 7

Cuadro de Características **Fuente** Revista aficionados a la mecánica

#### 2.3.5 TRANSMISIÓN

La transmisión se encarga de llevar el movimiento desde los motores hasta las ruedas y desde el motor térmico al generador. El sistema varía dependiendo de cada uno de los vehículos.

En los vehículos en serie sólo el motor o los motores eléctricos tienen que transmitir el movimiento a las ruedas.

Si se usa un solo motor eléctrico hace falta diferencial para compensar la diferencia de velocidad lineal de las ruedas en las curvas, pero si se usan dos motores o incluso cuatro, uno en cada rueda, no hace falta diferencial con lo que se simplifica la parte mecánica pero se complica el control.
No hace falta caja de cambios ya que se puede controlar totalmente la velocidad del motor, pero sí se suelen usar reductores fijos para adaptar las revoluciones y par del motor al eje motriz.

En los paralelos la transmisión es más complicada ya que, tanto el motor térmico como el eléctrico, tienen que transmitir el movimiento a las ruedas.

Se pueden conectar directamente al mismo eje el motor eléctrico y el térmico a través de las apropiadas reducciones fijas y este eje se conecta al eje motriz a través de un diferencial.

Si se utiliza un generador independiente también tendrá que estar conectado a este eje común o conectarse al otro extremo del generador mediante engranajes planetarios.

El motor eléctrico y el alternador no hace falta desconectarlos de la transmisión, basta con desconectarle la alimentación con lo que no circulará intensidad por ellos y no producirán par resistente.

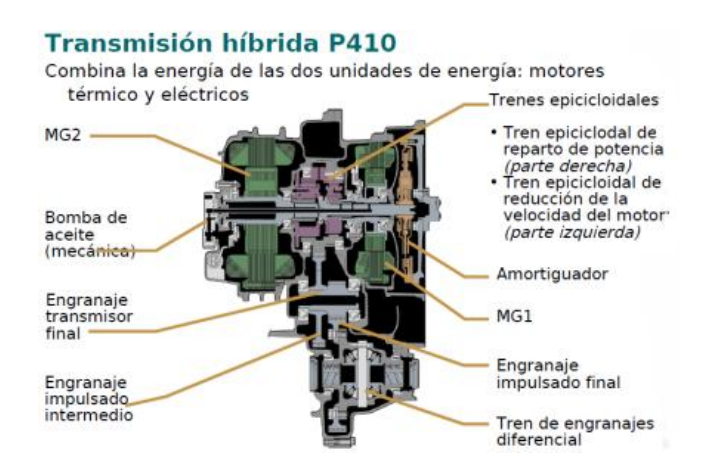

#### Figura No. 8

Partes de transmisión Híbrida Fuente Revista aficionados a la mecánica

## 2.4 TIPO DE AUTOS HÍBRIDOS

Los vehículos híbridos se clasifican en tres tipos atendiendo al modo en que se conectan ambos motores:

- Híbridos en serie
- Híbridos en paralelo
- Híbridos mixtos (serie y paralelo).

## 1. HÍBRIDO EN SERIE

En los híbridos en serie el vehículo es impulsado enteramente por el motor eléctrico gracias a la electricidad suministrada por el motor de combustión, el cual arrastra a su vez un generador eléctrico.

La batería actúa por lo tanto como acumulador de la electricidad (energía) sobrante y cuando está cargada, permite la desconexión temporal del motor de combustión, de forma que el vehículo puede impulsarse momentáneamente de manera totalmente eléctrica.

Los flujos energéticos característicos de la configuración en serie son los siguientes:

- El motor de combustión, a través del generador, puede alimentar al motor eléctrico y también cargar la batería.
- La batería puede alimentar al motor eléctrico pero también, gracias a la capacidad de éste de actuar como freno regenerativo, el motor eléctrico puede, a su vez, recargar la batería. El frenado regenerativo consiste en decelerar el vehículo no del modo convencional basado en el rozamiento de las pastillas contra los discos de freno, sino invirtiendo el funcionamiento del motor eléctrico y haciéndolo funcionar como un generador de electricidad.

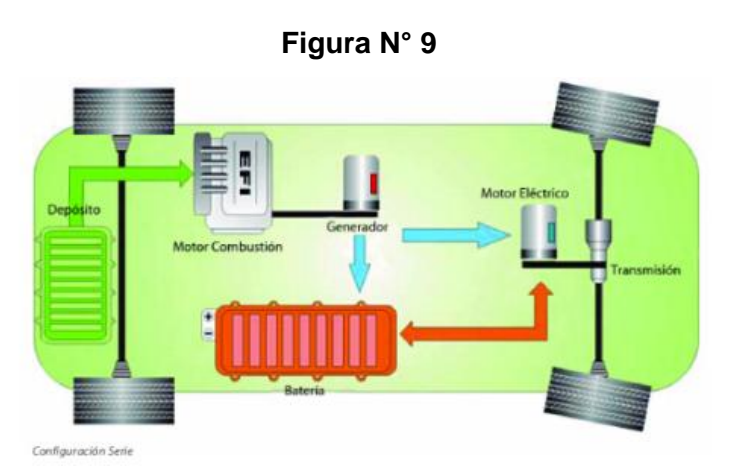

Esquema con motor en serie de accionamiento Fuente Toyota Prius

## 2. HÍBRIDO EN PARALELO

En los híbridos con arquitectura paralela tanto el motor de combustión como el motor eléctrico trabajan simultáneamente para impulsar las ruedas del vehículo.

El sistema de tracción no es excesivamente complejo, puesto que el motor eléctrico simplemente trabaja en paralelo con el motor de combustión.

Los flujos energéticos característicos de la configuración en serie son los siguientes:

- El motor de combustión, a través del motor eléctrico, puede impulsar al vehículo y, a la vez cargar la batería funcionando éste último como un alternador.
- La batería puede alimentar al motor eléctrico, gracias a la capacidad del freno regenerativo, el motor eléctrico puede también recargar la batería

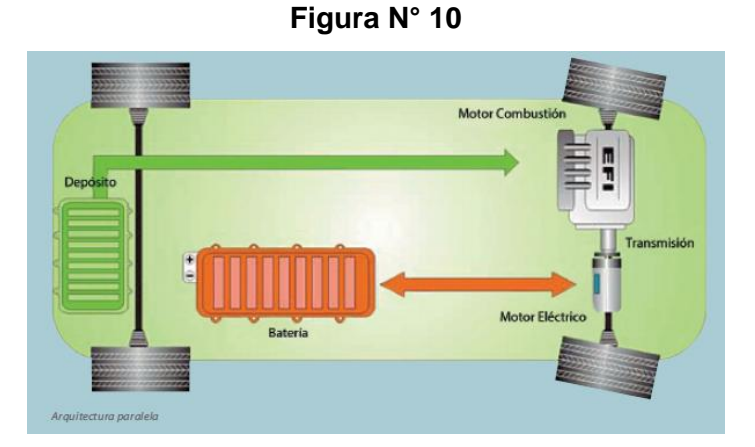

Esquema con motor híbrido en paralelo Fuente Toyota Prius

# 3. HÍBRIDO MIXTO (SERIE / PARALELO)

Esta configuración proporciona la posibilidad de propulsar al vehículo enteramente mediante el motor de combustión, enteramente mediante el motor eléctrico o mediante una combinación de ambos motores.

El concepto de un vehículo mixto es el de un vehículo híbrido con arquitectura serie en el que se ha conectado el motor de combustión directamente a las ruedas. El flujo de la energía en los vehículos con arquitectura mixta es el siguiente:

- El motor de combustión impulsa al vehículo a través del conjunto diferencial.
- El generador, que está también conectado a ese conjunto diferencial, es impulsado por el motor de combustión produciendo así electricidad. Esa electricidad es usada unas veces para recargar las baterías y otras para alimentar al motor eléctrico, según las necesidades.
- El motor eléctrico es alimentado por las baterías y a su vez éste es capaz de recargar las baterías en los momentos que funcione a modo de freno regenerativo.

 El motor eléctrico impulsa las ruedas a través del conjunto diferencial.

Las ventajas del sistema híbrido mixto con respecto a los demás sistemas son las siguientes:

- Gracias al conjunto diferencial, el motor de combustión puede ser conectado a las ruedas en aquellos momentos en los que opere en el rango óptimo de revoluciones (rango de máximo rendimiento y mínimo consumo)
- Al trabajar el motor de combustión en dichas condiciones y al disponer del refuerzo del motor eléctrico, ya no es necesario dotar a estos vehículos de complicadas, y caras, cajas de cambios.

Las desventajas incluyen el incremento de la complejidad mecánica en general, con el correspondiente aumento del costo tanto en la parte mecánica como en la relativa al sistema de control del conjunto.

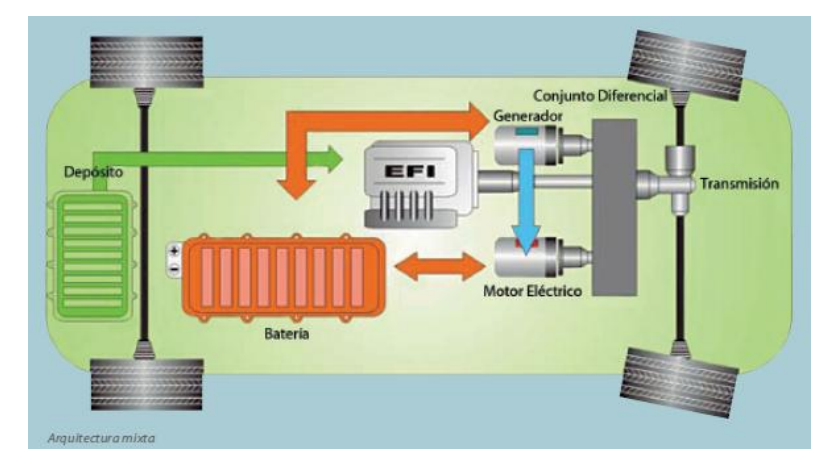

Figura N° 11

Esquema hibrido mixto (serie / Paralelo) Fuente Toyota Prius

## 2.4.1 COMPARACIÓN

#### Tabla N° 1

|                  | Reducción de consumo de combustible |                                |                                                  |                     | Performance de conducción |                           |
|------------------|-------------------------------------|--------------------------------|--------------------------------------------------|---------------------|---------------------------|---------------------------|
|                  | Idling<br>stop                      | Recuperac<br>ión de<br>energía | Control de<br>operación<br>de alta<br>eficiencia | Eficiencia<br>total | Aceleración               | Alta potencia<br>continua |
| Serie            |                                     | Ø                              |                                                  |                     | 0                         | 0                         |
| Paralelo         | •                                   | •                              | 0                                                | •                   | •                         | 0                         |
| Serie/<br>Paralo | Ø                                   | Ø                              | Ø                                                | Ø                   | •                         | •                         |

◎ Excelente ● Superior ○ Algo desfavorable

Comprobación de eficiencia de los híbridos

Fuente Toyota Prius

# 2.4.5 TIPOS DE VEHÍCULOS HÍBRIDOS SEGÚN EL GRADO DE HIBRIDACIÓN

## 1. HÍBRIDOS COMPLETOS O FUERTES

Un híbrido completo, a veces también se llama un híbrido fuerte, es un vehículo que puede funcionar con sólo el motor, sólo las baterías, o una combinación de ambos

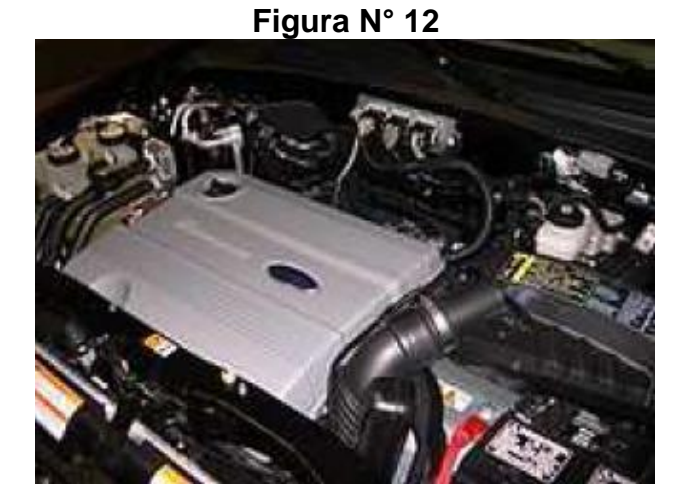

Compartimiento del motor de un Mariner Hybrid 2006 Fuente Toyota Prius

# 2. LOS HÍBRIDOS SUAVES

Vehículos híbridos suaves son esencialmente convencionales con algún grado de hardware híbrido, pero con un uso de característica híbrida limitado.

Por lo general son un sistema paralelo con start-stop sólo o posiblemente en combinación con niveles modestos de ayudar al motor o de frenado regenerativo. Híbridos suaves en general, no puede proporcionar ICE-OFF completamente el movimiento mediante un sistema eléctrico.

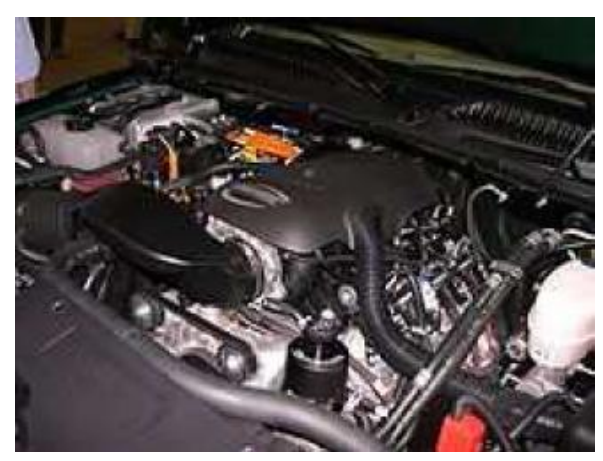

Figura N° 13

Compartimiento del motor de un Mariner Hybrid **Fuente** Toyota Prius

## 1.5.5 CICLOS DE FUNCIONAMIENTO

Para el funcionamiento del motor de combustión interna los fabricantes se basan en el tradicional Ciclo Otto y el ya conocido pero menos utilizado Ciclo Atkinson, cada uno dependiendo del fabricante.

# 2. CICLO OTTO

El ciclo Otto es el ciclo termodinámico ideal que se aplica en los motores de combustión interna.

Se caracteriza porque todo el calor se aporta a volumen constante.

El motor se caracteriza por aspirar una mezcla aire-combustible (típicamente gasolina dispersa en aire) a la vez es un motor alternativo, Esto quiere decir de qué se trata de un sistema pistón-cilindro con válvulas de admisión y válvulas de escape.

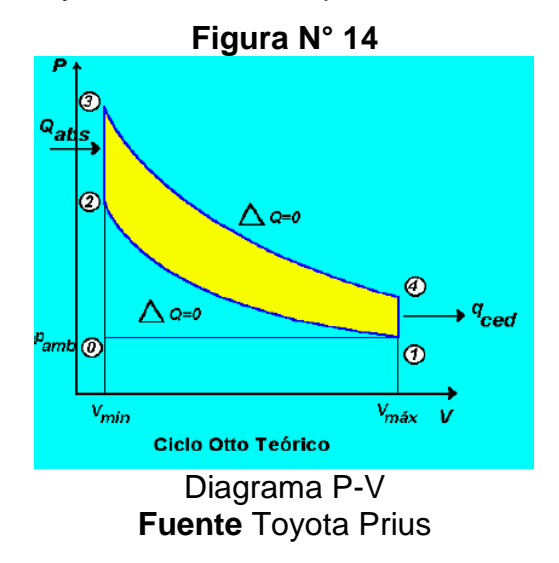

El ciclo consta de cuatro procesos:

- 1-2: Compresión adiabática.
- 2-3: Ignición, aporte de calor a volumen constante. La presión se eleva rápidamente antes de comenzar el tiempo útil.
- 3-4: Expansión adiabática o parte del ciclo que entrega trabajo.
- 4-1: Escape, cesión del calor residual al medio ambiente a volumen constante.

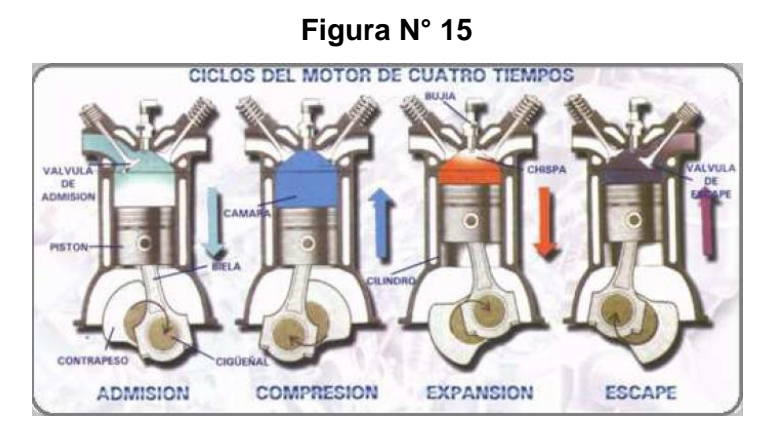

Motor de cuatro tiempos Fuente Toyota Prius

## 3. CICLO ATKINSON

En 1882 James Atkinson diseñó un motor basado en el de ciclo Otto, este ciclo puede usarse en una máquina rotativa, el tipo de máquina retiene una fase de potencia por revolución, junto con los diferentes volúmenes de compresión y de expansión, del ciclo original Atkinson.

**Funcionamiento:** En algunos motores a gasolina el dispositivo HSD (Hybrid Synergy Drive) se aplicó el ciclo Atkinson, que consiste en que los tiempos de admisión, compresión, expansión y escape se produzcan en la misma vuelta del cigüeñal, no en dos vueltas como en el Ciclo Otto, con un diseño especial de este elemento para que la relación de expansión difiera de la relación de compresión. Pero en la actualidad, lo que se define como Ciclo Atkinson, es una variante del Ciclo.

Otto, en la cual la carrera de expansión resulta más larga que lo común, manteniendo las válvulas abiertas para que se produzca un reflujo en los conductos de aspiración, y de esa manera aumenta la relación de compresión.

Entonces, tal como en el motor Atkinson original, la relación de compresión es distinta a la de admisión. El calor generado por la ignición del combustible incrementa la presión, y por ello fuerza el movimiento del pistón, expandiendo el volumen del aire más allá del inicio de la compresión del siguiente ciclo.

La meta de los motores que hoy en día aplican el Ciclo Atkinson es permitir que la presión en la cámara de combustión al final de la carrera del pistón sea igual a la presión atmosférica. Cuando ello ocurre, toda la energía disponible ha sido lograda por el proceso de combustión. Además, la mayor relación de expansión permite que una mayor cantidad de energía pueda ser convertida en calor, lo que en términos mecánicos significa que el motor es más eficiente.

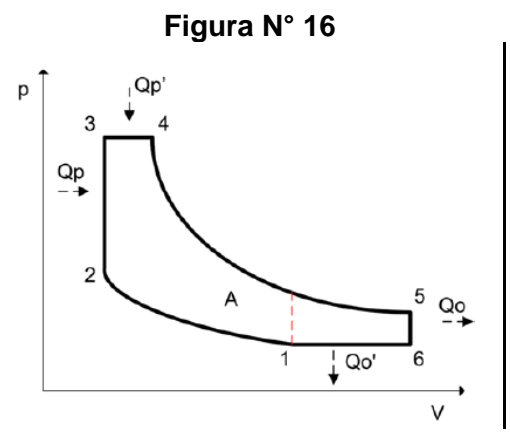

Diagrama Presión Volumen Ciclo Atkinson Fuente Toyota Prius

Este es el diagrama presión-volumen del ciclo Atkinson. Se produce un mayor aporte de calor a volumen constante en Qp y otro en Qp', mientras que el calor residual cedido por los gases de escape se descompone en Qo y Qo'.

Por tanto el ciclo es más eficiente, ya que consigue relaciones más altas de compresión, la gasolina cuando se encuentra muy comprimida tiende a detonar antes, lo cual no interesa, pero si se logra una alta relación de compresión, el rendimiento termodinámico es superior.

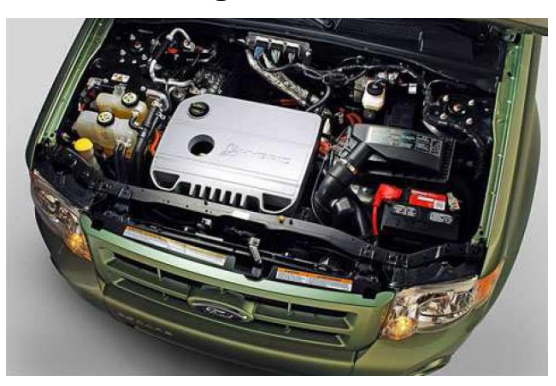

Figura N° 17

Motor ciclo Atkinson Fuente Toyota Prius

Los motores con mayores relaciones de compresión necesitan gasolina con un octanaje superior, el ciclo logra que aumente la relación de compresión, retrasando el cierre de las válvulas de admisión, permitiendo un pequeño reflujo de gases que vuelve al colector de admisión mientras asciende el pistón, permitiendo una relación de compresión superior, estas válvulas controlan la cantidad de gases en el cilindro y la duración de la carrera de compresión. Todo esto sirve para aprovechar mejor la energía liberada durante la explosión de la gasolina.

Como los Atkinson gastan menos y dan menos potencia, son motores idóneos para aplicaciones híbridas, el motor eléctrico aporta la potencia que falta, y así combinan una entrega de potencia buena con un consumo realmente bajo.

## 2.4.7 VENTAJAS DEL AUTO HÍBRIDO

Los coches híbridos disponen de una serie de ventajas entre las que se encuentran las siguientes:

- Emite menos contaminación.
- Ahorro de energía porque los motores térmicos no demandan lo mismo que uno convencional.
- Consumo menor que en un automóvil convencional.
- Produce menos ruido que un motor convencional.
- No suele quedarse sin batería si se olvida algo encendido.
- Tiene más facilidad de uso.
- El motor térmico tiene más duración que uno convencional ya que no trabaja en frío porque en las distancias cortas actúa el eléctrico.

## 2.4.8 DESVENTAJAS DEL COCHE HÍBRIDO

- Peso superior al de un vehículo convencional.
- Mayor complejidad si se produce alguna avería.
- Motor con una respuesta más rápida.
- El alto precio de los vehículos, aunque no ocurre con todos los fabricantes.

#### 2.4.9 MODELOS EXISTENTES EN LA ACTUALIDAD

En la actualidad existen numerosos programas de desarrollo de vehículos híbridos a cargo tanto de empresas automovilísticas. Así mismo existen varios concursos técnicos y carreras en las que estos modelos han participado.

- Según la dirección de internet (PRIUS, 2012) de TOYOTA: el PRIUS es el modelo que se lanzó al mercado de Japón en 1997, y en el 2000 ya se habían vendido más de 37000 unidades. La tecnología aplicada THS (Toyota Hybrid System) convierte al Prius en el primer vehículo comercializado de estas características incluyendo elevadas prestaciones.
- Según la dirección de internet (HONDA, 2012): el INSIGHT de HONDA fue presentado en el Salón del Automóvil de Francfort en septiembre del 99 incorpora un motor de gasolina de 1 litro y 3 cilindros de alto rendimiento, motor eléctrico de transmisión manual y ligera de cinco velocidades. Incorpora un sistema STOP&GO que optimiza más su rendimiento.
- Según la dirección de internet (AUTOBUS, 2008) del AUTOBÚS HÍBRIDO: es una de las aplicaciones de la tecnología de motores híbrido con más futuro se encuentra en los vehículos urbanos,

puesto que la energía que se genera en el frenado es muy grande. Un ejemplo es el autobús híbrido de la marca Thoreb.

 Según la dirección de internet (UNIVERSITARIO, 2012) del Proyecto de la Universidad de Cornell: en esta Universidad se encuentran desarrollando el Slipstream, un coche híbrido basado en una pila de hidrógeno con el que ya han participado en varias competiciones.

Lo cierto es que todas las marcas están desarrollando sus prototipos, y la lista podría ser interminable: AUDI DUO, CHRYSLER CITADEL, CITROËN XSARA DYNALTO, GM IMPACT, MITSUBISHI SUW ADVANCE, VOLVO ECC, etc.

## 2.4.9.1 HÍBRIDOS DISPONIBLES EN ECUADOR

Entre los automóviles híbridos más demandados están los siguientes:

## 1. TOYOTA PRIUS HYBRID

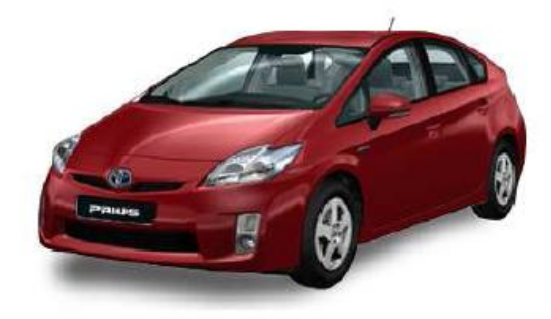

Figura N° 18

Toyota Prius Fuente Toyota Prius

El Prius, equipado con el revolucionario sistema Hybrid Synergy Drive de Toyota produce una experiencia de conducción inolvidable, plena de suavidad y potencia, logrando unas emisiones de CO2 extraordinariamente bajas y un impresionante ahorro de combustible.

## 2. TOYOTA HIGHLANDER

## Figura N° 19

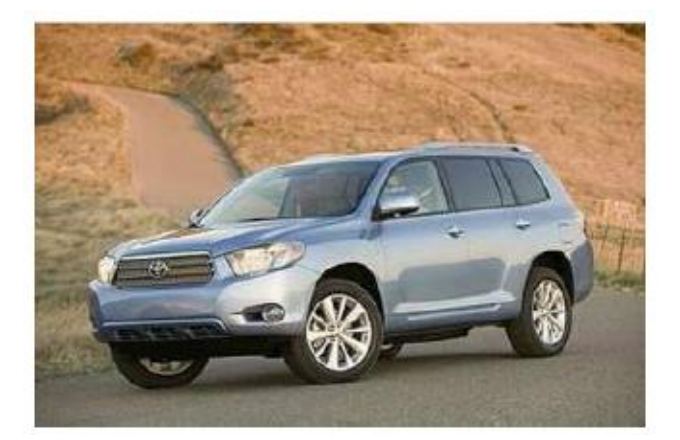

Toyota Highlander Fuente Toyota Prius

El Híbrido Highlander de 3.3 litros equipado con motor V6 está impulsado por una nueva versión del tren de propulsión de Conducción Híbrida Synergy de Toyota. El sistema fue específicamente desarrollado para satisfacer los requerimientos de manejo de carga.

El sistema presenta una batería de mayor capacidad que dará casi el doble de poder de la batería del Prius.

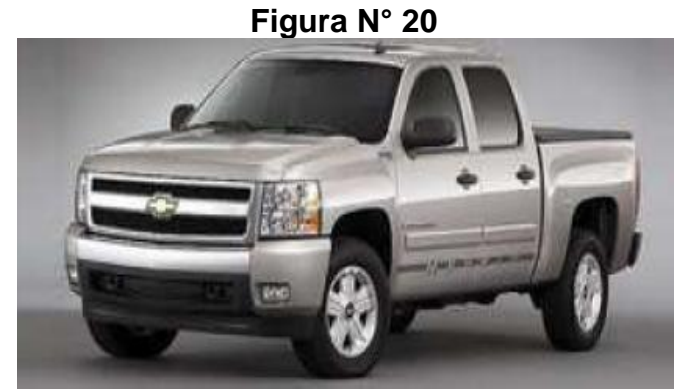

3. HEVROLET SILVERADO HYBRID

Chevrolet Silverado Hybrid Fuente Toyota Prius

\_\_\_\_\_

La Chevrolet Silverado Hybrid combina la potencia de un motor Vortec V6 de 332 HP a 5100 rpm con un sistema de propulsión eléctrico paralelo conformado por dos motores eléctricos de 300 V.

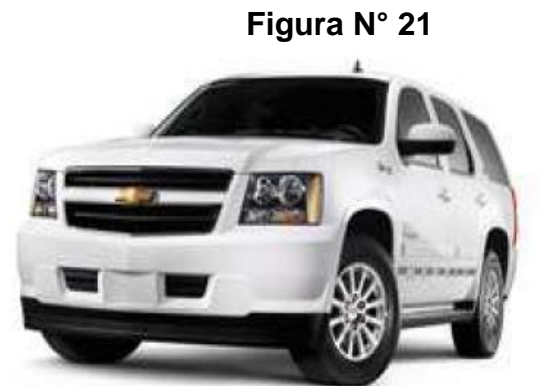

#### 4. CHEVROLET TAHOE HYBRID

Chevrolet Tahoe Hybrid Fuente Toyota Prius

El nuevo Chevrolet Tahoe Hybrid combina la potencia de un motor Vortec V6 de 332 HP a 5100 rpm e inyección de combustible SFI con la conveniencia de un sistema de propulsión eléctrico paralelo conformado por dos motores eléctricos de 300 V.

## 5. FORD FUSION HYBRID

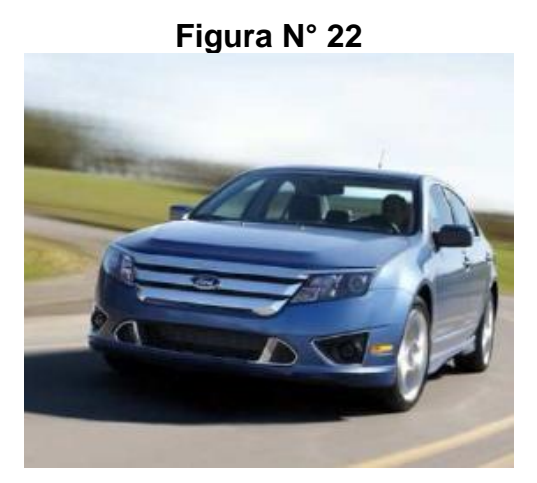

Ford Fusión Hybrid Fuente Toyota Prius El Ford Fusión proporciona una incomparable economía de combustible en cuatro cilindros, más potencia y tecnologías exclusivas en su clase. El nuevo exterior le da al Fusión un aspecto que es al mismo tiempo más deportivo y más lujoso.

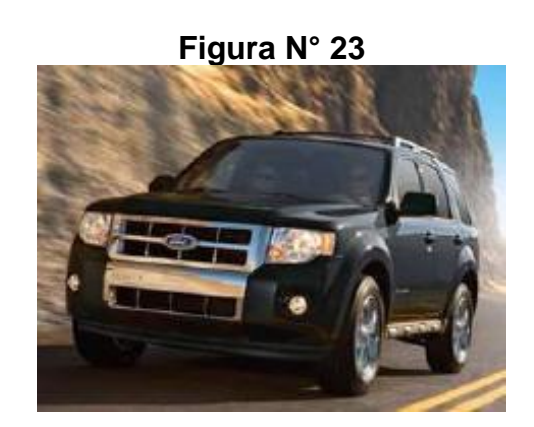

## 6. FORD ESCAPE HYBRID

Ford Escape Hybrid Fuente Toyota Prius

Escape Hybrid es el primer vehículo que combina la capacidad de un todo terreno con el sobresaliente ahorro de combustible y el bajo impacto en el medio ambiente de un vehículo totalmente híbrido.

## 7. LEXUS RX 450H

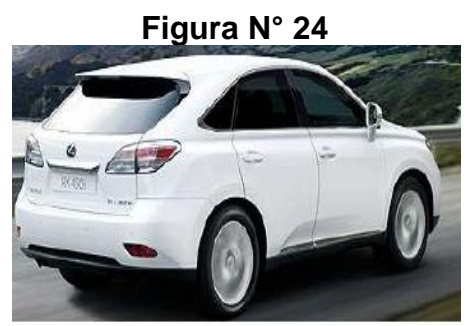

Lexus RX 450H Fuente Toyota Prius

Al RX 450h le mueve la segunda generación de tecnología Lexus Hybrid Drive, proporcionando prestaciones espectaculares y una reducción de las emisiones considerable. El RX irradia un refinamiento dinámico y sofisticado en cada ángulo y proporciona el rendimiento asegurado y sin esfuerzo que se espera de un todo camino de lujo de Lexus.

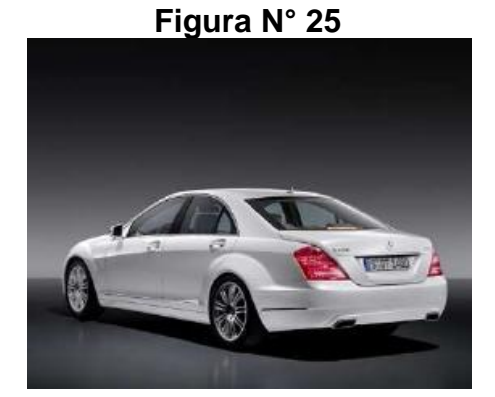

## 8. MERCEDES-BENZ S 400 HYBRID

Mercedes-Benz S 400 Hybrid Fuente Toyota Prius

El S400 HYBRID es la variante "ecológica" del buque insignia de Mercedes-Benz, este modelo se presentó en 2008, el sistema de propulsión comparte mecánica con el S350.

## 2.4.10 INSTALACIÓN DE ALTA TENSIÓN

La instalación eléctrica para la propulsión funciona con 500 V, hay otra instalación de 12 V para los demás elementos eléctricos del coche (incluida una toma de corriente para arrancar el motor con una batería normal, si fuera preciso).

Para reducir peso y precio la red de cables de alta tensión no es de cobre, sino de aluminio. Hay sensores que cortan instantáneamente la corriente en caso de accidente o de cortocircuito.

La tensión de funcionamiento del circuito de alta tensión (HV) varía en función de la evolución del sistema híbrido THS (Toyota Hybrid System).

#### Figura N° 26

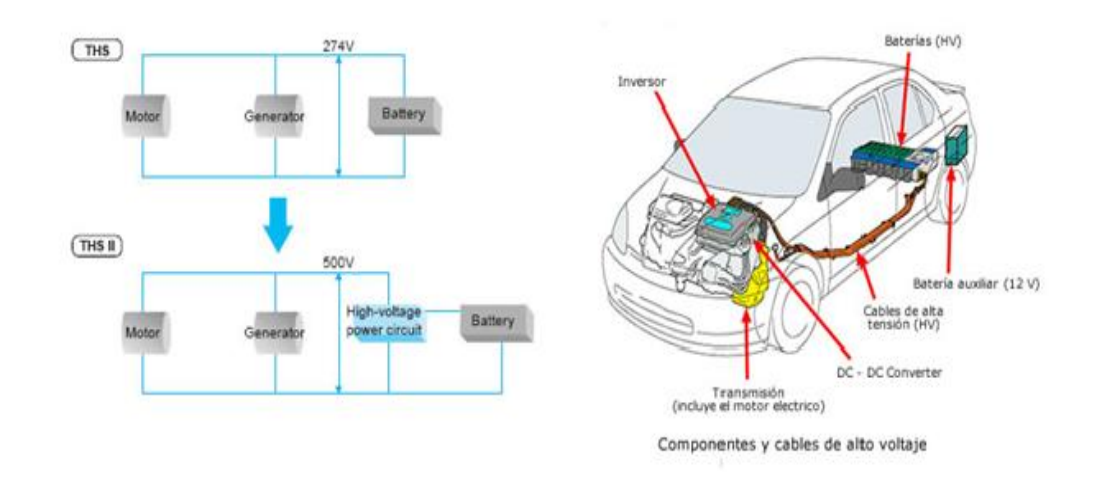

Esquema eléctrico de Instalación de alta Tensión Fuente Revista aficionados a la mecánica

#### 2.4.11 SISTEMA DE CONTROL

 Según la dirección de internet (ALTERNATIVOS, 2012), El sistema de control gestiona el vehículo en su máxima eficiencia controlando la energía usada por el vehículo, lo cual incluye la energía para mover el vehículo así como también la energía usada para dispositivos auxiliares, como el aire acondicionado, los calentadores, los focos delanteros y el sistema de navegación.

El control de sistema monitorea los requisitos y las condiciones operativas de componentes del sistema híbrido, como elemento principal, el motor térmico que es la fuente de energía para el vehículo híbrido entero.

El sistema de control también tiene en cuenta las informaciones que recibe del sensor de freno, sensor de velocidad, posición del acelerador, así como cuando el conductor actúa sobre la palanca de cambio.

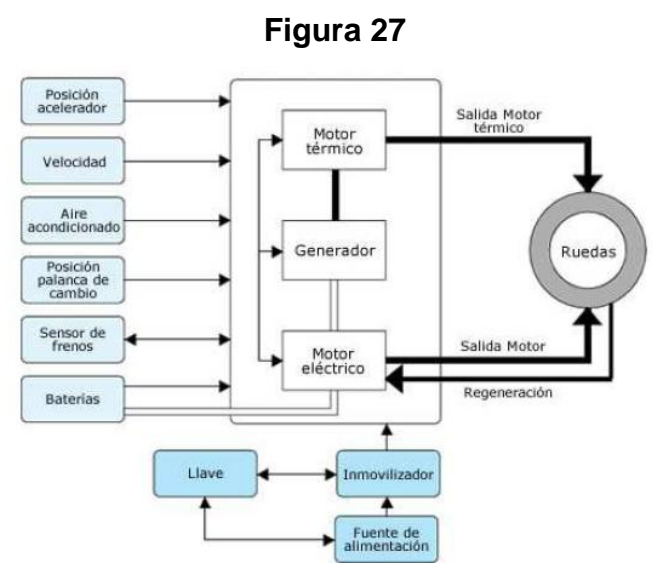

Cuadro de Sistema de control THS II Fuente Revista aficionados a la mecánica

Muchos tipos diferentes de vehículos híbridos existen, pero la definición más común para un auto híbrido involucra un vehículo que utiliza una combinación de gasolina y electricidad para funcionar.

Los coches híbridos suelen ofrecer mayor rendimiento en combustible de un vehículo de gas patrón único motor y, mediante el uso de menos gasolina, como los coches híbridos no generan tantas emisiones nocivas.

# 2.4.12 SISTEMA ELÉCTRICO Y ELECTRÓNICO

## 2.4.12.1 UNIDADES DE CONTROL

Las tecnologías de vehículo eléctrico e híbrido son muy variadas, hay múltiples configuraciones posibles para la hibridación, y en cuanto a las baterías necesarias para aumentar la capacidad de almacenamiento de electricidad, existen numerosos tipos.

La configuración óptima depende de varios factores para que el vehículo tenga las prestaciones que se requieren.

Se cuenta con un complejo mecanismo de funcionamiento el cual alterna las operaciones de Motores Eléctricos y el motor de combustión interna, para que todo este revolucionario sistema opere de forma segura y fiable debe medir y controlar gran número de variables de forma independiente, como por ejemplo la Temperatura **de la batería o la Temperatura de los inversores entre otras, para esto el sistema debe** ser descentralizado teniendo unidades de control independiente, pero relacionándolas todas a través del **BUS DE DATOS**, es decir aunque una unidad de control no reciba directamente la información de un componente si la va a tener todo el tiempo disponible ya que esta información viajará permanentemente por el bus.

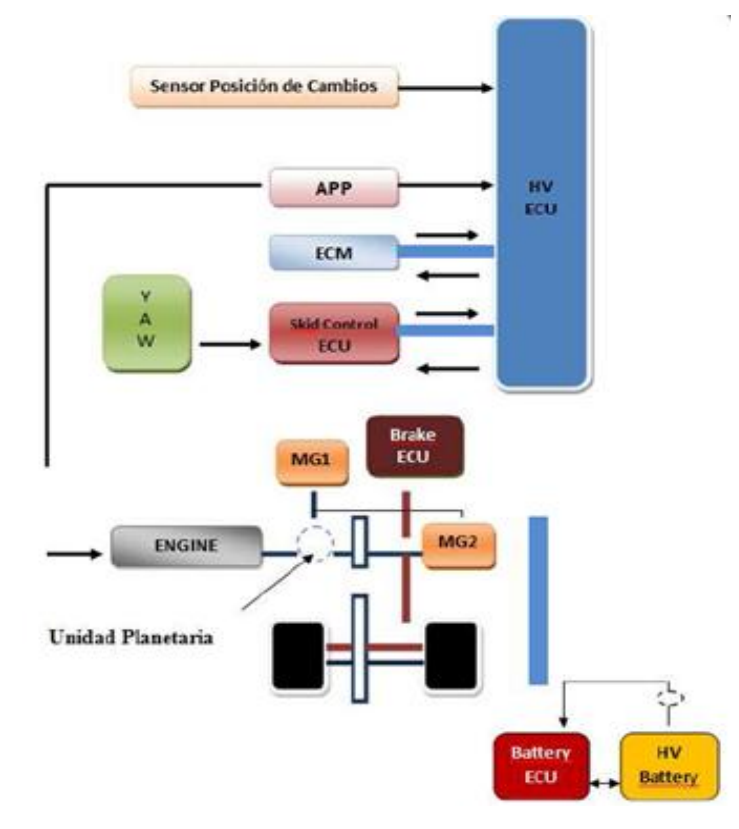

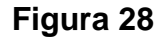

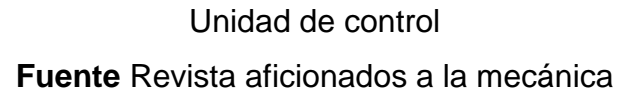

# 2.4.12.2 UNIDADES DE CONTROL QUE ACTÚAN EN UN VEHÍCULOHÍBRIDO

#### 1. HV ECU (UNIDAD DE CONTROL DEL SISTEMA HÍBRIDO)

Es el centro de la operación híbrida, tiene el control total de la operación, comunica con todos los módulos importantes del sistema Híbrido, y controla de forma directa la electrónica del INVERTER, también recibe sensores como el APP (Sensor de Posición del Acelerador), y señales correspondientes al seleccionador de Marchas por parte de la unidad de la transmisión.

Esta unidad controla en qué momento se debe accionar y desconectar el motor de inyección al igual que la operación de los Moto Generadores, es importante saber que esta ECU no controla los actuadores del motor de combustión, como tampoco interviene directamente en la manipulación potencia de los Moto generadores, solo se encarga de la gestión.

#### 2. FUNCIONES DE LA ECU DE CONTROL HV

- La ECU de control HV controla el estado de carga de la batería HV, MG1, MG2, motor y control de freno regenerativo. Estos factores se determinan por la posición del cambio, la posición del pedal del acelerador y la velocidad del vehículo.
- La ECU de control HV supervisa el estado de carga y la temperatura de la batería HV, MG1 y MG2 para optimizar el control de estos elementos.
- Cuando la posición de cambio es N, la ECU de control HV detiene el control para detener eléctricamente el MG1 y MG2.

- Si no hay tracción en las ruedas motrices, la ECU de control HV activa la función de control de la tracción del motor que limita la rotación de MG2 para proteger la unidad del engranaje planetario y evitar que MG1 genere demasiada electricidad.
- Para proteger el circuito de las altas tensiones y asegurar la fiabilidad del cierre, la ECU de control HV realiza un control SMR con 3 relés para conectar y cerrar el circuito de alta tensión.

#### 2.4.13 MITOS DE LOS AUTOS HÍBRIDOS

- Es necesario conectar los autos híbridos a una toma de corriente.
  Si bien los híbridos funcionan con electricidad, ellos mismos pueden generar su propia corriente para mantener las baterías cargadas.
- Es necesario reemplazar las baterías. Todas las baterías recargables sufren desgaste a lo largo de su vida, sin embargo la tecnología de las baterías modernas las hace muy confiables, además, la mayoría de fabricantes ofrecen una garantía bastante larga sobre todos los componentes híbridos de sus autos, incluyendo las baterías.
- Los vehículos híbridos son algo nuevo. La idea de combinar dos fuentes de energía para propulsar un vehículo ha estado presente desde hace muchos años.
- Los autos híbridos solo ahorran gasolina. En Estados Unidos es posible obtener un crédito fiscal cuando uno compra un auto híbrido, lo cual también contribuye a las finanzas de los usuarios, pero probablemente el aspecto más benéfico de los autos híbridos es su carácter limpio. Al emitir menos emisiones nocivas ayudamos a mantener una mejor calidad de medio ambiente para todo el mundo.

- Los híbridos son pequeños y no tienen tanta potencia. Si bien los motores de algunos híbridos son pequeños hay que recordar que estos autos tiene dos motores lo cual puede darles incluso más potencia que a un auto normal.
- Las baterías de los autos híbridos pueden ser un peligro para los paramédicos en un accidente. Como en todos los autos se han hecho muchas pruebas y ajustes de seguridad para minimizar los daños en los accidentes, esto incluye las baterías.
- Los híbridos son la solución definitiva para los problemas de transporte, energía y medio ambiente. Esta tecnología representa una opción que nos permite aprovechar mejor los recursos pero aun la mejor tecnología no podrá nunca resolver nuestros problemas a menos que nosotros mismos tengamos un cambio de actitud.

## 2.5 VEHÍCULO TOYOTA PRIUS 2010

Según la dirección de internet (PRIUS, 2012): El Toyota Prius es un vehículo compacto de cinco puertas y cinco plazas cuyas medidas son 4.45 metros de largo, 1.72 metros de ancho y 1.49 metros de alto. Lleva en el mercado desde el año 1997 y ha superado el millón de unidades vendidas en todo el mundo. Su popularidad viene dada por su sistema de propulsión híbrida, capaz de ofrecer consumos de combustible tan bajos como 4.3 l/100 km en ciclo combinado. La cifra se consigue usando al mismo tiempo un motor eléctrico y un motor alimentado por gasolina.

El Toyota Prius ha evolucionado con los años montando una nueva versión (THS II) que ha mejorado la primera versión THS (Toyota Hybrid System).

#### Grafico 29

#### PASADO Y PRESENTE

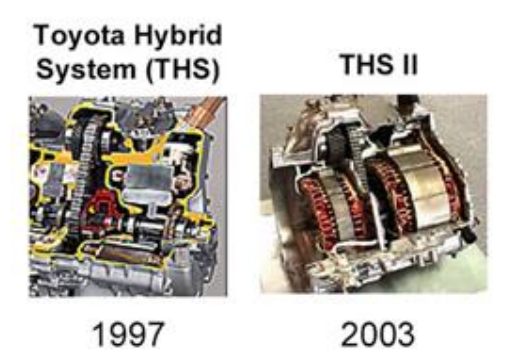

El primer híbrido de producción en masa

Resultado: Coste: -70%

Diferencias de modelos en la línea Toyota Fuente Revista aficionados a la mecánica

El Prius continúa en su 3ra generación como vehículo híbrido a gasolinaeléctrico.

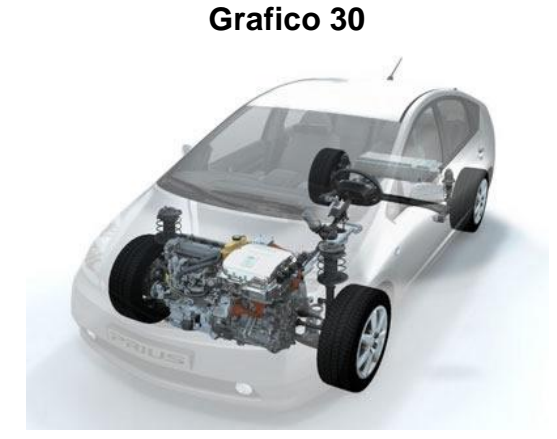

Vehículo Toyota Prius 3ra Generación Fuente Revista aficionados a la mecánica

Para el funcionamiento del Prius se dispone de dos motores; por una parte, tenemos un motor de gasolina de 1,8 litros, con 78 CV de potencia máxima a 5.000 rpm. Por otra, se apoya en un motor eléctrico, con una potencia máxima equivalente a 68 CV (50 kw)

43

#### Figura 31

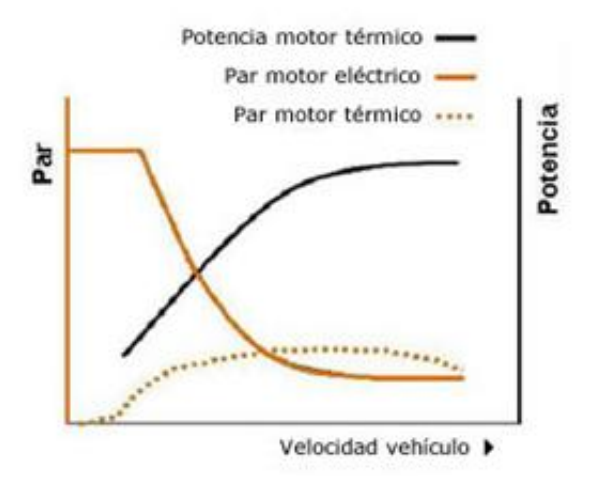

Grafico de par de potencia en el vehículo híbrido Fuente Revista aficionados a la mecánica

#### 2.5.1 MOTOR

El motor térmico funciona según el llamado "ciclo Atkinson", ideado por el ingeniero inglés James Atkinson (1887), y que se diferencia ligeramente del tradicional motor de "ciclo Otto" de cuatro tiempos, bien es sabido que el rendimiento termodinámico de cualquier motor de combustión interna se ve favorecido por un alto valor de la relación de compresión, que a su vez tiene el inconveniente de la tendencia que posee la gasolina a producir detonación para altas relaciones de compresión.

El motor Toyota que lleva el Prius tiene distribución variable de tipo VVT-i. Puede cerrar la válvula de admisión entre 78° y 105° después del punto muerto inferior, es decir, en función de las condiciones de funcionamiento, es posible que no cierre las válvulas de admisión hasta después de llevar media carrera ascendente, la relación de compresión real nunca es más de 9:1, mientras que la relación de expansión es 13:1.

#### Figura 32

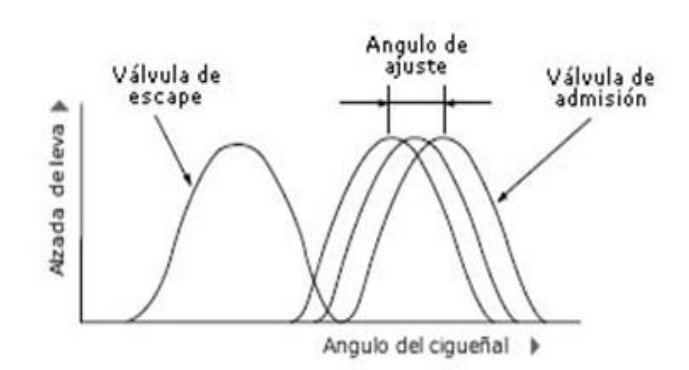

Diagrama de distribución y alzada de válvulas VVT-I Fuente motor pasión del ciclo 45tkinson

El funcionamiento de este vehículo dispone que el "motor eléctrico" sea el que actúa a bajas velocidades y cuando no se exige un rendimiento mecánico elevado.

El "motor de gasolina", en cambio, entra en funcionamiento cuando se aumenta la velocidad o se solicita más potencia.

Este proceso se realiza de forma completamente automática y sin que el conductor note apenas el trabajo de uno u otro, a pesar de que el monitor de energía, situado en la pantalla multifunción de la consola central, informa a los ocupantes de los tránsitos de energía térmica y eléctrica, el estado de carga de la batería y la recuperación de energía cinética.

Ésta última es precisamente una de las grandes ventajas de este coche, que no necesita alimentación externa, ya que la fuerza de las frenadas y el funcionamiento del motor de explosión ya recargan la batería de ion litio, la más sofisticada y potente del mundo en su género, gracias a esta inteligente combinación.

## Figura 33

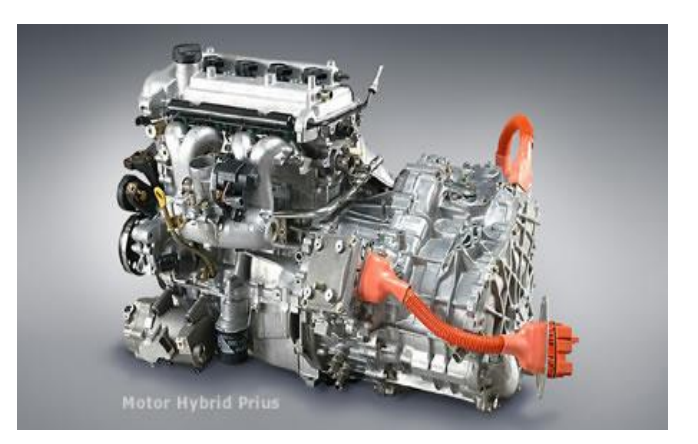

Tipo de motor de Toyota Prius Fuente Revista aficionados a la mecánica

## 2.5.2 GENERADOR

El generador es el elemento que transforma en electricidad el trabajo del motor térmico; también funciona como motor de arranque del motor térmico. Es de corriente alterna síncrono y como máximo gira al doble de régimen que el motor térmico.

## 2.5.2.1 MOTOR ELÉCTRICO

El motor eléctrico lo fabrica Toyota, es un motor síncrono de imanes permanentes de neodimio, el cual Funciona a 500 V y puede dar 50 Kw entre 1.200 y 1.540 rpm. Su par máximo es 400 Nm hasta 1.200 r.p.m.

Pesa 104 kg y según Toyota no hay otro motor eléctrico en el mundo (en ningún sector de la industria) que dé más potencia con menos tamaño y peso que éste.

Dado el desarrollo de transmisión que tiene el coche y su velocidad máxima (170km/h), el régimen máximo del motor eléctrico es unas 6.150 r.p.m.

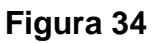

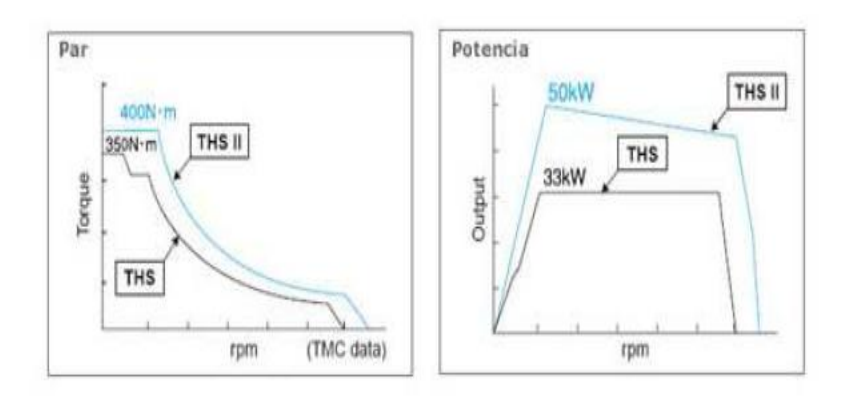

Esquema de curvas de par y potencia del motor eléctrico Fuente motor pasión de ciclo 47tkinson

En el caso de Toyota trabaja con dos moto-generadores MG1 y MG2 cada uno de estos cumple con una función específica.

La corriente Alterna es lograda gracias a la electrónica del Inversor, el MG1 se encarga de generar carga que se distribuye entre la batería y el MG2, El MG2 se encarga de alternar con el motor de combustión interna el movimiento del vehículo, en marcha hacia adelante y marcha hacia atrás (Reversa), toda la gestión de funcionamiento es controlada por la unidad de control del sistema Hibrido ECU HV.

Como estrategia importante por parte del motor MG2 está la de funcionar como generador de corriente para restablecer carga de la batería.

En el caso de Mg2 solo lo realiza en el frenado lo que se le conoce como sistema de freno Regenerativo, es decir cuando al vehículo comienza a bajar velocidad el motor generador MG2 toma energía cinética de la disminución de velocidad y la transforma en energía eléctrica que luego mediante el sistema inversor va a la batería de alto voltaje HV.

Esto crea gran eficiencia al sistema puesto que esta energía que antes era perdida en fricción en las pastillas de freno es aprovechada como carga a la batería, de todas formas el vehículo cuenta con un sistema hidráulico de frenado que opera de forma paralela similar a cualquier vehículo con sistema ABS, solo que en este caso en particular también incorpora control electrónico de la presión de frenado EBD

#### Figura 35

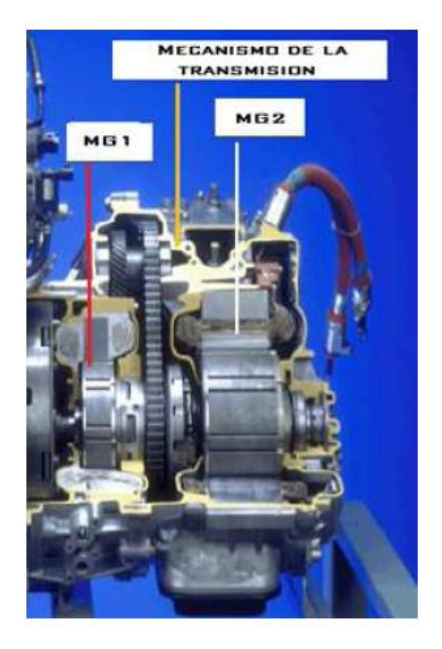

Moto generadores Fuente Revista aficionados a la mecánica

#### 2.5.3 INVERSOR

Este componente es parte fundamental del vehículo Hibrido, incorpora una gran cantidad de elementos electrónicos y eléctricos pero toda la gestión de funcionamiento es controlada por la unidad de control del sistema Hibrido ECU HV, esta última se encarga de controlar al inversor y generar cualquier tipo de diagnóstico del mismo incluidos los DTC.

El inversor se encarga de transformar y administrar el flujo de electricidad entre la batería y el motor eléctrico. Además posee un convertidor integrado que envía parte de la electricidad del sistema a la batería auxiliar de 12 V. El inversor se encarga de las siguientes funciones:

Convierte los 201,6 V DC (corriente continua) que entrega la batería HV en 201,6 V AC trifásica (corriente alterna). Multiplica estos 201,6 V AC trifásica hasta un máximo de 500 V AC trifásica, al motor y al generador eléctrico del THSD

- Convierte los 201,6 V DC en 201,6 V AC para el compresor eléctrico del aire acondicionado.
- Convierte los 201,6 V DC en 12V DC y 100 A. para recargar la batería de 12V, dada la ausencia de alternador y alimentar a los demás elemento eléctricos del vehículo (luces, audio, ventiladores, etc.).
- Permitir el control de los Moto Generadores MG1 MG2 con un circuito constituido en su interior, que toma la tensión de la batería de alto voltaje HV la cual se encuentra en 220 V DC aproximadamente y mediante un circuito de potencia genera una corriente alterna en tres fases que permita el movimiento de los motores eléctricos
- Permitir el movimiento del Moto Generador 1 MG1 en condición de arranque para el motor de combustión interna, esto especialmente en el momento que se genere un consumo de la batería de alta tensión HV.

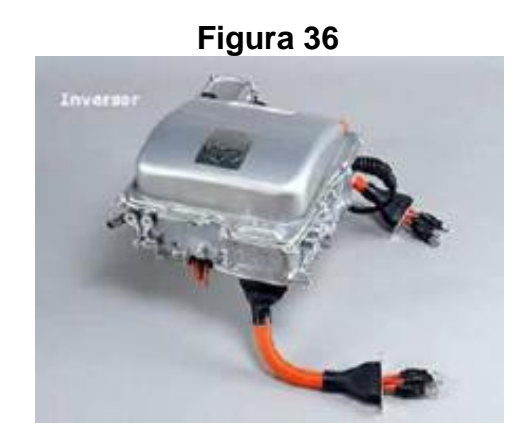

Inversor Fuente Revista aficionados a la mecánica

Dadas las condiciones normales de operación en el vehículo este elemento requiere evacuar calor, para esto cuenta con un sistema independiente de refrigeración por agua con una bomba eléctrica adicional, todo esto para permitir que la electrónica cuente con la seguridad necesaria para su óptimo desempeño. El inversor, el motor eléctrico y el generador son enfriados mediante un sistema refrigeración independiente de la refrigeración del motor térmico. La unidad de control HV es la que se encarga de controlar la bomba eléctrica de agua.

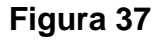

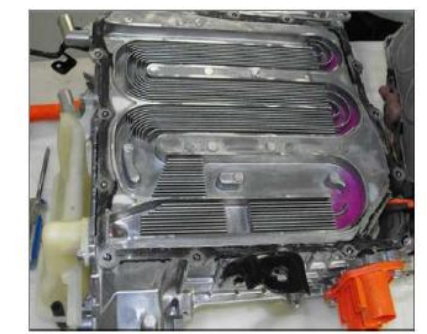

Conductores de refrigeración en el interior del Inversor Fuente Revista aficionados a la mecánica

## 2.5.4 BATERÍA DE ALTA TENSIÓN

La batería de alta tensión provee un voltaje de 220 V en las versiones más modernas, y voltajes mayores para versiones anteriores del Prius, y

lógicamente estos valores cambian dependiendo del fabricante, este voltaje en el caso del Prius proviene de un paquete de 14 baterías en serie.

Existen 28 baterías pequeñas de 7,89 V cada una y están conectadas en serie de dos en dos para formar 14 paquetes de baterías de 15,78V cada una y a su vez están conectados todos estos 14 paquetes en serie para generar un total de 220 Voltios.

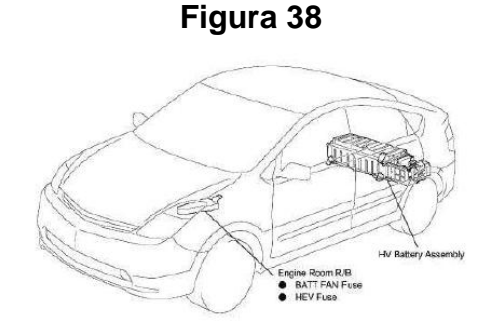

Ubicación Batería de alta tensión Fuente Revista aficionados a la mecánica

Este voltaje es entonces el que a continuación será utilizado en los motores trifásicos que son el moto generador MG1, el moto-generador MG2 y el motor del aire acondicionado. Este voltaje requiere ser también restablecido y monitoreado constantemente por la ECU de la batería, adicionalmente la batería debe mantenerse a temperatura que no ocasione problemas.

Figura 39

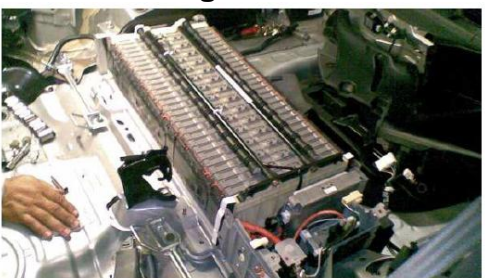

Batería de alta tensión Fuente Revista aficionados a la mecánica

El paquete completo de batería posee 3 o 4 sensores de temperatura (termistores) que llevan información a la ECU de la Batería. Adicionalmente las baterías poseen un sistema de desfogue de vapores para evitar que los vapores salgan y formen depósitos en las partes eléctricas y electrónicas cercanas. Los 3 sensores de temperatura de la batería se encuentran en la parte inferior del conjunto de la batería HV.

Figura 40

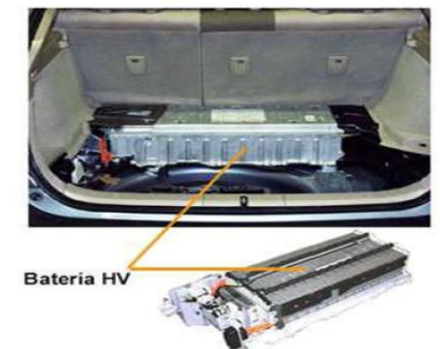

Cubierta Batería Alta Tensión Fuente Revista aficionados a la mecánica

#### 2.5.5 TRANSMISIÓN

En el caso de Toyota que denomina a la transmisión utilizada en el Prius como "Power Split Device". Esta transmisión no tiene una caja de cambios convencional con distintos engranajes, ni una caja automática de variador continuo con correa, este vehículo dispone de un "engranaje planetario" para transmitir el movimiento a las ruedas, al no tener una caja de cambios normal aporta ventajas especialmente necesarias como: menos peso, más espacio y menos pérdidas por rozamiento.

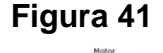

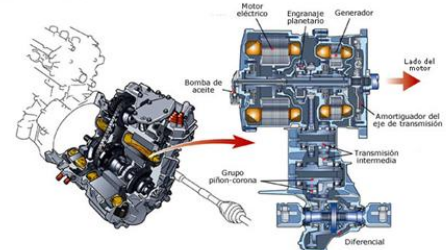

Esquema de la Transmisión Fuente Pág. Internet mecanicavirtual.com

El engranaje planetario utilizado en esta transmisión une cada uno de sus componentes:

- Engranaje central o "planetario" está unido al generador eléctrico.
- El portasatélites está unido al motor térmico.
- La corona esta unida al motor eléctrico.

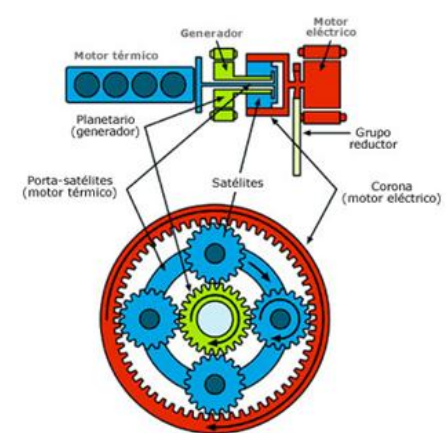

Figura 42

Esquema del engranaje planetario utilizado en la Transmisión Fuente Pág. Internet mecanicavirtual.com

La corona del engranaje planetario está solidariamente unida a las ruedas delanteras del coche, a través de un diferencial con grupo 4, 113 a 1. Esa relación de 4, 113 a 1 da un desarrollo de 27,6 km/h cada 1.000 r.p.m. del motor eléctrico, si el coche puede salir desde parado con una marcha «larga», es porque hasta unos 25 km/h el par que puede generar el sistema de propulsión es unos 480 Nm.

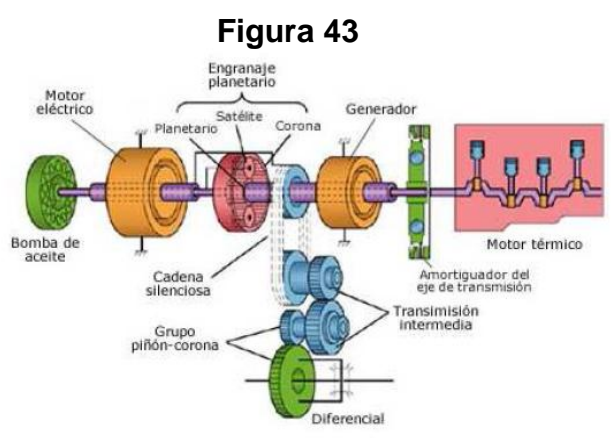

Componentes del Sistema de Transmisión Fuente Pág. Internet mecanicavirtual.com

Por razones de espacio, la transmisión de par entre la corona y el diferencial se hace mediante una cadena de transmisión y dos pares de engranajes.

#### Figura 44

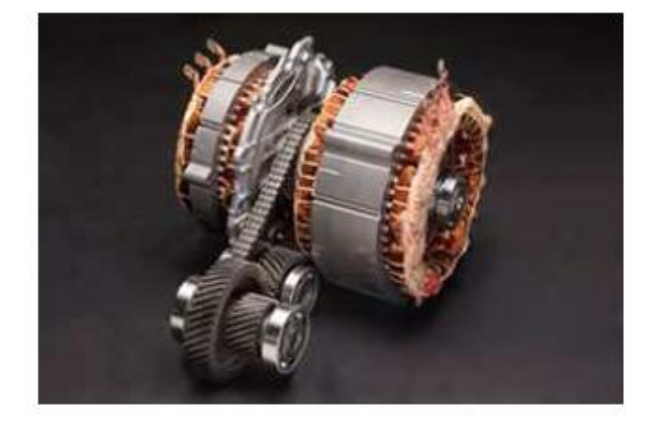

Par de engranajes Fuente Pág. Internet mecanicavirtual.com

Siempre que el coche está en movimiento, la corona del engranaje planetario también se mueve.

La fuerza para moverse proviene del motor eléctrico directamente o del empuje que le da el motor térmico, cuanto más lenta es la velocidad del coche, tanto mayor fuerza proviene del motor eléctrico, cerca de la velocidad máxima, toda la fuerza proviene del motor térmico.

Estos son algunos ejemplos del funcionamiento del sistema:

- El coche se mueve sólo con la energía de la batería, un régimen del motor eléctrico distinto de cero indica que el coche está en marcha, el motor térmico está parado y el generador funciona en sentido inverso, sin producir corriente.
- El coche está parado y el motor térmico está recargando la batería.
  Si el coche está parado y la batería llega al límite tolerado de descarga, el motor térmico se pone en marcha, El generador ofrece par resistente y por eso genera una energía que se destina a recargar la batería.

- El coche está avanzado a velocidad constante. En este caso, el coche se está desplazando porque el porta satélites (motor térmico) empuja a la corona (motor eléctrico) mientras el que planeta está detenido (generador), en estas condiciones la propulsión es enteramente mecánica, aunque se realice (también mecánicamente) a través del motor eléctrico.
- El coche acelera fuertemente. Cuando el coche está en marcha y el conductor pisa el acelerador, el generador se pone en marcha, en ese caso, la fuerza con que el motor eléctrico impulsa a las ruedas procede de tres fuentes simultáneamente: Una, el motor térmico mueve al generador que a su vez alimenta al motor eléctrico, Dos, el motor térmico impulsa mecánicamente al motor eléctrico, Tres, la batería suministra electricidad al motor eléctrico.

Hay otras condiciones de funcionamiento posibles, pero en cualquiera de ellas el principio de funcionamiento es el mismo, la energía que suministra el generador no depende sólo de su giro, el sistema puede variar o eliminar completamente el par resistente del generador para adecuar la energía que genera a cada condición de funcionamiento.

Esta transmisión no dispone de marcha atrás, de esta función se encarga el motor eléctrico que puede girar en ambos sentidos, por lo tanto la marcha atrás se hará siempre con el motor eléctrico, para esta función no se utiliza el motor térmico.

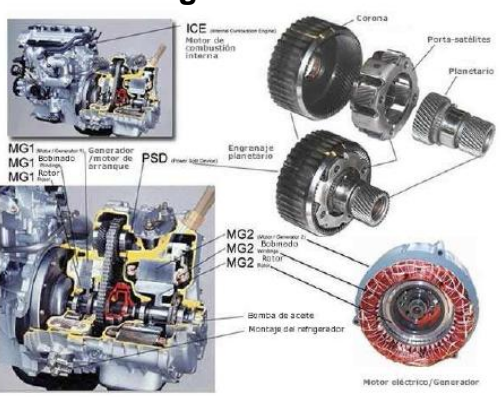

Conjunto de Transmisión Fuente mi coche mecánica motor-hibrido

Figura 45
#### 2.5.6 FRENO REGENERATIVO

Según la dirección de internet (ALTERNATIVOS, 2012)sin autor; El sistema de frenado regenerativo funciona cuando queremos disminuir la velocidad del vehículo, utilizando el motor térmico como freno o bien pisando el pedal de freno.

En esta situación el motor eléctrico funciona como un generador, convirtiendo la energía cinética del vehículo en energía eléctrica, la cual se usa para cargar las baterías.

Este sistema es particularmente efectivo en recobrar energía cuando se circula por ciudad, donde se producen aceleraciones y deceleraciones frecuentes. Cuando se pisa el pedal de freno, el sistema controla la coordinación entre el freno hidráulico del ECB (Electronic Control Braking) y el freno regenerativo y preferentemente usa el freno regenerativo, por consiguiente recobrando energía aun en las velocidades inferiores del vehículo.

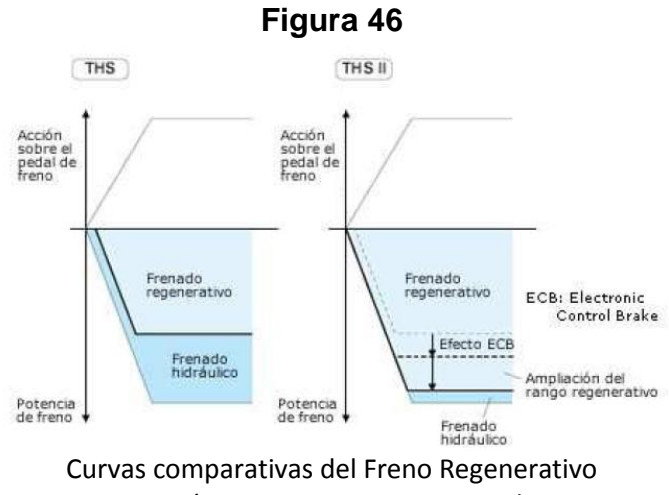

Fuente Pág. Internet mecanicavirtual.com

Las pérdidas por rozamiento en la transmisión son mínimas ya que el movimiento de las ruedas se transmite a través del diferencial y los engranajes intermedios al motor eléctrico que se convierte en este caso en generador. El sistema de frenado regenerativo consigue recuperar un 65% de la energía eléctrica que carga las baterías.

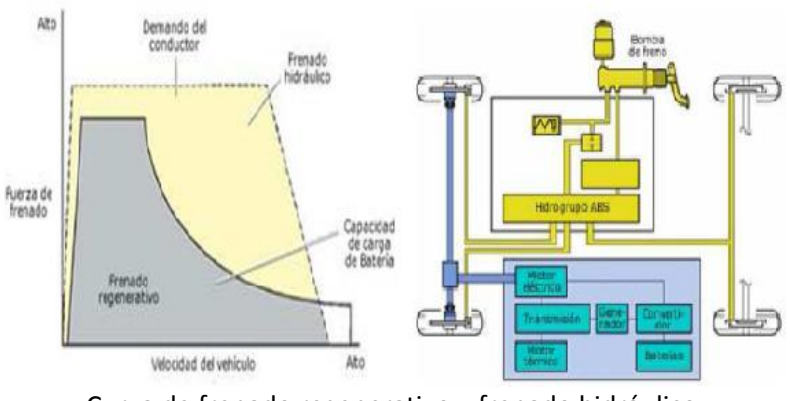

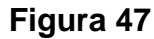

Curva de frenado regenerativo y frenado hidráulico Fuente Pág. Internet mecanicavirtual.com

#### 2.5.7 FUNCIONAMIENTO DEL SISTEMA DE PROPULSIÓN

Hybrid Synergy Drive significa que el vehículo contiene un motor de gasolina y uno eléctrico para la potencia.

Las dos fuentes de potencia híbrida se almacenan a bordo del vehículo:

- 1. La gasolina se almacena en el tanque de combustible para el motor de gasolina.
- 2. La electricidad se almacena en un paquete de baterías de vehículo híbrido (HV) de alto voltaje para el motor eléctrico.

El resultado de la combinación de estas dos fuentes de potencia es la economía de combustible mejorada y emisiones reducidas. El motor de gasolina también mueve un generador eléctrico que recarga el paquete de baterías; a diferencia de los vehículos totalmente eléctricos, el Prius nunca requiere recargas provenientes de una fuente de energía eléctrica externa.

Dependiendo de las condiciones de manejo, se utiliza una o ambas fuentes para alimentar el vehículo.

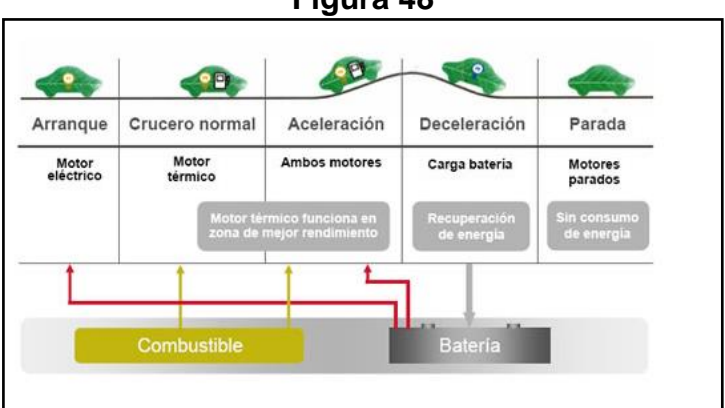

Figura 48

Cualidad de funcionamiento del Prius en modos de manejo Fuente Revista empieza el futuro

#### 2.5.8 EL FULL HYBRID

La operación del sistema Híbrido requiere que gran número de condiciones estén establecidas antes que las Unidad HV comience la estrategia de operación del motor de combustión y los Motores Generadores. Como se comentó anteriormente el conjunto está formado por los dos Moto Generadores y el motor de combustión, todo unido a través del conjunto sistema planetario, este último permite el aporte de potencia de cada uno de los elementos. En la gráfica inferior se observa cómo están relacionados mecánicamente.

Exclusivo sistema híbrido de Toyota combina un motor eléctrico y un motor de gasolina de la manera más eficiente. Se ahorra combustible y reduce las emisiones al tiempo que una gran potencia.

> 1. Durante aceleración ligera a baja velocidad, el vehículo se impulsa del motor eléctrico. El motor de gasolina está apagado.

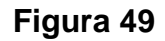

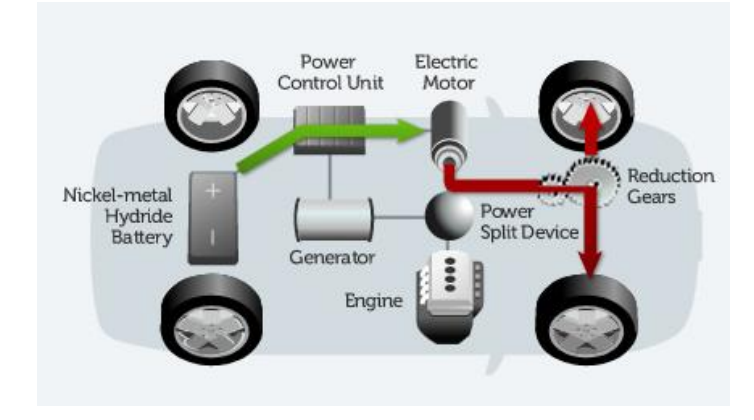

Diagrama de vehículo en aceleración ligera Fuente Revista empieza el futuro

2. Durante el manejo normal, el vehículo se impulsa principalmente con el motor de gasolina. El motor de gasolina también impulsa el generador para recargar el paquete de baterías.

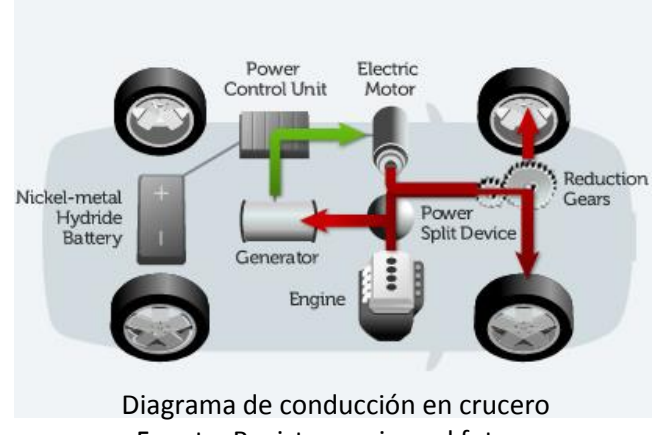

Figura 50

Fuente Revista empieza el futuro

3. Durante la aceleración total, como el subir una colina, tanto el motor de gasolina como el motor eléctrico impulsan el vehículo.

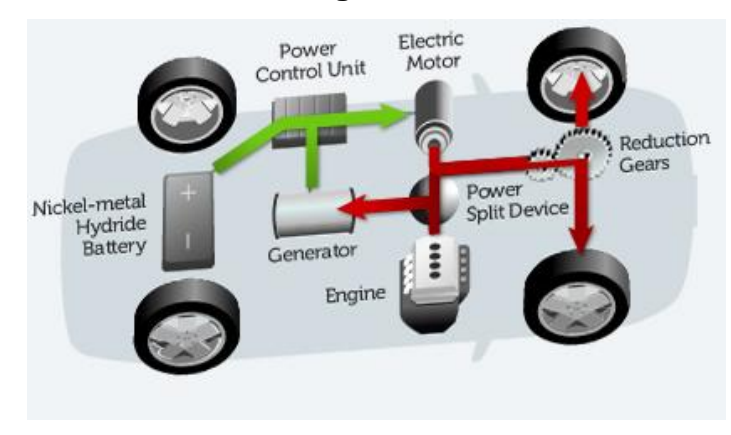

Diagrama de Aceleración al máximo Fuente Revista empieza el futuro

4. Durante la desaceleración, como en el momento de frenar, el vehículo regenera la energía cinética de las ruedas para producir electricidad que recarga el paquete de baterías.

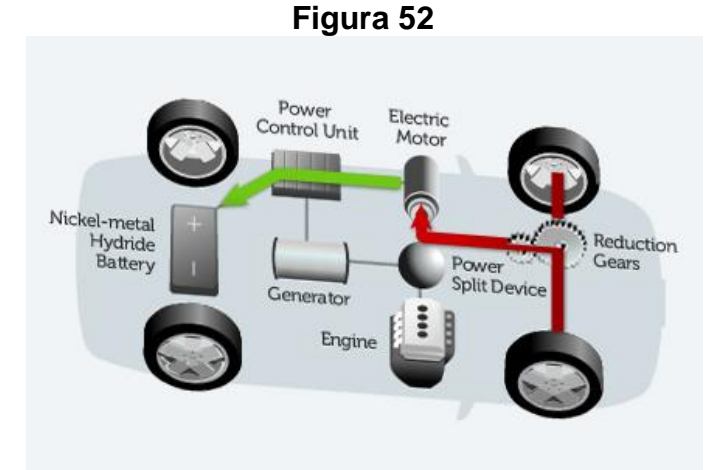

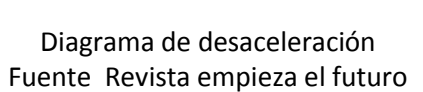

 Cuando el vehículo está detenido, el motor de gasolina y el motor eléctrico están apagados, pero el vehículo permanece encendido y funcionando.

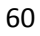

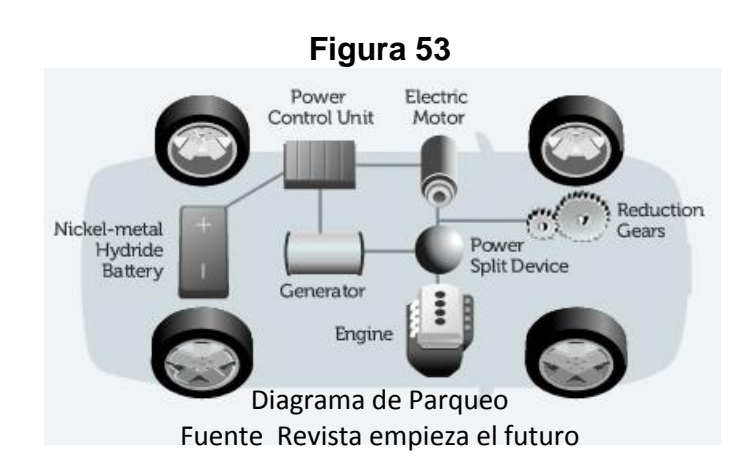

Hay varias maneras en que los motores eléctricos y un motor de gas / gasolina se pueden combinar.

## 2.5.9 IDENTIFICACIÓN DEL PRIUS

En su apariencia, el modelo Prius del año 2010 es un hatchback de 5 puertas. Las ilustraciones del exterior, interior y del compartimiento del motor se proporcionan para ayudar a identificarlo.

El número de identificación del vehículo (VIN) alfanumérico de 17 caracteres se encuentra en el cubretablero del parabrisas delantero y en el pilar de la puerta del conductor.

Ejemplo de VIN: JTDKN3DUA82020211 o JTDKN36UA82020211 Un Prius se identifica con los primeros 8 caracteres alfanuméricos JTDKN3DU o JTDKN36U.

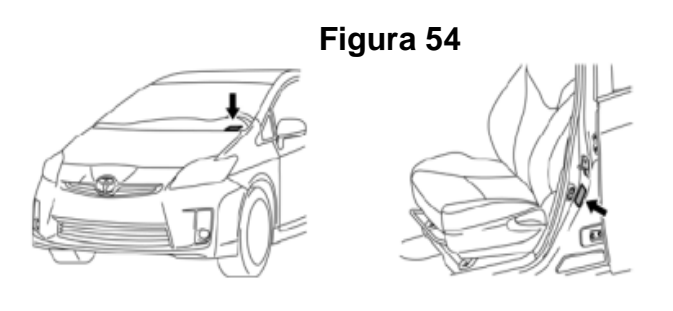

Parabrisas del lado del conductor y pilar "B" del lado del conductor

Diagrama de identificación de (VIN) Fuente Manual Toyota Prius

### 1. EXTERIOR

- Los logotipos **PRIUS** y en la puerta trasera.
- La puerta del tapón de llenado de gasolina se encuentra en el panel del cuarto lateral trasero del lado del conductor.
- El logotipo HYBRIDD en cada defensa delantera.

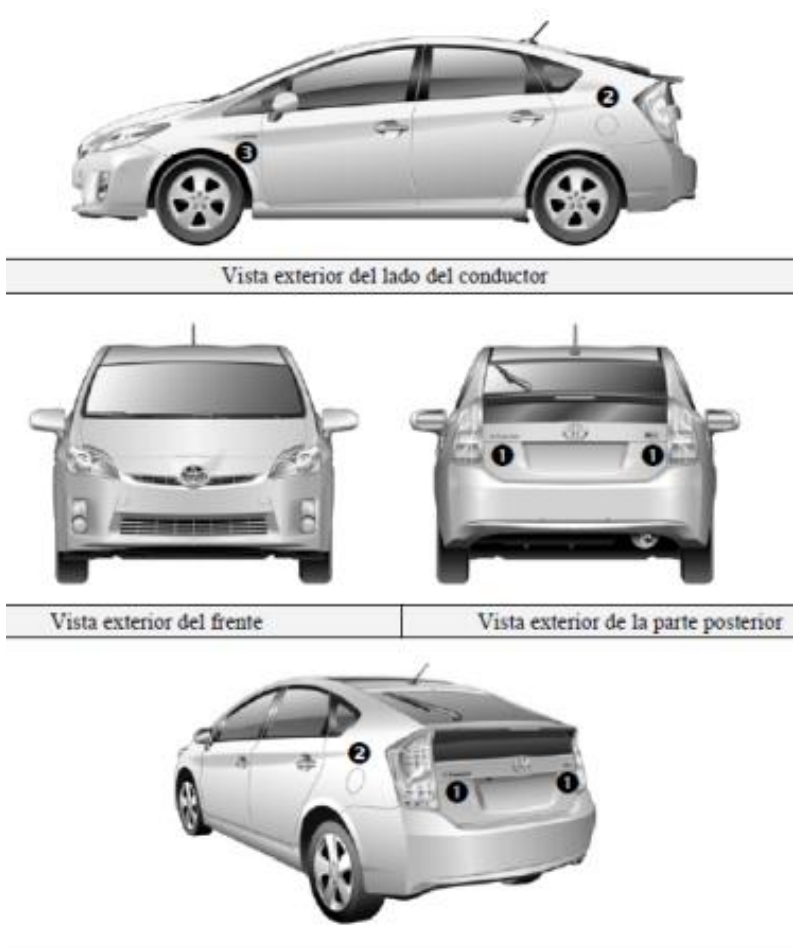

Vista exterior de la parte posterior y el lado del conductor

Diagrama de logotipos de Toyota Prius Fuente Manual Toyota Prius

#### Figura 55

## 2. INTERIOR

El conjunto de instrumentos (velocímetro, luz **READY** [lista], indicadores de posición de cambios, luces de advertencia) ubicado en el centro del panel de instrumentos y cerca de la base del parabrisas.

#### 3. CONSEJO

Si el vehículo está apagado, los instrumentos estarán "blacked out" (apagados), es decir, no iluminados.

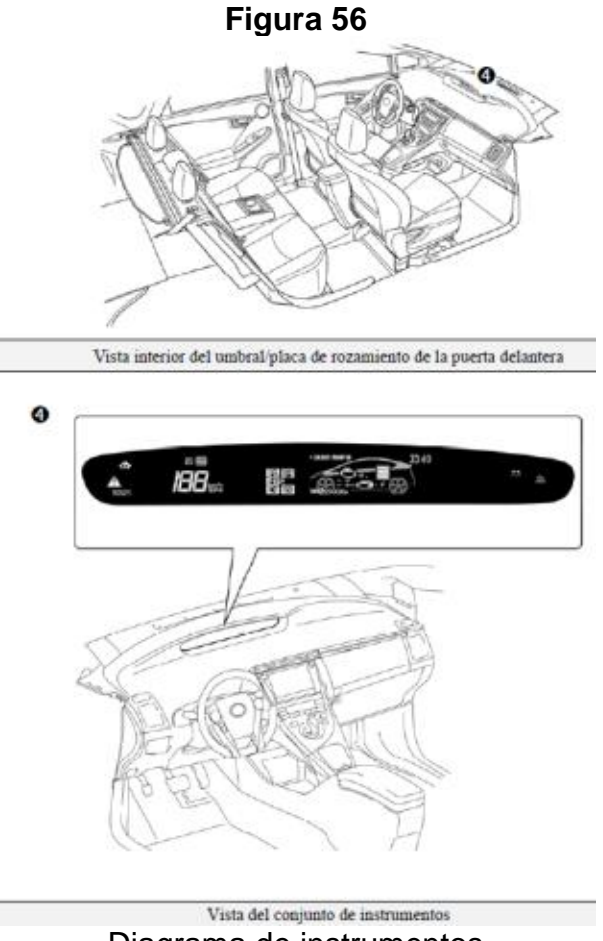

Diagrama de instrumentos **Tomada en** Manual Toyota Prius

## 4. COMPARTIMIENTO DEL MOTOR

Motor de gasolina de aleación de aluminio de 1.8 litros.

Ensamble del inversor/convertidor de alto voltaje con el logotipo en la cubierta.

Cables de alimentación de alto voltaje color naranja.

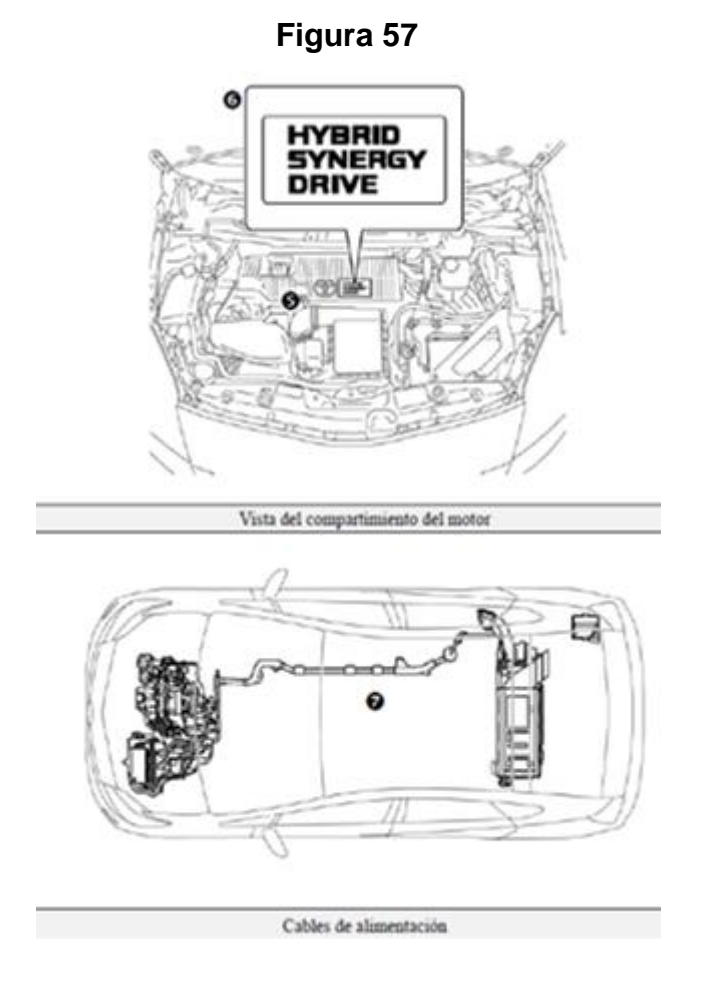

Diagrama de cables de alto voltaje **Fuente** Manual Toyota Prius

5. UBICACIONES Y DESCRIPCIONES DE LOS COMPONENTES HÍBRIDOS

Tabla N° 2

| Componente                                                           | Ubicación                                                                    | Descripción                                                                                                    |
|----------------------------------------------------------------------|------------------------------------------------------------------------------|----------------------------------------------------------------------------------------------------|
| Batería auxiliar<br><sup>1</sup><br>de 12 voltios                    | Lado del<br>pasajero<br>del área de<br>carga                                 | Una batería de ácido de plomo que proporciona alimentación a los dispositivos de bajo voltaje.                                                                                                    |
| Paquete de <sup>2</sup><br>baterías de<br>vehículo híbrido<br>(HV)   | Área de carga,<br>montada en el<br>bastidor detrás<br>del<br>asiento trasero | El paquete de baterías de hidruro metálico de<br>níquel (NiMH) de 201.6 voltios consiste de 28<br>módulos de bajo voltaje (7.2 voltios) conectados en<br>serie.                                                                                                    |
| Cables de <sup>3</sup><br>alimentación                               | Parte inferior y<br>compartimiento<br>del motor                              | Los cables de alimentación color naranja llevan<br>corriente directa (CD) de alto voltaje entre el<br>paquete de baterías HV, el inversor/convertidor y el<br>compresor de aire acondicionado. Estos cables<br>también llevan corriente alterna (CA) entre el<br>inversor/convertidor, el motor eléctrico y el<br>generador.                                            |
| Inversor/<br>Convertidor <sup>4</sup>                                | Compartimiento<br>del motor                                                  | Refuerza e invierte la electricidad de alto voltaje<br>del paquete de baterías HV a electricidad de CA<br>trifásica que alimenta los motores eléctricos. El<br>inversor /convertidor también convierte la<br>electricidad de CA proveniente del generador<br>eléctrico y los motores eléctricos (freno<br>regenerativo) en CD que recarga el paquete de<br>baterías HV. |
| Gasolina ⁵<br>Motor                                                  | Compartimiento<br>del motor                                                  | Proporciona dos funciones:<br>1) Impulsa el vehículo.<br>2) Alimenta el generador para recargar el paquete<br>de baterías HV.<br>El motor se arranca y se detiene bajo el control de<br>la computadora del vehículo.                                                                                                    |
| Motor <sup>6</sup><br>eléctrico                                      | Compartimiento<br>del motor                                                  | Motor eléctrico de imán permanente de CA trifásica<br>de alto voltaje contenido en el transeje delantero.<br>Se usa para impulsar las ruedas delanteras.                                                                                                    |
| Generador <sup>7</sup><br>eléctrico                                  | Compartimiento<br>del motor                                                  | Generador de CA trifásica de alto voltaje que está contenido en el transeje y que recarga el paquete de baterías HV.                                                                                                    |
| Compresor de<br>aire<br>acondicionado<br>(con inversor) <sup>8</sup> | Compartimiento<br>del motor                                                  | Compresor de motor eléctrico de CA trifásica de alto voltaje.                                                                                                    |

Descripción de componentes del Toyota Prius

### Fuente Manual Toyota Prius

# 6. UBICACIONES Y DESCRIPCIONES DE LOS COMPONENTES HÍBRIDOS

#### • ESPECIFICACIONES

| Motor de gasolina:                           | Motor de aleación de aluminio de 1.8 litros y 98 HP(73 kW)                         |
|----------------------------------------------|------------------------------------------------------------------------------------|
| Motores eléctricos                           | Motor de imán permanente con 80 HP (60 kW)                                         |
| Transmisión:                                 | Automática solamente (transeje variable continuo con control eléctrico)            |
| Batería HV:                                  | Batería NiMH sellada de 201.6 voltios                                              |
| Tanque de combustible:                       | 45.0 litros/11.9 galones                                                           |
| Especificaciones de economía de combustible: | 51/48 (ciudad/carretera) millas/galón, 4.7/4.8<br>(ciudad/carretera) litros/100 Km |
| Material de la carrocería:                   | Paneles de acero, excepto el cofre y puerta trasera de aluminio                    |
| Capacidad para sentarse:                     | 5 (estándar)                                                                       |

Tabla N° 3

Especificaciones del Toyota Prius Fuente Manual Toyota Prius

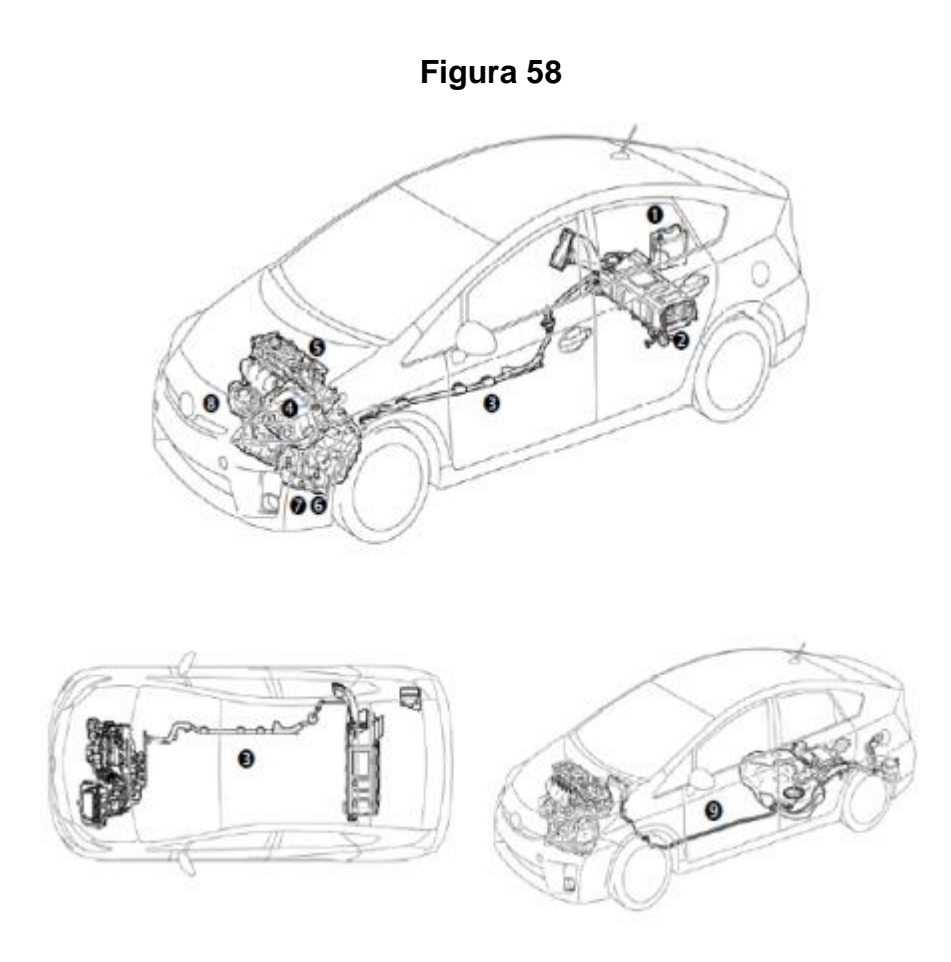

Diagrama del sistema del vehículo híbrido **Fuente** Manual Toyota Prius

## 7. OPERACIÓN DE HYBRID SYNERGY DRIVE

Una vez que el indicador **READY** esté iluminado en el conjunto de instrumentos, el vehículo podría conducirse. Sin embargo, el motor de gasolina no permanecerá encendido como en un automóvil convencional y arrancará y se detendrá automáticamente. Es importante reconocer y entender el indicador **READY** que se proporciona en el conjunto de instrumentos. Cuando está iluminado, informa al conductor que el vehículo está encendido y en funcionamiento, aun cuando el motor de gasolina esté apagado y el compartimiento del motor esté silencioso.

## OPERACIÓN DEL VEHÍCULO

 Con el Prius, el motor de gasolina podría detenerse y arrancar en cualquier momento mientras que el indicador READY esté encendido.

 Nunca suponga que el vehículo está apagado sólo porque el motor está apagado. Siempre observe el estado del indicador READY. El vehículo se apaga cuando el indicador READY está apagado.

El vehículo puede impulsarse mediante:

- 1. El motor eléctrico solamente.
- 2. El motor de gasolina solamente.
- 3. Una combinación de motor eléctrico y motor de gasolina.

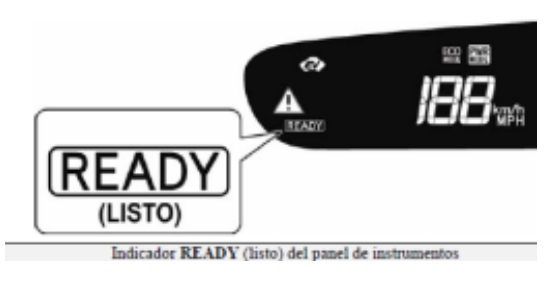

Figura 59

Indicador de READY Fuente Manual Toyota Prius

# 8. PAQUETE DE BATERÍAS PARA VEHÍCULO HÍBRIDO (HV) Y BATERÍA AUXILIAR

El Prius tiene un paquete de baterías para vehículo híbrido (HV) de alto voltaje que contiene módulos sellados de baterías de hidruro metálico de níquel (NiMH).

## 1. PAQUETE DE BATERÍAS HV

- El paquete de baterías HV está alojado en una caja metálica y está montado con rigidez al travesaño del cárter del piso del área de carga, atrás del asiento trasero.
- El paquete de baterías HV consiste de 28 módulos de baterías de NiMH de bajo voltaje (7.2 voltios) conectados en serie para producir aproximadamente 201.6 voltios.
- El electrolito que se usa en el módulo de baterías de NiMH es una mezcla alcalina de potasio e hidróxido de sodio.
- En el caso improbable de que el paquete de baterías se sobrecargue, los módulos expulsarán los gases directamente al exterior del vehículo a través de una manguera de ventilación.

#### Tabla N° 4

| PAQUETE DE BATERIAS                                |                                            |  |  |  |  |
|----------------------------------------------------|--------------------------------------------|--|--|--|--|
| Voltaje de paquete de batería                      | 201,6V                                     |  |  |  |  |
| Número de módulos de batería de NiMH en el paquete | 28                                         |  |  |  |  |
| Voltaje del módulo de batería NiMH                 | 7,2 V                                      |  |  |  |  |
| Dimensiones del módulo de batería de NiMH          | 285x19,6x117,8mm<br>(11,2x0,8x4,6 pulg)    |  |  |  |  |
| Peso del módulo NiMH                               | 1,04 Kg (2,3lb)                            |  |  |  |  |
| Dimensión del paquete de baterías de NiMH          | 297x590x10,7mm<br>(11,7x23,2x0,42<br>pulg) |  |  |  |  |
| Peso del paquete de Baterías de NiMH               | 41 kg (90lb)                               |  |  |  |  |

Especificaciones de las Baterías **Fuente** Manual Toyota Prius

# 2. COMPONENTES ALIMENTADOS POR EL PAQUETE DE BATERÍAS HV

- Motor eléctrico
- Cables de alimentación
- Generador eléctrico
- Motor del inversor/convertidor
- Compresor de aire acondicionado

# 3. PAQUETE DE BATERÍAS DEL VEHÍCULO HÍBRIDO (HV) Y BATERÍA AUXILIAR.

- El paquete de baterías HV es reciclable.
- El Prius también posee una batería de ácido de plomo de 12 voltios. Esta batería auxiliar de 12 voltios alimenta el sistema eléctrico del vehículo similar al de un vehículo convencional.
- Como en otros vehículos convencionales, la batería auxiliar está conectada al chasis de metal del vehículo.
- La batería auxiliar está ubicada en el área de carga. Está oculta bajo una cubierta de tela del lado del pasajero en el alojamiento del panel del cuarto trasero.

#### 4. CONECTOR DE SERVICIO

• El circuito de alto voltaje se interrumpe al remover el conector de servicio

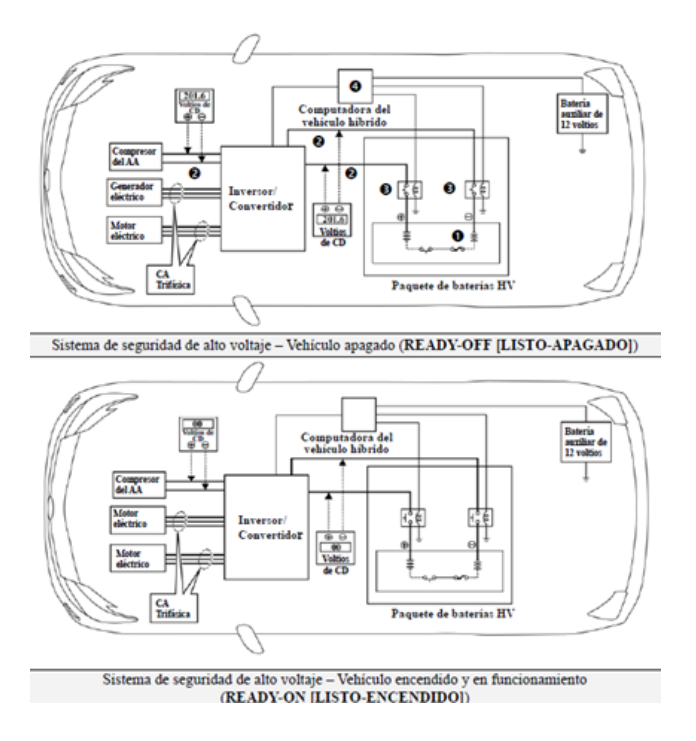

Figura 60

Esquema de circuito de alto voltaje Tomada en Manual Toyota Prius

### 9. PROCEDIMIENTO DE SISTEMA ELÉCTRICO

Apague el encendido (el indicador **READY** está apagado). Luego desconecte el cable del terminal negativo (-) de la batería auxiliar. Remueva la cubierta central de la plataforma. Remueva la caja auxiliar central y la cubierta de la batería. Desconecte el terminal negativo de la batería.

Remueva el conector de servicio.

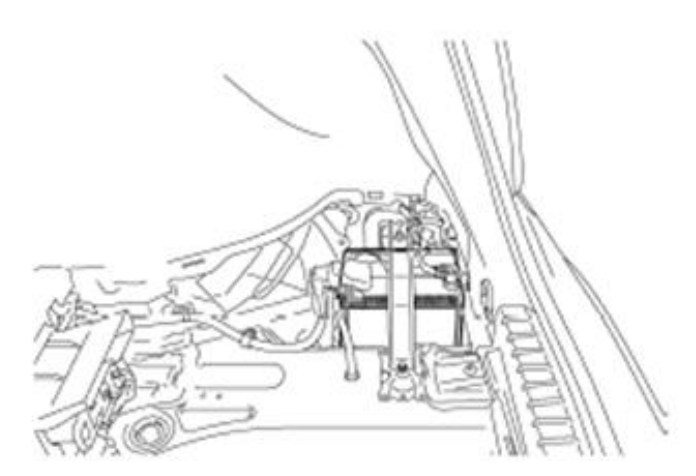

Esquema de circuito de alto voltaje Fuente Manual Toyota Prius

#### Precaución:

#### Use guantes aislantes en los 3 pasos siguientes.

- 1. Deslice la manija del conector de servicio hacia la derecha.
- 2. Levante la manija de liberación del conector de servicio.
- 3. Remueva el conector de servicio.
- 4. Aplique cinta aislante al zócalo del conector de servicio para aislarlo.

Figura 61

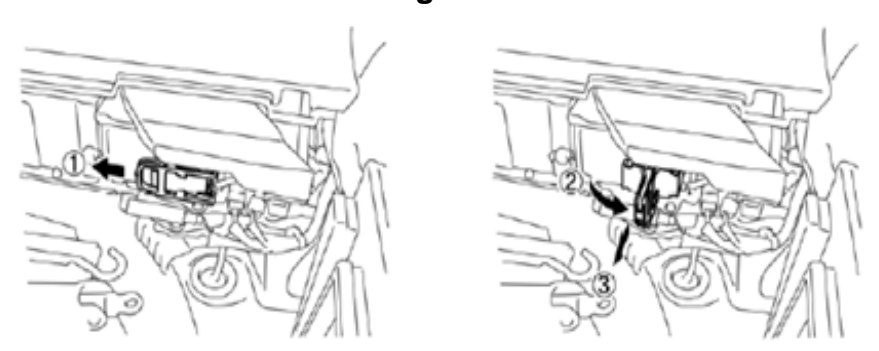

Esquema de precaución del circuito de alto voltaje Fuente Manual Toyota Prius

Cargue el conector de servicio removido en su bolsillo para evitar que algún integrante del personal pueda reinstalarlo accidentalmente mientras está desmantelando el vehículo.

Advierta al resto del personal que el sistema de alto voltaje está siendo desmantelado mediante el uso del siguiente aviso: PRECAUCIÓN: ALTO VOLTAJE. NO TOCAR.

Si el conector de servicio no se puede remover debido a los daños en el vehículo, remueva el fusible **IGCT** (30 A) y el fusible **AM2** (7.5 A).

#### Precaución:

Esta operación apaga el sistema HV. Asegure usar guantes aislantes pues aún hay alto voltaje en el interior de la batería HV. Cuando sea posible, remueva el conector de servicio y continúe con el procedimiento.

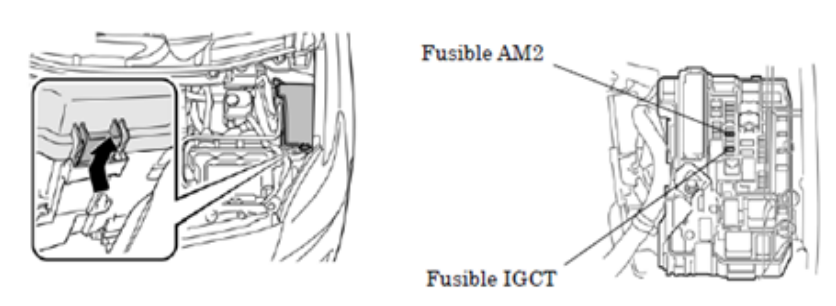

## Figura 63

Esquema de precaución del circuito de alto voltaje 2 Fuente Manual Toyota Prius

Después de desconectar o dejar expuesto un conector o terminal de alto voltaje, aíslelo inmediatamente usando cinta aislante, Antes de desconectar o tocar un terminal de alto voltaje sin aislamiento, póngase los guantes aislantes.

Revise la batería HV y el área a su alrededor para fugas. Si encuentra cualquier líquido, podría ser electrolito fuertemente alcalino. Use guantes de hule y gafas para neutralizar el líquido usando una solución saturada de ácido bórico o vinagre. Luego, limpie el líquido usando trapos desechables, etc.

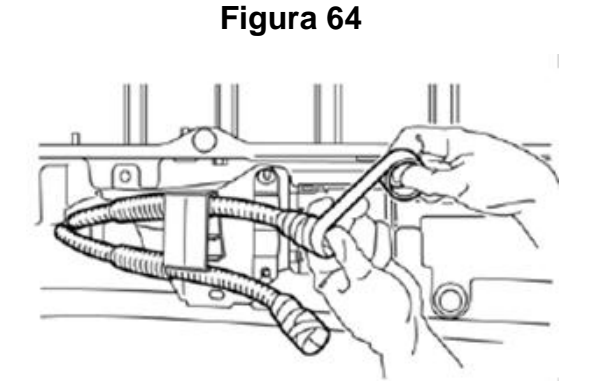

Esquema de precaución del circuito de alto voltaje Fuente Manual Toyota Prius

Si el electrolito entra en contacto con su piel, lávese inmediatamente usando una solución saturada de ácido bórico o una gran cantidad de agua. Si el electrolito se adhiere a la ropa, remuévasela inmediatamente.

Si el electrolito entra en contacto con los ojos, pida ayuda a voz alta. No se talle los ojos. En vez, lávese los ojos con una solución diluida de ácido bórico o una gran cantidad de agua y busque asistencia médica.

Con la excepción de la batería HV, remueva las partes según los procedimientos utilizados para vehículos Toyota convencionales. Para la extracción de la batería HV, consulte las páginas siguientes.

# 2.5.10 MANGOSTA MFC / TOYOTA VÍA DESCRIPCIÓN DEL PRODUCTO TECHSTREAM

Según la página de Internet (SCANER, 2010) El MFC Mangosta / Toyota funciona como una interfaz de programación SAE J2534 Pass-thru en la mayoría de todos los modelos de coches europeos y asiáticos, y cuando se utiliza con el software Stream Toyota TIS Tech, sirve como un nivel de diagnóstico del concesionario y la reprogramación de la herramienta. Para Toyota las funciones de diagnóstico, es un equipo de bajo costo y de alto rendimiento.

El uso TIS Techstream, Diagnóstica, la programación, las pruebas de activos, y principales de re-programación. Soporta la mayoría de 1996 y los nuevos Toyota / Scion / Lexus con OBD-II / DLC3 diagnóstico.

El uso con cualquier PC que cumpla con los requisitos Techstream TIS, información Ver TSB, diagramas de cableado y mucho más! Software de Techstream adquirirse por separado, el MFC Mangosta funciona con prácticamente cualquier vehículo último modelo asiático o europeo, que cumple J2534 y bajo los protocolos de ISO.

Esto tiende a ser la mayor parte de ellos desde el modelo del año 2001, casi todos desde el año 2004.

#### 2.5.11 COMO INSTALAR EL TECHSTREAM

Pasos requeridos para instalación: Inicialmente se conecta el cable y se enlaza el software; en la parte inferior a la derecha debe aparecer la pantalla una señal verde de la manera que se encuentra en la figura siguiente:

| 0                       | 0                      |                                                                                                    | 11-12 I                                                          |          |
|-------------------------|------------------------|----------------------------------------------------------------------------------------------------|------------------------------------------------------------------|----------|
| Connect                 | Configure wir Opdate i | Firmw: Activate Devic Option                                                                            | ADOUT                                                            |          |
|                         |                        |                                                                                                    |                                                                  |          |
| Activate D              | evice                  |                                                                                                    |                                                                  |          |
|                         |                        |                                                                                                    |                                                                  |          |
|                         |                        | 10534 T                                                                                                 |                                                                  |          |
|                         |                        | J2534 Technology<br>Mangoose                                                                            |                                                                  |          |
|                         |                        |                                                                                                    |                                                                  |          |
|                         |                        |                                                                                                    |                                                                  |          |
|                         |                        |                                                                                                    | 0                                                                |          |
|                         |                        |                                                                                                    |                                                                  |          |
|                         |                        | www.j2534.cn                                                                                            |                                                                  |          |
|                         |                        |                                                                                                    |                                                                  |          |
| Device SN               | : V01MH00396           | Active Code: 121111221121                                                                               | 106116556981110109562                                            |          |
|                         | 1                      | ]                                                                                                    |                                                                  |          |
|                         |                        |                                                                                                    |                                                                  |          |
|                         |                        |                                                                                                    | O-last Lissan                                                    | A        |
|                         |                        |                                                                                                    | Select License                                                   | Activate |
| Sand Day                | ice Chi and Astive Coo | ia ta daslay Than yay any asta liang                                                                    | Select License                                                   | Activate |
| Send Dev                | ice SN and Active Cod  | le to dealer ,Then you can get a licen                                                                  | Select License                                                   | Activate |
| Send Dev                | ice SN and Active Cod  | ie to dealer ,Then you can get a licen:                                                                 | Select License                                                   | Activate |
| Send Dev                | ice SN and Active Coc  | le to dealer ,Then you can get a licen                                                                  | Select License                                                   | Activate |
| Send Dev                | ice SN and Active Coc  | le to dealer , Then you can get a licen                                                                 | se file !                                                        | Activate |
| Send Dev<br>vice: V01MI | ice SN and Active Cod  | te to dealer , Then you can get a licen<br>Connection Status<br>Communiction Type                       | Select License                                                   | Activate |
| Send Dev<br>vice: V01Ml | ice SN and Active Cod  | e to dealer ,Then you can get a licen<br>Connection Status<br>Communiction Type<br>USB                  | Select License                                                   | Activate |
| Send Dev<br>vice: V01MI | ice SN and Active Cod  | le to dealer ,Then you can get a licen<br>Connection Status<br>Communiction Type<br>USB<br>Firmware Ver | Select License<br>se file !<br>Connected<br>USB<br>COM4<br>00.06 | Activate |

Instalación de drivers del cable y software en el PC Fuente software de diagnostico Toyota Techstream

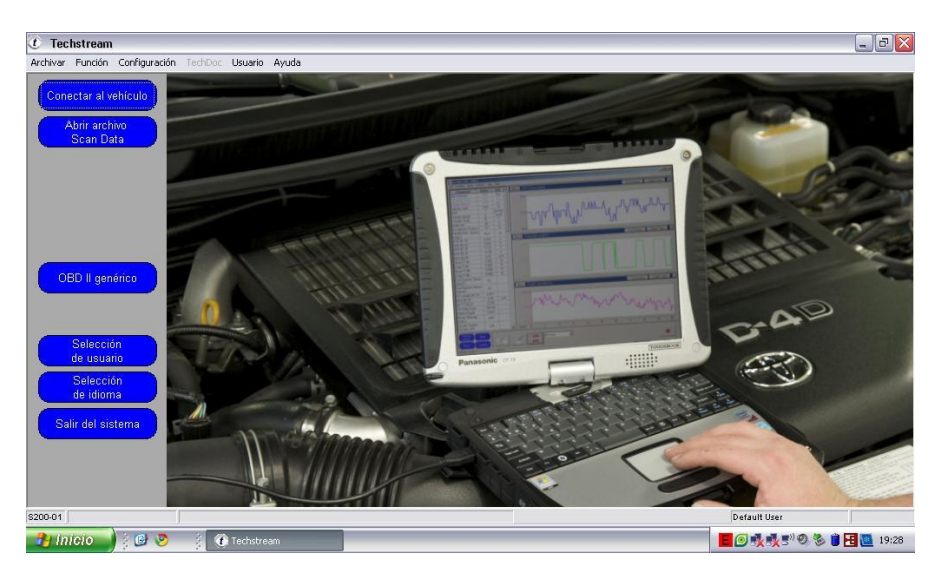

Figura 66

Ejecución del programa Fuente software de diagnostico Toyota Techstream

Se Conecta el cable al vehículo en el conector situado debajo del volante. Damos a la llave del contacto del vehículo y se da al botón de Conectar al vehículo

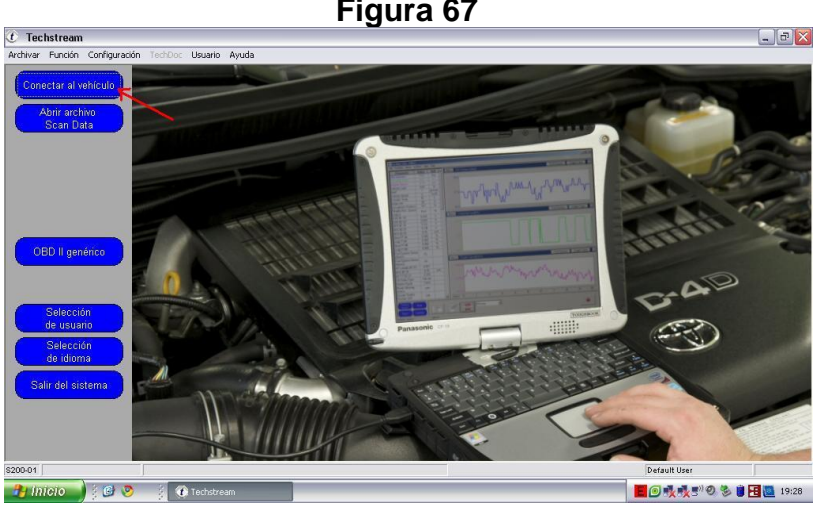

Figura 67

Conexión del cable USB del PC

Fuente software de diagnostico Toyota Techstream Aparece la pantalla de ejecución de programa donde pregunta en que año de fabricación tiene el vehículo:

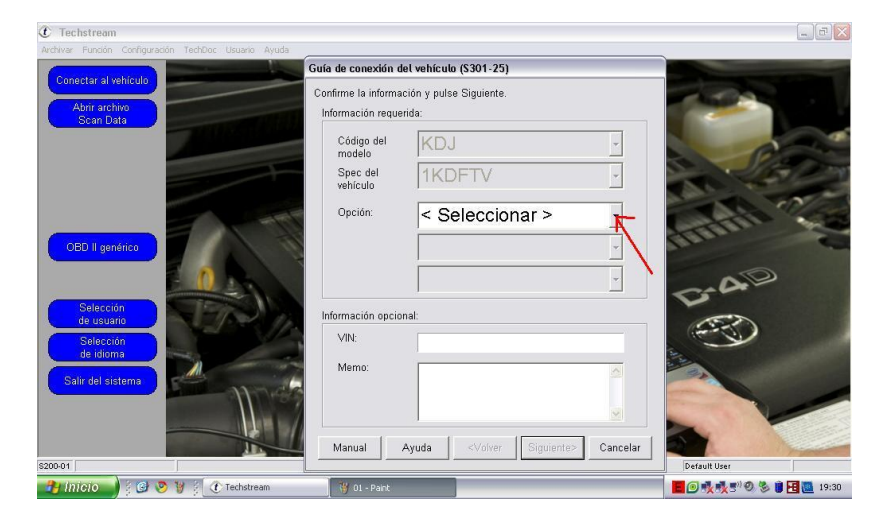

Figura 68

Selección de modelo de vehículo Fuente software de diagnostico Toyota Techstream

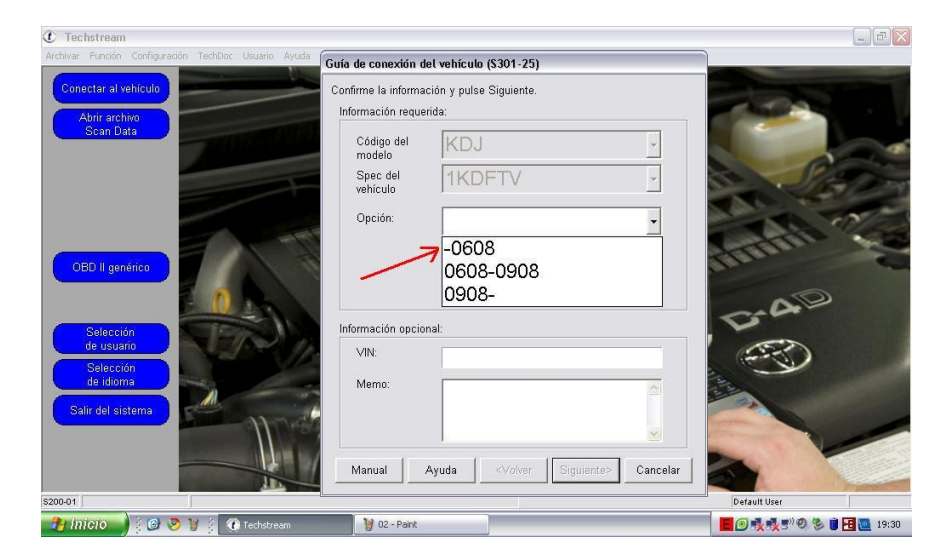

Instalación de código y año de fabricación **Fuente** software de diagnostico Toyota Techstream

Podemos elegir la que corresponde al vehículo, Si no se elegí la correcta, No pasa nada, lo único que aparecerán más opciones.

| ① Techstream                                   |                                                 | . 6                     |
|------------------------------------------------|-------------------------------------------------|-------------------------|
| Archivar Función Configuración TechDoc Usuario | Av Guía de conexión del vehículo (\$301-25)     |                         |
| Conectar al vehículo                           | Confirme la información y pulse Siguiente.      |                         |
|                                                | Información requerida:                          | and the second          |
| Scan Data                                      | Código del KDJ                                  |                         |
|                                                | Spec del 1KDFTV                                 | Re Par                  |
|                                                | \$303-31                                        |                         |
| OBD II genérico                                | Por favor espere                                | Anna ??                 |
| 0                                              | Cancelar                                        | C.A.D                   |
| Selección<br>de usuario                        |                                                 | - A                     |
| Selección<br>de idioma                         | Memo:                                           |                         |
| Salir del sistema                              |                                                 | and a second            |
|                                                |                                                 |                         |
|                                                | Manual Ayuda <volver siguiente=""> Car</volver> | icelar                  |
| \$200-01                                       |                                                 | Default User            |
| 🔐 Intello 🔰 🤅 🚱 🦉 🔅 🕐 Techstrea                | am 😽 04 - Paint                                 | 📕 🕢 📢 📢 🔍 % 🗎 🖼 🛄 19:33 |

Figura 70

En espera de datos de vehículo **Fuente** software de diagnostico Toyota Techstream

En la siguiente pantalla nos aparecen todas las centralitas del vehículo.

| t Techstream - 306             |                                    |                                       |                                      |                     |                              |               |                 | -          |      |
|--------------------------------|------------------------------------|---------------------------------------|--------------------------------------|---------------------|------------------------------|---------------|-----------------|------------|------|
| Archivar Función Configur      | ación TechDoc Usuari               | io Ayuda                              |                                      |                     |                              |               |                 |            |      |
| Seleccion de sistema           | Datos almacenado                   | s                                     |                                      |                     |                              |               |                 |            |      |
| LAND CR. KDJ<br>1KDFTV         | Menú de sel<br>Seleccione el siste | <b>ección de s</b><br>ma deseado. A   | <b>istema</b><br>continuación, oprir | na el botón Datos   | en vivo para acced           | der a la ECU. |                 |            |      |
| VIN de entrada                 | Sistema Ama<br>Sistema Blar        | arillo = estado de<br>nco = Comunicae | ia ECU desconoc<br>ión de la ECU OK  | ido.                |                              |               |                 |            |      |
| Verificación<br>de salud       | Todae las FCIle                    | Tren de note                          | o = ECU no compa<br>encia   Chassis  | itible o sin respue | sta.<br>trico de la carrocer | ía l          |                 |            |      |
| Configuración<br>personalizada | Engine                             | ECT                                   | Cruise Control                       | Air suspension      | ABS/VSC/TRC                  | Immobiliser   | Theft Deterrent | SRS Airbag | ^    |
| Reprogramación<br>de ECU       | Body                               | Driver Door                           | . 2                                  |                     |                              |               |                 |            | _=   |
| Verificación<br>de bus CAN     | <u> </u>                           |                                       |                                      |                     |                              |               |                 | 1          | ×    |
|                                |                                    |                                       |                                      |                     |                              |               |                 |            |      |
|                                |                                    |                                       |                                      |                     |                              |               |                 |            |      |
|                                |                                    |                                       |                                      |                     |                              |               |                 |            |      |
| Imprimir                       |                                    |                                       |                                      |                     |                              |               |                 |            | _    |
| Menú principal                 |                                    |                                       |                                      |                     |                              |               |                 |            | 5>   |
| 303-01                         |                                    |                                       |                                      |                     |                              |               | Default User    | DLC        | 13 🔶 |
| 🛃 inicio 🚽 🕴 🚱                 | 🦻 🦉 🕴 🔰 05 - Pi                    | sint                                  | 👔 Techstream - 3                     | 106                 |                              |               |                 | 0 8 1 2    | 19:3 |

Menú de selección de sistemas **Fuente** software de diagnostico Toyota Techstream

Como se puede ver, aparece la suspensión neumática. Si intentara acceder a esa centralita, saldría un mensaje diciendo que no la encuentra.

| Figura 72 | 2 |
|-----------|---|
|-----------|---|

| 🕐 Techstream - 306             |                                          |                                          |                                        |                                         |                                  |                      |                   | -            |       |
|--------------------------------|------------------------------------------|------------------------------------------|----------------------------------------|-----------------------------------------|----------------------------------|----------------------|-------------------|--------------|-------|
| Archivar Función Configur-     | ación TechDoc Usuario                    | Ayuda                                    |                                        |                                         |                                  |                      |                   |              |       |
| Seleccion de sistema           | Datos almacenados                        |                                          |                                        |                                         |                                  |                      |                   |              |       |
| LAND CR. KDJ<br>1KDFTV         | Menú de sele<br>Seleccione el sister     | e <b>cción de si</b><br>na deseado. A co | <b>stema</b><br>ontinuación, oprin     | na el botón Datos                       | en vivo para acce                | der a la ECU.        |                   |              |       |
| VIN de entrada                 | Sistema Amai                             | rillo = estado de l<br>co = Comunicació  | a ECU desconoc<br>in de la ECU OK      | ido.                                    |                                  |                      |                   |              |       |
| Verificación                   | *Sistema Bland                           | co con asterisco :                       | = ECU no compa                         | tible o sin respue                      | sta.                             |                      |                   |              |       |
| de salud                       | Todas las ECUs                           | Tren de poten                            | cia Chassis                            | Sistema eléct                           | rico de la carrocer              | ía                   |                   |              |       |
| Configuración<br>personalizada | Engine                                   | ECT                                      | Cruise Control                         | Air suspension                          | ABS/VSC/TRC                      | Immobiliser          | Theft Deterrent   | SRS Airbag   |       |
| Reprogramación                 | Body                                     | Driver Door                              |                                        | 2                                       |                                  |                      |                   |              | =     |
| de ECU                         |                                          |                                          |                                        |                                         |                                  |                      |                   | -            | ~     |
| Verificación<br>de bus CAN     | Esta ECU controla<br>autodiagnóstico y f | la inyección de<br>únciones de retro     | combustible, ajus<br>oceso en circunst | te del encendido,<br>ancias extraordin: | control de detona<br>arias, etc. | ción, velocidad de r | alentí del motor, | funciones de | ~     |
| Imprimir<br>Menú principal     |                                          |                                          |                                        |                                         |                                  |                      |                   |              |       |
| \$303-01                       |                                          |                                          |                                        |                                         |                                  |                      | Default User      | DLO          | 3 🔸   |
| Inicio 🔰 🕄 🕞                   | 🧭 🦉 🔅 👹 06 - Pai                         | nt                                       | Techstream - 3                         | 06                                      |                                  |                      |                   | " Ø S 🔰 🕂 🚺  | 19:33 |

Selección de sistema de motor Fuente software de diagnostico Toyota Techstream

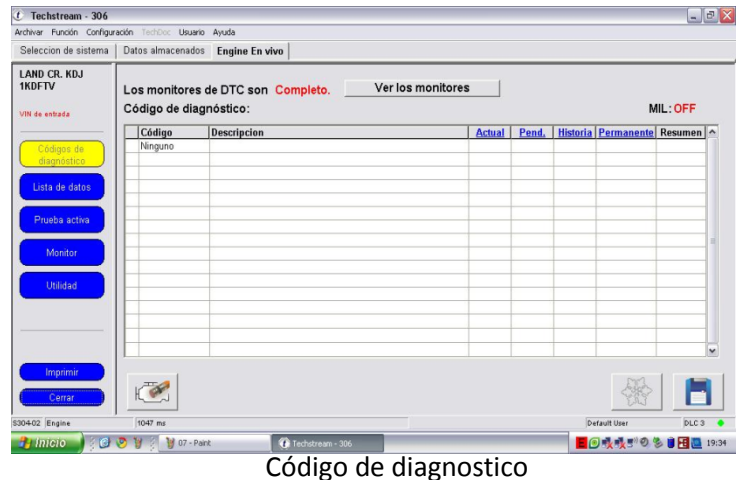

Fuente software de diagnostico Toyota Techstream

En la pantalla aparecerían los códigos de error en caso de tener alguno.

Como no se tiene ninguna falla de motor, la lista aparece vacía, en el caso de tener más de una falla, aparecería uno debajo de otro, en el caso de tener alguno, desde esa pantalla lo podríamos borrar y así apagar el indicador en el tablero del vehículo de fallo de motor.

## LISTA DE DATOS

En esta pantalla nos muestra los parámetros del motor como temperaturas, presiones, km recorridos con avería de motor, velocidad, revoluciones, etc.

| tever Function Config.                                                                                                    | ración lettos Usuario Ayuda                                                                                                    |         |          |                              |       |          |
|----------------------------------------------------------------------------------------------------|----------------------------------------------------------------------------------------------------|---------|----------|------------------------------|-------|----------|
| eleccion de sistema                                                                                                    | Datos almacenados Engine En vivo                                                                                                    |         |          |                              |       |          |
| AND CR. KDJ                                                                                                    | Parametro                                                                                                    | Valor   | Unidad   | Parametro                    | Valer | Unidad   |
| NUFIV                                                                                                    | Vehicle Speed                                                                                                    | 0       | km/h     | Diesel Throttle Learn Status | 0K    | -        |
| CONTRACTOR OF STREET, STREET, STREET, STREET, STREET, STREET, STREET, STREET, STREET, STREET, STREET, STREET, S                                                                                                    | Engine Speed                                                                                                    | 0       | rpro     | Injection Volume             | 0.00  | mm3/st   |
| N da antigita                                                                                                    | Calculate Load                                                                                                    | 0.0     | 76       | Inj. FB Vol. for Idle        | 9.68  | mm3/st   |
|                                                                                                    | MAF                                                                                                    | 0,00    | gm/sec   | In Vol Feedback Learning     | 0.3   | mm3/st   |
| Códigos de                                                                                                    | Atmosphere Pressure                                                                                                    | 98      | kPa(abs) | Injection Feedback Val #1    | 0.3   | mm3/st   |
| diagnóstico                                                                                                    | MAP                                                                                                    | 97      | kPa(abs) | Injection Feedback Val #2    | 0.0   | mm3/st   |
|                                                                                                    | Coolant Temp                                                                                                    | 20      | C        | Injection Feedback Val #3    | -0.7  | mm3/st   |
| Liste de datos                                                                                                    | Intake Air                                                                                                    | 21      | C        | Injection Feedback Val #4    | 0.0   | mm3/st   |
|                                                                                                    | Intake Air Temp (Turbo)                                                                                                    | 20      | C        | Pilot 1 Injection Period     | 0     | US       |
| Prints active                                                                                                    | Engine Run Time                                                                                                    | 0       |          | Pilot 2 Injection Period     | 0     | US       |
|                                                                                                    | Initial Engine Coolant Temp                                                                                                    | 20.0    | C        | Main Injection Period        | 0     | US       |
|                                                                                                    | Initial Intake Air Temp                                                                                                    | 21,0    | C        | After Injection Period       | 0     | US       |
| Monitor                                                                                                    | Battery Voltage                                                                                                    | 11.7    | V        | Pilot 1 Injection Timing     | 0.0   | CA       |
|                                                                                                    | Atemate Duty Ratio                                                                                                    | 32      | %        | Pilot 2 Injection Timing     | 0.0   | CA,      |
| Ubiidad                                                                                                    | Accel Position                                                                                                    | 0.00    | %        | Main Injection Timing        | 2.0   | CA       |
|                                                                                                    | Accel Sens. No.1 Volt %                                                                                                    | 15.6    | 76       | After Injection Timing       | 0.0   | CA       |
|                                                                                                    | Accel Sens. No 2 Volt %                                                                                                    | 31.7    | %        | Target Common Rail Pressure  | 30000 | kPa(abs) |
|                                                                                                    | Actual Throttle Position                                                                                                    | -1      | %        | Fuel Press                   | 0     | kPag.    |
|                                                                                                    | Throttle Close Learning Val.                                                                                                    | 17.1    | deg      | Fuel Temperature             | 19    | Ċ        |
|                                                                                                    | 4                                                                                                    |         |          |                              |       | 3        |
| Imprimit                                                                                                    | and the second second s | 1000    |          |                              |       | 1.1      |
| and a state of the state of the |                                                                                                    | Primary |          | I word I am Ph               |       | 0        |
| Certar                                                                                                    |                                                                                                    |         |          |                              |       |          |

Parámetros de funcionamiento del motor Fuente software de diagnostico Toyota Techstream

Figura 75

| Selección de sistema | Datos almacenados - Feeles Fe vive |           |        |                         |              |                                          |
|----------------------|------------------------------------|-----------|--------|-------------------------|--------------|------------------------------------------|
|                      |                                    |           |        |                         |              |                                          |
| AND CR. KDJ<br>KDETV | Parametro                          | Valor     | Unidad | Parametro               | Valor        | Unidad                                   |
| and the second       | Target Pump SCV Current            | 0.0       | mA     | Swirl Control Valve VSV | OFF          | 1. 1. 1. 1. 1. 1. 1. 1. 1. 1. 1. 1. 1. 1 |
| N da antrata         | Target EGR Position                | 0.0       | %      | ACT VSV                 | ON           |                                          |
| 1000010020           | EGR Lift Sensor Volt %             | 14.4      | - 36   |                         |              |                                          |
|                      | EGR Close Learn Val.               | 0.72      | V      |                         |              | 1                                        |
| Códigos de           | EGR Close Lm. Val.                 | 0.72      | V      |                         |              |                                          |
| diagnóstico          | EGR Close Lm. Status               | OK        |        | 1                       |              |                                          |
|                      | EGRIVSV                            | OFF       |        | 1                       |              |                                          |
| Lista de tístos      | VN Turbo Command                   | 67        | - 5    |                         |              |                                          |
|                      | Starter Signal                     | OFF       |        |                         |              |                                          |
| Druska action        | Stop Light Switch                  | OFF       |        | 1                       |              |                                          |
| Prioritian           | A/C Signal                         | OFF       |        |                         |              |                                          |
|                      | # Codes(Include History)           | 0         |        |                         |              | -                                        |
| Monitor              | ML ON Run Distance                 | 0         | km     | 1                       |              |                                          |
|                      | Running Time from MIL ON           | 0         | min    | 1                       |              |                                          |
| Unitedand            | Time after DTC Cleared             | 1587      | min    | 1                       |              |                                          |
| 100000               | Distance from DTC Cleared          | 1029      | km     |                         |              | -                                        |
|                      | Warmun Cycle Cleared DTC           | 26        |        |                         |              | _                                        |
|                      | TC and TE1                         | OFF       |        |                         |              |                                          |
|                      | ACM INNER                          | OFF       | -      | 1                       |              | -                                        |
|                      | 2                                  |           |        |                         | -            | 1.                                       |
|                      | 15/                                |           |        | 111                     |              |                                          |
| Imprimir             | ment mai me                        | 1 Primary |        |                         |              | -                                        |
| Cernar               |                                    |           |        |                         |              | •                                        |
| 0.01 Engine          | 4091 me                            |           |        |                         | Default Uper | OLC 3                                    |

Parámetros de funcionamiento del motor Fuente software de diagnostico Toyota Techstream

Estos son los datos que a todos nos interesan: Los valores de los inyectores

| Selección de sistema                                                                                             | Datos almacenados Engine En vivo |         |          |                              |              |         |
|----------------------------------------------------------------------------------------------------|----------------------------------|---------|----------|------------------------------|--------------|---------|
| AND CR. KDJ                                                                                                    | Parametro                        | Valor   | Unidad   | Parametro                    | Valor        | Unidad  |
| INDELV                                                                                                    | Vehicle Speed                    | 0       | km/h     | Diesel Throttle Learn Status | OK           |         |
| and the second second second second second second second second second second second second second second second | Engine Speed                     | 0       | rpm      | Injection Volume             | 0.00         | mm3/st  |
| /IN de entrada                                                                                                   | Calculate Load                   | 0.0     | %        | Inj. FB Vol. for Idle        | 9.68         | mm3/st  |
|                                                                                                    | MAF                              | 0,00    | gm/sec   | Inj Vol Feedback Learning    | 0.3          | mm3/st  |
| Códigos de                                                                                                    | Atmosphere Pressure              | 98      | kPa(abs) | Injection Feedback Val #1    | 0.3          | mm3/st  |
| diagnóstico                                                                                                    | MAP                              | 97      | kPa(abs) | Injection Feedback Val #2    | 0.0          | mm3/st  |
|                                                                                                    | Coolant Temp                     | 20      | С        | Injection Feedback Val #3    | -0.7         | mm3/st  |
| Lista de datos                                                                                                   | Intake Air                       | 21      | С        | Injection Feedback Val #4    | 0.0          | mm3/st  |
|                                                                                                    | Intake Air Temp (Turbo)          | 20      | C        | Pilot 1 Injection Period     | 0            | US      |
| Prueho activo                                                                                                    | Engine Run Time                  | 0       | s        | Pilot 2 Injection Period     | 0            | us      |
| Process derive                                                                                                   | Initial Engine Coolant Temp      | 20,0    | C        | Main Injection Period        | 0            | us      |
|                                                                                                    | Initial Intake Air Temp          | 21,0    | C        | After Injection Period       | 0            | us      |
| Monitor                                                                                                    | Battery Voltage                  | 11.7    | V        | Pilot 1 Injection Timing     | 0.0          | CA      |
|                                                                                                    | Alternate Duty Ratio             | 32      | %        | Pilot 2 Injection Timing     | 0.0          | CA      |
| Utilidad                                                                                                    | Accel Position                   | 0.00    | %        | Main Injection Timing        | 2.0          | CA      |
|                                                                                                    | Accel Sens. No.1 Volt %          | 15.6    | %        | After Injection Timing       | 0.0          | CA      |
|                                                                                                    | Accel Sens. No.2 Volt %          | 31.7    | %        | Target Common Rail Pressure  | 30000        | kPa(abs |
|                                                                                                    | Actual Throttle Position         | -1      | %        | Fuel Press                   | 0            | kPaq    |
|                                                                                                    | Throttle Close Learning Val.     | 17.1    | deg      | Fuel Temperature             | 19           | C       |
|                                                                                                    | < ]                              |         |          |                              |              | 6       |
| Imprimir<br>Cerrar                                                                                               |                                  | Primary | •        |                              |              |         |
| 36-01 Engine                                                                                                    | 5687 ms                          |         |          |                              | Default User | DLC 3   |

Figura 76

Valores de trabajo de inyectores **Fuente** software de diagnostico Toyota Techstream

Si damos clic a este botón entramos en un modo gráfico.

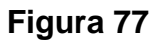

| LAND CR. KDJ<br>IKOFTV     Parametro     Valor     Unidad       Parametro     Valor     Unidad       Desci Throttle Leam Status     OK       Engine Speed     0     rpm       Cidigos do<br>diagnóstico     0     smm3/4       Códigos do<br>diagnóstico     0     rpm       Lista de datos     98     k/Pa(abs)<br>injection Feedback Val #1     0.3       MAF     0,00     gm/sec     0     rmm3/4       Map     97     k/Pa(abs)<br>injection Feedback Val #2     0.0     rmm3/4       Mab     20     C     injection Feedback Val #2     0.0     rmm3/4       Monfor     20     C     injection Feedback Val #4     0.0     rmm3/4       Monfor     21     C     injection Feedback Val #4     0.0     mm3/4       Minital Engine Coolant Temp     20,0     C     Main Injection Period     0     us       Initial Engine Coolant Temp     20,0     C     Main Injection Period     0     us       Utilidad     Arceal Position     32     %     Pilot 1 Injection Triming     0.0     CA       Accel Sens. No 2 Volt %     31.7     %     Target Cogmon Reil Pessure     30000     KPa(ab)       Accel Sens. No 2 Volt %     31.7     %     Pilot 1 Injection Timing                                                                                                    | selección de sistema | Datos almacenados Engine En vivo |         |          |                              |       |         |
|----------------------------------------------------------------------------------------------------|----------------------|----------------------------------|---------|----------|------------------------------|-------|---------|
| MOFTV         Parametro         Valor         Unidad         Parametro         Valor         Unidad           Mortor         Parametro         Valor         Unidad         Deset Throttle Learnametro         Valor         Unidad           Mil de extextad         0         irrom         Injection Volume         0.00         mm3/4           Códigos do<br>diagnóstico         0.0         smm3/4         0.00         smm3/4         mosphare Pressure         98         kPa(abs)         Injection Feedback Val #1         0.3         rmm3/4           Cologos do<br>diagnóstico         MAF         0.00         gmrsec         Injection Feedback Val #2         0.0         mm3/4           Cologos do<br>diagnóstico         MAF         20         C         Injection Feedback Val #2         0.0         mm3/4           Colorat Temp         20         C         Injection Feedback Val #4         0.0         mm3/4           Deb de dutos         MAF         21         C         Injection Feedback Val #4         0.0         um3/1           Montor         Unidad         As remp (Lubo)         20         C         Min Injection Period         0         us           Mintal Engine Coloant Temp         21,0         C         Main Injection Period         0 <th>AND CR. KD.I</th> <th></th> <th></th> <th></th> <th></th> <th></th> <th></th>                                                            | AND CR. KD.I         |                                  |         |          |                              |       |         |
| Vinice Speed         0         Kmm         Desel Institute Endstatus         O/K           Codigos de<br>diagnósito         Codigos de<br>diagnósito         0         Kmm         Desel Institute Endstatus         O/K           Codigos de<br>diagnósito         MAF         0.0         %         Inj. FB Vol. for Idle         9.68         mm3/4           MAF         0.00         mms         Inj. FB Vol. for Idle         9.68         mm3/4           MAF         0.00         mms         Inj. FB Vol. for Idle         9.68         mm3/4           MAP         97         K/Falabs         Injection Feedback Val #2         0.0         mm3/4           Colant Temp         20         C         Injection Feedback Val #4         0.0         mm3/4           Itale Ari Temp         20         C         Piotel 1 injection Feedback Val #4         0.0         mm3/4           Initial Engine Coolant Temp         20.0         C         Main Injection Period         0         us           Initial Initial Aria Ari Temp         21.0         C         Main Injection Timing         0.0         CA           Initial Initial Aria Ari Temp         21.0         C         Accel Sens. No 2 Vol %         15.6         %         Altemate Duty Ratio         32.7         %                                                                                                    | KDFTV                | Parametro                        | Valor   | Unidad   | Parametro                    | Valor | Unidad  |
| Ind ex extracta     Engine 3-peed     0     rpm     injection Volume     0.001     mm33/4       Codigos de<br>diagnóstico     Codigos de<br>diagnóstico     Inj Vol Feedback Lavaring     0.3     mm33/4       Lista de datos     93     K Peladab     Injection Feedback Val #1     0.3     mm33/4       Lista de datos     93     K Peladab     Injection Feedback Val #2     0.0     rmm33/4       Lista de datos     0.0     20     C     Injection Feedback Val #2     0.0     rmm33/4       Prosba activa     Intake Air Temp (Turbo)     20     C     Injection Feedback Val #4     0.0     rmm34/4       Minitar     21     C     Injection Feedback Val #4     0.0     rmm34/4       Minitar     21     C     Namin Injection Feedback Val #4     0.0     rmm34/4       Minitar     21     C     Namin Injection Feedback Val #4     0.0     rmm34/4       Minitar     21     C     Air Injection Feedback Val #4     0.0     rmm34/4       Minitar     21     C     Namin Injection Feedback Val #4     0.0     mm34/4       Minitar     21.0     C     Air Injection Feedback Val #4     0.0     mm34/4       Utilidad     Air Temp (Turbo)     20     C     Air Tingetion Feedback Val #4     0.0 <td></td> <td>Vehicle Speed</td> <td>U</td> <td>km/h</td> <td>Diesel Throttle Learn Status</td> <td>UK</td> <td></td>                                                                                                    |                      | Vehicle Speed                    | U       | km/h     | Diesel Throttle Learn Status | UK    |         |
| Códigos de<br>disgnésico         O.U         %         In J. HV Vol. trolle         98 B         mm3/4           Amos phere Pressure         98         KPadabo         Injection Feedback Val #H         0.3         mm3/4           MAP         97         KPadabo         Injection Feedback Val #A         0.3         mm3/4           Colant Temp         20         C         Injection Feedback Val #A         0.3         mm3/4           Uits de datos         Injection Feedback Val #A         0.0         mm3/4         0.7         mm3/4           Probels actrs         Injection Feedback Val #A         0.0         mm3/4         0.0         mm3/4           Monitor         Probels actrs         0         S         Pilot 2 lijection Period         0         us           Initial Engine Colent Temp         20,0         C         Mari Injection Period         0         us           Initial Engine Colent Temp         21,0         C         Mari Injection Period         0         us           Initial Engine Colent Temp         21,0         C         Mari Injection Timing         0.0         CA           Accel Sens. No 1 Volt %         15,6         %         Aternal period         0         kacel Sens. No 2 Volt %         17,1         deg                                                                                                    | IN de entrada        | Engine Speed                     | 0       | rpm      | Injection Volume             | 0.00  | mm3/st  |
| Códigos de<br>diagnóstico         MAF         U,Uu         gm/see         (n) Vol Feedback Val #1         0.3         mm/3/4           MAP         97         kFaldabi         Injection Feedback Val #2         0.0         nm/3/4           MAP         97         kFaldabi         Injection Feedback Val #2         0.0         nm/3/4           Lista de datos         Injection Feedback Val #4         0.0         nm/3/4         0.0         nm/3/4           Prosba activa         Intake Air Temp (Turbo)         20         C         Injection Feedback Val #4         0.0         nm/3/4           Monitor         Intake Air Temp (Turbo)         20         C         Plot 1 injection Period         0         us           Monitor         Intale Air Temp (Turbo)         20         C         Main Injection Period         0         us           Monitor         Intale Air Temp 2         20,0         C         Main Injection Terindo         0         us           Monitor         Battery Voltage         11,7         V         Plot 1 Injection Timing         0.0         CA           Accel Position         0.00         %         Main Injection Timing         0.0         CA           Accel Position         17.1         %         Target Cogm                                                                                                    |                      | Calculate Load                   | 0.0     | %        | Inj. FB Vol. for Idle        | 9.68  | mm3/st  |
| Códigos de<br>diagnósico         Armosphere Presure         98         kPadabo<br>(Neradob)         Injection Feedback Val #2         0.0         mm33/<br>mm34           MAP         97         k/Padabo<br>(Neradob)         10         0.1         mm34         0.3         mm34/<br>mm34           Colant Temp         20         C         Injection Feedback Val #2         0.0         mm34/<br>mm34         0.0         mm34/<br>mm34           Proble datos         Injection Feedback Val #4         0.0         mm34/<br>mm34         0.0         mm34/<br>mm34         0.0         mm34/<br>mm34         0.0         mm34/<br>mm34           Proble actors         Re model         0         0         0         0         0         0         0         0         0         0         0         0         0         0         0         0         0         0         0         0         0         0         0         0         0         0         0         0         0         0         0         0         0         0         0         0         0         0         0         0         0         0         0         0         0         0         0         0         0         0         0         0         0                                                                                                    |                      | MAF                              | 0,00    | gm/sec   | Inj Vol Feedback Learning    | 0.3   | mm3/st  |
| dragnostico         MAP         97         kPardabs         Injection Feedback Val #2         0.0         mm3/4           Lisb de datos         Initake Air         20         C         Injection Feedback Val #6         -0.7         mm3/4           Probela activa         Initake Air Temp (Tubo)         20         C         Piction Feedback Val #4         0.0         mm3/4           Probela activa         Initale Air Temp (Tubo)         20         C         Piction Feedback Val #4         0.0         mm3/4           Monitor         Dista Fermp (Tubo)         20         C         Picital Tingetion Period         0         us           Monitor         Battery Voltage         11.7         V         Piot 1 Injection Period         0         us           Multidud         Accel Position         0.000         %         Main Injection Timing         0.0         CA           Utildad         Accel Sens. No. 2 Volt %         15.6         %         After Injection Timing         0.0         CA           Accel Sens. No. 2 Volt %         17.1         %         Target Cogmon Rail Pressure         300000         KPa/a           Throttle Close Laming Val         17.1         %         Fuel Prof         0         KPa/a           Imprimimir </td <td>Códigos de</td> <td>Atmosphere Pressure</td> <td>98</td> <td>kPa(abs)</td> <td>Injection Feedback Val #1</td> <td>0.3</td> <td>mm3/st</td> | Códigos de           | Atmosphere Pressure              | 98      | kPa(abs) | Injection Feedback Val #1    | 0.3   | mm3/st  |
| Colant de datos         Colant Temp         20         C         Injection Feedback Val #6         -0.7         mm3/4           Intake Air         21         C         Injection Feedback Val #6         0.0         mm3/4           Probla dactor         Probla dactor         20         C         Piot 1 Injection Feedback Val #6         0.0         mm3/4           Monitor         Probla dactor         0         s         Piot 2 Injection Period         0         us           Monitor         Utilidad         Airemate Duty Ratio         32         %         Piot 1 Injection Timing         0.0         CA           Utilidad         Accel Sens. No 2 Volt %         15.6         %         Attrain Injection Timing         0.0         CA           Accel Sens. No 2 Volt %         17.1         %         Target Cogmon Rail Pressure         30000         KPage           Throttle Close Learning Val.         17.1         deg         Fuel Pressure         0         KPage           Throttle Close Learning Val.         17.1         deg         Fuel Pressure         19         C                                                                                                    | diagnostico          | MAP                              | 97      | kPa(abs) | Injection Feedback Val #2    | 0.0   | mm3/st  |
| Lista de datos         Intake Air         21         C         Injection Fedback Val #44         0.0         mm37           Proteba datos         Intake Air Temp (Turbo)         20         C         Piot 1 lipection Feridad         0         us           Engine Run Time         0         s         Piot 2 lipection Feridad         0         us           Monitor         Minital Intake Air Temp         20,0         C         Main Injection Period         0         us           Monitor         Battery Voltage         11.7         V         Piot 1 lipection Timing         0.0         CA           Accel Position         0.000         %         Main Injection Timing         0.0         CA           Accel Sens. No 1 Volt %         15.6         %         After Injection Timing         0.0         CA           Accel Sens. No 2 Volt %         31.7         %         Target Cogmon Ral Pressure         30000         KPalga           Throttle Close Learning Val         17.1         degr Profes         0         KPag           Throttle Close Learning Val         17.1         degr Profes         0         KPag           Throttle Close Learning Val         17.1         degr Profes         0         KPag                                                                                                    |                      | Coolant Temp                     | 20      | C        | Injection Feedback Val #3    | -0.7  | mm3/st  |
| Prueba active     Intake Air Temp (Turbo)     20     C     Piot 1 Injection Period     0     us       Monitor     Engine Rev Numme     0     s     Piot 2 Tigettion Period     0     us       Monitor     Main Injection Period     0     0     us       Monitor     Hattake Air Temp     20,0     C     Main Injection Period     0     us       Ubildari     Accel Sens. No.1 Volt %     11,7     V     Piot 1 Injection Timing     0.0     CA       Accel Sens. No.1 Volt %     15,6     %     Pilot 2 Injection Timing     0.0     CA       Accel Sens. No.2 Volt %     31,7     %     Target Cogmon Ringeton Timing     0.0     CA       Accel Sens. No.2 Volt %     17,1     deg     Fuel Pressure     30000     KPage       Throttle Close Learning Val.     17,1     deg     Fuel Pressure     19     C       Imperimir     Imperimir     Imperimir     Imperimir     Imperimir     Imperimir     Imperimir                                                                                                    | Lista de datos       | Intake Air                       | 21      | C        | Injection Feedback Val #4    | 0.0   | mm3/st  |
| Process active         Engine Run Time         0         s         Pilot 2 Injection Period         0         us           Monitor         Initial Engine Coolant Temp         20,0         C         Main Injection Period         0         us           Monitor         Battery Voltage         11.7         V         Pilot 2 Injection Timing         0.0         CA           Utilidad         Accel Position         0.00         %         Main Injection Timing         0.0         CA           Accel Position         0.00         %         Main Injection Timing         0.0         CA           Accel Position         0.00         %         Main Injection Timing         0.0         CA           Accel Position         -1         %         Fage Common Rail Pressure         30000         kPaig           Accel Sens. No 2 Volt %         31.7         %         Target Common Rail Pressure         30000         kPaig           Throttle Position         -1         %         Fuel Prept         0         kPaig           Importunit         Importunit         Importunit         Importunit         Importunit         Importunit         Importunit         Importunit         Importunit         Importunit         Importunit         Importunit <td< td=""><td></td><td>Intake Air Temp (Turbo)</td><td>20</td><td>C</td><td>Pilot 1 Injection Period</td><td>0</td><td>US</td></td<>                      |                      | Intake Air Temp (Turbo)          | 20      | C        | Pilot 1 Injection Period     | 0     | US      |
| Monitor     Initial Engine Coolant Temp     20,0     C     Main Injection Period     0     us       Initial Interka Air Temp     21,0     C     After Injection Period     0     us       Battery Voltage     11,7     V     Pilot 1 Injection Timing     0.0     CA       Utilidad     Atternate Duty Ratio     32     %     Pilot 2 Injection Timing     0.0     CA       Accel Sens. No.1 Volt %     15.6     %     After Injection Timing     0.0     CA       Accel Sens. No.2 Volt %     31.7     %     Target Cogmon Rail Pressure     30000     KPage       Accel Sens. No.2 Volt %     17.1     deg     Fuel Press     0     KPage       Throtle Close Learning Val.     17.1     deg     Fuel Press     0     KPage       Throtle Close Learning Val.     17.1     deg     Fuel Typerature     19     C       Cerrar     Image     Image     Image     Image     Image     Image                                                                                                    | Prueba activa        | Engine Run Time                  | 0       | s        | Pilot 2 Injection Period     | 0     | us      |
| Monitor     Initial Intake Ar Temp     21,0     C     After Injection Provida     0     us       Battery Voltage     11.7     V     Pilot 1 Injection Timing     0.0     CA       Attenate Duty Ratio     32     %     Pilot 2 Injection Timing     0.0     CA       Accel Position     0.00     %     Main Injection Timing     0.0     CA       Accel Position     0.00     %     Main Injection Timing     0.0     CA       Accel Sens. No I Volt %     15.6     %     After Injection Proving     0.0     CA       Accel Sens. No I Volt %     31.7     %     Target Cogmon Rail Pressure     30000     kPa(a)       Accel Sens. No I Volt %     17.1     degree Provide     0     kPa(a)       Throtile Close Learning Val.     17.1     degree Provide     0     kPa(a)       Imprimit     Imprimit     Imprime     Imprime     Imprime     Imprime                                                                                                    |                      | Initial Engine Coolant Temp      | 20,0    | C        | Main Injection Period        | 0     | US      |
| Monitor         Battery Voltage         11.7         V         Pilot I hjection Timing         0.0         CA           Utildad         Alternatic Duty Ratio         32         % Pilot 2 hjection Timing         0.0         CA           Accel Position         0.00         %         Main hjection Timing         0.0         CA           Accel Sens. No. 1 Volt %         15.6         %         After fingetion Timing         0.0         CA           Accel Sens. No. 2 Volt %         31.7         %         Target Cogmon Rail Presure         30000         KPage           Actual Throttle Close Learning Val.         17.1         deg         Fuel Prest         0         RPage           Trottle Close Learning Val.         17.1         deg         Fuel Prest         0         KPage           Emergence         Primary         Emergence         10         Emergence         Emergence         Emergence                                                                                                    |                      | Initial Intake Air Temp          | 21,0    | C        | After Injection Period       | 0     | US      |
| Ubildad         Adremate Duty Ratio         32         %         Pilot 2 ligition Timing         0.0         CA           Accel Position         0.00         %         Main Injection Timing         2.0         CA           Accel Sens. No. 1 Volt %         15.6         %         Afer Injection Timing         0.0         CA           Accel Sens. No. 1 Volt %         15.6         %         Afer Injection Timing         0.0         CA           Accel Sens. No. 2 Volt %         31.7         %         Target Cogmon Rail Pressure         3000         kPatab           Accel Sens. No. 2 Volt %         17.1         deg         Fuel Type         0         kPatab           Imprimit         Cerrar         Pitimary         Imprimit         Imprimit         Imprimit         Imprimit                                                                                                    | Monitor              | Battery Voltage                  | 11.7    | V        | Pilot 1 Injection Timing     | 0.0   | CA      |
| Utildad     0.00     %     Main Injection Timing     2.0     CA       Accel Sens. No.1 Volt %     115.6     %     After Injection Timing     0.0     CA       Accel Sens. No.2 Volt %     31.7     %     Target Cogmon Rall Pressure     30000     KPa(ab       Accel Sens. No.2 Volt %     31.7     %     Target Cogmon Rall Pressure     30000     KPa(ab       Accel Sens. No.2 Volt %     17.1     deg     Fuel Prest     0     KPag       Throttle Cose Learning Val.     17.1     deg     Fuel Traperature     19     C       Imprimit     Imprimit     Imprimit     Imprimit     Imprimit     Imprimit     Imprimit                                                                                                    |                      | Alternate Duty Ratio             | 32      | %        | Pilot 2 Injection Timing     | 0.0   | CA      |
| Imprimize     Accel Sens. No.1 Volt %,     15.6     %     After Injection Timing     0.0     CA       Accel Sens. No.2 Volt %,     31.7     %     Target Cogmon Rail Pressure     30000     kPa(ab)       Actual Throttle Position     -1     %     Fuel Press     0     kPa(ab)       Throttle Close Learning Val.     17.1     deg     Fuel Press     0     kPa(ab)       Cerrar     Primary     Primary     Implify     Implify     Implify                                                                                                    | Utilidad             | Accel Position                   | 0.00    | %        | Main Injection Timing        | 2.0   | CA      |
| Accel Sens. No.2 Volt %.     31.7     %     Target common Rail Pressure     30000     kPa(ab<br>Result       Accel Sens. No.2 Volt %.     -1     %     Fuel Pressure     0     kPa(ab<br>Result       Introttle Close Learning Val.     17.1     deg     Fuel Pressure     19     C       Important     Important     Important     Important     Important     Important     Important                                                                                                    |                      | Accel Sens. No.1 Volt %          | 15.6    | %        | After Injection Timing       | 0.0   | CA      |
| Implified     -1     %     Fuel Prof.     0     kPag       Implified     17.1     deg     Fuel Temperature     19     C       Cerrar     Primary     Primary     Implified     Implified     Implified                                                                                                    |                      | Accel Sens. No.2 Volt %          | 31.7    | %        | Target Common Rail Pressure  | 30000 | kPa(abs |
| Imprimir<br>Cerrar Print Close Learning Val. 17.1 deg Fuel Temperature 19 C                                                                                                    |                      | Actual Throttle Position         | -1      | %        | Fuel Press                   | 0     | kPag    |
| Cenar Primary Primary                                                                                                    |                      | Throttle Close Learning Val.     | 17.1    | dea      | Fuel Temperature             | 19    | C       |
| Cenar                                                                                                    |                      | <                                |         |          |                              |       | 1       |
|                                                                                                    | Imprimir<br>Cerrar   |                                  | Primary |          |                              |       | •       |

Ventanilla de gráficos estadísticos **Fuente** software de diagnostico Toyota Techstream

Aparece otra pantalla

Figura 78

| C Techstream - 306                    | <b>i</b> |              |      |                          |                  | _ 8 🗙   |
|---------------------------------------|----------|--------------|------|--------------------------|------------------|---------|
| Archivar Función Confi                | guración | echDoc Usu   | ario | Ayuda                    |                  |         |
| Parametro                             | Valor    | Unidad       | 1    |                          |                  |         |
| Vehicle Speed                         | 0        | km/h         |      |                          |                  |         |
| Engine Speed                          | 0        | rpm          |      |                          |                  |         |
| Calculate Load                        | 0.0      | %            |      |                          |                  |         |
| MAF                                   | 0,00     | gm/sec       |      |                          |                  |         |
| Atmosphere<br>Pressure                | 98       | kPa(abs<br>) |      |                          |                  |         |
| МАР                                   | 97       | kPa(abs<br>) |      |                          |                  |         |
| Coolant Temp                          | 20       | C            |      |                          |                  |         |
| Intake Air                            | 22       | C            |      |                          |                  |         |
| Intake Air Temp<br>(Turbo)            | 20       | С            |      | Próximo consein práctico |                  |         |
| Engine Run Time                       | 0        | s            |      |                          |                  |         |
| Initial Engine<br>Coolant Temp        | 20,0     | С            |      |                          |                  |         |
| Initial Intake Air<br>Temp            | 22,0     | С            |      |                          |                  |         |
| Battery Voltage                       | 11.7     | V            |      |                          |                  |         |
| Alternate Duty Ratio                  | 32       | %            |      |                          |                  |         |
| Accel Position                        | 0.00     | %            |      |                          |                  |         |
| Accel Sens. No.1<br>Volt %            | 15.6     | %            |      |                          |                  |         |
| Imprimir<br>Escond<br>Volver Superpol |          |              |      | Primary 💌                |                  | •       |
| 8320-01 Engine                        | 63       | 144 ms       |      |                          | Default User     | DLC 3 🔶 |
| 🛃 Inicio 📄 🗄 🕃                        | ) 🤊 W    | 10 -         | Pai  | tt 🕜 Techstream - 306    | E @ 14 14 5" 0 3 | 19:36   |

Pantalla de trabajo parámetros **Fuente** software de diagnostico Toyota Techstream

Aquí podemos elegir entre varios datos de la lista del lateral de la izquierda y que nos lo muestre en formato gráfico, ya sea en barra, línea, estado, etc.

Un ejemplo de visualización de datos:

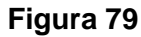

| C Techstream - 300<br>Archivar Eunción Confi | 6<br>guración | TechDoc Us | uario | Avuda |           | _          | _           | _     |        | -      |     | _   | _             | -         | ðX    |
|----------------------------------------------|---------------|------------|-------|-------|-----------|------------|-------------|-------|--------|--------|-----|-----|---------------|-----------|-------|
| Parametro                                    | Valor         | Unidad     | ~     | Menú  | Intake A  | irfC1      |             |       |        |        |     | Par | talla compl   | Tipo gráf | 1 x   |
| Actual Throttle<br>Position                  | -1            | %          |       |       | 30.       | (~)        |             |       |        |        |     |     | and stropping |           |       |
| Throttle Close<br>Learning Val.              | 17.1          | deg        |       | 2     | 0,6       |            |             |       |        |        |     |     |               |           |       |
| Diesel Throttle Learn<br>Status              | ОК            |            |       | 2     | 2,0       |            |             |       |        |        |     |     |               |           |       |
| Injection Volume                             | 0.00          | mm3/st     |       | [sec] | 0,        | 1,         | 2,          | З,    | 4,     | 5,     | 6,  | 7,  | 8,            | 9,        | 10,   |
| Inj. FB Vol. for Idle                        | 9.68          | mm3/st     |       | Menú  | Atmosp    | here Press | ure[kPa(abs | i)]   |        |        |     | Par | ntalla compl  | Tipo gráf | X     |
| Inj Vol Feedback<br>Learning                 | 0.3           | mm3/st     |       | Min   |           |            |             |       | kPa(al | os)    |     |     |               |           |       |
| Injection Feedback<br>Val #2                 | 0.0           | mm3/st     |       | Mox   |           |            |             | 98,   |        |        |     |     |               |           |       |
| Injection Feedback<br>∀al #3                 | -0.7          | mm3/st     |       | IVIAX |           |            |             | 98,   |        |        |     |     |               |           | 98    |
| Injection Feedback<br>∨al #4                 | 0.0           | mm3/st     |       | Menú  | Injection | Feedback   | Val #1(mm   | 3/st] |        |        |     | Par | ntalla compl  | Tipo gráf | X     |
| Pilot 1 Injection<br>Period                  | 0             | us         |       |       |           |            |             |       |        |        |     |     |               |           |       |
| Pilot 2 Injection<br>Period                  | 0             | us         |       |       |           |            |             |       |        |        |     |     |               |           |       |
| Main Injection<br>Period                     | 0             | us         | ~     |       | .0.8      | .06        |             | 4 -0  | 2      | (<br>0 | 0.2 | 0.4 | 0.6           | 0.8       |       |
| Imprimir Escond<br>Volver Superpo            | er<br>ner     |            |       |       |           | Primar     | y U.        |       |        |        |     |     |               | 6         |       |
| 320-02 Engine                                | 56            | 340 ms     |       |       |           |            |             |       |        |        |     | D   | efault User   | DLC :     | 3 .   |
|                                              | 1             | 8 10 11    | - Pai | nt    |           | Terhstrea  | m - 306     |       | _      | _      | _   |     |               |           | 19:38 |

Parámetros de funcionamiento de sistema Fuente software de diagnostico Toyota Techstream

Salimos de este modo y nos dirigimos a Prueba Activa

C Techstream - 306 Selección de sistema Datos almag LAND CR. KDJ 1KDFTV Unidad Selec de lista prueba act deseada. Valor Vehicle Sp Descripción mm3/st mm3/st mm3/st mm3/st mm3/st mm3/st Engine Sp Calculate I MAF 0.00 Activate the VSV for Swirl Control Valve VIN de entrada 9.68 Control the EGR System 0.3 Atmosphe MAP Control the A/C Cut Signal 0.0 MAP Coolant Te Intake Air Intake Air Engine Ru Initial Engi Initial Intak Control the ACM Inhibit es disponibles & re Lista de datos Connect the TC and TE1 us us CA CA CA CA CA CA CA kPa(abs) kPag C Activate the VSV for EGR Cut Test the Turbo Charger Step Motor Battery Vo Alternate [ Test the Fuel Leak Ejecute condición Control the Cylinder#1 Fuel Cut Alternate [ Accel Pos Accel Sen Accel Sen Actual Thr Throttle Cle Control the Cylinder#2 Fuel Cut 30000 Control the Cylinder#3 Fuel Cut Control the Cylinder#4 Fuel Cut < Cancelar 0 12 DLC 3 . 🕝 🖻 🔰 🖉 🔰 12 - Paint 📕 🕘 🤹 🕵 👘 🗮 🙋 19:38

Revisión para selección de prueba de aceite **Fuente** software de diagnostico Toyota Techstream

Nos aparece un listado de las pruebas que podemos realizar, al hacer click en ellas, nos indica como tenemos que hacerla.

Figura 80

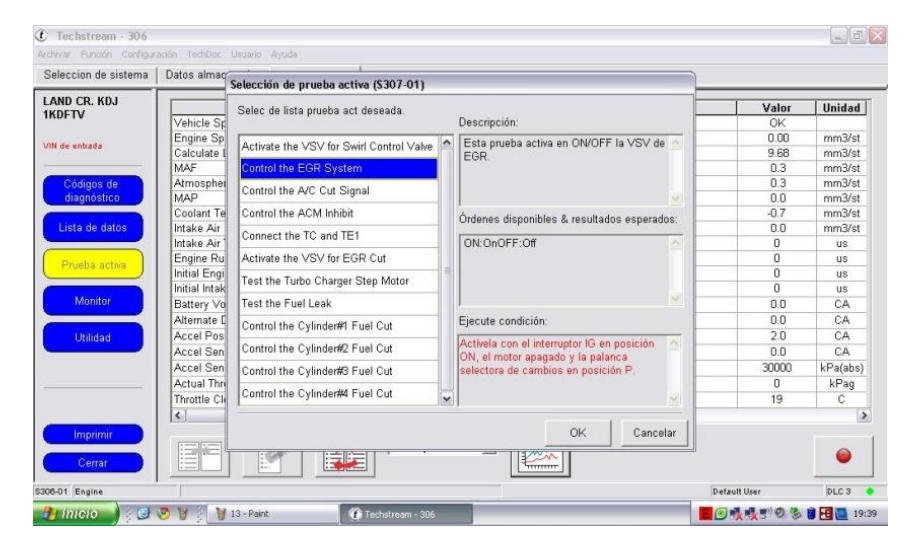

Parámetros de funcionamiento Fuente software de diagnostico Toyota Techstream

Si le damos al OK nos parece un mando para Activar / desactivar. ATENCIÓN: Si dejamos algo activado, al salir del modo prueba activa, el elemento forzado vuelve a su situación original.

| eleccion de sistema | Datos almacenados Engine En vivo |         |          |                              |                 |       |        |
|---------------------|----------------------------------|---------|----------|------------------------------|-----------------|-------|--------|
| AND CR. KDJ         | Parametro                        | Valor   | Unidad   | Parametro                    |                 | Valor | Unidad |
| NUFIV               | Vehicle Speed                    | 0       | km/h     | Diesel Throttle Learn Status |                 | OK    |        |
|                     | Engine Speed                     | 0       | rpm      | Injection Volume             |                 | 0.00  | mm3/s  |
| N de entrada        | Calculate Load                   | 0.0     | %        | Inj. FB Vol. for Idle        |                 | 9.68  | mm3/s  |
|                     | MAF                              | 00,0    | gm/sec   | Inj Vol Feedback Learning    |                 | 0.3   | mm3/s  |
| Códigos de          | Atmosphere Pressure              | 98      | kPa(abs) | Injection Feedback Val #1    |                 | 0.3   | mm3/s  |
| diagnóstico         | MAP                              | 97      | kPa(abs) | Injection Feedback Val #2    |                 | 0.0   | mm3/s  |
|                     | Coolant Temp                     | 20      | C        | Injection Feedback Val #3    |                 | -0.7  | mm3/s  |
| Lista de datos      | Intake Air                       | 23      | C        | Injection Feedback Val #4    |                 | 0.0   | mm3/s  |
|                     | Intake Air Temp (Turbo)          | 20      | C        | Pilot 1 Injection Period     |                 | 0     | us     |
| Prueba activa       | Engine Run Time                  | 0       | 5        | Pilot 2 Injection Period     |                 | 0     | US     |
|                     | Initial Engine Coolant Temp      | 20,0    | C        | Main Injection Period        |                 | 0     | US     |
|                     | Initial Intake Air Temp          | 23,0    | C        | After Injection Period       |                 | 0     | us     |
| Monitor             | Battery Voltage                  | 11.7    | V        | Pilot 1 Injection Timing     |                 | 0.0   | CA     |
|                     | Alternate Duty Ratio             | 32      | %        | Pilot 2 Injection Timing     |                 | 0.0   | CA     |
| Utilidad            | Accel Position                   | 0.00    | %        | Main In                      |                 |       | 6      |
|                     | Accel Sens. No.1 Volt %          | 15.6    | %        | After In Control the EGR Sy  | stem (\$307-27) | _     | ×      |
|                     | Accel Sens. No.2 Volt %          | 31.7    | %        | Target                       | 1 1 w           | 1     |        |
|                     | Actual Throttle Position         | 0       | %        | Fuel Pr OFF                  | -               |       |        |
|                     | Throttle Close Learning Val.     | 17.1    | deg      | Fuel Temperature             |                 |       |        |
|                     | K                                |         |          |                              |                 |       |        |
| Imprimir            |                                  | Primary |          |                              |                 |       |        |

Parámetros de funcionamiento de activación **Fuente** software de diagnostico Toyota Techstream

| Techstream - 306                                      | Listas almacanadas - Engine En ulus I                                                                                                    |                                                                                |                |              | -        | 6  |
|-------------------------------------------------------|----------------------------------------------------------------------------------------------------|--------------------------------------------------------------------------------|----------------|--------------|----------|----|
| vrchivar Función Configur                             | ación TechDoc Usuario Ayuda                                                                                                    |                                                                                |                |              |          |    |
| Seleccion de sistema                                  | Datos almacenados Engine En vivo                                                                                                    |                                                                                |                |              |          |    |
| AND CR. KDJ<br>IKDFTV<br>/IN de entrada<br>Códigos de | Información del monitor<br>Monitor acumulativo - estado de la supervisión desde la última<br>Montor acumulativo - estado de la columa de la columa de<br>Haga cilce en el encabezamiento de la columa acumulativa/act<br>Supervisión acumulativa [Supervisión actual] | vez que se borraron los DTC o que<br>bal.<br>ual para obtener más información. | se reinició la | supervisión. | MIL: O   | FF |
| diagnóstico                                           | Monitor                                                                                                    | Acumulativo                                                                    | Result         | Detlls       | Resumen  | Т  |
| Lista de datos                                        | Fallo de encendido                                                                                                    | N/A                                                                            |                |              | N/A      |    |
|                                                       | Sistema de combustible                                                                                                    | Disponible                                                                     |                |              | $\infty$ |    |
| Prueba activa                                         | Piezas constitutivas                                                                                                    | Disponible                                                                     |                |              | $\infty$ |    |
| 141-24-2                                              | Eficacia del catalizador                                                                                                    | N/A                                                                            |                |              | N/A      |    |
| Mumuur                                                | Catalizador calentado                                                                                                    | N/A                                                                            |                |              | N/A      |    |
|                                                       | Sistema de evaporación                                                                                                    | N/A                                                                            |                |              | N/A      | ٦  |
| Utilidad                                              | Sistema secundario de aire                                                                                                    | N/A                                                                            |                |              | N/A      |    |
|                                                       | Sistema de A/C                                                                                                    | N/A                                                                            |                |              | N/A      |    |
|                                                       | Sensor de O2                                                                                                    | N/A                                                                            |                |              | N/A      |    |
|                                                       | Calentador del sensor de O2                                                                                                    | N/A                                                                            |                |              | N/A      | _  |
|                                                       | Recirculación de los gases de escape/VVT                                                                                                    | Completo                                                                       |                |              | N/A      | _  |
|                                                       |                                                                                                    |                                                                                |                |              |          |    |

Parámetros de funcionamiento de activación **Fuente** software de diagnostico Toyota Techstream

Utilidad podemos hacer algunas operaciones interesantes:

| Salassian da circiana I. Data dimocanada Existen Existen<br>Techstrean 306<br>chivar Function Configuración Techbo: Usuario Ayuda |                                                                                          |                           |  |  |  |  |
|----------------------------------------------------------------------------------------------------|------------------------------------------------------------------------------------------|---------------------------|--|--|--|--|
| eleccion de sistema                                                                                                    | Datos almacenados Engine En vivo                                                         |                           |  |  |  |  |
| KDFTV                                                                                                    | Menú de selección de utilidad<br>Seleccione la utilidad deseada. A continuación oprima i | el botón Siguiente.       |  |  |  |  |
| in de entrada                                                                                                    | Toda disponibilidad                                                                      | Modo de comprobación      |  |  |  |  |
|                                                                                                    | Estado del monitor                                                                       | VIN                       |  |  |  |  |
| Códigos de<br>diagnóstico                                                                                                    | Inicialización de bomba de suministro                                                    | Compensación del inyector |  |  |  |  |
| Lista de datos                                                                                                    |                                                                                          |                           |  |  |  |  |
| Prueba activa                                                                                                    |                                                                                          |                           |  |  |  |  |
| Monitor                                                                                                    |                                                                                          |                           |  |  |  |  |
| Utilidad                                                                                                    |                                                                                          |                           |  |  |  |  |
|                                                                                                    |                                                                                          |                           |  |  |  |  |
|                                                                                                    |                                                                                          |                           |  |  |  |  |
| Imprimir                                                                                                    |                                                                                          |                           |  |  |  |  |

Figura 84

Diferentes operaciones para funcionamiento **Fuente** software de diagnostico Toyota Techstream

Como por ejemplo leer y grabar el código de compensación de los inyectores.

"Cada inyector tiene sus propias características de inyección de combustible. Para optimizar el rendimiento de la inyección de combustible, el ECM (ECM = centralita de gestión del motor) compensa estas diferencias mediante el ajuste de la duración de la inyección de cada inyector de acuerdo con su código de compensación.

El código de compensación de cada inyector es único, se trata de un código alfanumérico de 30 dígitos que se encuentra impreso en la parte superior de cada inyector.

Cuando se reemplaza un inyector, el código de compensación del nuevo inyector debe introducirse en el ECM.

Cuando se cambia el ECM, es necesario introducir en el nuevo los códigos de compensación de los inyectores.

A continuación se dará un ejemplo de los pasos que se deben realizar:

|                                 |                                                                                                    | 0                                                                                                    | -     |
|---------------------------------|----------------------------------------------------------------------------------------------------|----------------------------------------------------------------------------------------------------|-------|
| C Techstream - 306              |                                                                                                    |                                                                                                    | - 2 > |
| Archivar Función Configur       | ración TechDoc Usuario Ayuda                                                                                                    |                                                                                                    |       |
| Salaccion da cictama            | Datas almacanadas - Engina En viva                                                                                                    |                                                                                                    |       |
| 🕐 Techstream - 306              |                                                                                                    |                                                                                                    | _ 2 2 |
| Archivar Función Configur       | ración TechDoc Usuario Ayuda                                                                                                    |                                                                                                    |       |
| Seleccion de sistema            | Datos almacenados Engine En vivo                                                                                                    |                                                                                                    |       |
| LAND CR. KDJ<br>1KDFTV          | Menú de selección de utilidad<br>Seleccione la utilidad deseada. A continuación op                                                                                                    | vrima el botón Siguiente.                                                                                                    |       |
| vin de entrada                  | Toda disponibilidad                                                                                                    | Modo de comprobación                                                                                                    | ^     |
|                                 | Estado del monitor                                                                                                    | VIN                                                                                                    |       |
| Codigos de<br>diagnóstico       | Inicialización de bomba de suministro                                                                                                    | Compensación del inyector                                                                                                    |       |
| Lista de datos<br>Prueba activa |                                                                                                    |                                                                                                    |       |
| Monitor                         |                                                                                                    |                                                                                                    |       |
| Utilidad                        | <ul> <li><uso></uso></li> <li>Utilice esta función cuando se reemplaza el conju</li> <li></li> <li></li></ul> | into del inyector o los inyectores.<br>e compensación para el conjunto nuevo de inyector o los inyectores para el motor del E | icu.  |
| Imprimir<br>Cerrar              |                                                                                                    |                                                                                                    |       |

Figura 85

Pasos para ajuste de sistemas **Fuente** software de diagnostico Toyota Techstream

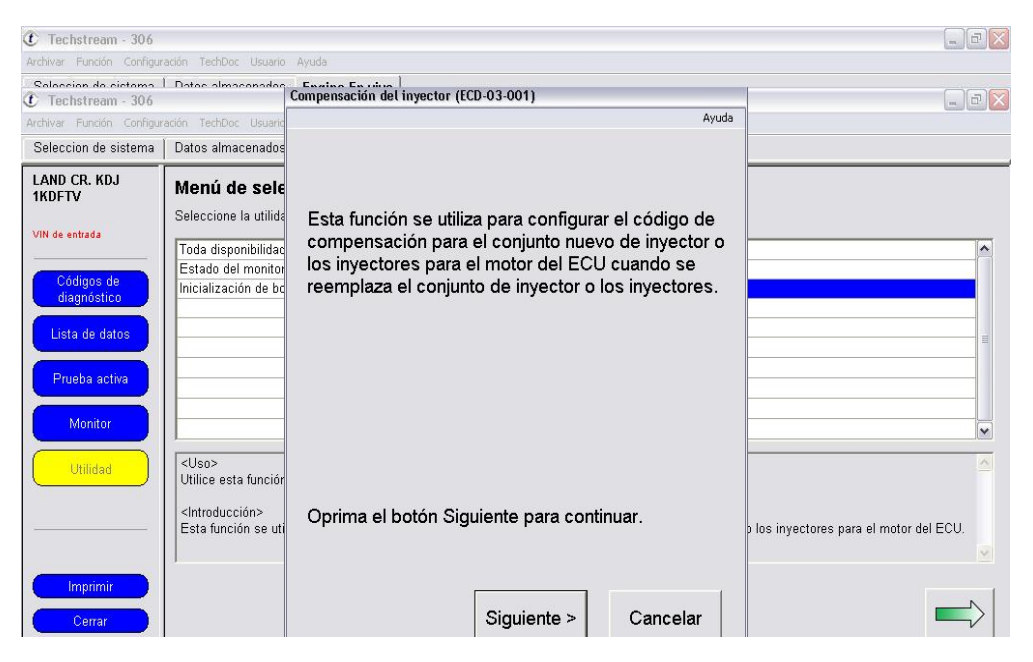

Pasos para ajuste de sistemas **Fuente** software de diagnostico Toyota Techstream

## Figura 87

| C Techstream - 306                                                                                       |                                                                                                    |                                                                                     |                                         |
|----------------------------------------------------------------------------------------------------|----------------------------------------------------------------------------------------------------|-------------------------------------------------------------------------------------|-----------------------------------------|
| C Techstream - 306                                                                                       | Datas almasanadag                                                                                          | Compensación del inyector (ECD-03-002)                                              |                                         |
| Archivar Función Configur                                                                                | ación TechDoc Usuario                                                                                      | Ayuda                                                                               |                                         |
| Seleccion de sistema                                                                                     | Datos almacenados                                                                                          | <aviso></aviso>                                                                     |                                         |
| LAND CR. KDJ<br>IKDFTV<br>VIN de entrada<br>Códigos de<br>diagnóstico<br>Lista de datos<br>Prueba activa | Menú de sele<br>Seleccione la utilida<br>Toda disponibilidac<br>Estado del monitor<br>Inicialización de bo | No se debe operar esta función sin antes haber<br>consultado el manual de servicio. |                                         |
| Monitor<br>Utilidad<br>Imprimir<br>Cerrar                                                                | <uso><br/>Utilice esta funciór<br/><introducción><br/>Esta función se uti</introducción></uso>             | Oprima el botón Siguiente para continuar.<br>< Atrás   Siguiente > Cancelar         | o los inyectores para el motor del ECU. |

Pasos para ajuste de sistemas **Fuente** software de diagnostico Toyota Techstream

| C Techstream - 306                                           |                                                                               |                                                                                         | 6 <sup>7</sup>                          |
|--------------------------------------------------------------|-------------------------------------------------------------------------------|-----------------------------------------------------------------------------------------|-----------------------------------------|
| Archivar Función Configur                                    | ación TechDoc Usuario                                                         | Ayuda                                                                                   |                                         |
| Soloccion do cictomo<br>Techstream - 306                     | L Datas almasonadag                                                           | Compensación del inyector (ECD-03-003)                                                  |                                         |
| Archivar Función Configur                                    | ación TechDoc Usuario                                                         | Ayuda                                                                                   |                                         |
| Seleccion de sistema                                         | Datos almacenados                                                             |                                                                                         |                                         |
| LAND CR. KDJ<br>1KDFTV                                       | Menú de sele<br>Seleccione la utilida                                         | Seleccione una función. A continuación oprima el                                        |                                         |
| Códigos de<br>diagnóstico<br>Lista de datos<br>Prueba activa | Toda disponibilidac<br>Estado del monitor<br>Inicialización de bo             | boton Siguiente para continuar.                                                         |                                         |
| Monitor                                                      |                                                                               | <ul> <li>Fijar código de compensación.</li> <li>Leer código de compensación.</li> </ul> |                                         |
|                                                              | Utilice esta función<br><introducción><br/>Esta función se uti</introducción> |                                                                                         | ) los inyectores para el motor del ECU. |

Pasos para ajuste de sistemas **Fuente** software de diagnostico Toyota Techstream

Figura 89

| Techstream - 306          |                                                       | Compensación del inyector (ECD-03-004)                                              | _                                       |
|---------------------------|-------------------------------------------------------|-------------------------------------------------------------------------------------|-----------------------------------------|
| chivar Función Configu    | ración TechDoc Usuario                                | Ayuda                                                                               |                                         |
| Seleccion de sistema      | Datos almacenados                                     |                                                                                     |                                         |
| AND CR. KDJ               | Monú do solo                                          | Leer código de compensación.                                                        |                                         |
| KDFTV<br>IN de entrada    | Seleccione la utilida                                 | Seleccione un cilindro. A continuación oprima el<br>botón Siguiente para continuar. |                                         |
| Códigos de<br>diagnóstico | Estado del monitor<br>Inicialización de bo            |                                                                                     |                                         |
| Lista de datos            |                                                       | <ul> <li>Cilindro nº 2</li> <li>Cilindro nº 3</li> </ul>                            |                                         |
| Monitor                   |                                                       | ⊖ Cilindro nº 4                                                                     |                                         |
| Utilidad                  | <uso><br/>Utilice esta funciór</uso>                  |                                                                                     |                                         |
|                           | <introducción><br/>Esta función se uti</introducción> |                                                                                     | o los inyectores para el motor del ECU. |

Pasos para ajuste de sistemas **Fuente** software de diagnostico Toyota Techstream

Como no se va a cambiar ningún código, se hará clic en CANCELAR

| C Techstream - 306<br>Archivar Función Configur                       |                                                                                                | Avuda           |                                             |                                         |             |                         |                   |
|-----------------------------------------------------------------------|------------------------------------------------------------------------------------------------|-----------------|---------------------------------------------|-----------------------------------------|-------------|-------------------------|-------------------|
| Enlaccion de dictama<br>Techstream - 306<br>Archivar Función Configur | Dotos almaconados<br>ación TechDoc Usuario                                                     | Compensa        | en raine 1<br>Ición del inyector (1         | ECD-03-015)                             | A           | yuda                    | _ 8 ×             |
| Seleccion de sistema                                                  | Datos almacenados                                                                              |                 |                                             | Cilindro nº 1                           |             |                         |                   |
| LAND CR. KDJ<br>1KDFTV<br>VIN de entrada                              | Menú de sele<br>Seleccione la utilida<br>Toda disponibilidac                                   |                 |                                             |                                         |             |                         | ~                 |
| Códigos de<br>diagnóstico<br>Lista de datos<br>Prueba activa          | Estado del monitor<br>Inicialización de bc                                                     |                 | ación del inyector<br>¿Desea ca<br>compensa | ancelar el proces<br>ación del inyector | io de<br>?  |                         | H                 |
| Utilidad                                                              | <uso><br/>Utilice esta funciór<br/><introducción><br/>Esta función se uti</introducción></uso> | compe<br>Cancel | nsacion de otr<br>lar para salir de         | o cilindro, u oprii<br>e esta función.  | na el boton | ) los inyectores para i | el motor del ECU. |
| Imprimir<br>Cerrar                                                    |                                                                                                |                 |                                             | Siguiente >                             | Cancelar    | 1                       |                   |

Como no se realizará ningún ajuste se hará clic en cancelar **Fuente** software de diagnostico Toyota Techstream

Ahora nos vamos a conectar a otra centralita diferente, en este caso la del ABS / VSC

| Verve Fundor Configurations       Date: Beause Ea Julia         2 Techstream - 306       Ealers Ea Julia         2 Techstream - 306       Date: Beause Ea Julia         2 Techstream - 306       Date: Beause Ea Julia         2 Techstream - 306       Date: Beause Ea Julia         2 Techstream - 306       Date: Beause Ea Julia         2 Techstream - 306       Date: Beause Ea Julia         2 Techstream - 306       Date: Beause Ea Julia         2 Techstream - 306       Date: Beause Ea Julia         2 Techstream - 306       Date: Beause Ea Julia         2 Techstream - 306       Date: Beause Ea Julia         2 Techstream - 306       Date: Beause Ea Julia         2 Techstream - 306       Date: Beause Ea Julia         2 Techstream - 306       Date: Beause Ea Julia         2 Techstream - 306       Date: Beause Ea Julia         2 Techstream - 306       Date: Beause Ea Julia         3 Techstream - 306       Date: Beause Ea Julia         3 Techstream - 306       Date: Beause Ea Julia         3 Techstream - 306       Date: Beause Ea Julia         4 Ea ECU       Configuración<br>(Banco en Eatream - Conse Control - Air suspension - ABSA/SO/TRC immobiliser - Theft Deterrent - SRS Airbag - Date: Control a el sistema antibloque a fenos, sistema de control de estabilidad del vehículo y sistema de frenos que controla el funcionamiento seguro de | C Techstream - 306                                                   |                                                                                    |                                                                                                    |                                                                                    |                                                 |                            |                  |                    |             | B   |
|----------------------------------------------------------------------------------------------------|----------------------------------------------------------------------|------------------------------------------------------------------------------------|----------------------------------------------------------------------------------------------------|------------------------------------------------------------------------------------|-------------------------------------------------|----------------------------|------------------|--------------------|-------------|-----|
| Soldecisione, de circlama, de circlama, and de la canocería       Detos elimenados e la soldada de la canocería         CAND CR, KDJ<br>KDDTV       Menú de selección de sistema         Ventificación<br>de soldadada       Balanco = Comunicación, oprima el botón Datos en vivo para acceder a la ECU.         Ventificación<br>de soldadadadadadadadadadadadadadadadadadada                                                                                                    | rchrvar Funcion Configur                                             | ación TechDoc Usuari                                                               | io Ayuda                                                                                           |                                                                                    |                                                 |                            |                  |                    |             |     |
| Protection       Controls and configuration       Techcoc       Usario       Avuda         Seleccion de sistema       Datos almacenados       ABS/VSC/TRC En vivo       Image: Control all Seleccion de Sistema         LAND CR. KDJ<br>IKDETV       Menú de selección de sistema       Seleccione el sistema deseado. A continuación, oprima el botón Datos en vivo para acceder a la ECU.         Vintificación<br>de solud       Sistema       Blanco = Comunicación de la ECU desconocido.         Ventificación<br>de solud       Sistema       Blanco = Comunicación de la ECU OK.         Ventificación<br>de solud       Todas las ECUs       Trein de potencia         Reprogramation<br>de ECU       Orrise Control       Aris suspension         Ventificación<br>de bus CAN       Esta ECU controla el sistema antibiloqueo de frenos, sistema de control de estabilidad del vehículo y sistema de frenos que controla el<br>funcionamiento seguro del vehículo.                                                                                                    | Seleccion de cictome                                                 | Dotoc olmoconodo                                                                   | C. Engine En ul                                                                                    | ua                                                                                 |                                                 |                            |                  |                    | _           |     |
| Configuration       Datos almacenados       ABS/VSC/TRC En vivo         Seleccion de sistema       Datos almacenados       ABS/VSC/TRC En vivo         LAND CR. KUJ<br>IKDFTV       Menú de selección de sistema       Seleccione el sistema         Seleccione el sistema deseado. A contruación, oprima el botón Datos en vivo para acceder a la ECU.       Sistema         Vini de entrada       Sistema       Blanco = Comunicación de la ECU OK.         Venticación<br>de situdi       Sistema       Blanco = Comunicación de la ECU OK.         Venticación<br>de bus CAN       Tren de potencia       Chassis         Roprogramación<br>de bus CAN       Ecta ECU controla el sistema antibioqueo de frenos, sistema de control de estabilidad del vehículo y sistema de frenos que controla el<br>funcionamiento seguro del vehículo.                                                                                                    | reclistream - 300                                                    | ación TachDea House                                                                | in Anurda                                                                                          |                                                                                    |                                                 |                            |                  |                    | 12          |     |
| LAND CR. KDJ<br>IKDFTV       Menú de selección de sistema<br>Seleccione el sistema deseado. A continuación, oprima el botón Datos en vivo para acceder a la ECU.         Viti de estada       Sistema<br>Amarillo = estado de la ECU desconocido.         Venficación<br>de silud       Sistema<br>Blanco = Comunicación de la ECU OK.         Venficación<br>de silud       Ten de potencia<br>Consiguración<br>personalizada         Reprogramación<br>de ECU       Crusie Control         Venficación<br>de ECU       Control el sistema antibioqueo de frenos, sistema de control de estabilidad del vehículo y sistema de frenos que controla el<br>funcionamiento seguro del vehículo.                                                                                                    | Seleccion de sistema                                                 | Datos almacenado                                                                   | s ABS/VSC/TR                                                                                       | C En vivo                                                                          |                                                 |                            |                  |                    |             |     |
| Configuración<br>personalizada     Consista SECUS     Tren de potencia     Chassis     Disterna electrico de la carrocena       Reprogramación<br>de ECU     Engine     ECT     Cruise Control     Air suspension     ABSX/SC/TRC     Immobiliser     Theft Deterrent     SRS Airbag       Verificación<br>de bus CAN     Esta ECU controla el sistema antibiloqueo de frenos, sistema de control de estabilidad del vehículo y sistema de frenos que controla el<br>funcionamiento seguro del vehículo.     Esta ECU controla el sistema antibiloqueo de frenos, sistema de control de estabilidad del vehículo y sistema de frenos que controla el                                                                                                    | LAND CR. KDJ<br>IKDFTV<br>VIN de entrada<br>Verificación<br>de salud | Menú de sel<br>Seleccione el siste<br>Sistema Ama<br>Sistema Blar<br>*Sistema Blar | ección de si<br>ema deseado. A ci<br>arillo = estado de l<br>nco = Comunicaci<br>nco con asterisco | stema<br>ontinuación, oprin<br>a ECU desconoc<br>ón de la ECU OK<br>= ECU no compa | na el botón Datos<br>ido.<br>tible o sin respue | en vivo para acced<br>sta. | erala ECU.       |                    |             |     |
| Personalizada       Engine       ECT       Cruise Control       Air suspension       AES/XSC/TRC       Immobiliser       Theft Deterrant       SRS Airbag         Reprogramación<br>de ECU       Driver Door       Immobiliser       Theft Deterrant       SRS Airbag       Immobiliser       Theft Deterrant       SRS Airbag         Verificación<br>de bus CAN       Esta ECU controla el sistema antibioqueo de frenos, sistema de control de estabilidad del vehículo y sistema de frenos que controla el<br>funcionamiento seguro del vehículo.       Immobiliser       Theft Deterrant       SRS Airbag                                                                                                    | Configuración                                                        | Todas las ECUs                                                                     | Iren de poten                                                                                      | icia Chassis                                                                       | Sistema eléc                                    | trico de la carroceri      | a                |                    |             |     |
| Reprogramación<br>de ECU       Venticación         Venticación<br>de bus CAN       Esta ECU controla el sistema antibloqueo de frenos, sistema de control de estabilidad del vehículo y sistema de frenos que controla el<br>funcionamiento seguro del vehículo.                                                                                                    | personalizada                                                        | Engine                                                                             | ECT                                                                                                | Cruise Control                                                                     | Air suspension                                  | ABS/VSC/TRC                | Immobiliser      | Theft Deterrent    | SRS Airbag  | ^   |
| de ECU       Venticación         Venticación       Esta ECU controla el sistema antibioqueo de frenos, sistema de control de estabilidad del vehículo y sistema de frenos que controla el funcionamiento seguro del vehículo.                                                                                                    | Reprogramación                                                       | Body                                                                               | Unver Door                                                                                         |                                                                                    |                                                 |                            | -                |                    |             |     |
| Veinficación<br>de bus CAN                                                                                                    | de ECU                                                               |                                                                                    |                                                                                                    |                                                                                    |                                                 |                            |                  | _                  |             | -   |
| de bus CAN Esta ECU controla el sistema antibioqueo de frenos, sistema de control de estabilidad del vehículo y sistema de frenos que controla el funcionamiento seguro del vehículo.                                                                                                    | Verificación                                                         | <u></u>                                                                            | 1                                                                                                  |                                                                                    |                                                 |                            |                  |                    |             | 020 |
|                                                                                                    | de bus CAN                                                           | Esta ECU control<br>funcionamiento se                                              | a el sistema antib<br>aguro del vehículo.                                                          | loqueo de frenos,                                                                  | sistema de conti                                | ol de estabilidad de       | I vehículo y sis | tema de frenos que | controla el | 4   |

Pasos para realizar otra evaluación en sistemas ABS/VSC Fuente software de diagnostico Toyota Techstream

## Figura 91

| C Techstream - 306<br>Archivar Función Configur                                                                                    |                                                                                                    | Avuda                                                                                    |          |                     |             | ) B X                 |
|----------------------------------------------------------------------------------------------------|----------------------------------------------------------------------------------------------------|------------------------------------------------------------------------------------------|----------|---------------------|-------------|-----------------------|
| C Techstream - 306                                                                                                    | Datae almacanadae                                                                                                    | Ensine Environ I                                                                         |          |                     |             |                       |
| Archivar Función Configur                                                                                                    | ación TechDoc Usuario                                                                                                    | Precaución (S303-56)                                                                     |          |                     |             |                       |
| Seleccion de sistema                                                                                                    | Datos almacenados                                                                                                    | <sólo con="" para="" sistema="" vehículos="" vsc=""></sólo>                              | <u>^</u> |                     |             |                       |
| LAND CR. KDJ<br>IKDFTV<br>VIN de entrada<br>Verificación<br>de salud<br>Configuración<br>personalizada<br>Reprogramación<br>de ECU | Menú de sele<br>Seleccione el sister<br>Sistema Ama<br>Sistema Bland<br>"Sistema Bland<br>Todas las ECUs<br>Engine<br>Body | Para asegurarse de que la comunicación sea<br>apropiada, el motor debe estar en ralentí. |          | Theft Deterrent     | SRS Airbag  | <b>(</b> 111 <b>)</b> |
| de bus CAN                                                                                                    | Esta ECU controla<br>funcionamiento se                                                                                     | ок                                                                                       | si<br>2  | stema de frenos que | controla el |                       |

Pasos para realizar otra evaluación en sistemas ABS/VSC Fuente software de diagnostico Toyota Techstream

(No hace falta tener el motor en marcha para poder visualizar datos) Al igual que en la del motor, en esta pantalla aparecerían los códigos de diagnostico relacionados con los sistemas ABS/VSC/TRC

| Palanaian da aiatama   | L Datas almasana  | doo - Faning Faning     |        |       |          |         |   |
|------------------------|-------------------|-------------------------|--------|-------|----------|---------|---|
| Techstream - 306       |                   |                         |        |       |          | -       | C |
| chivar Función Configu | ación TechDoc Usu | Jario Ayuda             |        |       |          |         |   |
| Seleccion de sistema   | Datos almacena    | dos ABS/VSC/TRC En vivo |        |       |          |         |   |
| AND CR. KDJ<br>KDFTV   | Código de di      | iagnóstico:             |        |       |          |         |   |
|                        | Código            | Descripcion             | Actual | Pend. | Historia | Resumen | ŀ |
| N de entrada           | Ninguno           |                         |        |       | -        |         | - |
| Códigos de             |                   |                         |        |       |          |         | - |
| diagnóstico            |                   |                         |        |       | -        |         | - |
| Lista de datos         |                   |                         |        |       |          |         | - |
|                        |                   |                         |        |       | -        |         | - |
| Prueba activa          |                   |                         |        |       |          |         | - |
|                        |                   |                         |        |       | -        |         | - |
| Monitor                |                   |                         |        |       |          |         | - |
| Utilidad               |                   |                         |        |       |          |         | 1 |
|                        |                   |                         |        |       |          |         | - |
|                        |                   |                         |        |       |          |         | - |
|                        |                   |                         |        |       | -        |         | 4 |

Figura 93

No hace falta tener el motor en marcha para visualizar datos **Fuente** software de diagnostico Toyota Techstream

Lista de datos de ABS/VSC/TRC

Figura 94

| Techstream - 306       | LIVER CANADA CALINA              |        |        |                         |             |        |
|------------------------|----------------------------------|--------|--------|-------------------------|-------------|--------|
| chivar Función Configu | ación TechDoc Usuario Ayuda      |        |        |                         |             |        |
| Seleccion de sistema   | Datos almacenados ABS/VSC/TRC En | vivo   |        |                         |             |        |
| AND CR. KDJ            | Parametro                        | Valor  | Unidad | Parametro               | Valor       | Unidad |
| VDETV                  | H/B Motor Relay                  | OFF    |        | Solenoid (SFLR)         | OFF         |        |
|                        | Solenoid Relay                   | ON     |        | Solenoid (SFLH)         | OFF         | -      |
| i de entrada           | Main Idle SW                     | ON     |        | Solenoid (SRRR)         | OFF         |        |
|                        | Stop Light SW                    | OFF    |        | Solenoid (SRRH)         | OFF         |        |
| Códigos de             | Parking Brake SW                 | ON     |        | Solenoid (SRLR)         | OFF         |        |
| diagnóstico            | Reservoir Warning SW             | OFF    |        | Solenoid (SRLH)         | OFF         |        |
|                        | FR Wheel ABS Control             | Before |        | Solenoid (SRCF)         | OFF         |        |
| Lista de datos         | FL Wheel ABS Control             | Before |        | Solenoid (SRCR)         | OFF         | -      |
|                        | RR Wheel ABS Control             | Before |        | Solenoid (SRMF)         | OFF         | 1      |
| Davaha antina          | RL Wheel ABS Control             | Before |        | Solenoid (SRMR)         | OFF         |        |
| Frueba activa          | FR Wheel Speed                   | 0      | km/h   | Engine Speed            | 0           | rpm    |
|                        | FL Wheel Speed                   | 0      | km/h   | Vehicle Speed           | 0           | km/h   |
| Monitor                | RR Wheel Speed                   | 0      | km/h   | Yaw Rate Sensor         | 0           | dea/s  |
|                        | RL Wheel Speed                   | 0      | km/h   | Zero Yaw Rate Sensor    | -1          | dea/s  |
| Utilidad               | Deceleration Sensor1             | -0.03  | G      | Steering Angle Sensor   | 1150        | dea    |
|                        | Deceleration Sensor2             | -0.01  | G      | Master Cylinder Sensor1 | 0.49        | V      |
|                        | ECU IG Power Voltage             | Normal |        | FR Wheel Direction      | Forward     |        |
|                        | Solenoid (SERR)                  | OFF    |        | FL Wheel Direction      | Forward     | -      |
|                        | Salenaid (SERH)                  | OFF    |        | RR Wheel Direction      | Forward     | -      |
|                        |                                  |        | -      | A                       | 1 0.0000000 | -      |
|                        | 181                              |        |        |                         |             |        |

Parámetros de funcionamiento de sistemas ABS/VSC/TRC **Fuente** software de diagnostico Toyota Techstream **Figura 95** 

| Techstream - 306       | Datae almacanadae - Ennine En vive    |         | 1001020 |                         |         |        |
|------------------------|---------------------------------------|---------|---------|-------------------------|---------|--------|
| chivar Función Configu | ración TechDoc Usuario Ayuda          |         |         |                         |         |        |
| Seleccion de sistema   | Datos almacenados ABS/VSC/TRC En vive | D       |         |                         |         |        |
| AND CR. KDJ            | Parametro                             | Valor   | Unidad  | Parametro               | Valor   | Unidad |
| INDEIV                 | Solenoid (SFLR)                       | OFF     |         | RL Wheel Direction      | Forward | -      |
|                        | Solenoid (SFLH)                       | OFF     |         | FR Speed Open           | Normal  | -      |
| IN de entrada          | Solenoid (SRRR)                       | OFF     |         | FL Speed Open           | Normal  |        |
|                        | Solenoid (SRRH)                       | OFF     |         | RR Speed Open           | Normal  |        |
| Códigos de             | Solenoid (SRLR)                       | OFF     |         | RL Speed Open           | Normal  |        |
| diagnóstico            | Solenoid (SRLH)                       | OFF     |         | EFI Open                | Normal  | -      |
|                        | Solenoid (SRCF)                       | OFF     |         | Yaw Rate Open           | Normal  |        |
| Lista de datos         | Solenoid (SRCR)                       | OFF     |         | Deceleration Open       | Normal  |        |
|                        | Solenoid (SRMF)                       | OFF     |         | Steering Open           | Normal  |        |
| Prucho activo          | Solenoid (SRMR)                       | OFF     |         | Accumulator Open        | Normal  |        |
| Pilleba activa         | Engine Speed                          | 0       | rpm     | Accelerator %           | 0       | %      |
|                        | Vehicle Speed                         | 0       | km/h    | Real output torque      | -32     | Nm     |
| Monitor                | Yaw Rate Sensor                       | 0       | deg/s   | Test Mode               | Normal  |        |
|                        | Zero Yaw Rate Sensor                  | -1      | deg/s   | Master Cylinder Sensor1 | 0.49    | V      |
| Utilidad               | Steering Angle Sensor                 | 1150    | deg     | Accumulator Sensor      | 3.44    | V      |
|                        | Master Cylinder Sensor1               | 0.49    | V       | Number of DTC           | 0       |        |
|                        | FR Wheel Direction                    | Forward |         |                         |         |        |
|                        | FL Wheel Direction                    | Forward |         |                         |         | -      |
|                        | RR Wheel Direction                    | Forward |         |                         |         |        |
|                        | <                                     |         |         | 111                     |         |        |

Parámetros de funcionamiento de sistemas ABS/VSC/TRC **Fuente** software de diagnostico Toyota Techstream

Al igual que en la del motor, en esta pantalla aparen el listado de pruebas activas relacionadas con los sistemas ABS/VSC/TRC

| C Techstream - 306                           |                       |                                |     |                                             |         | _ 2     |
|----------------------------------------------|-----------------------|--------------------------------|-----|---------------------------------------------|---------|---------|
| krchivar Función Configur                    | ación TechDoc Usuario | Ayuda                          |     |                                             |         |         |
| Soloosion do sistemo  <br>C Techstream - 306 | Datas almacanadas     | Engine En vive                 |     |                                             |         |         |
| Archivar Función Configur                    | ación TechDoc Usuario | Ayuda                          |     |                                             |         |         |
| Seleccion de sistema                         | Datos almag           | ión de prueba activa (\$307.01 | 1   |                                             |         |         |
| LAND CR. KDJ                                 | Sele.                 | a de liste suuske eet dessede  | ,   |                                             | Valor   | IInidad |
| 1KDFTV                                       | Solenoid (            | c de lista proeba act deseada. |     | Descripción:                                | Enrward | Jonada  |
|                                              | Solenoid (S Troc      | Coloradia (CRMC)               | 1.  | Este southe estive all off delivertes \$PO  | Normal  |         |
| VIN de entrada                               | Solenoid (S TDC       | Solenoid (SRMF)                | -   | Esta prueba activa el rele del motor ADS.   | Normal  |         |
|                                              | Solenoid (S ADO       | Solenoid (SRIVIR)              | -   |                                             | Normal  | -       |
| Códigos de                                   | Solenoid (            | Solenoid (SELD & SELW)         | -   |                                             | Normal  | -       |
| diagnóstico                                  | Solenoid (S APC       | Colonoid (CDDD & CDDU)         | -   | V                                           | Normal  | -       |
|                                              | Solenoid (S ABG       | Solenoid (SPLP & SPLH)         | -   | Órdenes dispenibles & resultados constados: | Normal  |         |
| Lista de datos                               | Solenoid (\$ ABS      | Solenoid (SERH & SELH)         | -   | ordenes disponibles & resultados esperados. | Normal  |         |
|                                              | Solenoid (\$ TRC      | Solenoid (SRCE & SRCR)         |     | ON:Relay ONOFF:Relay OFF                    | Normal  |         |
| Drucha activa                                | Solenoid (STRC        | Solenoid (SRME & SRMR)         |     |                                             | Normal  |         |
| FIGEDaractiva                                | Engine Sp Sole        | moid Relay                     |     |                                             | 0       | %       |
|                                              | Vehicle Sp AB         | Motor Relay                    | -11 |                                             | -32     | Nm      |
| Monitor                                      | Yaw Rate ARS          | Warning Light                  |     |                                             | Normal  |         |
|                                              | Zero Yaw F VSC        | Warning Light                  | =   | Ejecute condición:                          | 0.49    | V       |
| Utilidad                                     | Steering A VSC        | TRC OFF Indicator Light        |     | Comments and standards and detected and     | 3.44    | V       |
|                                              | Master Cy Slip        | Indicator Light                |     | Compruebe que el veniculo este detenido.    | 0       |         |
|                                              | FR Wheel Brak         | ke Warning Light               |     | solennide, ambos sensitivos a la corriente  |         |         |
|                                              | FL Wheel VSC          | H/B Warning Buzzer             |     | esta prueba durará sólo 2-5 segundos.       |         | -       |
|                                              | RR Wheel Stop         | Light Relay                    | V   |                                             |         |         |
|                                              | C                     | • •                            |     |                                             |         | 1       |
|                                              | Junio -               |                                |     | OK Cancelar                                 |         |         |
|                                              |                       |                                |     |                                             |         | -       |
| Cerrar                                       |                       |                                |     |                                             |         |         |

Funcionamiento de sistema ABS/VSC/TRC **Fuente** software de diagnostico Toyota Techstream

Figura 97

| eleccion de sistema                         | Datos almacenados ABS/VSC/TRC En vivo                                                                                                    |                      |   |
|---------------------------------------------|----------------------------------------------------------------------------------------------------|----------------------|---|
| AND CR. KDJ<br>KDFTV<br>N de entrada        | Menú de selección de utilidad<br>Seleccione la utilidad deseada. A continuación oprima el bot                                                | ón Siguiente.        |   |
|                                             | Purga de aire                                                                                                    | Reiniciar la memoria | ^ |
| Códigos de<br>diagnóstico<br>Lista de datos |                                                                                                    |                      | = |
| Prueba activa<br>Monitor                    |                                                                                                    |                      |   |
| Utilidad                                    | <ul> <li><uso></uso></li> <li>Utilice esta función después de reemplazar el actuador del f</li> <li><introducción></introducción></li> </ul> | reno.                | 2 |

Utilizar ABS/VSC/TRC **Fuente** software de diagnostico Toyota Techstream

También podemos hacer la calibración y puesta a cero del sensor de estabilidad y aceleración
# Figura 98

| Archer Funcén Configuración Textilize En dela         Selección de sistema       Datos almacenados         ARDR CR, KDJ<br>KKDETV       Menú de selección de utilidad         Selección de sistema       Datos almacenados         ARDR CR, KDJ<br>KKDETV       Menú de selección de utilidad         Selección de sistema       Datos almacenados         ARDR CR, KDJ<br>KKDETV       Menú de selección de utilidad         Selección de sistema       Datos almacenados         Códigos de<br>diagnóstico       Purga de aire         Comprobación de señal       Modo de prueba         Utilidad       Selección de sufial         Utilidad       Utilica está función después de reemplazar la ECU de control de derrape o el sensor G & Yaw Rate.         Unitidad       Utiliza para reinicializar el valor de aprendizaje la ECU de control de derrape.                                                                                                    | C Techstream - 306       |                                                                                   |                                                    |   |
|----------------------------------------------------------------------------------------------------|--------------------------|-----------------------------------------------------------------------------------|----------------------------------------------------|---|
| Conceptor de cietores - Date almacenador. Excites Excites     Techterem - 306     Techtore duracendor Ayuda      Seleccion de sistema     Datos almacenados     ABSA/SC/TRC En vivo      AMon CR, KDJ     KDFTV      Menú de selección de utilidad     Seleccione la utilidad deseada. A continuación oprima el botón Siguiente.      Purga de aire     Códigos de     diagnóstico     Lista de datos      Prueba active      Monitor      Utilidad      Clago>     Utilidad      Clago>     Clago>     Clago>     Clago | Archivar Función Configu | ración TechDoc Usuario Ayuda                                                      |                                                    |   |
| Charterean - 306       Image: Status and Status and Status                                     | Salaccian da cictama     | Datas almasanadas - Engina En viva                                                |                                                    |   |
| Archiver       Function       Configuración       Testibility:       Una contrata de sistema         LAND CR. KDJ<br>KIDFTV       Menú de selección de utilidad       Selección de utilidad deseada. A continuación oprima el botón Siguiente.         VIVI de exitade       Purga de aire       Refiniciar la memoria         Códigos de<br>diagnóstico       Comprobación de señal       Modo de prueba         Utilidad       Seleccione de situitidad deseada. A continuación oprima el botón Siguiente.         Purga de aire       Comprobación de señal       Modo de prueba         Comprobación de señal       Modo de prueba       Image: Comprobación de señal         Utilidad       Utilidad deseada. A control de control de derrape o el sensor G & Yaw Rate.       Image: Comprobación de suitiliza para reinicializar el valor de aprendizaje la ECU de control de derrape.                                                                                                    | 🕐 Techstream - 306       |                                                                                   |                                                    |   |
| Seleccion de sistema     Datos almacenados     ABS/VSC/TRC En vivo       LAND CR: KDJ<br>IKDFTV     Meruú de selección de utilidad       Vit de extada     Seleccione la utilidad deseada. A continuación oprima el botón Siguiente.       Vit de extada     Purga de aire       Códignos de<br>diagnóstico     Reiniciar la memoria       Lista de datos     Monitor       Prueba activa     Image: Selección de serial       Vitidad     Vitica       Vitidad     Image: Selección de serial       Vitidad     Image: Selección de serial       Vitidad     Image: Selección de serial       Vitidad     Image: Selección de serial       Vitidad     Image: Selección de serial       Vitidad     Image: Selección de serial       Vitidad     Image: Selección de serial       Vitidad     Image: Selección de serial       Vitidad     Image: Selección de serial       Vitidad     Image: Selección de serial       Vitidad     Image: Selección de serial       Vitidad     Image: Seleción de serial       Vitidad     Image: Seleción de serial       Vitidad     Image: Seleción de serial       Vitidad     Image: Seleción de serial       Vitidad     Image: Seleción de serial       Vitidad     Image: Seleción de serial       Vitidad     Image: Seleción de serial                                                                                                    | Archivar Función Configu | ración TechDoc Usuario Ayuda                                                      |                                                    |   |
| LAND CR. KDJ<br>IKDFTV     Menú de selección de utilidad       VIX de señada     Seleccione la utilidad deseada. A continuación oprima el botón Siguiente.       Códigos de<br>diagnóstico     Purga de aire       Códigos de<br>diagnóstico     Modo de prueba       Lista de datos     Anone       Prueba activa     Anone       Montor     Selección de señal.       Utilidad     Selección de señal.       Vixi de activa     Anone       Prueba activa     Anone       Vixi de activa     Selección de señal.       Montor     Selección de señal.       Vixi de activa     Selección de señal.       Montor     Selección de señal.       Vixi de activa     Selección de señal.       Montor     Selección de señal.       Vixi de activa     Selección de señal.       Montor     Selección de señal.       Vixi de activa     Selección de señal.       Vixi de activa     Selección de señal.       Montor     Selección de señal.       Vixi de activa     Selección de señal.       Vixi de activa     Selección de señal.       Vixi de activa     Selección de señal.       Selección de señal.     Selección de señal.       Selección de señal.     Selección de señal.       Selección de seña función de sepués de reemplazar la ECU de control de derrape. <th>Seleccion de sistema</th> <th>Datos almacenados ABS/VSC/TRC En vivo</th> <th></th> <th></th>                                                                                                    | Seleccion de sistema     | Datos almacenados ABS/VSC/TRC En vivo                                             |                                                    |   |
| Purga de aire     Reinicial la memoria       Comprobación de señal     Modo de prueba       Comprobación de señal     Modo de prueba       Lista de datos     Image: Comprobación de señal       Prueba activa     Image: Comprobación de señal       Montor     Image: Comprobación de señal       Utilidad     Cupo>       Utilidad     Cupo>       Utilidad     Cupo>       Unidad     Image: Cupica de supera reinicializar el valor de aprendizaje la ECU de control de derrape.                                                                                                    | LAND CR. KDJ<br>1KDFTV   | Menú de selección de utilidad<br>Seleccione la utilidad deseada. A continuación o | prima el botón Siguiente.                          |   |
| Codigos de<br>diagnóstico     Comprobación de señal     Modo de prueba       Lista de datos     Image: Senartica     Image: Senartica       Prueba activa     Image: Senartica     Image: Senartica       Montor     Image: Senartica     Image: Senartica       Utilidad      Image: Senartica       Vitilidad      Image: Senartica       Image: Senartica      Image: Senartica       Image: Senartica      Image: Senartica       Image: Senartica      Image: Senartica       Image: Senartica      Image: Senartica       Image: Senartica      Image: Senartica       Image: Senartica      Image: Senartica                                                                                                    | vin de entrada           | Purga de aire                                                                     | Reiniciar la memoria                               | ~ |
| Uidigo de<br>degnostico     Independenti de<br>la construction     Independenti de<br>la construction     Independenti de<br>la construction       Vilidad     Vilidad     Vilidad de reemplazar la ECU de control de derrape o el sensor G & Yaw Rate.       Vilidad     Vilidad esta función después de reemplazar la ECU de control de derrape.                                                                                                    |                          | Comprobación de señal                                                             | Modo de prueba                                     |   |
| Lista de datos     Prueba activa     Image: Control de derape o el sensor G & Yaw Rate.       Utilidad     Utilice esta función después de reemplazar la ECU de control de derrape o el sensor G & Yaw Rate.       Unitidad     Introducción>       Esta función se utiliza para reinicializar el valor de aprendizaje la ECU de control de derrape.                                                                                                    | diagnóstico              |                                                                                   |                                                    |   |
| Lista de datos       Prueba activa       Monitor       Utilidad <uso>       Utilidad          (Introducción&gt;       Esta función se utiliza para reinicializar el valor de aprendizaje la ECU de control de derrape.</uso>                                                                                                    |                          |                                                                                   |                                                    |   |
| Prueba activa       Montor       Utilidad <uso>       Utilidad       <uso>       Utilidad       <ul> <li><li><li><li><li><li><li><li><li><li></li></li></li></li></li></li></li></li></li></li></ul></uso></uso>                                                                                                    | Lista de datos           |                                                                                   |                                                    |   |
| Prueba astiva     Monitor       Monitor     Vibilidad       Vibilidad        Vibilidad        Vibilidad        Vibilidad        Impirimir                                                                                                    |                          |                                                                                   |                                                    |   |
| Monitor          Utilidad          Utilice esta función después de reemplazar la ECU de control de derrape o el sensor G & Yaw Rate.                 Introducción >       Esta función se utiliza para reinicializar el valor de aprendizaje la ECU de control de derrape.                                                                                                    | Prueba activa            |                                                                                   |                                                    |   |
| Monitor        Utilidad        Utilicad        Vilice esta función después de reemplazar la ECU de control de derrape o el sensor G & Yaw Rate. <t< td=""><td></td><td></td><td></td><td></td></t<>                                                                                                    |                          |                                                                                   |                                                    |   |
| Utilidad <uso>           Utilidad         Vilice esta función después de reemplazar la ECU de control de derrape o el sensor G &amp; Yaw Rate.           <introducción>            Esta función se utiliza para reinicializar el valor de aprendizaje la ECU de control de derrape.</introducción></uso>                                                                                                    | Monitor                  |                                                                                   |                                                    | ~ |
| Utilicae esta función después de reemplazar la ECU de control de derrape o el sensor G & Yaw Rate.<br>Introducción><br>Esta función se utiliza para reinicializar el valor de aprendizaje la ECU de control de derrape.                                                                                                    |                          | <uso></uso>                                                                       |                                                    | ~ |
| Imprimir                                                                                                    | Utilidad                 | Utilice esta función después de reemplazar la El                                  | CU de control de derrape o el sensor G & Yaw Rate. |   |
| Impirmir                                                                                                    |                          | <a href="http://www.cians.com">http://www.cians.com</a>                           |                                                    |   |
|                                                                                                    |                          | Esta función se utiliza para reinicializar el valor o                             | le aprendizaje la ECU de control de derrape.       |   |
| Implimit                                                                                                    |                          |                                                                                   |                                                    |   |
|                                                                                                    |                          | 3                                                                                 |                                                    |   |
|                                                                                                    | Imprimir                 |                                                                                   |                                                    |   |
|                                                                                                    | Cerrar                   |                                                                                   |                                                    |   |

Calibraciones de los sistemas ABS/VSC/TRC **Fuente** software de diagnostico Toyota Techstream

Ahora accedemos a la centralita de la carrocería, Códigos de diagnostico de carrocería

| Techstream - 306                              | I Listoe olmoconodoe - knaine knuise i                         |       |        |           |       | _ 0    |
|-----------------------------------------------|----------------------------------------------------------------|-------|--------|-----------|-------|--------|
| hivar Función Configu<br>Seleccion de sistema | ración TechDoc Usuario Ayuda<br>Datos almacenados Body En vivo |       |        |           |       |        |
| AND CR. KDJ                                   | Parametro                                                      | Valor | Unidad | Parametro | Valor | Unidad |
| KDFTV                                         | Key Unlock Warning SW                                          | ON    |        |           |       |        |
| N de entrada                                  | ACC SW                                                         | ON    |        |           |       |        |
| in de emada                                   | IG SW                                                          | ON    |        |           |       |        |
|                                               | Luggage Courtesy SW                                            | OFF   |        |           |       |        |
| Códigos de                                    | D Door Curtsey SW                                              | ON    |        |           |       |        |
| diagnóstico                                   | P Door Curtsey SW                                              | OFF   |        |           |       |        |
|                                               | Rear Door Curtsey SW                                           | OFF   |        |           |       |        |
| Lista de datos                                | Passenger Lock Pos SW                                          | ON    |        |           |       |        |
|                                               | Rear Lock Position SW                                          | ON    |        |           |       |        |
| Prueba activa                                 | D Seat Buckle SW                                               | OFF   |        |           |       |        |
|                                               | Passing Light SW                                               | OFF   |        |           |       | _      |
|                                               | Head Light SW (Head)                                           | OFF   |        |           |       |        |
| Monitor                                       | Head Light SW (Tail)                                           | OFF   |        |           |       |        |
|                                               | Door Key SW-Lock                                               | OFF   |        |           |       |        |
| Utilidad                                      | P Door Key SW-UL                                               | OFF   |        |           |       |        |
|                                               |                                                                |       |        |           |       |        |
|                                               |                                                                |       |        |           |       |        |
|                                               |                                                                |       |        |           |       |        |

Figura 99

Lista de datos de carrocería **Fuente** software de diagnostico Toyota Techstream Figura 100

| Outrouter de statement    | Determination of the state                                                                                                    |       |        |
|---------------------------|----------------------------------------------------------------------------------------------------|-------|--------|
| Techstream - 306          |                                                                                                    |       |        |
| rchivar Función Configur  | ación TechDoc Usuario Ayuda                                                                                                    |       |        |
| Seleccion de sistema      | Datos almag                                                                                                    |       |        |
| LAND CR. KDJ<br>1KDFTV    | Selec de lista prueba act deseada.                                                                                                | Valor | Unidad |
| (IN de entrada            | ACC SW Hazard ACC SW Hazard ACC SW Hazard Interior.                                                                               |       |        |
| Códigos de<br>diagnóstico | Cugayer     Treading relay     Tailing Relay     Tailing Relay     Sector                                                         |       |        |
| Lista de datos            | Passenger Passenger Open Door Warning Light D Seat Bu Passenger Power Window Up/Down                                              |       | -      |
| Monitor                   | Passing Li<br>Head Light<br>Head Light<br>RR Power Window Up/Down                                                                 |       |        |
| THERE A                   | Door Key : Door Lock Ejecute condición:                                                                                           |       |        |
| Othidad                   | Interior Panel Relay<br>El interior panel Relay<br>posición de puerta y todas las puertas<br>están cerradas en el caso del ES300. |       |        |
|                           |                                                                                                    |       |        |
|                           |                                                                                                    |       |        |

Prueba de actividades de carrocería **Fuente** software de diagnostico Toyota Techstream

Figura 101

| C Techstream - 306                       |                                                                                     |                                                                                                    |                                                                                           |                                                 |                            |               |                 |            | BX                    |
|------------------------------------------|-------------------------------------------------------------------------------------|----------------------------------------------------------------------------------------------------|-------------------------------------------------------------------------------------------|-------------------------------------------------|----------------------------|---------------|-----------------|------------|-----------------------|
| Archivar Función Configura               | ación TechDoc Usuari                                                                | o Ayuda                                                                                               |                                                                                           |                                                 |                            |               |                 |            |                       |
| Soloccion do cictomo                     | Datas almasanada                                                                    | - Engina En rú                                                                                        |                                                                                           |                                                 |                            |               |                 |            |                       |
| C Techstream - 306                       |                                                                                     |                                                                                                    |                                                                                           |                                                 |                            |               |                 | -          |                       |
| Archivar Funcion Configura               | ación Techuloc Usuari                                                               | o Ayuda                                                                                               |                                                                                           |                                                 |                            |               |                 |            |                       |
| Seleccion de sistema                     | Datos almacenado                                                                    | s                                                                                                    |                                                                                           |                                                 |                            |               |                 |            |                       |
| LAND CR. KDJ<br>1KDFTV<br>VIN de entrada | Menú de sela<br>Seleccione el siste<br>Sistema Ama<br>Sistema Blan<br>"Sistema Blan | ección de sis<br>ma deseado. A co<br>rillo = estado de la<br>ico = Comunicació<br>ico con asterisco = | s <b>terna</b><br>ntinuación, oprir<br>a ECU desconoc<br>n de la ECU OK<br>= ECU no compa | na el botón Datos<br>ido.<br>tible o sin respue | en vivo para accei<br>sta. | der a la ECU. |                 |            |                       |
| de salud                                 | Todas las ECUs                                                                      | Tren de poten                                                                                         | cia   Chassis                                                                             | Sistema eléct                                   | trico de la carrocer       | ía            |                 |            |                       |
| Configuración<br>nersonalizada           | Engine                                                                              | ECT                                                                                                   | Cruise Control                                                                            | Air suspension                                  | ABS/VSC/TRC                | Immobiliser   | Theft Deterrent | SRS Airbag |                       |
| Reprogramación<br>de ECU                 | Body                                                                                | Driver Door                                                                                           |                                                                                           |                                                 |                            |               |                 |            |                       |
| de bus CAN                               | Esta ECU controla                                                                   | a el detonador de i                                                                                   | nflado del airbag                                                                         | cuando el sensor                                | de colisión la dete        | ecta.         |                 |            | <ul> <li>V</li> </ul> |
| Imprimir<br>Menú principal               |                                                                                     |                                                                                                    |                                                                                           |                                                 |                            |               |                 | -          | ⇒                     |

Accesorio a centralita SRS AIRBAGS **Fuente** software de diagnostico Toyota Techstream

# Figura 102

| var Función Contigu<br>leccion de sistema | Iración TechDoc Usu<br>Í Datos almacenai | ario Ayuda<br>Jos SRS Airbag En vivo |        |       |          |         |
|-------------------------------------------|------------------------------------------|--------------------------------------|--------|-------|----------|---------|
| ND CR. KDJ                                | Código de di                             | agnóstico:                           |        |       |          |         |
|                                           | Código                                   | Descripcion                          | Actual | Pend. | Historia | Resumen |
| de entrada                                | Ninguno                                  |                                      |        |       |          |         |
| Códigos de                                |                                          |                                      |        |       |          |         |
| diagnóstico                               |                                          |                                      |        |       |          |         |
| ista de datos                             |                                          |                                      |        |       |          |         |
|                                           |                                          |                                      |        |       |          |         |
| Prueba activa                             |                                          |                                      |        |       |          |         |
| Monitor                                   |                                          |                                      |        |       |          |         |
|                                           |                                          |                                      |        |       |          |         |
| Utilidad                                  |                                          |                                      |        |       |          |         |
|                                           |                                          |                                      |        |       |          |         |
|                                           |                                          |                                      |        |       |          |         |
|                                           |                                          |                                      |        |       |          |         |

Código de diagnostico de SRS Airbags **Fuente** software de diagnostico Toyota Techstream

Estas son las pantallas que más vamos a utilizar.

El software tiene más pantallas que se debe de investigarlas.

Utilizaremos el Manual tanto para propietarios de escáner para que se describa los procedimientos de recuperación y borrado de códigos de falla sin escáner (cuando esto es posible). Vehículos de gasolina, Diesel, Gas e Híbridos de Gasolina-Eléctricos.

Se incluyen códigos de falla relacionados con TODOS los Sistemas de Control Electrónico de los vehículos

- Motor.
- Transmisión.
- Aire Acondicionado.
- Frenos.
- Alarmas.
- Inmovilizadores.
- Bolsas de Aire.
- Calefacción.

- Dirección y Suspensión.
- Y todos los demás Sistemas.

#### Información que de ayuda:

Interpretar correctamente los códigos de Falla. La Mayoría del escáner da los Códigos con términos abreviados o en inglés, en ocasiones aparece la frase "See Service Manual". Este Manual le ayudará a resolver estos problemas.

#### 2.6 GLOSARIO DE TERMINOS

# Α

**AISLANTE.** Material que tiene la propiedad de impedir la pérdida de calor o de electricidad. También se refiere al material que no deja pasar las radiaciones. El plomo es un buen aislante de los rayos X.

ADIABATICA. Curva de variación del volumen con la presión de un gas

**AMPERIO (A).** Flujo de corriente eléctrica tal que un culombio pasa por un determinado punto de un circuito en un segundo.

**ANIÓN.** Especie química cargada negativamente debido a que presenta exceso de electrones. Los aniones son atraídos por el ánodo o electrodo (+).

**ATOMIZAR.** Proceso de cambiar un líquido a partículas minutas de fino rocío.

**ÁTOMO.** Unidad básica, constitutiva de los elementos químicos, compuesta por un núcleo con protones, neutrones y electrones, en número igual a los protones, que se mueven alrededor del núcleo.

ASPIRACIÓN. Movimiento producido en un fluido por succión.

**ATERRIZADO.** Falla en un circuito eléctrico, el cual permite que la electricidad fluya a las partes metálicas del mecanismo.

# В

**BASE.** Toda sustancia que en solución acuosa puede recibir protones. El papel tornasol rojo se vuelve azul cuando se humedece con una solución básica.

**BIPLAZA:** Denominación dada a determinados automóviles de competición para los que el reglamento prescribe la existencia de dos asientos en el habitáculo

**BATERÍA:** Celdas productoras de electricidad, que funcionan por la interacción de metales y químicos, para crear un flujo de corriente eléctrica.

# С

**CALOR.** Forma de propagación de la energía que se transfiere entre dos cuerpos como resultado de una diferencia de temperatura. El calor fluye del cuerpo más caliente hacia el más frío.

**CINETICA.** Es una energía de movimiento, que implica la fuerza (de gravedad, de **fricción**, muscular o de resistencia interna) que se necesita para provocar la **aceleración** de un cuerpo que se encuentra en estado de reposo, y ponerlo en movimiento.

**CATIÓN.** Especie química con carga positiva. Se denomina así porque en presencia de un campo eléctrico se dirige hacia el cátodo o electrodo negativo (-).

**COMBUSTIBLE.** Sustancia química que arde con facilidad en presencia del oxígeno del aire. El petróleo, la gasolina y en general los hidrocarburos son muy buenos combustibles. Véase: combustión.

**COMBUSTIÓN.** Reacción de un compuesto (por ejemplo un hidrocarburo) con el oxígeno para formar dióxido de carbono (CO<sub>2</sub>) y agua. La combustión representa un proceso exotérmico.

**CONDUCTIVIDAD.** Facilidad relativa con la que se transmite el calor o la electricidad a través de un medio. Las soluciones de electrolitos fuertes

#### D

**DENSIDAD ELECTRÓNICA.** Diagrama que representa la probabilidad de encontrar el electrón como número de puntos por unidad de área. Estos diagramas se denominan nubes electrónicas.

**DISOLUCIÓN.** Proceso que consiste en mezclar una sustancia con un solvente apropiado hasta que se disuelva. A veces se calienta para agilizar la operación. El componente de interés se solubiliza en el solvente.

#### Ε

**ELECTRICIDAD.** Forma de energía que se manifiesta por el flujo de electrones a través de un conductor. A partir de una corriente eléctrica se puede producir una reacción química o viceversa.

**ELECTRÓN.** Unidad fundamental de carga negativa descubierto por Thompson en los rayos catódicos. Los electrones se mueven alrededor del núcleo de los átomos. **ESCÁNER.** Muestra la identificación completa de la unidad de control (ECU), Leer los códigos de error (lámpara, encendida, check engine, ABS) Muestra todos los almacenados con la descripción completa.

F

**FUSIÓN.** Transformación de un sólido en un líquido. La fusión corresponde un proceso endotérmico y la temperatura a la que ocurre se denomina temperatura de fusión.

Н

**HIDRÓXIDO.** Compuesto metálico que contiene el grupo -OH (grupo hidroxilo) enlazado al átomo de un metal. Los hidróxidos de los metales son básicos.

**HIBRIDO.** Es un vehículo de propulsión alternativa combinando un motor movido por energía eléctrica proveniente de baterías y un motor de combustión interna.

HATWARE. Como el conjunto de los componentes que conforman la parte material (física) de una computadora.

L

**ION.** Especie química que posee una determinada carga eléctrica. La movilidad de los iones en una solución permite la conducción de la corriente.

**ION POSITIVO.** Especie química con carga positiva a causa de la pérdida de electrones. También se denomina catión.

**IONIZACIÓN.** Proceso mediante el cual las sustancias iónicas se disocian en iones al disolverse en un solvente, además, se llama así a la pérdida de un electrón de un átomo aislado en estado gaseoso. **Ralentí.** Es el régimen mínimo de revoluciones por minuto (giros o vueltas por minuto) a las que se ajusta un motor de combustión interna para permanecer en funcionamiento de forma estable sin necesidad de accionar un mecanismo de aceleración o entrada de carburante.

S

**Software.** Conjunto de programas, instrucciones y reglas informátic**as** que permiten ejecutar distintas tareas en una computadora.

#### Т

**Térmico.** Es una máquina térmica motora, i.e. una máquina térmica de motor, o un motor de tipo térmico

#### V

**Voltaje.** Diferencia de potencial entre dos puntos. El potencial en un punto de un campo electrostático se define como la energía potencial por unidad de carga. El voltaje se mide en voltios *(V)* 

#### 2.7 SUBPROBLEMAS

#### INTERROGANTES DE INVESTIGACION

¿Cuál será el beneficio se aportará a los estudiantes de Ingeniería en Mantenimiento Automotriz con la elaboración y estudio del manual practico de diagnostico y corrección de fallas referente al sistema de inyección electrónica en los vehículos de la línea Toyota, mediante interface y utilizando el software Techstream?

¿Cuáles será el soporte técnico al utilizar el software Techstream en el sistema de inyección electrónica en los vehículos de línea Toyota?

R

# CAPITULO III

#### 3. METODOLOGÍA

#### **3.1. TIPO DE INVESTIGACION**

Se procede a la definición del tipo de investigación a la cual se recurre en este caso podemos decir que utilizaremos la investigación documental, tecnológica lo que permitirá que podamos acudir a la recolección de información relacionada al tema, folletos, manuales, videos, los cuales recopilaremos la información necesaria para la elaboración del marco teórico y manual práctico de diagnostico y corrección de fallas referentes al sistema de inyección electrónica en los vehículos de la línea Toyota.

#### 3.1.1 Investigación tecnológica

En este proyecto se tomara como referencia la investigación tecnológica, debido a que en el análisis de corrección de fallas encontraremos diferentes sistemas tanto del motor de combustión interna, como el motor eléctrico dañados y será necesaria la aplicación de leyes y principios físicos de aprendizaje pedagógico práctico para realizar su respectivo procedimiento de arreglo.

#### 3.1.2 Investigación documental

Nuestra investigación es bibliográfica por la necesidad misma del proyecto permitió que se pueda acudir a fuentes de información como el internet, libros, folletos, manuales, los cuales servirán de guía para realizar, adjunto al trabajo un manual práctico de de diagnostico y corrección de fallas en los diferentes sistemas electrónicos del los vehículos híbridos de la línea Toyota mediante interface y utilizando un SOFTWRE

TECHSTREAM que será utilizado por los estudiantes y personal docente de la especialidad de Mantenimiento automotriz de la UTN.

#### 3.2. METODOS

Para alcanzar nuestros objetivos propuestos en la investigación aplicaremos los siguientes métodos:

**3.2.1. Inductivo - Deductivo** es la que ayudara a comprender y analizar los resultados de los parámetros y códigos de falla que presenten en las pruebas de funcionamiento aplicadas a los componentes del vehículo híbrido.

**3.2.2 Recolección de Información** ya que su contenido se lo elaborará con mucho interés para su comprensión y beneficio de todos los que lo requieran.

**3.2.3. Sintético**.- La información teórica que obtengamos se resumirá de manera que la calidad e importancia tecnológica no pierda su valor.

#### 3.3- TÉCNICAS E INSTRUMENTOS.

Las técnicas de investigación que utilizaremos serán las siguientes

**3.3.1 Bibliográfica**.- Los documentos como: revistas, textos, manuales, sitios de internet, entre otros, que tengan relación con el tema o motivo de la investigación serán permanentemente canalizados, especialmente aquellos que tengan la información más concreta sobre el tema.

# **CAPITULO IV**

#### 4. MARCO ADMINISTRATIVO

#### 4.1 RECURSOS

En la aplicación de este proyecto intervendrán factores humanos, materiales y necesariamente procedimientos de tipo Técnico en el desarrollo y posterior aplicación.

#### **4.1.1 RECURSOS HUMANOS**

Los recursos humanos que están presentes en este proyecto son dos tesistas egresados; un tutor y un técnico de especializado en electrónica Automotriz.

#### 4.1.1.1 Autoridades

• DECANO: Dr. Hugo Andrade

#### 4.1.1.2 Asesor – Docente

Ing. Fausto Tapia

#### 4.1.1.3 Estudiantes proponentes

- Bustos Andrade Oswaldo René
- Correa Cachimuel Andrés Santiago

#### 4.1.2 Recursos Institucionales

- Universidad Técnica del Norte
- Taller MOTOR CHECK

# 4.1.3. RECURSOS TÉCNICOS

 Entrevistas a técnicos especializados en mantenimiento y manipulación de vehículos híbridos.

#### **4.1.4. RECURSOS MATERIALES**

Los recursos materiales para la adquisición de la base del proyecto son los siguientes.

| RECURSOS                             | COSTOS ESTIMADOS |
|--------------------------------------|------------------|
| Sistemas a instalarse                | 1250,00          |
| Computador                           | 650,00           |
| Material de oficina                  | 300,00           |
| Servicios de edición de video        | 200,00           |
| Servicios de impresión de documentos | 150.00           |
| Servicios de empastado de documentos | 200,00           |
| Servicios de edición                 | 100,00           |
| Uso de Internet                      | 120,00           |
| Movilización o Transporte            | 200,00           |
| Fotocopias                           | 200,00           |
| Subtotal                             | 3.370,00         |
| 10% de imprevistos                   | 337,00           |
| Total                                | 3.707,00         |

# TABLA N° 5

#### **COSTOS DE PROYECTO**

# 4.2. CRONOGRAMA DE ACTIVIDADES

#### TABLA N° 6

| ACTIVIDADES<br>TIEMPO                                  | F | EBF | REF | RO |   | MA | RZC | ) |   | AB | RIL |   |   | MA | YO |   |   | JUI | NIO | ) |   | JUI | LIO |   | А | GO | ST | 0 | SE | PTIE | EME | BRE | 0 | СТІ | JBF | ۶E |
|--------------------------------------------------------|---|-----|-----|----|---|----|-----|---|---|----|-----|---|---|----|----|---|---|-----|-----|---|---|-----|-----|---|---|----|----|---|----|------|-----|-----|---|-----|-----|----|
| 1. Búsqueda del<br>problema                            | х | Х   |     |    |   |    |     |   |   |    |     |   |   |    |    |   |   |     |     |   |   |     |     |   |   |    |    |   |    |      |     |     |   |     |     |    |
| 2. Planteamiento del<br>problema                       |   |     | Х   | x  |   |    |     |   |   |    |     |   |   |    |    |   |   |     |     |   |   |     |     |   |   |    |    |   |    |      |     |     |   |     |     |    |
| 3. elaboración del árbol<br>de problemas               |   |     |     |    | х |    |     |   |   |    |     |   |   |    |    |   |   |     |     |   |   |     |     |   |   |    |    |   |    |      |     |     |   |     |     |    |
| 4. elaboración del<br>marco teórico                    |   |     |     |    |   | Х  | Х   | х | х | х  | х   |   |   |    |    |   |   |     |     |   |   |     |     |   |   |    |    |   |    |      |     |     |   |     |     |    |
| 5. Búsqueda de<br>información                          |   |     |     |    |   | Х  | Х   | х | х | х  | х   | х | х | х  | х  | х | Х | Х   | х   | Х | х | х   | х   | Х | Х | Х  | Х  | х | х  | Х    | Х   |     |   |     |     |    |
| 6. Determinar la<br>metodología de la<br>investigación |   |     |     |    |   |    |     |   |   |    |     |   |   |    |    |   |   |     |     |   |   |     | х   |   |   |    |    |   |    |      |     |     |   |     |     |    |
| 7. Elaboración del<br>Marco Administrativo             |   |     |     |    |   |    |     |   |   |    |     |   |   |    |    |   |   |     |     |   |   |     | Х   |   |   |    |    |   |    |      |     |     |   |     |     |    |
| 8. Elaboración de la<br>Propuesta                      |   |     |     |    |   |    |     |   |   |    |     |   |   |    |    |   |   |     |     |   |   |     |     |   | Х | х  | Х  | Х | Х  | Х    | Х   |     |   |     |     |    |
| 9. Realización de<br>pruebas                           |   |     |     |    |   |    |     |   |   |    |     |   |   |    |    |   |   |     |     |   |   |     |     |   |   |    |    |   | х  | Х    | Х   | х   | х | Х   | х   |    |
| 10. Realización de<br>informe final                    |   |     |     |    |   |    |     |   |   |    |     |   |   |    |    |   |   |     |     |   |   |     |     |   |   |    |    |   | х  | Х    | Х   | Х   | х | Х   | х   | Х  |

Cronograma de actividades

# 4.3. BIBLIOGRAFIA

- 1. Revista mecánica popular, junio 2005
- LEIVA ZEA, F. (1996). Investigación Científica. Quito: Ministerio de Educación Ecuador.
- Toyota Prius, 2001-2008 (Manual de Reparaciones de Automóviles Haynes)
- Manual de Diagnóstico y Reparación de Fallas en Motores Electrónicos
- 5. Manual de Reparación y Mantenimiento: 2004-2008
- 6. Manual de Servicio para Frenos Antibloqueo (ABS)
- 7. Manual de Taller para Inyección Electrónica de Combustible
- Vehículos Híbridos Eléctricos. Descripción de los vehículos híbridos: Toyota Prius, Toyota Highlander Hybrid, Honda Insight, Honda Civic, Honda Accord y Ford Escape Hybrid
- http://www.autodiagcart.com/SiteRoot/Products/ScanTools/Techstrea m.html
- 10. http://www.blitzdownloads.com/checkout.html
- 11. http://softarchive.net/blogs/softhair/toyota\_techstream\_v.567096.html
- **12.** http://translate.google.com.ec/translate?hl=es&langpair=en|es&u=htt p://www.docstoc.com/docs/81447830/TOYOTA-Prius-PPT
- http://www.aficionadosalamecanica.com/index.php?option=com\_cont ent&view=article&id=73&Itemid=65
- 14. http://en.oto-hui.com/a2615/toyota-techstream-v6-10-041.html
- **15.** http://www.uobd2.com/wholesale/toyota-tis-cable-diagnostic-cable-1735.html
- 16. http://translate.googleusercontent.com/translate\_c?hl=es&langpair=e n|es&rurl=translate.google.com.ec&u=http://www.vrepairmanual.com /part\_1483/rm&usg=ALkJrhis4QZcaHJKrUn8QGWbZyFeukN5h
- **17.** http://translate.google.com.ec/translate?hl=es&langpair=en|es&u=htt p://priuschat.com/forums/gen-ii-prius-care-maintenance-

troubleshooting/71586-there-2009-toyota-prius-repair-maintenancemanual.html

- 18. http://translate.google.com.ec/translate?hl=es&langpair=en|es&u=htt p://www.autoepc4you.com/catalog/view/Toyota-Prius-2003-2008-Service-Manual
- **19.** http://translate.google.com.ec/translate?hl=es&langpair=en|es&u=htt p://ebookbrowse.com/toyota-prius-repair-and-maintenance-manual-2004-2008-hybrid-pdf-d203805684
- **20.** www.mundoautomotor.com.ar/web/2007/11/28/autos-hibridos-definicion
- 21. www.motorpasion.com/hibridosalternativos/historia-del-cochehibrido-los-pioneros
- 22. www.hybridcars.com/history/history-of-hybrid-vehicles.html
- 23. http://roteng.tripod.com/art7.htm
- 24. www.conae.gob.mx/work/sites/CONAE/resources/LocalContent/466/ 4/VHE.pdf
- 25. http://www.micoche.com/noticiasid.asp?Id=8992
- 26. www.geocities.com/raulwakko/autos
- 27. http://www.automovilhibrido.com
- 28. http://es.wikipedia.org/wiki/Veh%C3%ADculo\_h%C3%ADbrido\_el%C3%A9ctrico
- **29.** www.bioxd.com/archivos/2006/02/02/10-mitos-sobre-los-autoshibridos
- **30.** http://expodime.cucei.udg.mx/sep2004/memoria/Folio\_15.

#### CAPITULO V

#### 5. CONCLUSIONES Y RECOMENDACIONES

Una vez realizado el diagnostico e interpretación de los resultados obtenidos por medio de los códigos de falla del vehículo Toyota Prius que se encuentra en los talleres de Mantenimiento Automotriz de la Universidad Técnica del Norte de la ciudad de Ibarra, se ha obtenido las siguientes conclusiones y recomendaciones.

#### 5.1 CONCLUSIONES.

- Concluimos que con el uso del SOFTWARE TECHSTREAM se pudo visualizar los códigos de error reales presentes en el vehículo Toyota Prius además se pudo acceder los diferentes parámetros y condiciones de funcionamiento en tiempo real der los sistemas presentes.
- Se concluye que para realizar las pruebas activas en el vehículo se debe tomar todas las precauciones posibles, al no tener el conocimiento del estado del mismo los daños pueden llegar a agravarse e incluso ser irreversibles
- Podemos concluir que es indispensable la elaboración de un manual práctico que permita conocer las diferentes opciones existentes en el SOFTWARE TECHSTREAM, para facilitar el aprendizaje de los estudiantes de la carrera de Ingeniería en Mantenimiento Automotriz.
- Se concluye que con el uso del SOFTWARE TECHSTREAM la materia de Diagnostico Automotriz se ve fortalecida dando nuevas opciones de enseñanza al poder simular los diferentes estados en el diagnóstico y corrección de fallas en el vehículo

#### **5.2 RECOMENDACIONES**

- Se recomienda, para poder resolver las anomalías presentes dentro de los sistemas existentes en el vehículo el personal docente debe apoyarse en los pasos que se detallan en el manual y así mejorar su capacidad de reflexión en la técnica de diagnóstico y corrección de fallas.
- Se recomienda socializar el correcto uso del software planificando conferencias y talleres con instructores especializados en la materia para así mejorar el uso del SOFTWARE TECHSTREAM
- Se recomienda que el SOFTWARE TECHSTREAM se mantenga en un solo equipo para evitar posibles defectos de funcionamiento ya que el software al ser una versión especial no necesita actualizaciones en caso de requerir una nueva versión se recomienda contactarse con los técnicos especialistas en la materia.
- Se recomienda para que el SOFTWARE TECHSTREAN funcione correctamente se debe reiniciar siempre que se apague o se cambie de vehículo ya que al no realizar este paso el software puede tener defectos en el funcionamiento.

# CAPITULO VI

#### 6 PROPUESTA ALTERNATIVA

#### 6.1 TÍTULO DE LA PROPUESTA.

"ELABORACIÓN DE UN MANUAL PRACTICO DE DIAGNOSTICO Y CORRECCIÓN DE FALLAS REFERENTE AL SISTEMA DE INYECCIÓN ELECTRÓNICA EN LOS VEHÍCULOS DE LA LÍNEA TOYOTA, MEDIANTE INTERFACE Y UTILIZANDO EL SOFTWARE TECHSTREAM"

# 6.2. JUSTIFICACIÓN E IMPORTANCIA

La aplicación del trabajo de investigación, trata de la Elaboración de un Manual práctico de diagnostico y corrección de fallas referentes al sistema de inyección electrónica en los vehículos de la línea Toyota, por lo que se considera que la propuesta constituye en la utilización de un Interface y utilizando el software Techstream el instrumento que nos facilitara el estudio aplicando la teoría y la práctica, mejorando el conocimiento de las partes del sistema, manipulación de estas y comprobación de funcionamiento, logrando un aprendizaje motivador en el taller de Ingeniería en Mantenimiento Mecánico de la Universidad.

El manual de Didáctico relaciona la teoría y la práctica, y servirá como una herramienta didáctica de práctica, lo que permitirá desarrollar destrezas de los estudiantes, porque tiene como propósito incrementar sus conocimientos, solucionar problemas del sistema, a través del software.

#### 6.3 FUNDAMENTACIÓN

La implementación de un Manual de Diagnostico y Corrección de falla referente al sistema de inyección electrónica en los vehículos de la línea Toyota mediante el interface y utilizando el software Techstream que se encontrara en el taller de práctica de la Universidad Técnica del Norte, representa mejorar el proceso enseñanza aprendizaje de los estudiantes se fundamenta en la idea de que el docente y el estudiante deben estar atentos a los avances de la tecnología sobrepasando el campo teórico y llegar a la práctica de acuerdo a la tecnología a través de la aplicación de métodos técnicos y prácticos.

Es indispensable partir del conocimiento básico que el estudiante posee, para luego actualizar nuevos conocimientos, que facilite explotar las habilidades y destrezas.

# 6.4 OBJETIVOS

# 6.4.1 GENERAL

"ELABORACIÓN DE UN MANUAL PRACTICO DE DIAGNOSTICO Y CORRECCIÓN DE FALLAS REFERENTE AL SISTEMA DE INYECCIÓN ELECTRÓNICA EN LOS VEHÍCULOS DE LA LÍNEA TOYOTA, MEDIANTE INTERFACE Y UTILIZANDO EL SOFTWARE TECHSTREAM"

#### 6.4.2 ESPECIFICOS

- Realizar una investigación virtual y bibliográfica sobre sistemas de inyección electrónica en los vehículos de línea Toyota.
- Seleccionar y sistematizar la información virtual y teórica sobre la utilización de software Techstream.
- Instalar el software de diagnostico para la revisión de su funcionamiento y fallas de los sistemas.

- Elaborar el manual práctico de diagnóstico y corrección de fallas mediante el SOFTWARE TECHSTREAM aplicado en el vehículo Toyota Prius año 2010.
- Socializar con el personal docente y alumnos de la carrera de ingeniería en mantenimiento automotriz sobre el funcionamiento y correcto uso del software Techstream para la manipulación del equipo

#### 6.5 UBICACIÓN SECTORIAL

La investigación y elaboración del Manual de Diagnostico y Corrección de fallas del sistema de inyección electrónica, servirá como material didáctico de la Universidad Técnica del Norte, Facultad de Educación Ciencia y tecnología ubicada en la ciudadela universitaria sector el olivo.

#### 6.6 DESARROLLO DE LA PROPUESTA

# 6.6.1 ELABORACIÓN DE UN MANUAL PRACTICO DE DIAGNOSTICO Y CORRECCIÓN DE FALLAS

La finalidad de todo manual técnico es la de proporcionar al lector la lógica con la que se ha desarrollado una aplicación, la cuál se sabe que es propia de cada programador; por lo que se considera necesario ser documentada.

# TOYOTA **PRIUS**

# MANUAL PRACTICO DE DIAGNÓSTICO Y CORRECCIÓN DE FALLAS DEL VEHÍCULO HÍBRIDO

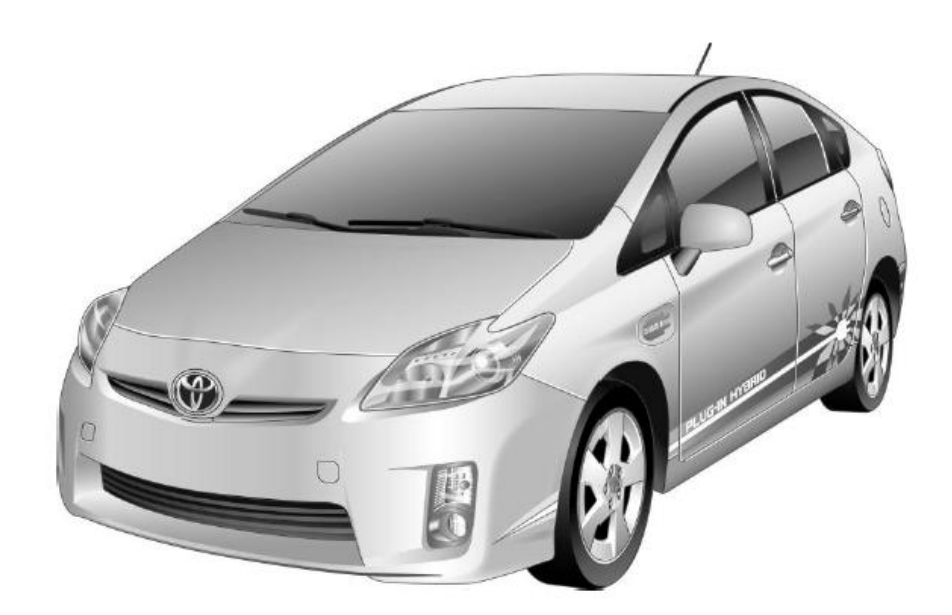

#### 6.7. INTRODUCCIÓN DEL MANUAL

Esta guía se ha creado para instruir y ayudar a los responsables del mantenimiento para manipular de forma segura el vehículo híbrido eléctrico/de gasolina Toyota Prius.

Los procedimientos de mantenimiento del Prius son parecidos a los de otros vehículos de Toyota no híbridos, a excepción del sistema eléctrico de alta tensión. Es importante conocer y comprender las características y especificaciones del sistema eléctrico de alta tensión del Toyota Prius híbrido, ya que los responsables de la manipulación pueden no estar familiarizados con ellas.

La electricidad de alta tensión alimenta el compresor del A/C, el motor eléctrico, el generador y el inversor/convertidor. El resto de dispositivos eléctricos del vehículo, como los faros, la radio y los indicadores, reciben alimentación de una batería auxiliar de 12 voltios. El Prius híbrido cuenta con diversos sistemas de protección para garantizar la seguridad del conjunto de la batería del vehículo híbrido (HV) de iones de litio (Li-ion) de alta tensión.

Los cables de alta tensión, que se pueden identificar porque los conectores y el aislante son de color naranja, están aislados al chasis metálico del vehículo.

A la vez el manual proporciona instrucciones para diagnosticar y reparar fallas del sistema de inyección electrónica en los vehículos de la línea Toyota. Los procedimientos de manipulación y análisis de componentes.

Lea y siga todas las instrucciones de seguridad. Consulte la ADVERTENCIA en las Instrucciones.

El manual está organizado para guiar a técnicos de servicio a través de los pasos lógicos de identificación y corrección de problemas relacionados con el sistema de inyección.

Esta guía contiene los siguientes temas adicionales:

- 1. Identificación del Toyota Prius híbrido.
- 2. Ubicación y descripción de los principales componentes híbridos.
- 3. Diagnostico y corrección de fallas del Toyota Prius híbrido.

Si los responsables del mantenimiento siguen la información de esta guía, podrán manipular los vehículos híbridos eléctricos/de gasolina de forma segura, al igual que lo harían durante el mantenimiento de un vehículo no híbrido convencional.

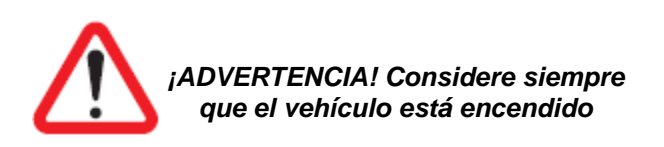

# 6.7.2. COMO USAR EL MANUAL

# 6.7.2.1 DESCRIPCION GENERAL

Las operaciones de reparación generales se pueden dividir en los siguientes 3 procesos principales:

- 1. Diagnóstico
- Extracción/instalación, sustitución, desmontaje/montaje, comprobación y ajuste
- 3. Inspección final

En este manual se explican las operaciones de diagnóstico, extracción, instalación, sustitución, desmontaje, montaje, comprobación y ajuste.

La marca"<>" debe destacar el nombre de la pieza en el catálogo de componentes.

#### 6.7.2.2 INDICE

En la parte final del manual se ha incluido una sección con un INDICE ALFABETICO para ayudarle a encontrar las partes que se deben reparar.

#### 6.7.2.3 PREPARACION

Puede requerirse el uso de herramientas de servicio especiales (SST) y materiales de servicio especiales (SSM) dependiendo de la naturaleza de la reparación. Asegúrese de utilizar las SST y los SSM cuando así se requiera y de seguir los procedimientos de trabajo adecuados.

#### 6.7.2.4 PROCEDIMIENTOS DE REPARACION

Se adjunta un gráfico de los procedimientos a seguir bajo el título en los casos en que resulta necesario.

#### 6.7.3 PRECAUCIONES DE SEGURIDAD Y ADVERTENCIAS

Para evitar daños materiales y/o personales, es necesario leer cuidadosamente las instrucciones y advertencias en este manual.

Este vehículo cuenta con numerosas unidades de control electrónico (ECU).

Durante las reparaciones de la carrocería, tome las medidas de precaución siguientes para evitar dañar dichas unidades.

- Siempre realice las pruebas en el vehículo, realícelo en un lugar seguro.
- > Use gafas de protección que cumplan con las normas ANSI.
- Mantenga las manos, cabello, ropa, etc., alejadas de partes movibles en el motor.
- Opere el equipo en áreas con ventilación adecuada: Los gases exhaustos son dañinos.
- Ponga bloques en las llantas del auto, para evitar su movimiento durante las pruebas.
- Use extrema precaución al trabajar en el sistema de encendido, ya que estas partes crean voltajes peligrosos cuando el motor esta trabajando.
- > Ponga la transmisión en PARK y asegure el freno de mano.
- > Mantenga un extinguidor de fuego en las cercanías del vehículo.
- > Mantenga materiales flamables alejados del vehículo y el equipo.
- > No permita que las fugas de gasolina caigan sobre el motor.
- No conecte o desconecte las partes del equipo o el auto, cuando el motor esta encendido.
- Mantenga el scanner equipo de diagnostico, limpio y libre de polvo.
   Use tela para limpiar, cuando sea necesario.
- Antes de comenzar las operaciones de soldadura eléctrica, desconecte el cable del terminal negativo (–) de la batería.
- Al desconectar el cable negativo (–) de la batería, la memoria del reloj y del equipo de sonido se borran.
- Antes de comenzar el trabajo, anote, pues, el contenido de cada memoria. Seguidamente, una vez el trabajo terminado, ajuste de nuevo el reloj y el equipo de sonido.
- Si el vehículo está equipado con volante inclinable y telescópico, asientos y retrovisores exteriores eléctricos, todos con funciones de memoria, no será posible registrar el contenido de ésta.

- En tal caso, al finalizar el trabajo, deberá avisar al cliente y pedirle que vuelva a realizar los ajustes de las memorias.
- Las unidades de control electrónico no deben exponerse a temperaturas superiores a los 80\_C.
- > No deje caer ni golpee las unidades de control electrónico.

AVISO: si cree que la temperatura puede alcanzar los 80 °C, conviene extraer las unidades de control electrónico del vehículo antes de emprender el trabajo.

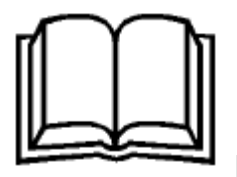

Lea las instrucciones indicadas en los manuales antes de manipular el vehículo

# 6.7.4 IDENTIFICACIÓN

# 6.7.4.1. IDENTIFICACIÓN DEL PRIUS PLUG-IN HÍBRIDO (MODELO DE 2010)

Existen varios métodos para identificar un vehículo equipado con un sistema híbrido.

La apariencia del modelo Prius híbrido del año 2010 es la de un turismo con carrocería de 5 puertas.

El número de identificación del vehículo (VIN) de 17 caracteres alfanuméricos se encuentra en el cubretablero del parabrisas delantero y en el montante de la puerta izquierda.

VIN de ejemplo: JTDKN3DPA82020211 o JTDKN36PA82020211

Es posible identificar un Prius Plug-in híbrido por los 8 primeros caracteres alfanuméricos: **JTDKN3DP o JTDKN36P**.

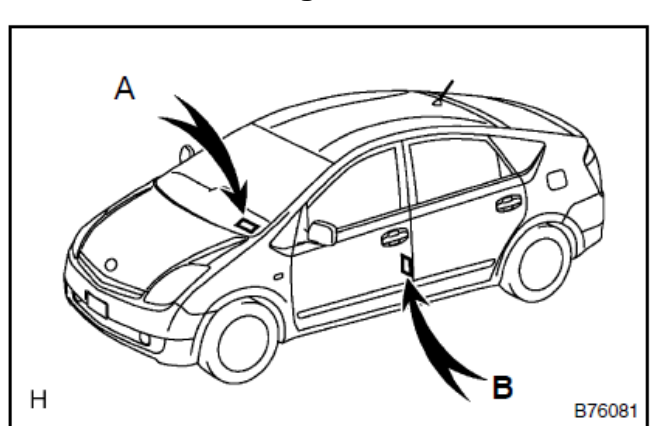

Fig. 103

Parabrisas de lado del conductor y pilar "B" del lado del conductor

# 6.7.4.2 NUMERO DE SERIE DEL MOTOR Y DEL BLOQUE MOTOR

El número de serie del bloque motor está estampado en el bloque del motor como se muestra en la ilustración.

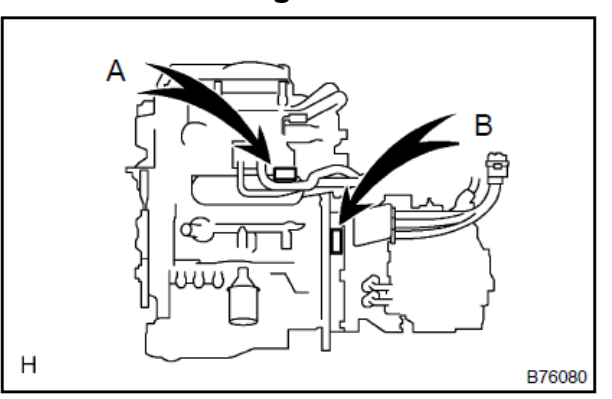

Fig.104

Numeración en motor y generador

# 6.7.4.3 EXTERIOR

- 1. Los logotipos **PRIUS** y en la puerta trasera.
- 2. La puerta del tapón de llenado de gasolina se encuentra en el panel del cuarto lateral trasero del lado del conductor.

3. El logotipo HMBRIDD en cada defensa delantera

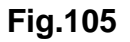

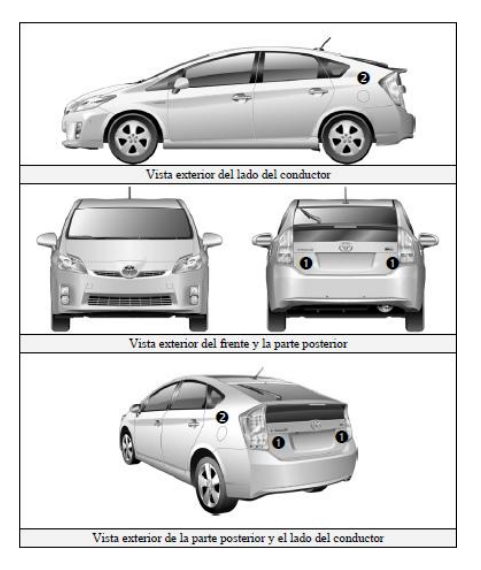

Logotipos en exteriores del vehículo

#### 6.7.4.4 INTERIOR

El conjunto de instrumentos (velocímetro, luz **READY**, indicadores de posición de cambios, luces de advertencia) ubicado en el centro del panel de instrumentos y cerca de la base del parabrisas.

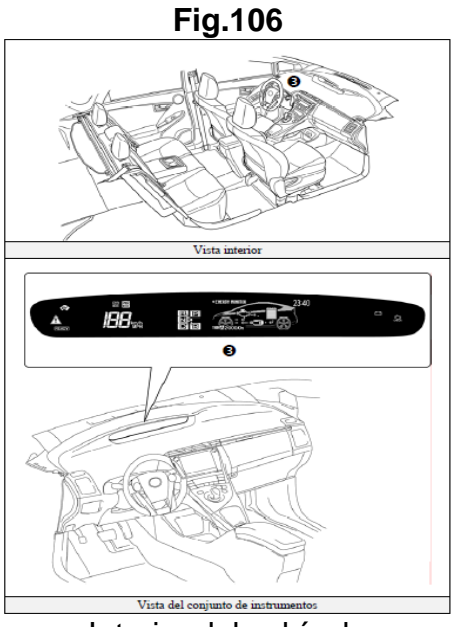

Interior del vehículo

# 6.7.4.5 COMPARTIMIENTO DEL MOTOR

- Motor de gasolina de aleación de aluminio de 1.8 litros.
- Logotipo en la cubierta plástica del motor.

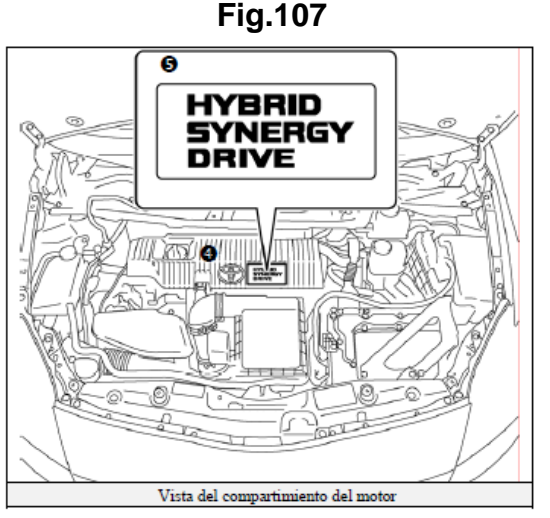

Compartimiento del motor

# 6.7.5 SISTEMA DE SMART KEY

El sistema de Smart Key del Prius consiste en un transceptor de comunicación bidireccional, lo que permite que el vehículo reconozca que la Smart Key está cerca del vehículo.

Una vez reconocida, permitirá que el usuario bloquee y desbloquee las puertas sin presionar los botones.

Características de la Smart Key:

- Función pasiva (remoto) para bloquear/desbloquear las puertas y para arrancar el vehículo.
- Botones de transmisor inalámbrico para bloquear/desbloquear las 5 puertas.
- Llave metálica oculta para bloquear/desbloquear las puertas.

- 1. Puerta (bloquear/desbloquear)
- 2. Hay varios métodos disponibles para bloquear/desbloquear las puertas.
- Al presionar el botón de seguro se bloquea todas las puertas, incluyendo la puerta trasera.

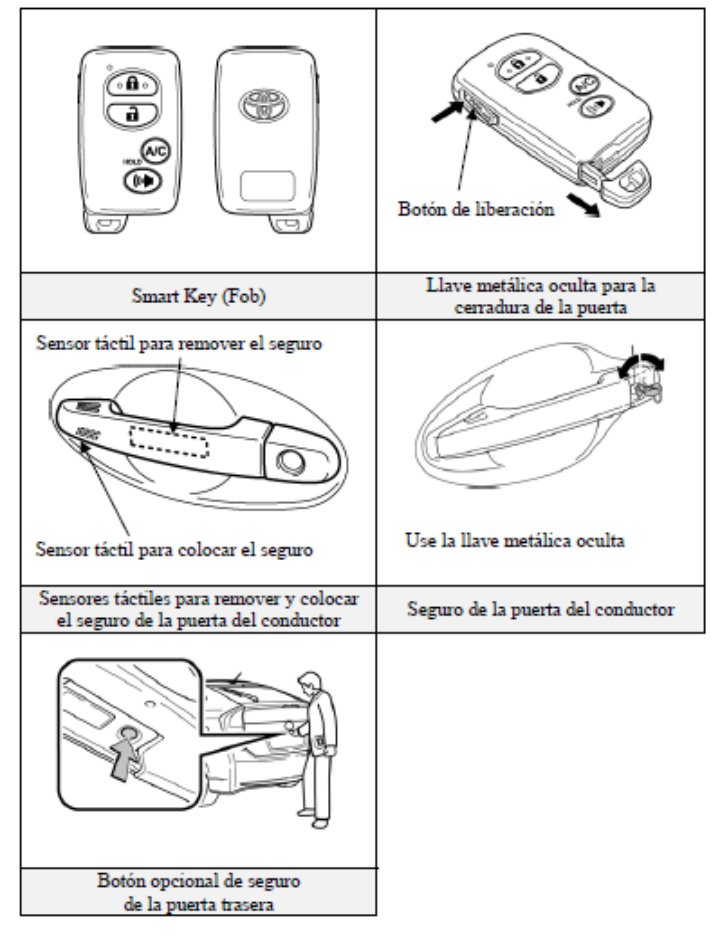

# Fig.108

Sistema Smart Key

•

#### **DIAGRAMA DEL SISTEMA SMART KEY**

Fig. 109

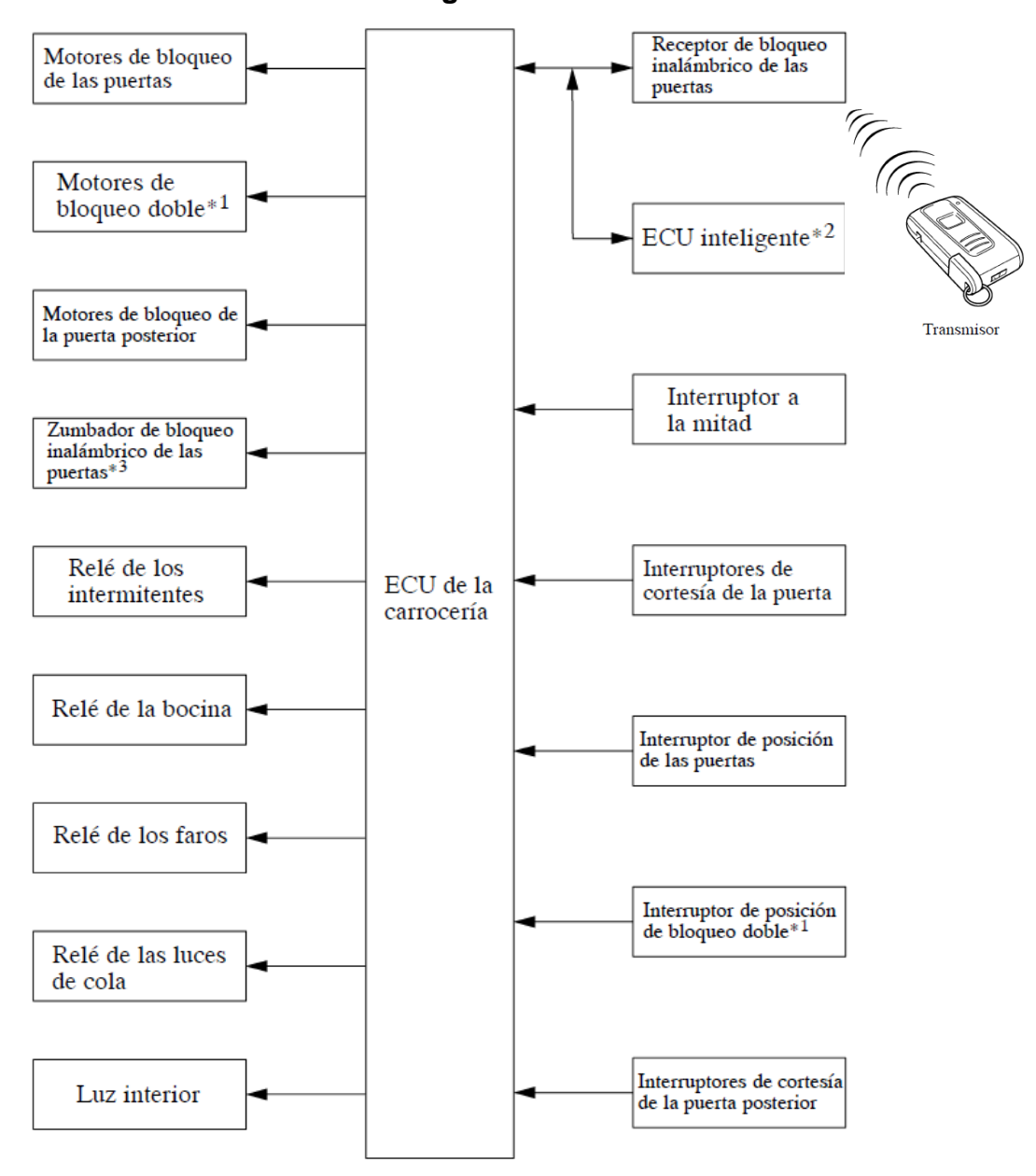

Diagrama del sistema Smart Key

# 6.7.6 COMO REALIZAR EL ARRANQUE DE TENSIÓN DEL VEHÍCULO

El Smart Key ha reemplazado la llave metálica convencional, y el botón de encendido con luz indicadora de estado integral ha sustituido el interruptor

de ignición, solamente debe estar cerca del vehículo para permitir que el sistema funcione.

 Con el pedal de freno liberado, la primera presión del botón de encendido opera el modo de accesorios, la segunda presión opera el modo de ignición encendida y la tercera presión apaga la ignición nuevamente.

Secuencia del modo de ignición (pedal de freno liberado):

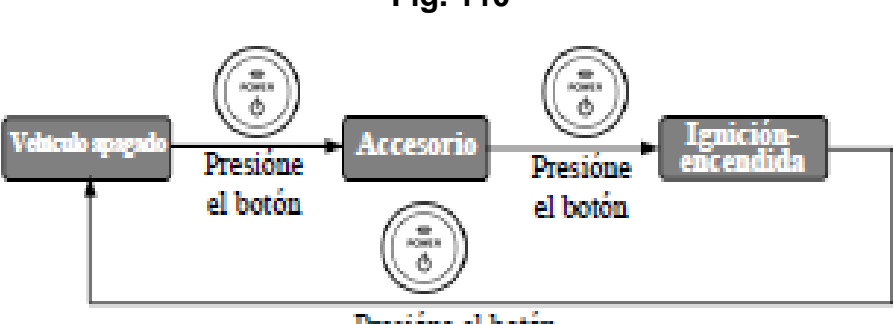

Fig. 110

Secuencia del modo de ignición

El arrancar el vehículo tiene prioridad sobre los demás modos de ignición y se realiza al presionar el pedal de freno y presionar el botón de encendido una vez.

Para verificar que el vehículo haya arrancado, verifique que la luz indicadora de estado del botón de encendido esté apagada y que la luz

**READY** esté iluminada en el conjunto de instrumentos.

Si la batería interna de la Smart Key se agota, use el siguiente método para arrancar el vehículo.

- Toque el botón de encendido con el lado del emblema de Toyota de la Smart Key.
- Dentro de 5 segundos después de que suene un timbre, presione el botón de encendido con el pedal de freno presionado (se iluminará la luz READY).

Presióne el botón

- Una vez que el vehículo haya arrancado y esté encendido en • funcionamiento (READY -ON [encendida]), el vehículo se apaga al detener el vehículo completamente y luego presionar el botón de encendido una vez.
- Para apagar el vehículo antes de detenerlo completamente en una • emergencia, presione y mantenga presionado el botón de emergencia por más de 3 segundos. Este procedimiento puede ser útil en caso de un accidente en el que el indicador READY esté encendido, la marcha Park no pueda ser seleccionada y las ruedas de manejo sigan en movimiento.

| MODO DE IGMICIÓN                        | LUZ INDICADORA DEL BOTÓN DE<br>ENCENDIDO |
|-----------------------------------------|------------------------------------------|
| Apagado                                 | Apagada                                  |
| Accesorio                               | Color ámbar                              |
| Ignición encendida                      | Color ámbar                              |
| Pedal de freno oprimido                 | Color verde                              |
| Vehículo arrancado<br>(READY encendida) | Apagada                                  |
| Mal funcionamiento                      | Parpadea en color ámbar                  |
|                                         |                                          |

Tabla Nº 7

Luces indicadoras de encendido

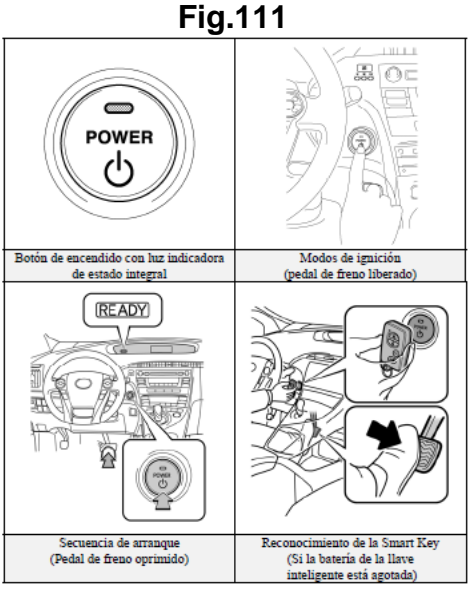

Pasos de encendido

# 6.7.7 SELECTOR ELECTRÓNICO DE CAMBIOS DE VELOCIDADES

El selector electrónico de cambio de velocidades del Prius es un sistema electrónico de cambios de selección momentánea que coloca el transeje en los modos de Reverse (reversa), Neutral (neutral), Drive (marcha) o Brake (frenar) del motor.

Estos modos solamente se pueden cambiar mientras que el vehículo está encendido y en funcionamiento (READY encendida), excepto en la posición **N**eutral, que también se puede colocar en el modo de ignición encendida.

Después de seleccionar la posición de la velocidad R, N, D o B, el transeje permanecerán en esa posición, identificado en el conjunto de instrumentos, pero el selector de cambios regresa a la posición predeterminada. Para seleccionar **N**eutral, es necesario sostener el selector de cambios en la posición N durante aproximadamente 0.5 segundos.

A diferencia de un vehículo convencional, el selector de cambios electrónico no tiene una posición de estacionamiento. En vez de eso, un interruptor **P** ubicado sobre el selector de cambios coloca la posición de estacionamiento (P).

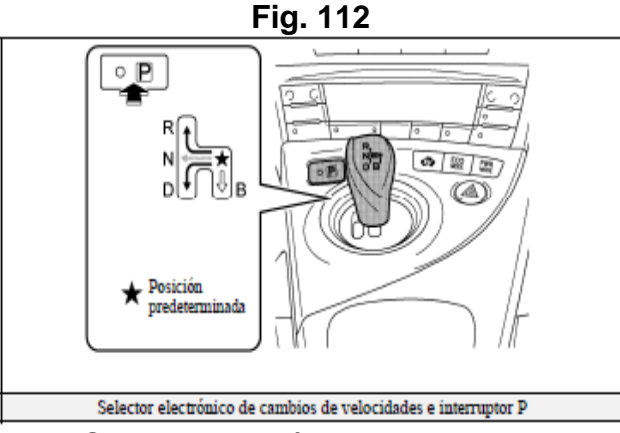

Selector electrónico de marchas

 Siendo electrónicos, el selector de cambio de velocidades y los sistemas de estacionamiento dependen de la batería auxiliar de 12 voltios de bajo voltaje para su alimentación. Si la batería auxiliar de 12 voltios se descarga o se desconecta, el vehículo no podrá arrancar y no podrá cambiar de la posición de estacionamiento.

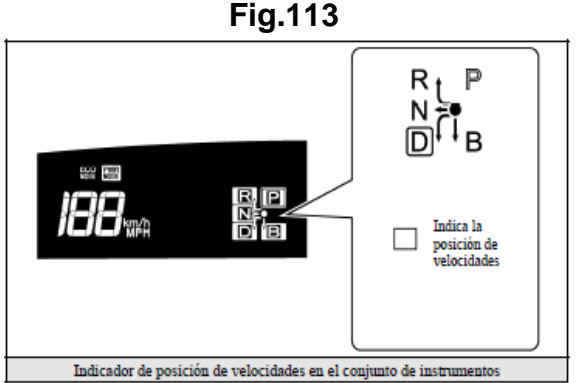

Indicador de posición de velocidades en panel de instrumentos

#### 6.7.8 OPERACIÓN DE HYBRID SYNERGY DRIVE

Una vez que el indicador **READY** esté iluminado en el panel de instrumentos, el vehículo se puede conducir. Sin embargo, el motor de gasolina no permanecerá encendido como en un automóvil convencional y arrancará y se detendrá automáticamente.

Es importante reconocer y entender el indicador **READY** que se proporciona en el conjunto de instrumentos. Cuando está encendida, informa al conductor que el vehículo está encendido y en funcionamiento, aun cuando el motor de gasolina esté apagado y el compartimiento del motor esté silencioso.

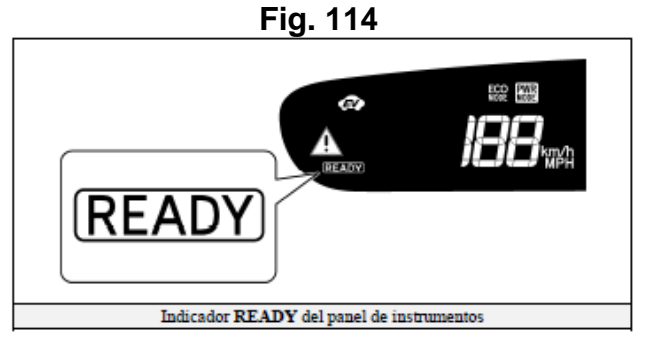

Indicador de READY en el panel de instrumentos

Con el Prius, el motor de gasolina podría detenerse y arrancar en cualquier momento mientras que el indicador **READY** esté encendido.

Nunca suponga que el vehículo está apagado sólo porque el motor está apagado. Siempre observe el estado del indicador **READY**; El vehículo se apaga cuando el indicador **READY** y las luces del conjunto de instrumentos están apagados.

El vehículo puede impulsarse mediante:

- 1. El motor eléctrico solamente.
- 2. El motor de gasolina solamente.
- 3. Una combinación del motor eléctrico y del motor de gasolina.

La computadora del vehículo determina el modo en el que el vehículo opera con el fin de mejorar la economía de combustible y reducir las emisiones.

Tres nuevas funciones en el Prius del año 2010 son el modo EV (vehículo eléctrico), el modo Power (de potencia) y el modo ECO (económico):

- EV Mode (modo de vehículo eléctrico): Cuando se activa, y se cumplen ciertas condiciones, el vehículo funciona con el motor eléctrico alimentado por la batería HV.
- ECO Mode (modo de economía): Cuando se activa, este modo ayuda a mejorar la economía de combustible en recorridos que involucran frenado y aceleración frecuentes.
- PWR Mode (modo de potencia): Cuando se activa, el modo de potencia optimiza la sensación de aceleración al aumentar el rendimiento de potencia más rápidamente al principio de la operación del pedal del acelerador.
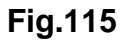

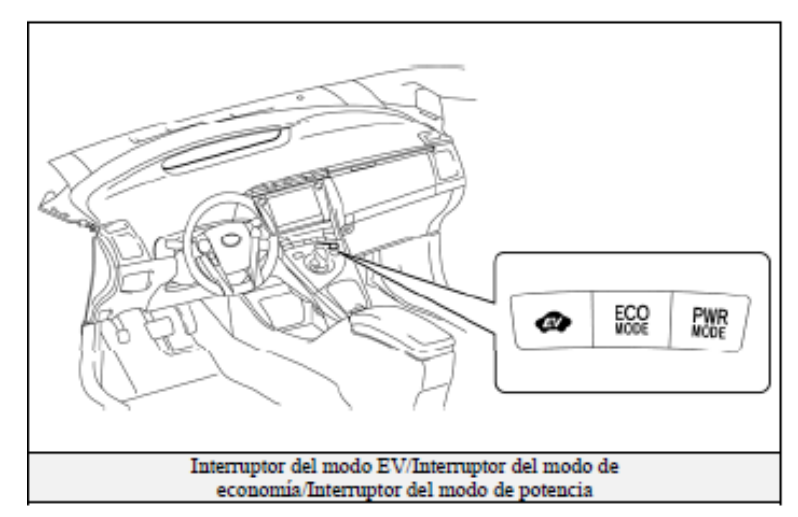

Indicador del modo EV/ modo de economía/ modo de potencia

#### 6.7.9 INDICADOR Y LUZ DE AVISO

Las luces de aviso del nuevo Prius son distintas de las del modelo anterior. Se describen particularmente, el indicador y las luces de aviso asociados con el sistema THS-II.

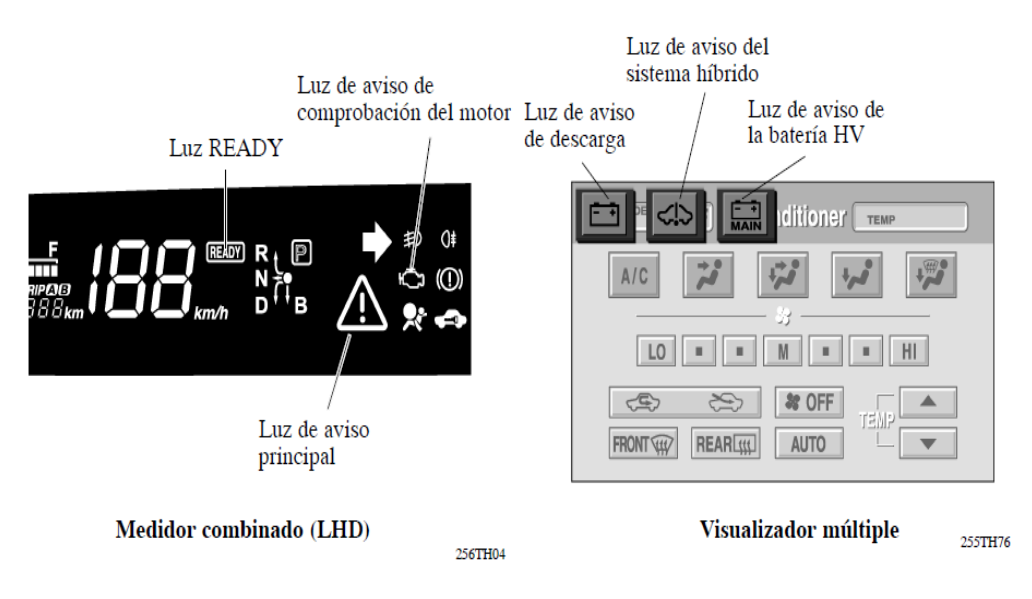

Fig.116

Indicador de luz de aviso

| ELEMENTO                                  | DESCRIPCIÓN GENERAL                                                                                                    |
|-------------------------------------------|----------------------------------------------------------------------------------------------------|
| Luz READY                                 | Esta luz parpadea cuando el conductor presiona<br>simultáneamente el pedal del freno y presiona el<br>interruptor de arranque mientras los cambios están<br>en la posición "P". Después, la luz cambia a<br>quedarse encendida cuando se inicia el sistema. De<br>este modo, informa al conductor si el vehículo está<br>preparado para circular. |
|                                           | La función principal de esta luz de aviso, que se<br>enciende simultáneamente con el sonido de un<br>zumbador de aviso, es la de informar al conductor si<br>se produce un mal funcionamiento en el sistema<br>THS-II o cuando el SOC de la batería HV es más<br>bajo de lo normal.                                                               |
| Luz de aviso principal                    | _ Además de las condiciones mencionadas, esta luz<br>se enciende y suena el zumbador para informar al<br>conductor si la temperatura del agua es anormal, si<br>la presión del aceite es anormal, o si hay un mal<br>funcionamiento en el sistema EPC, o un mal<br>funcionamiento en la ECU de control de la<br>transmisión.                      |
| Luz de aviso de comprobación<br>del motor | Se enciende cuando hay un mal funcionamiento en el sistema de control del motor de gasolina.                                                                                                    |
| Luz de aviso de descarga                  | Se enciende cuando hay un mal funcionamiento en el sistema de carga de 12 V CC (conjunto del convertidor).                                                                                                    |
|                                           | Al mismo tiempo, se enciende la luz de aviso principal.                                                                                                    |
| Luz de aviso de la batería HV             | La luz de aviso se enciende para informar al<br>conductor que el SOC es más bajo que el nivel<br>estándar mínimo (%).                                                                                                    |
|                                           | Al mismo tiempo, se enciende la luz de aviso principal.                                                                                                    |
| Luz de aviso del sistema                  | Esta luz indicadora se enciende para informar al conductor un mal funcionamiento en el sistema THS-II.                                                                                                    |
| híbrido                                   | Al mismo tiempo, se enciende la luz de aviso<br>principal. Al mismo tiempo, se enciende la luz de<br>aviso principal.                                                                                                    |

Tabla N° 8

## 6.7.10 SEGURIDAD DE ALTO VOLTAJE

El paquete de baterías HV alimenta el sistema eléctrico de alto voltaje con electricidad DC (corriente directa). Los cables de alimentación de alto voltaje color naranja positivo y negativo se enrutan del paquete de baterías, por debajo de la bandeja del piso del vehículo, al inversor/convertidor.

El inversor/convertidor tiene un circuito que refuerza el voltaje de la batería HV de 201.6 a 650 voltios de DC.

Sistema de seguridad de alto voltaje

- Un fusible de alto voltaje <sup>1</sup> proporciona protección contra cortocircuitos en el paquete de baterías HV.
- Los cables de alimentación positivo y negativo de alto voltaje <sup>2</sup> conectados al paquete de baterías HV están controlados por relés de 12 voltios normalmente abiertos. <sup>3</sup> Cuando el vehículo está apagado, los relés detienen el flujo eléctrico para que no salga del paquete de baterías HV.

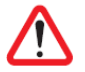

## ADVERTENCIA:

El sistema de alto voltaje puede permanecer encendido hasta 10 minutos después de que el vehículo se apague o se deshabilite. Para prevenir lesiones graves o la muerte por quemaduras graves o descarga eléctrica, evite tocar, cortar o remover el aislamiento de los cables de alimentación de alto voltaje color naranja o los componentes de alto voltaje

Los cables positivo y negativo de alimentación están aislados de la carrocería metálica. La electricidad de alto voltaje fluye a través de estos cables y no a través de la carrocería metálica del vehículo. La carrocería metálica del vehículo puede ser tocada con seguridad porque está aislada de los componentes de alto voltaje.

Un dispositivo monitor de fallas de conexión a tierra vigila <sup>4</sup> continuamente las fugas de alto voltaje hacia el chasis metálico mientras el vehículo está funcionando. Si se detecta alguna falla, la computadora del vehículo híbrido <sup>4</sup> iluminará la luz de advertencia principal en el panel de instrumentos e indicará "Check Hybrid System" (Revise el sistema híbrido) en la pantalla múltiple de información.

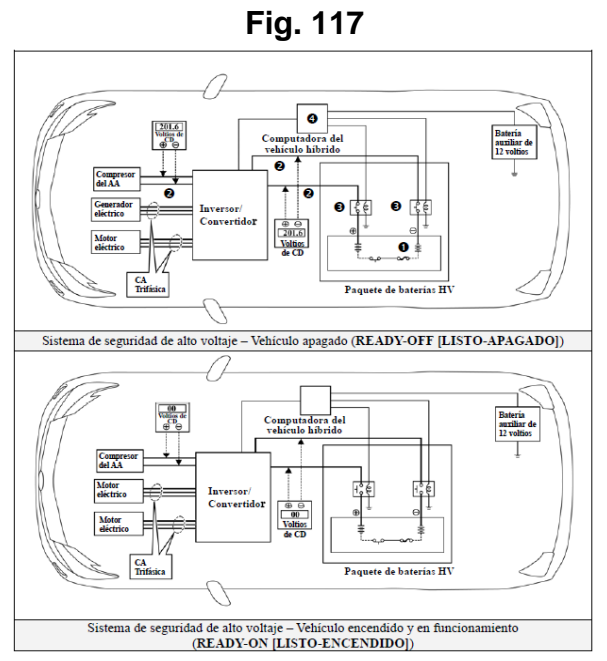

Sistema de seguridad de alto Voltaje

# ADVERTENCIA:

• **Nunca** suponga que el Prius está apagado simplemente porque está silencioso.

 Siempre observe el conjunto de instrumentos para ver si el estado del indicador READY y verificar si el vehículo está encendido o apagado. El vehículo y el sistema de aire acondicionado remoto opcional están apagados cuando el indicador READY está apagado y las luces del conjunto de instrumentos están apagadas.

 Si el vehículo no está apagado y desactivado antes de realizar los procedimientos de respuesta ante emergencias, podría provocar lesiones graves o la muerte por el despliegue no intencionado del SRS y quemaduras graves y descargas eléctricas del sistema eléctrico de alto voltaje.

# 

El electrolito de la batería NiMH es un alcalino cáustico (pH 13.5) que daña los tejidos humanos. Para evitar lesiones por contacto con el electrolito, lleve puesto el equipo de protección personal adecuado.
Los módulos de batería se encuentran en el interior de una caja metálica y el acceso a ellos es limitado.

• Para evitar lesiones graves o la muerte provocada por quemaduras graves o descargas eléctricas, **nunca** intervenga ni remueva la cubierta del paquete de baterías de alto voltaje bajo ninguna circunstancia, incluso en incendios.

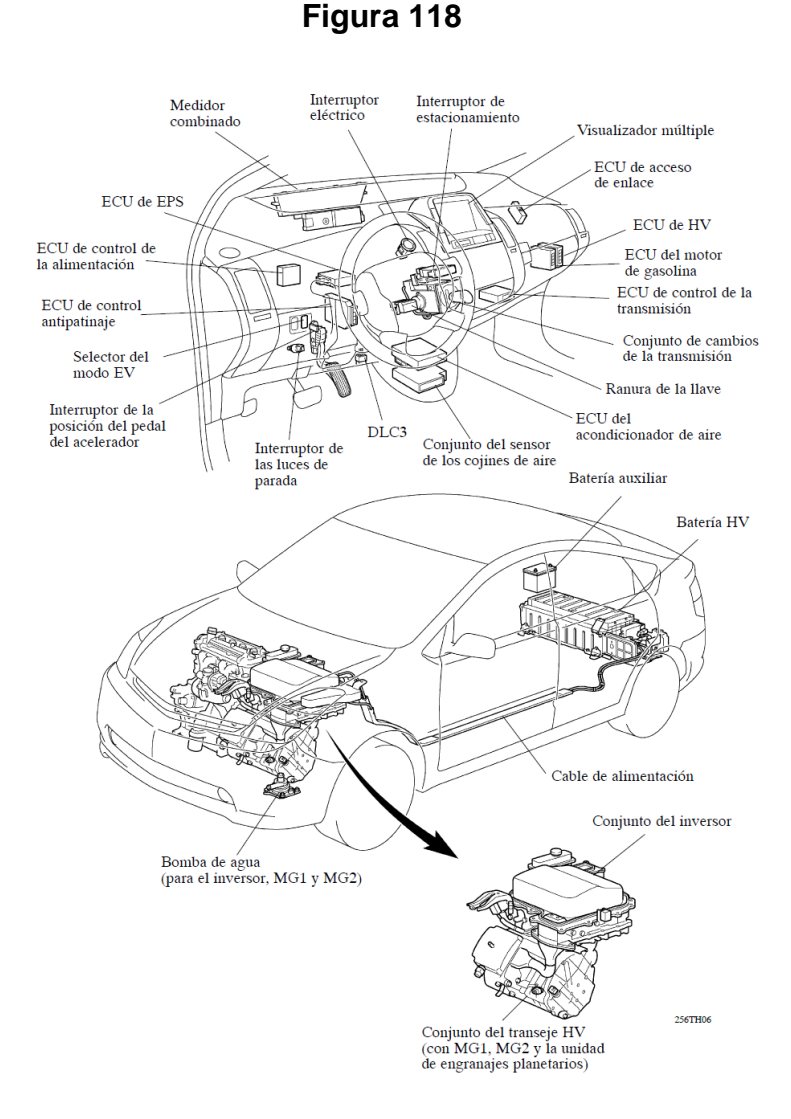

## 6.7.11 DISPOSICION DE LOS COMPONENTES PRINCIPALES

Componentes principales del vehículo hibrido

## 6.7.12 DIAGRAMA DEL SISTEMA ELÉCTRICO TOYOTA PRIUS

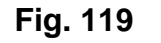

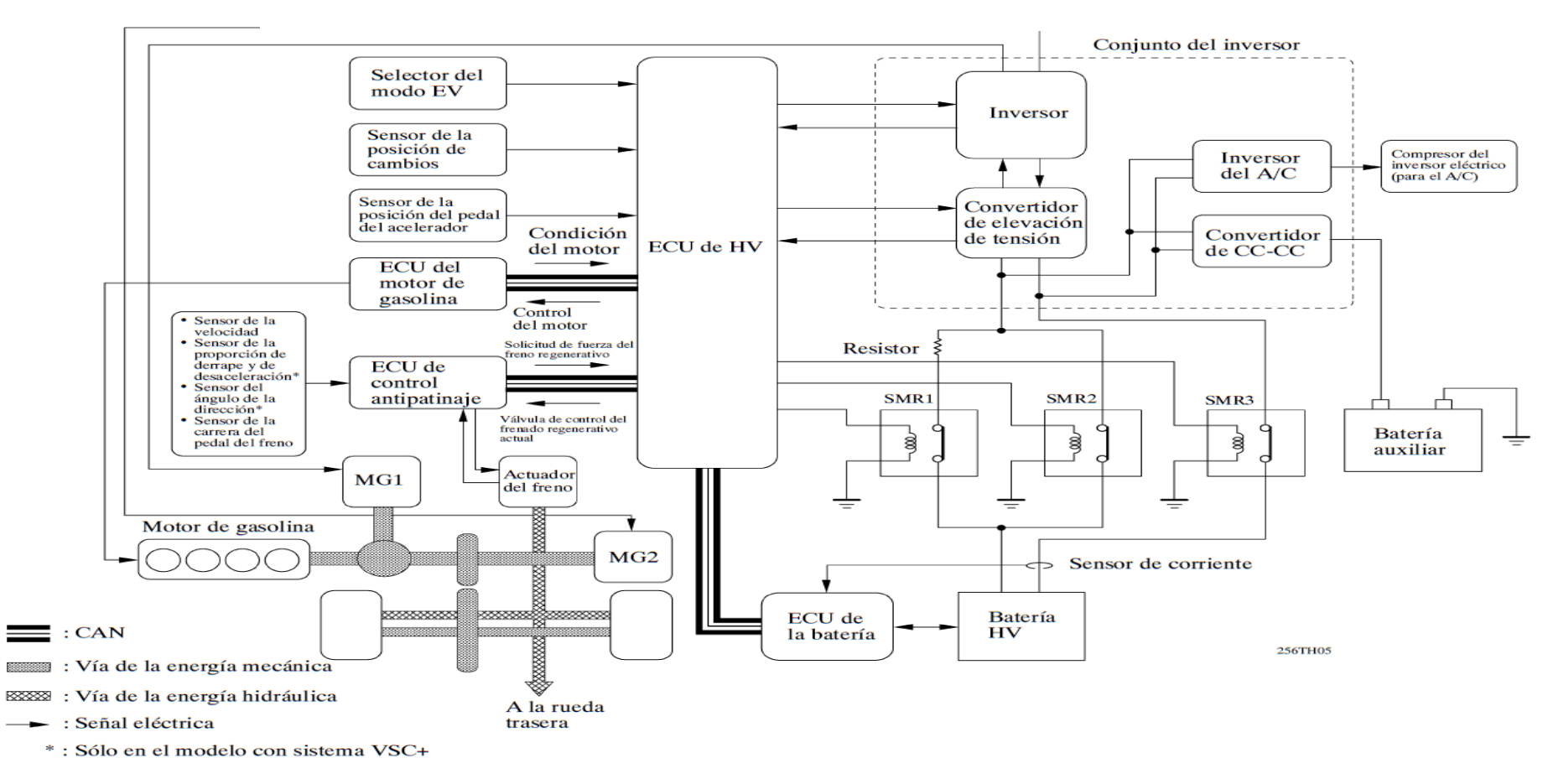

Sistema eléctrico del Toyota Prius

#### 6.7.8 OBJETIVO DEL MANUAL

Proporcionar una guía practica para el Técnico de mantenimiento preventivo, planificado y crítico en vehículos híbridos, sobre el desarrollo de la instalación y manipulación del Software Techstream de la línea Toyota Prius.

# 6.7.9 FUNCIONES PRINCIPALES DEL INTERFACE (SOFTWARE TECHSTREAM)

- A. Ubicación y esquema real de la Ficha (conector) de Toma Diagnóstico para todos los sistemas del vehículo.
- B. Lectura de averías: por Flujo de datos
- C. Borrado de memoria de averías.
- D. Por Flujo, permite ver valores de sensores que procesan los diferentes parámetros de la ECU (UNIDAD DE MANDO) en tiempo real.
- E. Permite corregir Avance y/ó RPM y riqueza (cuando la ECU lo permite).
- F. Permite realizar/borrar la Autoadaptación (cuando la ECU lo permite).
- G. Prueba de actuadores y/ó Ajuste Básico (cuando la ECU lo permite).
- H. Lecturas en: ABS Airbag Climatización Carroceria Tracción 4 x 4
   CAN etc (en las marcas habilitados).
- I. Instrumental: Reset service, diagnostico, actuadores (en las marcas habilitadas).
- J. Inmovilizador Antiarranque: averías, codificación y sincronización de llaves (ver marcas habilitadas).
- K. OBD II.: lectura de averías en OBD. Genérico. Distintos sistemas: Inyección, ABS, etc.
- L. OBD II: por protocolo de la Marca, lectura de: Sensores Congelados y valor Lambda – borrado de memoria, etc (Lo que la ECU permita)
- M. Ayuda: ofrece información genérica sobre los distintos sistemas de inyección.

- N. Base de datos: se incorporan los datos de los clientes y sus vehículos, con las averías y mediciones leídas de la ECU.
- O. Graficado de mediciones: Permite realizar test de carretera, viendo la evolución de los valores medidos por los sensores (Hasta 4 mediciones juntas)
- P. Rangos de referencia: Indica los rangos dentro de los cuales se deben encontrar los valores de las mediciones en condiciones normales, de acuerdo al sistema seleccionado."

Algunas de las funciones anteriormente nombradas pueden no aplicar para algún modelo particular.

#### 6.9.1 RECOMENDACIONES – ADVERTENCIAS

- NO conectar ni desconectar el puerto USB con la PC prendida.
- Desactivar el protector de pantalla y el antivirus. Estos pueden provocar interrupción de comunicación o errores de Windows.
- NO ejecutar ningún programa mientras se utiliza el interface.
- Recuerde que como todo programa que trabaja bajo Windows, los botones con letras en color GRIS CLARO, NO están habilitados para operar.
- ATENCION / PRECAUCION: Anulación carga explosiva en todo sistema de Airbag

En caso de anular una o más cargas explosivas recomendamos tener en cuenta los siguientes puntos:

 a) La anulación de una o mas cargas implica que las mismas no actuaran en un posible accidente (esté conectada o no). La luz de averías permanecerá apagada, INDICANDO QUE TODO EL SISTEMA ESTA EN BUENAS CONDICIONES DE FUNCIONAMIENTO.  b) Una vez reconfigurado el sistema, lleve a cabo una lectura de averías corroborando que la nueva configuración. Esta aparece en el ángulo superior derecho del recuadro de averías

#### **IMPORTANTE:**

Si la computadora tiene pérdidas o alimenta el scanner con un cargador de batería que tenga algún cable en común con la alimentación de 220V y no sigue las instrucciones, corre riesgo de quemar la interface.

#### 6.10 CONEXIÓN AL VEHICULO.

Permite gestionar en la función Configuración de la barra de menú las preferencias del usuario entre las que se incluyen la marca por defecto del vehículo, el tamaño de fuente, la selección de unidad, la selección de idioma y la asignación de teclas clave. Esta función también se puede encontrar en una ubicación alternativa, en la función Usuario de la barra de menú. En Techstream, existen tres usuarios configurados por defecto: inglés genérico, español genérico y francés genérico. Estos usuarios por defecto no se pueden ni editar ni eliminar.

#### 6.10.1 FORMA DE CONECTAR

Conecte el cable interface **TECHSTREAM** conectando primero la terminal al puerto del vehículo, verifique que asiente correctamente y asegure firmemente el cable.

Localice el conector de diagnóstico en el automóvil, localizado regularmente en la parte inferior del tablero de instrumentos, ó bien consulte el manual de servicio del vehículo para su ubicación.

En este momento el interface **TECHSTREAM** debe leer el tipo de vehículo al cual vamos a diagnosticar, presione el interruptor de ignición del automóvil hacia la posición de encendido.

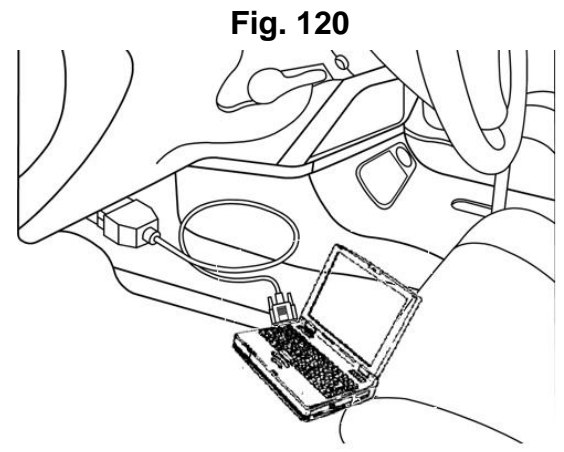

Forma de conectar el Techstream

#### 6.10.2 DIAGNÓSTICO DE FALLAS

Cuando la ECU de control HV detecta una avería diagnostica y almacena valores eferentes al fallo. Para conocer los diferentes códigos se emplea el equipo adecuado y se conecta en el Conectador de enlace de datos (DLC).

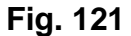

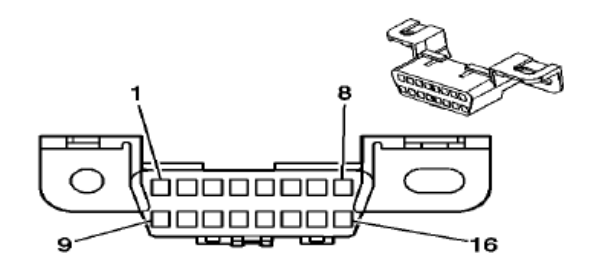

Conector de diagnostico

#### 6.11 ECM (UNIDADES DE CONTROL DEL MOTOR)

Permite el funcionamiento del motor a los diferentes regímenes dentro de su programación, esta apagara y encenderá el motor de combustión cuando la unidad HV lo requiera, tiene las condiciones similares de operación de cualquier ECM convencional, la única diferencia en cuanto a sensores es que no toma la señal APP (Sensor de Posición del Acelerador), solo recibe el mensaje a través del Bus de Datos.

#### 6.11.1 FUNCIÓN DEL ECM

El ECM recibe el valor de solicitud de aumentación y las revoluciones deseadas de la ECU de control HV; además, controla el sistema ETCS-I, el volumen de inyección de combustible, el ajuste del encendido y el sistema VVT-I

El ECM utiliza los siguientes datos antes de asumir el control de los actuadores, y calcular el momento óptimo de la inyección:

- Velocidad de giro del motor
- Sensor de presión absoluta (MAP)
- Posición del ángulo
- Sensor de posición del árbol de levas (CMP)
- Sensor de posición del cigüeñal (CKP)
- Cigüeñal / árbol de levas de correspondencias
- Temperatura del refrigerante del motor (ECT)
- Circuito cerrado de control de combustible
- Presión del aceite del motor (EOP)
- Nivel de aceite del motor

#### 6.12 PANTALLA DEL MENÚ PRINCIPAL

Cuando se inicia Techstream, se visualiza la pantalla del menú principal. Seleccione la función deseada desde la pantalla del menú principal.

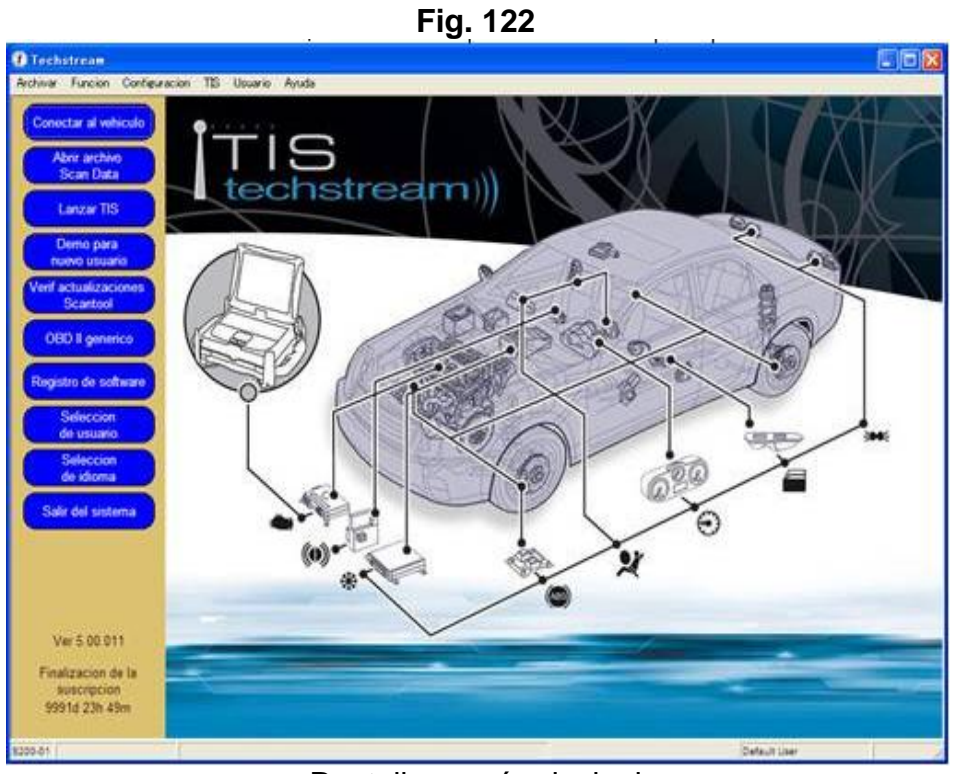

Pantalla menú principal

Inicia el diagnóstico del vehículo TOYOTA/LEXUS/SCION. El tipo de vehículo se determina automáticamente mediante la comunicación con el vehículo. Si el tipo de vehículo no se puede determinar automáticamente, el usuario debe seleccionar la función Opción.

| Abrir archivo                     | Abre el archivo Service Event o carga los datos del grabador   |
|-----------------------------------|----------------------------------------------------------------|
| Scan Data                         | de manejo.                                                     |
| Lanzar TIS                        | Inicia el explorador Web para que se conecte a <u>TIS</u>      |
| Demo para<br>nuevo usuario        | Muestra la pantalla de demostración.                           |
| Verif actualizaciones<br>Scantool | Verifica si existen actualizaciones del software Techstream.   |
| OBD II genérico                   | Ejecuta el <u>OBD</u> II genérico.                             |
| Registro de software              | Lleva a cabo el registro de usuario para que se pueda utilizar |
|                                   | el software.                                                   |
| Seleccion<br>de usuario           | Cambia el usuario.                                             |
| Seleccion<br>de idioma            | Cambia el idioma.                                              |

Salir del sistema

Cambia el usuario actual a usuario genérico. Si se modifica

Configuración de usuario, se cancelarán los cambios realizados.

## 6.12.1 LISTA DE MENSAJES DE ERROR

| Fig.123                                                         |                                       |
|-----------------------------------------------------------------|---------------------------------------|
| Error (S999–99)                                                 |                                       |
| Fatal Error                                                     | Error Fatal                           |
| Please submit an error report so this issue can<br>be resolved. | Código de error: 0xC0040001           |
|                                                                 | Por favor enviar informe de errores y |
| 1                                                               | por lo que este problema puede ser    |
| Help OK Cancel                                                  | resuelto                              |
|                                                                 | Ayuda Aceptar Cancelar                |

Lista de mensaje de error

En el cuadro de diálogo que aparece arriba se visualiza cuando no se puede continuar debido a un error fatal.

| Fig. 124                                                                                                    | Error                                                                                                    |
|----------------------------------------------------------------------------------------------------|----------------------------------------------------------------------------------------------------|
| Error<br>Error Code: 0xC0040001                                                                                                    | Código de error: 0xC0040001                                                                                 |
| It is possible that the requested function may<br>work if you re-start the Techstream application.<br>Please submit an error report so this issue can<br>be resolved. | Es posible que la función solicitada puede<br>funcionar si vuelve a iniciar la aplicación del<br>Techstream |
| Help OK Cancel                                                                                                    | Por favor, envíe un informe de error por lo que este problema puede ser resuelto                            |
| Mensajes de error                                                                                                    | Ayuda Aceptar Cancelar                                                                                      |

En el cuadro de diálogo que aparece arriba se visualiza cuando se obtiene una respuesta negativa de la Unidad de control electrónico (<u>ECU</u>). Se puede obtener una respuesta negativa cuando la ECU no está preparada para responder correctamente o cuando no puede enviar una respuesta adecuada debido a un problema en el vehículo.

| Fig.125                                                                                                    |                                                                                                    |
|----------------------------------------------------------------------------------------------------|----------------------------------------------------------------------------------------------------|
| Error (\$999-99)                                                                                                    | Error                                                                                                    |
| Error<br>Error Code: 0xC0040001                                                                                                    | Código de error: 0xC0040001                                                                                 |
| It is possible that the requested function may<br>work if you re-start the Techstream application.<br>Please submit an error report so this issue can<br>be resolved. | Es posible que la función solicitada puede<br>funcionar si vuelve a iniciar la aplicación<br>del Techstream |
| Help OK Cancel                                                                                                    | Por favor, envíe un informe de error por lo que este problema puede ser resuelto                            |
|                                                                                                    | Ayuda Aceptar Cancelar                                                                                      |

Mensajes de códigos de error

En el cuadro de diálogo que aparece arriba se visualiza cuando no se obtiene ninguna respuesta de la ECU.

## 6.12.2 FUNCIONES DE DIAGNÓSTICO PARA TOYOTA/LEXUS/SCION

Realización de las funciones de diagnóstico para vehículos TOYOTA/LEXUS/SCION.

## 6.12.3 CONEXIÓN DEL VEHÍCULO

La información del vehículo seleccionado se muestra automáticamente en el cuadro de diálogo de la Guía de conexión del vehículo.

Si no se puede determinar el vehículo solamente mediante los valores de División, Modelo, año y Motor, será necesario seleccionar el parámetro Opción, asimismo, los elementos que se pueden seleccionar varían en función del vehículo.

## 6.12.4 SELECCIÓN MANUAL DEL VEHÍCULO

Para llevar a cabo la Selección manual del vehículo, el usuario introduce los valores en los campos División, Modelo, Modelo año, Motor y Opción del vehículo para determinar de qué vehículo se trata.

Diálogo Guía de conexión del vehículo (para América del Norte)

| Guía de conexión del  | vehículo (S301-05)     |                     |
|-----------------------|------------------------|---------------------|
| Seleccione la informa | ción y oprima el botón | Siguiente.          |
| Información requeri   | da:                    |                     |
| 1 División:           | ΤΟΥΟΤΑ                 | •                   |
| 2 Modelo:             | Camry HV               |                     |
| 3 Modelo año:         | 2007                   | •                   |
| 4 Motor:              | 2AZ-FXE                | -                   |
| Ce Opción:            |                        |                     |
| 0,0,0,0               |                        | v                   |
|                       | j                      | 7                   |
| Información opciona   | al:                    |                     |
|                       |                        |                     |
| D VIN.                |                        |                     |
| 7 Memo:               |                        | 4                   |
|                       |                        |                     |
| 8 9                   | 10                     | 11 12               |
| Manual Ay             | uda <∀oher             | Siguiente> Cancelar |

Fig. 126

Diálogo Guía de conexión del vehículo

#### 1. División:

Muestra la División seleccionada automáticamente.

Los elementos que se visualizan contienen la información del vehículo relacionada con la División correspondiente. Si se modifica la División, los elementos que se refieren a los parámetros Modelo, Modelo año y Motor se volverán a mostrar en función de la información del vehículo.

#### 2. Modelo

Muestra el Modelo seleccionado automáticamente.

El técnico puede modificar el contenido seleccionado. Sólo se pueden seleccionar los parámetros División, Modelo año y Motor.

#### 3. Modelo año:

Muestra el año del modelo seleccionado automáticamente.

El técnico puede modificar el contenido seleccionado. Sólo se pueden seleccionar los parámetros División, Modelo y Motor.

#### 4. Motor

Muestra el Motor seleccionado automáticamente.

El técnico puede modificar el contenido seleccionado. Sólo se pueden seleccionar los parámetros División, Modelo y Modelo año.

#### 5. Opción

Designa una Opción para determinar la ECU instalada en el vehículo.

Si es necesario designar una Opción, se visualizará el mensaje "Seleccione una opción".

#### 6. VIN

Muestra la información del VIN obtenido del vehículo.

El técnico puede introducir la información del VIN manualmente, en caso de que dicha información no se obtenga del vehículo.

#### 7. Memo

El técnico puede introducir una nota en la casilla destinada para ello.

#### 8. Botón Manual

Cambia a una conexión manual.

#### 9. Botón Ayuda

Muestra la información de ayuda.

#### 10. Botón Volver

No se puede utilizar en esta pantalla.

#### 11. Botón Siguiente

Pasa a la pantalla Selección de sistema en función de la información que se ha seleccionado.

#### 12. Botón Cancelar

Cancela la Guía de conexión del vehículo y vuelve al menú principal.

#### 6.12.5 SELECCIÓN DE SISTEMA

En la pantalla Selección de sistema, se muestran las <u>ECU</u> que se han instalado en el vehículo.

Seleccione la ECU que se debe diagnosticar. Al oprimir el botón Datos en vivo, se muestra la Ficha Datos en vivo.

|                                                                                          |                                                                                                    | <b>U</b> .                                                                                                    |                                                                                              |   |
|------------------------------------------------------------------------------------------|----------------------------------------------------------------------------------------------------|----------------------------------------------------------------------------------------------------|----------------------------------------------------------------------------------------------|---|
| 🕐 Techstroom – 110                                                                       |                                                                                                    |                                                                                                    |                                                                                              |   |
| Archivar Function Confid                                                                 | auracion T35 Usuario Ayuda                                                                                                    |                                                                                                    |                                                                                              |   |
| Seleccion de sistema                                                                     | Datos almacenados                                                                                                    |                                                                                                    |                                                                                              |   |
| 2007 Camry HV<br>2AZ-FXE<br>JTEBF22K1V2000011<br>Venfcacion<br>de salud                  | Menu de seleccion de sistema<br>Selecione el sistema desedo. A continucio<br>Stema<br>Stema Amarila e catado de la ECU de<br>Stema Blanco el conunicación de la E<br>Stema Blanco en seleción de EU<br>Statema Blanco en seleción de EU<br>Statema Blanco en | n, oprima el boton Datos en vivo para acceder :<br>sconoción.<br>CU OK<br>compati <u>ble o s</u> in respuesta.<br>ensis I <u>o</u> menma electrico de la carroceria | a la ECU                                                                                     |   |
| Configuration<br>personalizada<br>Reprogramation<br>de ECU<br>Verification<br>de bus CAN | Engine and ECT<br>Small Access / Smart Key / Witeless Tuner<br>Non Data Latt<br>Non MiL<br>Non Check Mode<br>Unidentified<br>DLC2                                                                                                    | Hybrid Control<br>EVAP<br>Non Active Test<br>Non Monitor And M&<br>ABS<br>Unconnection<br>Telematics                                                                | RAV4 EV<br>Non Trouble Codes<br>Non Monitor<br>Non Confirm Check Mode<br>Immobiliaer<br>OLC1 |   |
|                                                                                          | 2                                                                                                    |                                                                                                    |                                                                                              | × |
| Busqueds TIS<br>Imprimir<br>Menu principal                                               |                                                                                                    |                                                                                                    | Detault Uber                                                                                 |   |

Fig. 127

Pantalla de diagnóstico (Menú de selección de sistema)

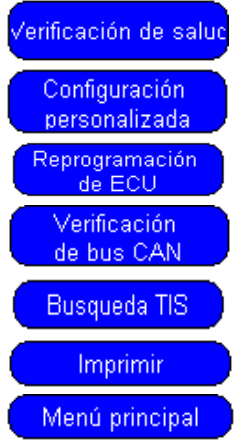

Inicia la función Verificación de salud. Inicia la función Configuración personalizada. Inicia la función Reprogramación de ECU. Inicia la función Verificación de bus CAN. Botón Búsqueda de la información de servicio. Inicia la función Imprimir. Vuelve a la pantalla del menú principal.

#### 1. Menú de selección de sistema

Permite seleccionar la ECU que se debe diagnosticar.

2. Descripción del menú del sistema

Muestra una explicación acerca de la ECU seleccionada.

## 3. Ficha Todas las ECU

Muestra una lista de todas las ECU cuya instalación en el vehículo se ha verificado.

## 4. Ficha Tren de potencia

Muestra una lista de las ECU del sistema del tren de potencia.

## 5. Ficha Chasis

Muestra una lista de las ECU del sistema del chasis.

## 6. Ficha Carrocería

Muestra una lista de las ECU del sistema de la carrocería.

# 🔜 BOTÓN DATOS EN VIVO

Cuando se oprime el botón datos en vivo, se muestra la ficha datos de la ECU. Si no se ha seleccionado un ECU, no se puede utilizar este botón.

## 6.12.6 FICHA DATOS EN VIVO

Se crea una Ficha Datos en vivo para cada <u>ECU</u>. Cada función se lleva a cabo pulsando el botón del menú de la Ficha Datos en vivo.

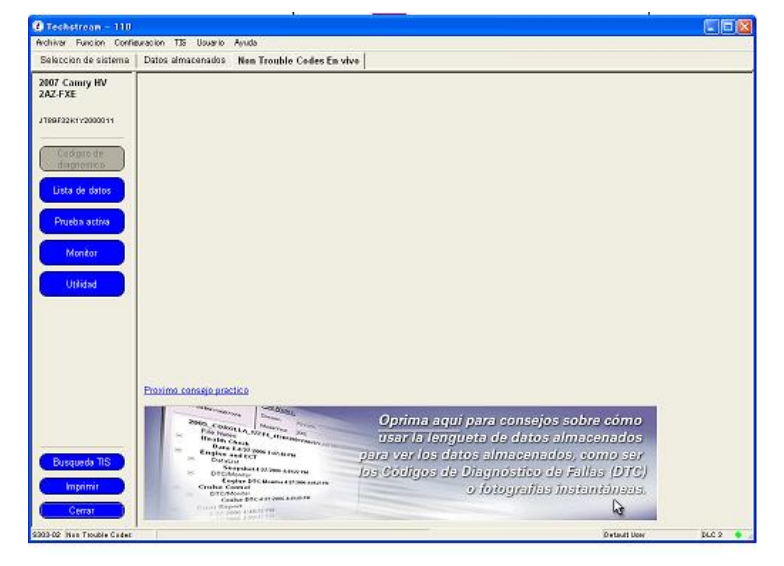

Fig. 128

Pantalla de diagnóstico (Ficha Datos en vivo)

| Códigos de<br>diagnóstico | Inicia la función Códigos de diagnóstico.                                                               |
|---------------------------|----------------------------------------------------------------------------------------------------|
| Lista de datos            | Inicia la función Lista de datos.                                                                       |
| Prueba activa             | Inicia la función Prueba activa.                                                                        |
| Monitor                   | Inicia la función Monitor                                                                               |
| Utilidad                  | Inicia la función Utilidad.                                                                             |
| Busqueda TIS              | Botón Búsqueda de la información de servicio.                                                           |
|                           | Inicia la función Imprimir.                                                                             |
| Cerrar                    | Cierra la ficha activa. Vuelve a la pantalla del menú<br>principal desde la Ficha Selección de sistema. |

#### ΝΟΤΑ

Un botón de menú en amarillo indica que la función se está ejecutando. Un botón de menú en gris indica que dicho botón no se puede utilizar.

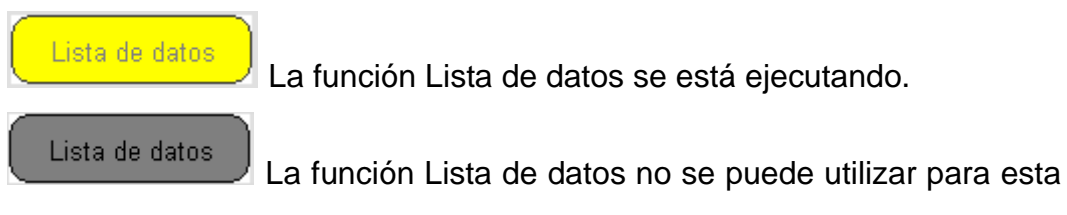

ECU.

## 6.12.7 CÓDIGOS DE DIAGNÓSTICO

Los datos de DTC son datos almacenados en la memoria interna del ordenador del vehículo (ECU) cuando se produce un problema.

La comprobación de los datos de DTC puede resultar útil para especificar la causa de la avería.

Fig. 129

| Techstream - 110<br>Inchiver Function Confi | eva: | ion TIS Uouar               | io Agrada                                               |             |       |          |             |              |
|---------------------------------------------|------|-----------------------------|---------------------------------------------------------|-------------|-------|----------|-------------|--------------|
| Seleccion de sisteme                        | Di   | atos almacenad              | Engine and ECT En vive                                  |             |       |          |             |              |
| 2007 Camry HV<br>2AZ-FXE                    | L c  | os monitore<br>odigo de dia | s de DTC son Incompleto. Ver los monitores<br>gnostico: |             |       |          |             | 3<br>MIL: NA |
|                                             | 4    | Codigo                      | Descripcion                                             | Actual      | Pend. | Historia | Permanen    | te Resumen 🖄 |
| Codigos de<br>diagnostico                   |      | P001<br>P002<br>P003        | 9999<br>Diag + Freeze<br>Diag + Freeze + Datail         | X<br>X<br>X |       |          | X           |              |
| Lista de datos                              | l i  | 5 CB04                      | Dieg + Freeze + Multi                                   | X           |       |          |             |              |
|                                             | 4    | \$ C805                     | Dieg + Freeze + Multi + Detail                          | х           | х     |          |             |              |
| Prueba activa                               | 4    | P006                        | Diag                                                    |             |       | х        |             | 2            |
| Monitor                                     | 4    | P007                        | Diag                                                    |             |       | х        |             | 2            |
|                                             |      | P008                        | Diag                                                    |             |       | х        |             | 19           |
| Utilidad                                    |      |                             |                                                         |             |       |          |             | -            |
|                                             | II-  |                             |                                                         |             |       |          |             |              |
|                                             | IF   |                             |                                                         |             |       |          |             |              |
|                                             |      |                             |                                                         |             |       |          |             |              |
|                                             | H    |                             |                                                         |             |       |          |             |              |
|                                             | IF   |                             |                                                         |             |       |          |             |              |
|                                             |      |                             |                                                         |             |       |          |             |              |
|                                             | Iŀ   |                             |                                                         |             |       |          |             |              |
|                                             |      |                             |                                                         |             |       |          |             |              |
|                                             |      |                             |                                                         |             |       |          |             |              |
| Busqueda TIS                                |      |                             |                                                         |             |       |          |             |              |
| Imprimir<br>Cerrar                          |      | i 🖉                         |                                                         |             |       | 1        | 샋           |              |
|                                             |      | 7000                        |                                                         |             |       | 0.       | da di liner | NO. A        |

Pantalla de diagnóstico (Códigos de diagnóstico)

#### 1. Estado del monitor

Muestra un resumen del estado del monitor. Cuando haya finalizado la supervisión, la vista cambiará.

#### 2. Botón de visualización de los monitores

Pasa a la función Monitor.

#### 3. Estado de MIL

Muestra el estado de MIL.

#### 4. Lista de códigos de diagnóstico

Muestra los códigos de DTC actuales, los posibles, los pendientes y los pasados junto con un resumen general del DTC. Si el DTC contiene datos de imagen fija, ya sea única o múltiple, aparecerá un icono de un "Copo de nieve" en la columna izquierda de la lista. Si un FFD pendiente está disponible cuando un DTC no lo está.

# Botón Borrar los DTCs

Elimina los DTC, las imágenes fijas, el estado del monitor, la información de los resultados del monitor y los códigos de información.

# Botón Datos FF

Muestra los datos de imagen fija cuando se coloca el cursor en un DTC que contiene datos de imagen fija.

## Botón Almacenar

Guarda los DTC, las imágenes fijas (incluido el FFD pendiente), el estado del monitor, la información de los resultados del monitor y el código de información.

#### 6.12.7.1 CÓDIGOS DE DIAGNÓSTICO DE PROBLEMAS

Los códigos de diagnóstico o DTC (también conocido simplemente como los códigos de error) se guardan automáticamente cada vez que alguno de los sensores esté fuera de los parámetros predeterminados.

Por ejemplo, en el Prius, existen sensores en el cilindro maestro de los sistemas de frenado y también en las pinzas, si los sensores muestran lecturas diferentes, el sistema registra esto como una falla, los códigos de falla generalmente no se borra automáticamente, sino que se almacenan hasta que se reinicia manualmente con un tester OBD-II o el software Techstream de diagnóstico.

Si usted tiene una herramienta y desea interrogar al sistema y / o restablecer los códigos de falla, puedes conectarla y siga las instrucciones para el comprobador que está utilizando.

Si su código de problema viene de que el Prius Mini-Scanner, usted sabrá que ECU lo generó. Por lo tanto, sólo tiene que ir a la lista correspondiente y utilizar la búsqueda de su navegador / función de búsqueda para localizar el código.

- Batería ECU Listado DTC (puede ser recuperada por Prius Mini-Scanner)
- Sistema de frenado DTC Listado
- ECU del motor Listado DTC (puede ser recuperada por Prius Mini-Scanner)
- EMPS DTC Listado
- Hybrid Vehicle ECU Listado DTC (puede ser recuperada por Prius software Techstream )
- Comunicación Multiplex Sistema DTC Listado
- Reprime Sistema Suplementario Listado DTC

## 6.12.7.2 BATERÍA ECU CÓDIGOS DE DIAGNÓSTICO

P1600 - fuente de alimentación de reserva mal funcionamiento del circuito La ECU recibe batería 12 voltios a partir de dos fuentes. P1600 significa la ausencia de 12 voltios en el terminal AM, que normalmente se mantiene vivo incluso con el volante apague.

| P3001 | Batería ECU mal funcionamiento         |
|-------|----------------------------------------|
| P3002 | HV ECU comunicación mal funcionamiento |
| P3005 | Fusible de alto voltaje espetó [sic]   |

Presumiblemente P3005 también quedará registrada si se hizo un intento para poner en marcha con el tapón de servicio eliminado, como el fusible de alta tensión está situado físicamente dentro del enchufe.

P3006 Batería SOC son desiguales

| P3006       | Diferencia máxima permitida entre el voltaje más alto y el<br>más bajo voltaje bloque de bloque en cualquier instante (sin |
|-------------|----------------------------------------------------------------------------------------------------|
|             | incluir transitorios) es de 1,2 voltios.                                                                                   |
| P3009       | Fuga detectada                                                                                                    |
|             | "fuga detectada", es decir, una trayectoria de corriente de                                                                |
|             | fuga del circuito de alta tensión para el chasis se ha                                                                     |
| P3009       | detectado. Nivel de activación no se conoce, pero el criterio                                                              |
|             | para una prueba manual es la resistencia de aislamiento no                                                                 |
|             | inferior a 10 millones de ohmios cuando se ensayan a 500V                                                                  |
|             | DC                                                                                                    |
| P3010       | Mal funcionamiento de la batería resistencia total                                                                         |
| P3011 P3029 | Mal funcionamiento de la batería de bloque                                                                                 |

La batería de tracción se compone de 38 módulos físicos, cada uno con 6 células. A los efectos de la supervisión de la ECU de la batería, los módulos están emparejados en 19 "bloques". DTC P3011 P3029 a aparecer para indicar el "mal funcionamiento" de un determinado bloque, a pesar del mal funcionamiento significa que no esta claro.

| P3030 | line batería detective voltaje espetó [sic]                                                                                                    |
|-------|----------------------------------------------------------------------------------------------------|
| P3030 | Presumiblemente significa circuito abierto de uno de los veinte líneas de detección de voltaje que están conectados a la cadena de células en los extremos y entre cada bloque. |
| P3060 | Sensor de temperatura de la batería mal funcionamiento del circuito                                                                                                    |
| P3076 | Flujo de aire del ventilador de enfriamiento anormal de la batería                                                                                                    |
| P3077 | Ventilador de refrigeración del motor Batería Mal funcionamiento del circuito                                                                                                   |
| P3115 | HV mal funcionamiento actual de la batería del sensor                                                                                                    |

## 6.12.7.3 FRENADO CÓDIGOS DE DIAGNÓSTICO DE PROBLEMAS

Dos tablas se han concatenado. Códigos para c1259 C0200 son de la tabla "TABLA DE DIAGNOSTICO DEL CODIGO".

C0200 Rueda delantera derecha mal funcionamiento del sensor de velocidad de la señal

- C0205 Rueda delantera izquierda mal funcionamiento del sensor de velocidad de la señal
- C0210 Derecho velocidad de la rueda trasera Fallo del sensor de señal
- C0215 Izquierda velocidad de la rueda trasera Fallo del sensor de señal
- C0226 Fallo en el solenoide del ABS (SFR) circuito
- C0236 Fallo en el solenoide del ABS (SFL) circuito
- C0246 Fallo en el solenoide del ABS (SR) Circuito
- C0278 Circuito abierto en el circuito ABS relé solenoide
- C0279 Cortocircuito en el circuito de relé ABS solenoide
- C1202 El líquido de frenos bajo o circuito abierto en el circuito del líquido de frenos interruptor de nivel de advertencia
- C1211 Fallo en el solenoide lineal (SLA) del circuito
- C1212 Fallo en el solenoide lineal (SLR) de circuito
- C1213 Fallo en el circuito de comunicación HV ECU
- C1214 Avería en el sistema hidráulico
- C1215 Bajo voltaje positivo del solenoide lineal
- C1216 Alto voltaje positivo del solenoide lineal
- C1217 Fallo en el solenoide regenerativa (SMC1) Circuito
- C1218 Fallo en el solenoide regenerativa (SMC2) Circuito
- C1219 Fallo en el solenoide regenerativa (SS) del circuito
- C1220 Mal funcionamiento del regulador (REG) sensor de presión
- C1221 Mal funcionamiento en el frente (FR) sensor de presión
- C1222 Mal funcionamiento posterior (RR) sensor de presión
- C1241 Bajo o alto voltaje anormal positivo de la batería en IG1 circuito
- C1242 Circuito abierto en el circuito IG2
- C1246 Mal funcionamiento del cilindro principal (M / C) sensor de presión
- C1249 Circuito abierto en el circuito de parada interruptor de la luz
- C1251 Mal funcionamiento hidráulico de la bomba servofreno motor

- C1252 Aumentador de presión hidráulica del freno motor de la bomba SOBRE tiempo anormalmente largo
- C1253 Mal funcionamiento del relé del circuito hidráulico motor
- C1254 Avería en el interruptor de presión
- C1256 Mal funcionamiento del acumulador de presión baja
- C1257 Fallo en el circuito de la unidad de suministro de energía
- C1259 Mal funcionamiento regenerativo del HV ECU
- C1271 Bajo voltaje de salida del sensor de velocidad delantero derecho
- C1272 Bajo voltaje de salida del sensor de velocidad delantero izquierdo
- C1273 Bajo voltaje de salida del sensor de velocidad trasero derecho
- C1274 Bajo voltaje de salida del sensor de velocidad trasero izquierdo
- C1275 Cambio anormal en el voltaje de salida del sensor de velocidad delantero derecho
- C1276 cambio anormal en el voltaje de salida del sensor de velocidad delantero izquierdo
- C1277 Cambio anormal en el voltaje de salida del sensor de velocidad trasero derecho
- C1278 Cambio anormal en el voltaje de salida del sensor de velocidad trasero izquierdo
- C1281 Bomba de freno (M / C) Presión de señales de salida del sensor es defectuoso
- C1282 Sensor regulador (REG) presión de la señal de salida es defectuoso
- C1283 Front (FR) Sensor de presión de la señal de salida es defectuoso
- C1284 Rear (RR) Sensor de presión de la señal de salida es defectuoso

## 6.12.7.4 MOTOR ECU CÓDIGOS DE DIAGNÓSTICO

#### Motor ECU - SAE controlada

Estos elementos se han tomado de las "diagnóstico del motor, SAE controladas" tabla de las páginas 14 a DI-DI-16 en el capítulo Culata Diagnóstico del manual de reparación.

| P0100 | Flujo de Masa de Aire mal funcionamiento del circuito                                               |
|-------|----------------------------------------------------------------------------------------------------|
| P0101 | Flujo de Masa de Aire Circuito Rango / Rendimiento Problema                                         |
| P0110 | Temperatura del aire de admisión mal funcionamiento del circuito                                    |
| P0115 | Temp del refrigerante del motor. Mal funcionamiento del circuito                                    |
| P0116 | Temp del refrigerante del motor. Circuito Rango / Rendimiento Problema                              |
| P0120 | Throttle / Pedal Position Sensor / Interruptor "A" mal<br>funcionamiento del circuito               |
| P0121 | Throttle / Pedal Position Sensor / Interruptor "A" Circuit Range /<br>Performance Problema          |
| P0125 | Temperatura del refrigerante insuficiente. Cerrado para el Control de Combustible Loop              |
| P0128 | Mal funcionamiento del termostato                                                                   |
| P0130 | Sensor de oxígeno calentado mal funcionamiento del circuito (Banco 1 Sensor 1) (excepto California) |
| P0133 | Sensor de oxígeno de respuesta lenta del circuito (Banco 1<br>Sensor 1)                             |
| P0135 | Mal funcionamiento del circuito del sensor de oxígeno (Banco 1<br>Sensor 1)                         |
| P0136 | Mal funcionamiento del sensor de oxígeno de circuito (Banco 1<br>Sensor 2)                          |
| P0141 | Mal funcionamiento del sensor de oxígeno del calentador del circuito (Banco 1 Sensor 2)             |
| P0171 | Sistema demasiado pobre (Ajuste de combustible)                                                     |
| P0172 | Sistema muy enriquecido (Ajuste de combustible)                                                     |
| P0300 | Random / Multiple fallo de encendido del cilindro detectado                                         |
| P0301 | Cilindro 1 Detectado fallo de encendido                                                             |
| P0302 | Cilindro 2 Detectado fallo de encendido                                                             |
|       |                                                                                                    |

- P0303 Cilindro 3 Detectado fallo de encendido
- P0304 Cilindro 4 Detectado fallo de encendido
- P0325 Sensor de Knock un mal funcionamiento del circuito (Banco 1)
- P0335 Sensor de posición del cigüeñal "A" mal funcionamiento del circuito
- P0340 Sensor del árbol de levas Posición mal funcionamiento del circuito
- P0420 Eficiencia Sistema catalizador debajo del umbral (Banco 1)
- P0440 Control de emisiones por evaporación mal funcionamiento del sistema

Esta y las siguientes dos DTC puede ocurrir si usted conduce alrededor de un rato con una tapa de llenado de combustible flojo. Lo que se hace para probar DTC con el Scanner y tardó más de un día para que el problema sea detectado.

| P0441 | Control de emisiones por evaporación Flow System purga incorrecta                          |
|-------|--------------------------------------------------------------------------------------------|
| P0446 | Control de emisiones evaporativas Mal funcionamiento del sistema de ventilación de control |
| P0450 | Sistema de control de emisiones por evaporación Presión Mal funcionamiento del sensor      |
| P0451 | Sistema de control de emisiones por evaporación Gama de presión Sensor / Rendimiento       |
| P0500 | Mal funcionamiento del sensor de velocidad del vehículo                                    |
| P0505 | Mal funcionamiento del sistema de control de ralentí                                       |
| P0571 | Mal funcionamiento del circuito del interruptor del freno                                  |
| P0607 | Mal rendimiento del módulo de control                                                      |
|       |                                                                                            |

#### DIAGNOSTICO:

Si se produce un mal funcionamiento en el sistema de control de crucero, durante la marcha, la ECU de HV acciona la cancelación automática del control de crucero y hace que se encienda y se apague la luz indicadora principal de crucero para informar el mal funcionamiento al conductor. Al mismo tiempo, el mal funcionamiento se almacena en la memoria como un DTC (Diagnostic Trouble Code – Código de problema de diagnóstico).

## 6.12.7.5 MOTOR ECU - FABRICANTE CONTROLADO

Estos elementos se han tomado del diagnóstico del motor, fabricante controlado.

| P1125 | Control del acelerador del motor MAL FUNCIONAMIENTO DEL<br>CIRCUITO                                 |
|-------|----------------------------------------------------------------------------------------------------|
| P1127 | Fuente de alimentación del actuador ETCS mal funcionamiento<br>del circuito                         |
| P1128 | Control del acelerador del motor Bloqueo Avería                                                     |
| P1129 | Throttle Control Eléctrico mal funcionamiento del sistema                                           |
| P1300 | Mal funcionamiento del circuito del encendedor (núm. 1)                                             |
| P1305 | Mal funcionamiento del circuito de ignición (No. 2)                                                 |
| P1310 | Mal funcionamiento del circuito de ignición (No. 3)                                                 |
| P1315 | Mal funcionamiento del circuito del encendedor (núm. 4)                                             |
| P1346 | VVT sensor / sensor de posición del árbol de levas Circuit<br>Range / Performance Problem (Banco 1) |
| P1349 | Funcionamiento defectuoso del sistema VVT (Banco 1)                                                 |
| P1430 | Sensor de vacío para adsorbedor y Mal funcionamiento del catalizador Sistema de Circuito            |
| P1431 | Sensor de vacío para adsorbedor y sistema catalizador<br>Problema Circuito Rango / Rendimiento      |
| P1436 | Mal funcionamiento de válvulas variable                                                             |
| P1437 | Mal funcionamiento de la línea de vacío                                                             |
| P1455 | Sistema de Reducción de Vapor del tanque de combustible Leak<br>Detected (Fuga Pequeña)             |
| P1525 | Mal funcionamiento del circuito del resolver                                                        |
| P1600 | Mal funcionamiento del ECM BATT                                                                     |
| P1633 | Mal funcionamiento del ECU (ETCS Circuit)                                                           |
| P1636 | Mal funcionamiento del ECU HV                                                                       |
| P1637 | Mal funcionamiento EGSTP señal                                                                      |
| P1656 | Mal funcionamiento del circuito OCV (por VVT-i)                                                     |
| P3190 | Potencia del motor Pobre                                                                            |
| P3191 | El motor no arranca                                                                                 |

## 6.12.7.6 VEHÍCULOS HÍBRIDOS ECU CÓDIGOS DE DIAGNÓSTICO DE PROBLEMAS

Además de la carta DTC- más - de cuatro dígitos, la HV-ECU genera "códigos de información", que consiste de tres dígitos. Estos dan una definición detallada más finamente del problema. Ellos pueden ser recuperados por el THHT (Toyota de mano Tester), pero no por una normal OBD-II escáner. Cómo el THHT recupera los códigos de información que no ha sido determinada, por lo tanto no pueden ser recuperados por el Prius Mini-Scanner.

- B2799 Mal funcionamiento del inmovilizador
- 101 No hay entrada de señal del transpondedor clave ECU
- C2692 Check freno regenerativo
- 102 Regenerativa Brake Check
- C2693 Check freno regenerativo
- 103 Comprobar freno regenerativo Sensor de posición del pedal del acelerador mal funcionamiento
- P1120 del circuito

El pedal del acelerador sensor de posición se sabe que causan problemas en estos coches y hay una tsb a cabo en él.

- 104 Circuito abierto o cortocircuito en el circuito del sensor del acelerador principal
- **105** B en corto circuito principal sensor del acelerador
- **106** Error del sensor interno principal
- 107 Abierto o cortocircuito en el circuito del sensor del acelerador sub
- 108 B en corto circuito sub sensor del acelerador
- **109** Error del sensor interno Sub
- **110** Cuando la diferencia entre el valor del sensor principal y el valor del sensor secundario es grande
- 111 Cuando el Sub sensor cambia de valor mientras que el valor del sensor principal no
- 112 Cuando los principales cambios de valor mientras que el valor del sensor sensor Sub no
- 113 Cuando cualquier código de información 104 hasta 112 continúa apareciendo
- **114** Pedal de acelerador con suavidad no volver a la posición original
- P1520 Interruptor de luz de parada (Sistema Cruise Control) Mal funcionamiento
- 115 abierto o cortocircuito en el circuito del interruptor de la luz de parada
- P1566 Mal funcionamiento del sistema de control de crucero
- 116 Cuando STP de señal HV ECU es incompatible con el de freno de ecus, con indicador de control de crucero EN
- P1600 Mal funcionamiento BATT

- **117** HV ECU respaldo fuente de alimentación mal funcionamiento del circuito
- P1780 Park / Switch Neutral Position mal funcionamiento del sistema
- 118 Cuando hay más de dos señales principales están ON
- **119** Cuando la señal principal no se enciende la señal de sub aunque se ha introducido
- 120 Abierto o cortocircuito en el circuito del sensor sub
- 121 Cuando la posición de cambio detectado por la señal principal es diferente de la detectada por la señal de sub
- P3000 Mal funcionamiento de la batería HV
  - 123 de entrada de señal anormal de la batería ECU (batería HV Mal funcionamiento del sistema)
  - 124 de entrada de señal anormal de la batería ECU (fusible de alta tensión apagada)

La inhibición de descarga de control Avería. Cuando la batería

**388** cargada es baja debido a dejar el vehículo en la posición N, escasez de gas o de mal funcionamiento del sistema HV

Gota de alta tensión. Cuando la batería principal está muerto o
principal de la batería está muerta debido al mal funcionamiento del sistema HV

- P3001 Batería HV ECU Malfuncionamiento
- **129** Batería ECU mal funcionamiento
- P3004 Mal funcionamiento del cable de alimentación

Mal funcionamiento de la batería de alto voltaje. Cuando el voltaje130 de la batería desciende por debajo de HV tensión del inversor

Power Mal funcionamiento del cable. Cuando el fusible principal está apagada, enchufe se desconecta el servicio o la resistencia del limitador se corta

HV Mal funcionamiento de la batería. Cuando el sensor de voltaje inversor no funciona correctamente o aumenta el valor de la resistencia del limitador

P3100 Mal funcionamiento del ECU HV

131

133

**127** IB mal funcionamiento del circuito. + B en corto IB terminal del circuito de alta tensión ECU

- 128 IB mal funcionamiento del circuito. Abierto o cortocircuito en IB
- terminal del circuito de alta tensión ECU
- **134** HV ECU Error interno
- **135** HV ECU Error interno
- **136** GO Error Signal. Abierto o cortocircuito en el circuito de GO
- **137** Mal funcionamiento del sensor de velocidad del motor
- 138 IB mal funcionamiento del circuito. Cuando la diferencia entre la
- corriente de HV ECU y la corriente de la batería es grande
- **139** HV ECU error interno. IG Signal Circuit Avería
- **140** HV ECU error interno. RAM con frenos
- 141 HV ECU error interno. ROM con frenos
- 142 Señal ST mal funcionamiento del circuito. Cuando la señal ST de
- HV ECU está encendido, con el interruptor de encendido en OFF
- 143 HV ECU error interno. Mal funcionamiento del inmovilizador
- 144 HV ECU error interno. Mal funcionamiento Check Primaria
- **145** HV ECU error interno. Mal funcionamiento Check Primaria
- **146** HV ECU error interno. Mal funcionamiento Check Primaria
- 147 HV ECU error interno. Mal funcionamiento Check Primaria
- **148** HV ECU error interno. HV CPU Fallo
- 149 HV ECU error interno. HV CPU Fallo
- **150** HV ECU error interno. Mal funcionamiento del motor CPU
- 151 HV ECU error interno. Mal funcionamiento del motor CPU
- **152** HV ECU error interno. Mal funcionamiento del motor CPU
- **153** HV ECU error interno. Mal funcionamiento del motor CPU
- **154** HV ECU error interno. Mal funcionamiento del motor CPU
- **155** HV ECU error interno. Mal funcionamiento del motor CPU
- HV ECU error interno. Mal funcionamiento del motor CPU
   HV ECU error interno. Mal funcionamiento del motor CPU
- HV ECU error interno. Mal funcionamiento del motor CPU
  HV ECU error interno. Mal funcionamiento del motor CPU
- HV ECU error interno. Mai funcionamiento del motor CPU HV ECU error interno. Motor comunicación de la ECU MAL
- **159** FUNCIONAMIENTO DEL CIRCUITO
- **160** HV ECU error interno. Motor comunicación de la ECU MAL FUNCIONAMIENTO DEL CIRCUITO
- 161 HV ECU error interno. Potencia del motor ECU Fuente Avería
- 162 HV ECU error interno. Potencia del motor ECU Fuente Avería
- 163 HV ECU error interno. Potencia del motor ECU Fuente Avería
- 164 HV ECU error interno. Potencia del motor ECU Fuente Avería
- 165 HV ECU error interno. Potencia del motor ECU Fuente Avería
- **166** HV ECU error interno. Motor R / D Mal funcionamiento
- **167** HV ECU error interno. Motor R / D Mal funcionamiento
- **168** HV ECU error interno. Motor R / D Mal funcionamiento
- **169** HV ECU error interno. Motor R / D Mal funcionamiento
- **170** HV ECU error interno. Motor R / D Mal funcionamiento
- 171 HV ECU error interno. Motor REF testigo de fallo
- **172** HV ECU error interno. Motor REF testigo de fallo
- **173** HV ECU error interno. Motor REF testigo de fallo

HV ECU error interno. Motor Inverter Mal funcionamiento del sensor 174 de corriente HV ECU error interno. Motor Inverter Mal funcionamiento del sensor 175 de corriente HV ECU error interno. Motor apagado Puerta de señal de línea de 176 conexión Avería 177 HV ECU error interno. Mal funcionamiento del motor principal CPU 178 HV ECU error interno. Mal funcionamiento del motor principal CPU 179 HV ECU error interno. Mal funcionamiento del motor principal CPU 180 HV ECU error interno. Ángulo de rotación Check CPU Fallo 181 HV ECU error interno. Ángulo de rotación Check CPU Fallo 182 HV ECU error interno. Ángulo de rotación Check CPU Fallo 183 HV ECU error interno. Ángulo de rotación Check CPU Fallo 184 HV ECU error interno. Ángulo de rotación Check CPU Fallo 185 HV ECU error interno. Ángulo de rotación Check CPU Fallo 187 HV ECU error interno. Importante Avería RAM 188 HV ECU error interno. Mal funcionamiento del generador CPU 189 HV ECU error interno. Mal funcionamiento del generador CPU 190 HV ECU error interno. Mal funcionamiento de la CPU Genarator 191 HV ECU error interno. Mal funcionamiento del generador CPU 192 HV ECU error interno. Mal funcionamiento del generador CPU 193 HV ECU error interno. Mal funcionamiento del generador CPU 194 HV ECU error interno. Mal funcionamiento del generador CPU 195 HV ECU error interno. Mal funcionamiento del generador CPU 196 HV ECU error interno. Mal funcionamiento del generador CPU 197 HV ECU error interno. Generador de R / D Mal funcionamiento 198 HV ECU error interno. Generador de R / D Mal funcionamiento 199 HV ECU error interno. Generador de R / D Mal funcionamiento HV ECU error interno. Generador de R / D Mal funcionamiento 200 HV ECU error interno. Apagado del generador de señal de línea de 203 conexión Avería HV ECU error interno. Motor Line PWN conexión Avería 271 HV ECU error interno. Generador de Línea PWN conexión Avería 310 390 HV ECU error interno. La inhibición de regulación de carga Avería 391 HV ECU error interno. Motor CPU mal funcionamiento HV ECU error interno. Motor CPU mal funcionamiento 392 393 HV ECU error interno. HV CPU Fallo de funcionamiento P3101 Mal funcionamiento del motor del sistema 204 Señal anormal de la ECM (salida anormal del motor) 205 de entrada de señal anormal de la ECM (motor no arranca)

| 238     | Mal funcionamiento del transeje. Cuando el motor no arranca a pesar de que el arranque                                  |
|---------|----------------------------------------------------------------------------------------------------|
| P3105   | Batería de comunicación de la ECU MAL FUNCIONAMIENTO DEL CIRCUITO                                                       |
| 206     | Cuando la comunicación entre la batería y la centralita ECU HV es anormal 1 s. después de encendido está en ON          |
| 208     | Cuando la comunicación entre la batería y la centralita ECU HV es<br>anormal 1 s. después de encendido está en ON       |
| P3106   | Mal funcionamiento del circuito ECM Comunicación                                                                        |
| 209     | Cuando la comunicación entre el ECM y ECU HV es anormal 1 s.<br>después de encendido está en ON                         |
| 210     | Cuando la comunicación entre el ECM y ECU HV es anormal 1 s.<br>después de encendido está en ON                         |
| 211     | Cuando la comunicación entre el ECM y ECU HV es anormal 1 s.<br>después de encendido está en ON                         |
| 212     | Entrada de señal anormal de ECM                                                                                         |
| 394     | Cuando ECM no funciona                                                                                                  |
| P3107   | Airbag comunicación de la ECU MAL FUNCIONAMIENTO DEL<br>CIRCUITO                                                        |
| 213     | Cuando la comunicación entre las bolsas de aire y la ECU ECU HV es anormal 10 seg. después de encendido está en ON      |
| 214     | Cuando la comunicación entre el ECU del airbag y la centralita es<br>anormal HV 10 seg. después de encendido está en ON |
| 215     | Cuando la comunicación entre el ECU del airbag y la centralita es<br>anormal HV 10 seg. después de encendido está en ON |
| P3108   | A / C Amplificador Comunicación mal funcionamiento del circuito                                                         |
| 216     | Cuando la comunicación del amplificador A/C y HVECU es anormal                                                          |
| 217     | Cuando la comunicación del amplificador A/C y HV ECU es anormal                                                         |
| P3109 - | Freno comunicación de la ECU mal funcionamiento del circuito                                                            |
| 218     | Cuando la comunicación entre el freno y la centralita ECU HV es<br>anormal 1,5 seg. después de encendido está en ON     |
| 219     | Cuando la comunicación entre el freno y la centralita ECU HV es<br>anormal 1,5 seg. después de encendido está en ON     |
| 220     | Cuando la comunicación entre el freno y la centralita ECU HV es<br>anormal 1,5 seg. después de encendido está en ON     |

| 221     | Cuando la comunicación entre el freno y la centralita ECU HV es<br>anormal 1,5 seg. después de encendido está en ON          |
|---------|----------------------------------------------------------------------------------------------------|
| 222     | Cuando se recibe un dato anormal de freno ECU                                                                                |
| P3110 - | Mal funcionamiento del relé IGCT                                                                                             |
| 223     | Cuando el relé está siempre cerrado IGCT                                                                                     |
| P3115 - | Mal funcionamiento del relé principal del sistema                                                                            |
| 224     | SMR Cont un mal funcionamiento. Abierto o corto + B en el sistema N º 1 circuito del relé principal                          |
| 225     | SMR Cont un mal funcionamiento. Cortocircuito en el sistema principal N º 1 circuito de relé                                 |
| 226     | SMR Cont 2 Mal funcionamiento. Abierto o corto + B en el sistema principal N º 2 circuitos de relé                           |
| 227     | SMR Cont 2 Mal funcionamiento. Cortocircuito en el N º 2 del relé principal del sistema de circuito                          |
| 228     | SMR Cont. 3 Avería. Abierto o corto + B en el sistema principal de relé N º 3 interruptores                                  |
| 229     | SMR Cont. 3 Avería. Cortocircuito en el sistema principal de relé N º 3 interruptores                                        |
| 231     | Depósito de SMR. Sistema principal terminal de relé + depositado                                                             |
| 232     | Depósito de SMR. Sistema relé principal - Terminal depositado                                                                |
| 233     | Depósito de SMR. Relé principal del sistema + y - Terminal<br>depositado                                                     |
| P3120   | Mal funcionamiento del transeje HV                                                                                           |
| 234     | Fallo de Energía Balance. Pequeña reducción del magnetismo<br>motor                                                          |
| 235     | Fallo de Energía Balance. Gran reducción del magnetismo motor                                                                |
| 236     | Fallo de Energía Balance. Pequeña reducción del magnetismo<br>generador                                                      |
| 237     | Fallo de Energía Balance. Gran reducción del magnetismo<br>generador                                                         |
| 239     | HV Mal funcionamiento del transeje. Eje dañado                                                                               |
| 240     | Mal funcionamiento del transeje HV. Generador bloqueado                                                                      |
| 241     | HV. Limitador de par deslizante Mal funcionamiento del transeje                                                              |
| 242     | HV Mal funcionamiento del transeje. Engranaje planetario cerrado                                                             |
| 243     | Mal funcionamiento del motor Resolver. Motor de resolucion de inter-fase corta                                               |
| 244     | inter-fase corta (Cuando hay antecedentes de que el estado de funcionamiento continuara durante inversor fallar modo seguro) |
| 245     | Mal funcionamiento del motor Resolver. Abierto o cortocircuito en el circuito del motor de resolución                        |

| 246     | Mal funcionamiento del motor Resolver. Abierto o cortocircuito en el circuito del motor de resolución (Cuando hay antecedentes de que el estado de funcionamiento continuara durante inversor fallar modo seguro) |
|---------|----------------------------------------------------------------------------------------------------|
| 247     | Fallo del sensor de temperatura del motor. GND corto en el sensor de temperatura del motor                                                                                                    |
| 248     | Fallo del sensor de temperatura del motor. La temperatura del motor<br>Fallo del sensor                                                                                                    |
| 249     | Fallo del sensor de temperatura del motor. Abrir o en corto + B en el sensor de temperatura del motor                                                                                                    |
| 250     | Fallo del sensor de temperatura del motor. Sensor de temperatura del motor rendimiento problema                                                                                                    |
| 253     | Mal funcionamiento del generador Resolver. Generador de resolución de inter-fase corta                                                                                                    |
| 254     | Mal funcionamiento del generador Resolver. Generador de<br>resolución de inter-fase corta (Cuando hay antecedentes de que el<br>estado de funcionamiento continuara durante inversor fallar modo                  |
| 255     | seguro)<br>Mal funcionamiento del generador Resolver. Abierto o cortocircuito<br>en el circuito generador de resolución<br>Mal funcionamiento del generador Resolver. Abierto o cortocircuito                     |
| 256     | en el circuito generador de resolver (Cuando hay antecedentes de<br>que el estado de funcionamiento continuara durante inversor fallar<br>modo seguro)                                                            |
| 257     | Fallo del sensor de temperatura del generador. GND corto en el sensor de temperatura del generador                                                                                                    |
| 258     | Fallo del sensor de temperatura del generador. Fallo del sensor de temperatura del generador                                                                                                    |
| 259     | Fallo del sensor de temperatura del generador. Abrir o en corto en B<br>+ generador sensor de temperatura                                                                                                    |
| 260     | Fallo del sensor de temperatura del generador. Temperatura del generador sensor rendimiento problema                                                                                                    |
| P3125 - | Conversión e Inverter Asamblea Avería                                                                                                    |
| 263     | DC / DC convertidor de mal funcionamiento. + B cortos en el<br>cableado del convertidor DCDC NODD                                                                                                    |
| 264     | DC / DC convertidor de mal funcionamiento. Convertidor DCDC mal funcionamiento                                                                                                    |
| 265     | DC / DC convertidor de mal funcionamiento. Abrir o en corto GND convertidor DCDC NODD cableado                                                                                                    |
| 266     | Fallo VM. Abierto o cortocircuito en el circuito GND inversor señal<br>de tensión                                                                                                    |
| 267     | Fallo VM. + B en corto circuito inversor señal de tensión                                                                                                    |
| 268     | Fallo VM. Señal de voltaje del inversor es incompatible con el voltaje de la batería                                                                                                    |
| 260     | Follo V/M. Follo del concer de voltais del inversor                                                                                                    |

269 Fallo VM. Fallo del sensor de voltaje del inversor

|         | Fallo VM. Anomalía de la conexión de la línea de señal del circuito  |
|---------|----------------------------------------------------------------------|
| 270     | inversor foltage (Cuando hay antecedentes de que el estado de        |
|         | funcionamiento continuara durante inversor fallar modo seguro)       |
|         | Motor Line PWN conexión Mal funcionamiento. Anomalía de la           |
| 272     | conexión de la línea de motor PWM (Cuando hay antecedentes de        |
| 212     | que el estado de funcionamiento continuara durante inversor fallar   |
|         | modo seguro)                                                         |
| 273     | Motor Inverter Puerta mal funcionamiento. Motor inversor de mal      |
| 215     | funcionamiento                                                       |
| 274     | Temperatura del motor Inverter. Abrir o en corto en B + sensor de    |
| 217     | temperatura del motor inversor                                       |
| 275     | Temperatura del motor Inverter. GND corto en el sensor de            |
| 215     | temperatura del motor inversor                                       |
| 276     | Mal funcionamiento del sensor. Motor inversor Fallo del sensor de    |
| 210     | temperatura                                                          |
| 277     | Mal funcionamiento del sensor. Temperatura del motor inversor        |
|         | sensor rendimiento problema                                          |
| 278     | Motor Inverter SINV. + B en corto circuito del motor del convertidor |
|         | de la señal de parada                                                |
| 279     | Motor Inverter SINV. Sobre voltaje del inversor                      |
| 280     | Motor Inverter SINV. Abrir o GND corto circuito en el motor de la    |
| 200     | señal de parada del inversor                                         |
| 281     | Motor Inverter SINV. La caída de tensión de la fuente de             |
| _• .    | alimentación del inversor                                            |
| 282     | Motor Inverter SINV. Inversor circuito roto                          |
| 283     | Motor Inverter DISTR.F.INV. + B en corto circuito no inversor motor  |
| 200     | de señal                                                             |
| 284     | Motor Inverter DISTR.F.INV. Inversor sobrecalentamiento              |
| 285     | Motor Inverter DISTR.F.INV. Abrir o en corto GND motor variador      |
| 200     | fallará circuito de señal                                            |
| 286     | Motor Inverter DISTR.F.INV. Inversor circuito roto                   |
| 287     | Motor Inverter DISTR.F.INV. Inversor cortocircuito interno           |
|         | Motor Inverter Mal funcionamiento del sensor de corriente. Motor     |
| 288     | inversor Fallo del sensor de corriente (V sensor de fase sub)        |
|         | Motor Inverter Mal funcionamiento del sensor de corriente. Open in   |
| 289     | sensor de corriente del inversor (V sensor de fase sub)              |
| 000     | Motor Inverter Mal funcionamiento del sensor de corriente. Motor     |
| 290     | inversor Fallo del sensor de corriente (V sensor fase principal)     |
|         | Motor Mal funcionamiento del sensor de corriente del inversor.       |
| 291     | (Cuando existen antecedentes de que el estado de funcionamiento      |
|         | continuara durante inversor fallar modo seguro)                      |
| 292     | Motor Mal funcionamiento del sensor de corriente del inversor. Open  |
|         | in motor sensor de corriente del inversor (V sensor fase principal)  |
| 293     | Motor Inverter Mal funcionamiento del sensor de corriente.           |
| (Cuando | existen antecedentes de que el estado de funcionamiento continuara   |
| •       | •                                                                    |
durante inversor fallar modo seguro)

| 294  | Motor Inverter Mal funcionamiento del sensor de corriente. Motor inversor sensor de corriente fase V problema de rendimiento                                                     |
|------|----------------------------------------------------------------------------------------------------|
| 295  | Motor Inverter Mal funcionamiento del sensor de corriente.<br>(Cuando existen antecedentes de que el estado de funcionamiento<br>continuara durante inversor fallar modo seguro) |
| 296  | Motor Inverter Mal funcionamiento del sensor de corriente. Motor inversor Fallo del sensor de corriente (W sensor fase sub)                                                      |
| 297  | Motor Inverter Mal funcionamiento del sensor de corriente. Open in motor sensor de corriente del inversor (W sensor fase sub)                                                    |
| 298  | Motor Inverter Mal funcionamiento del sensor de corriente. Motor inversor Fallo del sensor de corriente (fase W sensor principal)                                                |
| 299  | Motor Inverter Mal funcionamiento del sensor de corriente.<br>(Cuando existen antecedentes de que el estado de funcionamiento<br>continuara durante inversor fallar modo seguro) |
| 300  | Motor Inverter Mal funcionamiento del sensor de corriente. Open in sensor motor inversor de corriente (fase W sensor principal)                                                  |
| 301  | Motor Inverter Mal funcionamiento del sensor de corriente.<br>(Cuando existen antecedentes de que el estado de funcionamiento<br>continuara durante inversor fallar modo seguro) |
| 302  | Motor Inverter Mal funcionamiento del sensor de corriente. Motor<br>inversor sensor de corriente fase W problema de rendimiento                                                  |
| 303  | Motor Inverter Mal funcionamiento del sensor de corriente.<br>(Cuando existen antecedentes de que el estado de funcionamiento<br>continuara durante inversor fallar modo seguro) |
| 304  | Gate Motor apagado de señal de línea de conexión Mal<br>funcionamiento. + B en corto circuito del motor señal de puerta de<br>cierre                                             |
| 305  | Motor apagado Puerta de señal de línea de conexión Mal<br>funcionamiento. Abrir o en corto GND motor puerta cierre el circuito<br>de señal                                       |
| 306  | fallo en el rendimiento del motor Torque Control.                                                                                                    |
| 307  | Valor anormal de corriente del motor                                                                                                    |
| 308  | Detección de señal de colisión                                                                                                    |
|      | Motor Line PWM Conexión Mal funcionamiento. Abierto o                                                                                                    |
| 309  | cortocircuito en el generador inverter conmutación cableado (GUU, GVU, GWU)                                                                                                    |
| 311  | Generador Inverter Avería                                                                                                    |
| 24.0 | Generador Inverter Temperatura Sensor de mal funcionamiento.                                                                                                    |
| 312  | ADIERTO O CORTOCIRCUITO EN B + GENERADOR INVERTER SENSOR DE                                                                                                    |
|      | iemperatura<br>Inverter Generador Mal funcionamiento del sonsor de temperatura                                                                                                   |
| 313  | GND corto en el sensor de temperatura del generador inverter                                                                                                    |

| 314 | Generador Inverter Temperatura Sensor de mal funcionamiento.<br>Generador del inversor Fallo del sensor de temperatura                                                               |
|-----|----------------------------------------------------------------------------------------------------|
| 315 | Inverter Generador Mal funcionamiento del sensor de temperatura.<br>Generador inverter sensor de temperatura rendimiento problema                                                    |
| 316 | Generador Inverter SINV. + B en corto circuito generador de señal de parada del inversor                                                                                             |
| 317 | Generador Inverter SINV. Sobre voltaje del inversor                                                                                                    |
| 318 | Generador Inverter SINV. Abrir o GND corto circuito generador de señal de parada del inversor                                                                                        |
| 319 | Generador Inverter SINV. La caída de tensión de la fuente de alimentación del inversor                                                                                               |
| 320 | Generador Inverter SINV. Inversor circuito roto                                                                                                    |
| 321 | Generador Inverter DISTR.F.INV. + B en corto circuito generador<br>inverter no señal                                                                                                 |
| 322 | Generador Inverter DISTR.F.INV. Inversor sobrecalentamiento                                                                                                    |
| 323 | Generador Inverter DISTR.F.INV. Abrir o en corto GND generador<br>inverter fallar circuito de señal                                                                                  |
| 324 | Generador Inverter DISTR.F.INV. Inversor circuito roto                                                                                                    |
| 325 | Generador Inverter DISTR.F.INV. Inversor cortocircuito interno                                                                                                    |
| 326 | Mal funcionamiento del generador inverter sensor de corriente.<br>Generador inverter mal funcionamiento del sensor de corriente (V<br>sensor de fase sub)                            |
| 327 | Mal funcionamiento del generador inverter sensor de corriente.<br>Open in generador sensor de corriente del inversor (V sensor de fase sub)                                          |
| 328 | Generador Inverter Mal funcionamiento del sensor de corriente.<br>Generador inverter mal funcionamiento del sensor de corriente (V<br>sensor fase principal)                         |
| 329 | Mal funcionamiento del generador inverter sensor de corriente.<br>(Cuando existen antecedentes de que el estado de funcionamiento<br>continuara durante inversor fallar modo seguro) |
| 330 | Mal funcionamiento del generador inverter sensor de corriente.<br>Open in generador sensor de corriente del inversor (V sensor fase<br>principal)                                    |
| 331 | Mal funcionamiento del generador inverter sensor de corriente.<br>(Cuando existen antecedentes de que el estado de funcionamiento<br>continuara durante inversor fallar modo seguro) |
| 332 | Generador Inverter Mal funcionamiento del sensor de corriente.<br>Generador inverter sensor de corriente fase V problema de<br>rendimiento                                           |
| 333 | Mal funcionamiento del generador inverter sensor de corriente.<br>(Cuando existen antecedentes de que el estado de funcionamiento<br>continuara durante inversor fallar modo seguro) |

|         | Generador Inverter Mal funcionamiento del sensor de corriente.    |
|---------|-------------------------------------------------------------------|
| 334     | Generador inverter mal funcionamiento del sensor de corriente (W  |
|         | sensor fase sub)                                                  |
|         | Generador Inverter Mal funcionamiento del sensor de corriente.    |
| 335     | Open in generador sensor de corriente del inversor (W sensor fase |
|         | sub)                                                              |
|         | Mal funcionamiento del generador inverter sensor de corriente.    |
| 336     | Generador inverter mal funcionamiento del sensor de corriente     |
|         | (fase W sensor principal)                                         |
|         | Mal funcionamiento del generador inverter sensor de corriente.    |
| 337     | (Cuando existen antecedentes de que el estado de funcionamiento   |
|         | continuara durante inversor fallar modo seguro)                   |
|         | Mal funcionamiento del generador inverter sensor de corriente.    |
| 338     | Open in generador inverter sensor de corriente (fase W sensor     |
|         | principal)                                                        |
|         | Generador Inverter Mal funcionamiento del sensor de corriente     |
| 339     | (Cuando existen antecedentes de que el estado de funcionamiento   |
|         | continuara durante inversor fallar modo seguro)                   |
|         | Mal funcionamiento del generador inverter sensor de corriente     |
| 340     | Generador inverter sensor de corriente fase W problema de         |
| 040     | rendimiento                                                       |
|         | Mal funcionamiento del generador inverter sensor de corriente     |
| 341     | (Cuando existen antecedentes de que el estado de funcionamiento   |
| 341     | continuara durante inversor fallar modo seguro)                   |
|         | Coto Motor anagado do coñol do líneo do conovión - L B en corto   |
| 342     | Gale Motor apagado de senar de línea de conexión. + 6 en cono     |
|         |                                                                   |
| 343     | Gate Motor apagado de senal de línea de conexion. Abrir o GND     |
|         | corto circuito generador de senal de puerta cierre                |
| 344     | fallo en el rendimiento Torque Control del generador              |
| 345     | Valor actual anormal del generador                                |
| P3130   | Mal funcionamiento del sistema de refrigeración del inversor      |
| 346     | Bomba de agua mal funcionamiento del sistema                      |
| 347     | eléctrico del ventilador de refrigeración falla en el sistema     |
|         |                                                                   |
| P3135 - | Mai funcionamiento del sensor de interruptor automatico           |
| 348     | GND cortocircuito en el circuito del sensor de interruptor        |
| 349     | Open + B o cortocircuito en el circuito del sensor de interruptor |
|         | Mal funcionamiento del bloqueo                                    |
| P3140 - |                                                                   |

Usted puede hacer este DTC suceder con bastante facilidad y sin peligro quitando el tapón de servicio de la batería principal y girar el coche.

- **350** Los dispositivos de seguridad que operan con el vehículo se detiene (CIC señal ON)
- **351** Circuito abierto en el circuito de la señal de bloqueo mientras el vehículo está en marcha
- P3145 Sensor de velocidad del vehículo mal funcionamiento del circuito
   352 No hay entrada de señal de velocidad del vehículo durante la conducción de control de crucero

#### 6.12.7.7 MULTIPLEX SISTEMA DE COMUNICACIÓN DTC

- B1211 la puerta del conductor ECU parada comunicación
- B1221 ventana Interruptor de circuito en la puerta del conductor
- B1221 deben salir cada vez que el interruptor principal de la ventanilla eléctrica se encuentra en la posición hacia abajo.
- B1222 Cierre de la puerta interruptor de circuito en la puerta del conductor debe ser de salida cada vez que el interruptor de bloqueo de la
- B1222 puerta se acciona.
- B1241 Cuerpo interruptor de circuito de diagnóstico ECU
- B1241 se emitirá si el interruptor de luz de freno se ha quedado atascado en.
- B1242 Bloqueo de puerta inalámbrico sintonizador mal funcionamiento del circuito
- B1248 AVC-LAN comunicación detener
- B1261 ECM comunicación parada
- B1262 A / C amplificador parada comunicación
- B1266 Panel de instrumentos mal funcionamiento del sistema de comunicación de bus (+ B corta)
- B1267 Panel de instrumentos mal funcionamiento del sistema de comunicación de bus (GND corto)
- B1274 Parada de comunicación multi pantalla
- B1293 Gateway ECU circuito de comunicación

## 6.12.7.8 SISTEMA DE SUJECIÓN SUPLEMENTARIO CÓDIGOS DTC.

- B0100 Cortocircuito en el circuito D squib
- B0101 Abrir en D squib circuito
- B0102 Cortocircuito en el circuito D squib (a tierra)
- B0103 Cortocircuito en el circuito D squib (a B +)
- B0105 Cortocircuito en el circuito P squib
- B0106 Abrir en P squib circuito
- B0107 Cortocircuito en el circuito detonador P (a tierra)
- B0108 Cortocircuito en el circuito detonador P (A a B +)
- B0110 Cortocircuito en el lado squib (RH) del circuito
- B0111 Abrir en parte squib (RH) del circuito

- B0112 Cortocircuito en el lado squib (RH) del circuito (a tierra)
- B0113 Cortocircuito en el lado squib (RH) del circuito (A a B +)
- B0115 Cortocircuito en el lado squib (LH) Circuito
- B0116 Abrir en parte squib (LH) Circuito
- B0117 Cortocircuito en el lado squib (LH) circuito (a tierra)
- B0118 Cortocircuito en el lado squib (LH) circuito (A a B +)
- B0130 Cortocircuito en el P / T squib (RH) del circuito
- B0131 Abrir en P / T squib (RH) del circuito
- B0132 Cortocircuito en el P / T squib (RH) del circuito (a tierra)
- B0133 Cortocircuito en el P / T squib (RH) del circuito (A a B +)
- B0135 Cortocircuito en el P / T squib (LH) Circuito
- B0136 Abrir en P / T squib (LH) Circuito
- B0137 Cortocircuito en el P / T squib (LH) circuito (a tierra)
- B0138 Cortocircuito en el P / T squib (LH) circuito (A a B +)
- B1100 Airbag sensor asamblea mal funcionamiento
- B1135 Conexión en Harf airbag sensor conjunto de conector [sic]
- B1140 Airbag lateral sensor de montaje (RH) Mal funcionamiento
- B1141 En dirección Airbag lateral sensor de montaje (LH) Mal funcionamiento
- B1156 Airbag frontal del sensor (RH) Mal funcionamiento
- B1157 Airbag frontal del sensor (RH) Mal funcionamiento
- B1158 Airbag frontal del sensor (LH) Mal funcionamiento
- P1159 Airbag frontal del sensor (LH) Mal funcionamiento

# 6.13 BORRADO DE LOS CÓDIGOS DE DIAGNÓSTICO

A continuación, se presenta el procedimiento para borrar los datos de DTC.

- Oprima el botón Borrar los DTCs en la pantalla de visualización de datos de DTC. Aparece el cuadro de diálogo para borrar los datos de los códigos de diagnóstico.
- En el diálogo para borrar los DTC, oprima el botón Almacenar o Borrar.

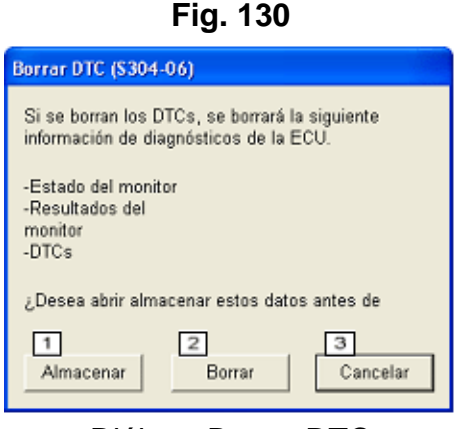

Diálogo Borrar DTC

#### 1) Botón Almacenar

Almacena los DTC después de guardar los DTC, las imágenes fijas, el estado del monitor, la información de los resultados del monitor y los códigos de información.

#### 2) Botón Borrar

Borra los DTC, las imágenes fijas, el estado del monitor, la información de los resultados del monitor y los códigos de información.

## 3) Botón Cancelar

Cancela el borrado de los DTC y cierra el cuadro de diálogo.

# 6.14 ALMACENAMIENTO DE LOS DATOS DE LOS CÓDIGOS DE DIAGNÓSTICO

Se muestra el cuadro de diálogo de introducción del Nombre de registro cuando se lleva a cabo el almacenamiento de los datos de DTC, se oprime el botón OK, aparece un sub archivo DTC/Monitor debajo del nombre asignado en la Ficha Datos almacenados en un archivo Service Event (.tse file), predeterminado o creado de nuevo. Es ahora cuando el archivo TSE se guarda en el disco duro.

Si se oprime el botón Cancelar, no se guardarán los datos de DTC.

| onfirme el nombre del registro y oprima OK.<br>Info de modelo: Camry HV |
|-------------------------------------------------------------------------|
| VIN :                                                                   |
| Nombre regist: Data 1 7/20/2006 10:25:37 A/<br>Memo:                    |

Almacenamiento de datos de código

# 6.15 ÁRBOL DEL ARCHIVO EVENT EN LA FICHA DATOS **ALMACENADOS**

Se oprime el botón Expandir para visualizar todo el árbol del archivo Event. Oprima el botón Cerrar para volver a la visualización original.

| schiver Function Co<br>Selection de sistem                                                     | orteancen TE Un<br>18 Dates alasacen               | arte Anala<br>ades                                                                                                    |                                      |                                              |               |       |                          |      |      |             |                |     |  |
|------------------------------------------------------------------------------------------------|----------------------------------------------------|----------------------------------------------------------------------------------------------------|--------------------------------------|----------------------------------------------|---------------|-------|--------------------------|------|------|-------------|----------------|-----|--|
| 2010 RX4505<br>2GR.FXE<br>8.44                                                                 | Presion neu<br>Senser 1:<br>Senser 3:<br>Senser 5: | nat (psi(gauge))<br>14.5 Sense 2:<br>17.8 Sense 4<br>16.3                                                                                                    | 14 0                                 | Presion co<br>Parte delaste<br>Parte trasera | mpensi<br>sa: | clon  | (pelig<br>202.3<br>202.3 | anda | U    |             |                |     |  |
| 2899_RX4586_3                                                                                  | SREXE_ B AA                                        | ,391149-13 195615                                                                                                    | but                                  |                                              |               |       |                          |      |      |             |                |     |  |
| Verificacionde salud<br>Data 120110910 1056:59<br>x Rabi fechadus                              |                                                    |                                                                                                    | Eutado<br>del<br>monitor             | DIC                                          | has           | Exed  | Hist                     | Carm | 58   | Calibration | Actualiza      |     |  |
| · Motor y ECT                                                                                  |                                                    |                                                                                                    |                                      | 1                                            | P0010         | -     | ×                        |      | X    | 1           | OTTOER AADDOOR | 2   |  |
| ABS-VSCTRAC<br>Sistema de navegacion                                                           |                                                    |                                                                                                    |                                      | PODIA                                        | 1             | 1.0   |                          |      |      |             |                |     |  |
|                                                                                                |                                                    |                                                                                                    |                                      | POID                                         |               |       |                          |      | - 21 |             |                |     |  |
| Monibor de la presion de inflado de los normaticos<br>Gancocia principal<br>Gancocia principal | sion de Inflado de los neumaticos                  |                                                                                                    | presion de inflado de los neumaticos |                                              | hermats."     | P0112 |                          |      |      |             | 1              |     |  |
|                                                                                                |                                                    |                                                                                                    | P0113                                |                                              |               | . *   |                          | 1    |      |             |                |     |  |
| <ul> <li>Gateway Pt</li> </ul>                                                                 | 42                                                 |                                                                                                    |                                      |                                              | POINE         | х     |                          | х    |      | 2           |                |     |  |
|                                                                                                |                                                    |                                                                                                    |                                      |                                              | P0123         |       |                          |      |      | 1           |                |     |  |
|                                                                                                |                                                    |                                                                                                    |                                      |                                              | P2008         |       |                          |      | ×    | 3           |                |     |  |
|                                                                                                |                                                    |                                                                                                    |                                      |                                              | 00100         | 1     |                          |      |      | 1.          |                |     |  |
|                                                                                                |                                                    |                                                                                                    | -                                    |                                              | 00006         | 12    |                          |      |      | 2           |                |     |  |
|                                                                                                |                                                    |                                                                                                    | -                                    |                                              | LEDINA        | 1     |                          | -    |      | -           |                |     |  |
| Ordenar                                                                                        | Manifest do la                                     | ecesion de luffaste de la                                                                                                    | -                                    |                                              | -             |       |                          | -    |      | -           |                |     |  |
| 4+Certar                                                                                       | mean afters                                        |                                                                                                    |                                      | 1.5                                          |               |       |                          |      |      |             |                |     |  |
|                                                                                                | Sittems.de.no                                      | An and a statement of the statement of the statement of t |                                      | 14                                           |               |       |                          |      |      |             | 1.4            |     |  |
| Durqueta TIS-                                                                                  | Salaway FMI                                        |                                                                                                    |                                      | 1.14                                         |               |       |                          |      |      | -           |                |     |  |
| Busqueta TIS<br>Ingrime<br>Viday                                                               | Settien of Chill                                   | un Campana dispo                                                                                                    | nible:7                              |                                              |               |       |                          |      | i    | 1.          | 00             | 5 3 |  |

400

Pantalla de diagnóstico (Ficha Datos almacenados)

## 6.16 VISUALIZACIÓN DE DATOS DE IMAGEN FIJA

Muestra los datos de imagen fija relacionados con los datos de <u>DTC</u>. Existen dos tipos de datos de imagen fija:

- Los datos de imagen fija única: los datos que registra la <u>ECU</u> durante la generación de datos de DTC.
- Los datos de imagen fija múltiple: los datos que registra la ECU antes de, después de y durante la generación de datos de DTC.

En la lista de códigos de diagnóstico, seleccione los datos de DTC con el icono "Copo de nieve".

Oprima el botón Datos FF.

| Codigos de<br>degesetico<br>Liste de detos<br>Engese F<br>Engese F<br>Engese F | Parametro<br>colant Temp                                                                                                    | Valor | 1         |                           |         |        |
|--------------------------------------------------------------------------------|----------------------------------------------------------------------------------------------------|-------|-----------|---------------------------|---------|--------|
| Liste de datos                                                                 | colant Temp                                                                                                    |       | Unidad    | Parametro                 | Valor   | Unidad |
| Lista de detos<br>Engine P<br>Vehicle 1                                        | and done                                                                                                    | 32    | F         | General pr(MG1) Ray       | 1       | pre    |
| Lota de datos Vehicle :<br>Englise R                                           | AN OWNER OF T                                                                                                    | 0     | rpm       | Generator(MG1) Torq       | 0.00    | Nim    |
| Engine P                                                                       | 5pd                                                                                                    | 0     | MPH       | G(MG1) Trg Exec Val       | 0.00    | Nm     |
|                                                                                | un Time                                                                                                    | 0     | 8         | Regenerative Brake Torg   | 0.0     | Nim    |
| Prueba activo +B                                                               |                                                                                                    | 12.08 | V         | Rost Reges Brake Torg     | 0.0     | Nin    |
| Accel PI                                                                       | dal Pos #1                                                                                                    | 15.6  | - %       | Rear Reger Blake Torg     | 0.0     | Nin    |
| Accel Pr                                                                       | dal Pos #2                                                                                                    | 31.7  | - %       | R Rost Regen Brk Tare     | 0.0     | Nin    |
| Monitor Ambient                                                                | Temperature                                                                                                    | 419   | F         | Inverter Temp-(MQ1)       | 127     | F      |
| Intake A                                                                       | Temperature                                                                                                    | 131   | ۴         | Inverter Temp-(MG2)       | 126     | F      |
| Utilidad DTC Die                                                               | a Warm Up                                                                                                    | 1     |           | Rear Invester Temp        | 120     | E.     |
| OTC Cir                                                                        | a Rue Distance                                                                                                    | 0     | mile      | Motor Temp No2            | 115     |        |
| OTC Cie                                                                        | e Min                                                                                                    | 200   | min       | Mator Temp No1            | 182     | F      |
|                                                                                |                                                                                                    |       | 29109400  | Rear Motor Temp           | 79      | F      |
| 1000                                                                           |                                                                                                    | ~     |           | Rear Torque Ratio         | 0.0     | 5      |
| dim cont                                                                       | and David and                                                                                                    |       | pei/gauge | Accelerator Degree        | 0.0     | 5      |
| Cernesp                                                                        | RIP PRESSURE                                                                                                    |       | · ) ·     | Request Pover             |         | W      |
| Matorial                                                                       | 32) Revalution                                                                                                    | 0     | (pm)      | Target Engine Rev         |         | 100    |
| (Vetor)/                                                                       | 32) Torg                                                                                                    | 0.00  | Nm        | Engine Rev (Sensor)       |         | (pro   |
| Rear Mo                                                                        | or Revelution                                                                                                    | 0     | rpm       | State of Charge (All Bat) | 45.8    | 5      |
| Rear Mo                                                                        | or Torg                                                                                                    | 0.00  | Nm        | Master Cylinder Ctrl Trg  | -1024.0 | Nim    |
| WW021                                                                          | Too Even Val                                                                                                    | 0.00  | No        | Proper Resource VR        | 0.0     | V      |
| Rear Ut                                                                        | To Exec Val                                                                                                    | 0.00  | No        | Power Resource E          | 0.00    | Å      |
| Basqueda TIS                                                                   | and the second second se |       |           |                           |         |        |

#### 6.16.1 DATOS DE IMAGEN FIJA ÚNICA

Fig. 133

Pantalla de diagnóstico (Datos de imagen fija única)

### 6.16.2 DATOS DE IMAGEN FIJA MÚLTIPLE

### Fig. 134

| hiver Fancion Canf  | euration 12 Davano Anala                                                   |            |       |       |        |       |        |
|---------------------|----------------------------------------------------------------------------|------------|-------|-------|--------|-------|--------|
| eleccion de sistema | Datos alinacenados Control hibrido En vivo                                 |            |       |       |        |       |        |
| 10 ROUSON<br>JR-FXE | Datos de imagen fija<br>POA0D Sistema de alta tension circuito de interbio | iqueo alto |       |       |        |       |        |
|                     | 1 Parametro                                                                | 1          |       | .1    | 0      | 1     | Unidad |
|                     | Battery Biarle Wei JU11                                                    | 20.67      | 20.67 | 28.87 | 28.99  | 26.87 | V      |
| Congos av           | Battary Binds Vol J/12                                                     | 20.01      | 28.91 | 28.91 | 28.99  | 26.91 | v      |
|                     | Sattery Black Vol -V13                                                     | 20.91      | 20.91 | 28.91 | 28.99  | 20.91 | v      |
| Lista de datos      | Datwy Black Vol-V14                                                        | 20.91      | 28.91 | 28.91 | 28.99  | 20.91 | v      |
|                     | Battery Black Vol /V15                                                     | 20.87      | 21.87 | 28.87 | 28.99  | 20.87 | V      |
|                     | Snow Mode                                                                  | OFF        | OFF   | OFF   | OFF    | OFF   |        |
| Plueba acova        | Spots Shift Up Signal                                                      | OFF        | OPP   | OPF   | OPF    | OFF   |        |
|                     | Spots Shit Down Signal                                                     | 077        | OPT   | OPF   | OPF    | 077   |        |
| Monitor             | Scots Made                                                                 | OFF        | OFF   | OFF   | OFF    | OFF   |        |
|                     | Detail Code 1                                                              | 20792      | 20792 | 20792 | 0      | 20792 |        |
| 1075 Auri           | Detail Code 2                                                              | 20588      | 20588 | 20588 | 350    | 20548 |        |
|                     | Detail Code 3                                                              | 20364      | 20384 | 20384 | D      | 20364 |        |
|                     | Detail Code 4                                                              | 7247       | 7247  | 7247  | 0      | 7247  |        |
|                     | Detail Code 5                                                              | 17744      | 17744 | 17744 | 0      | 17744 |        |
|                     | 2-Information 2                                                            |            |       |       | 354    |       |        |
|                     | 2-Generator/MG1) Rev                                                       |            |       |       | Ó      |       | rpm    |
|                     | 2-Motor(MG2) Revolution                                                    |            |       |       | D      |       | rpm    |
|                     | 2-Generator/MG1) Targ                                                      |            |       |       | 0      |       | Nm     |
|                     | 2-Motar(MG2) Torq                                                          |            |       |       | 0      |       | Nm     |
|                     | 2-Request Power                                                            |            |       |       | 0      |       | RM     |
|                     | 2-Engine Spd                                                               |            |       |       | 0      |       | rpm    |
|                     | 2-Master Cylinder Col Tro                                                  |            |       |       | -612   |       | Nm     |
|                     | 2-State of Charge                                                          |            |       |       | 46.2   |       | - %    |
| Data and the second | 2-WOUT Central Pever                                                       |            |       |       | 29760  |       | W      |
| Cusquees Its        | 2-WW Control Power                                                         |            |       |       | -33120 |       | W      |
| Interimit           | 2-Drive Condition ID                                                       |            |       |       | D      |       |        |
| Const               |                                                                            |            |       |       |        | -     |        |

Pantalla de diagnóstico (Datos de imagen fija múltiple)

#### 1. Lista de datos de imagen fija

Muestra los datos de imagen fija de DTC que se han seleccionado en la lista de códigos de diagnóstico.

Si los parámetros de código de información están disponibles, se mostrarán después de los parámetros FFD. Los parámetros de código de información se muestran en el formato "Código de información #-Nombre del parámetro". Los valores de Código de información sólo aparecen en la columna 0 de la visualización de datos de imagen fija múltiple.

#### 2. Lista de grupo de parámetros

Seleccione un grupo de parámetros predeterminados.

Permite visualizar sólo los parámetros específicos mediante la selección de los grupos de parámetros opcionales.

### 3. Ficha FFD

La pantalla FFD actual/FFD pendiente se puede cambiar mediante la selección de la ficha. Si sólo está disponible un tipo de FFD, se utiliza por defecto la tabla del FFD correspondiente y la otra ficha se visualiza en gris.

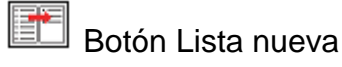

Muestra una lista de los parámetros que ha seleccionado únicamente el usuario.

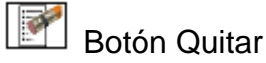

Muestra una lista de los parámetros diferentes a los que ha seleccionados el usuario.

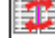

Botón Organizador de datos

Muestra el Organizador de datos.

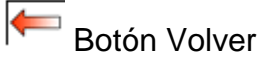

Permite que la pantalla vuelva a la pantalla anterior de lista de datos de imagen fija.

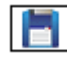

Botón Almacenar

Guarda los DTC, las imágenes fijas, el estado del monitor, la información de los resultados del monitor y los códigos de información.

#### 6.17 LISTA DE DATOS

Los datos del ordenador del vehículo (ECU) también se pueden supervisar digitalmente o en forma de gráfico.

Visualización de la lista de datos

Muestra los datos de la ECU del sistema seleccionado en la pantalla de selección de sistema.

A continuación, se presenta el procedimiento para visualizar los datos de la ECU.

- Oprima el botón [Lista de datos].
- Los datos de la ECU se visualizan en la lista de parámetros.

|                                                                                                    | Party and an and a more Area ri      | 1 VIVO  |           |                                  |                 |        |
|----------------------------------------------------------------------------------------------------|--------------------------------------|---------|-----------|----------------------------------|-----------------|--------|
| 10 RX450h                                                                                                    | 1 Parametro                          | Valor   | Unidad    | Parametro                        | Valor           | Unidad |
| JR-PAE                                                                                                    | Vehicle Speed                        | 158     | MPH       | Throttle Position Command        | 0.136           | V.     |
|                                                                                                    | Engine Speed                         | 16383   | ipm.      | Throttle Sens Open Pos #1        | 0.019           | V.     |
| 8.44.                                                                                                    | Calculate Load                       | 100.0   | 54        | Throttle Sens Open Pos #2        | 0.039           | V.     |
|                                                                                                    | Vehicle Load                         | 25700.0 | . %       | Throttle Motor Current           | 0.0             | A      |
| Codigos de                                                                                                    | MAF                                  | 655.35  | gm/sec    | Throttle Motor DUTY              | 100 0           | 5      |
| diagnostico                                                                                                    | A REAL PROPERTY AND A REAL PROPERTY. |         | psilgauge | Throttle Motor Current           | 0.546           | A      |
|                                                                                                    | Almosphere Pressure                  | 44      | 1         | Throttle Motor Open Duty         | 0               | %:     |
| Lista de datos                                                                                                    | Coolant Temp                         | 419     | F         | Throttle Motor Close Duty        | 0               | %      |
|                                                                                                    | Intake Air                           | 419     | F         | Throttle Motor Duty (Open)       | 0               | 55     |
| Our burners                                                                                                    | Ambient Temperature                  | 419     | F         | Throttle Motor Duty (Close)      | 0               | %      |
| Protocalitica                                                                                                    | Engine Run Time                      | 65535   | 8         | Throttle Fully Close Learn       | 0 000           | V.     |
|                                                                                                    | Initial Engine Coolant Temp          | 246.7   | F         | Injector (Port)                  | 66535           | UB     |
| Monitor                                                                                                    | Initial Intake Air Temp              | 246.7   | F         | Injection Volum (Cylinder1)      | 2.047           | mi     |
|                                                                                                    | Battery Voltage                      | 65.535  | V         | Fuel Pump/Speed Status           | ON              |        |
| Ubilidad                                                                                                    | Accelerator Position                 | 18.8    | 56        | Vacuum Pump                      | ON              |        |
|                                                                                                    | Accel Sens No.1 Volt %               | 100.0   | 56        | TCV Status                       | ON              |        |
|                                                                                                    | Accel Sens No 2 Volt %               | 100.0   | - 56      | EVAP (Purge) VSV                 | 0.0             | 5      |
|                                                                                                    | Throttle Sensor Volt %               | 100.0   | 16        | Evap Purge Flow                  | 399.9           | 5      |
|                                                                                                    | Throtti Sensor #2 Volt %             | 100.0   | 16        | Purge Density Learn Value        | 199 993         |        |
|                                                                                                    | Throttle Idle Position               | OFF     |           |                                  |                 | mmHaia |
|                                                                                                    | Throttle Require Position            | 0.000   | V         | Vapor Pressure Pump              | 211.228         | 8)     |
|                                                                                                    | Throttle Sensor Position             | 100.0   | - 56      | and the second states and states | Company and Com | mmHair |
|                                                                                                    | Throttle Position No.1               | 0.097   | V         | Vapor Pressure (Calculated)      | -5280 044       | 8)     |
|                                                                                                    | Throttle Position No.2               | 0 117   | V         | EVAP Sustem Vent Valve           | ON              |        |
|                                                                                                    | Throttle Position No 1               | 0.351   | V         | EVAP Purse VSV                   | ON              | -      |
| and the second division of the second division of the second divisio | Thurstia Position No. 7              | 0.410   | v         | Purne Cut VSV Duty               | 199.9           |        |
| Busoueda TIS                                                                                                    | 0                                    | 0419    | -         | Lease and each daily             |                 |        |

405

Pantalla de diagnóstico (Lista de datos)

#### 1) Lista de parámetros

Muestra los parámetros de la ECU.

Si se selecciona "Copiar la lista de datos al portapapeles" desde el menú o se pulsa "Ctrl + C" en el tablero, el bloc de notas se abre con la siguiente información copiada.

- Información del vehículo (es la misma que aparece en la esquina superior izquierda de las páginas de la ficha)
- Hora y fecha (el formato se obtiene del sistema operativo)
- Nombre del sistema ("Sistema [Nombre de sistema conectado]" al visualizar los datos en vivo; "Sistema [Nombre del sistema almacenado]" al visualizar los datos almacenados)

- Nombres del encabezado de la lista de datos (Parámetro, Valor, Unidad)
- Unidades, valores, nombres de los parámetros copiados

Se copian los parámetros seleccionados. Si no se selecciona ningún parámetro, se copian todos los parámetros.

#### 2) Barra de desplazamiento

Cuando la lista de parámetros no puede mostrar los datos en una sola página, estos datos se pueden visualizar en páginas separadas mediante el uso de la función de desplazamiento.

#### 3) Lista de grupo de parámetros

Los datos necesarios se pueden agrupar para diagnosticar una avería específica.

Los datos de la ECU que pertenecen a un grupo de parámetros se pueden visualizar mediante la selección de este grupo.

# Botón Lista nueva

Permite que el usuario cree una lista con menos parámetros. Se puede hacer clic en los parámetros y seleccionarlos para desplazarlos a una nueva lista en la que aparezcan sólo estos parámetros. Una lista con menos parámetros puede incrementar sustancialmente el índice de actualización de los valores que se visualizan.

# Botón Quitar

Elimina la fila seleccionada de la lista de parámetros actual.

Botón Organizador de datos

Muestra el Organizador de la lista de datos.

Botón Gráfico

Muestra el Organizador de la lista de datos.

# Botón Registro

Inicia la grabación de la lista de datos (Grabación no planificada). Se puede pulsar el botón Registro incluso cuando no se visualizan los datos en vivo. Los datos en vivo se pueden grabar oprimiendo el botón Registro en el Modo manual. Cuando se efectúa la grabación mediante el uso del botón Registro, los ajustes son los que se presentan a continuación.

Clasificación del disparador: Manual

Tiempo máx. de grabación: 30 s

Posición del disparador: 50 %

Botón Consumo de combustible Lanza la función Consumo de combustible, este botón sólo se visualiza en la ficha Motor.

#### 6.17.1 ALMACENANDO DATOS

Este cuadro de diálogo aparece cuando la grabación ha finalizado y ha transcurrido un tiempo específico, o cuando se ha oprimido el botón Stop. Si se pulsa el botón Sí, los datos grabados se almacenan en la Ficha Datos almacenados y se guardan en un archivo TSE; a continuación, TechStream regresa a la pantalla de lista de datos. Si se pulsa el botón No, la pantalla cambia a la lista de datos sin almacenar los datos grabados.

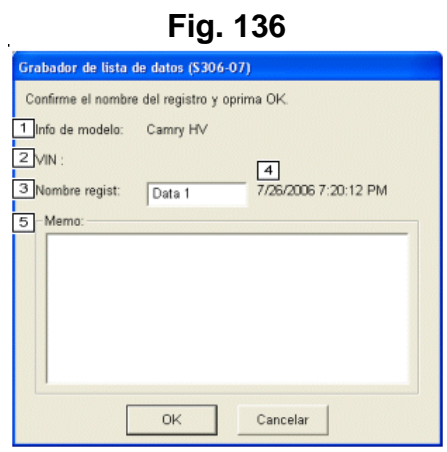

Diálogo Almacenando

#### 1. Información sobre el modelo

Muestra la información relacionada con el modelo de vehículo.

#### 2. VIN

Muestra el VIN (Número de identificación del vehículo).

#### 3. Nombre de registro

Indique un nombre para la instantánea que se debe registrar.

#### 4. Fecha y hora

Muestra la fecha y la hora de los datos que se han registrado.

#### 5. Memo

Permite adjuntar una nota en la que se describen los datos registrados.

## 6.18 FUNCIÓN DE GRÁFICOS

La función de gráficos muestra cuando se arrastra un gráfico de parámetros desde la lista de datos y se coloca en el área de gráficos.

El texto del parámetro que se está visualizando en forma de gráfico aparece en el mismo color que la línea del gráfico. Los parámetros seleccionados se clasifican en orden desde arriba.

Los valores que se muestran en la lista de datos de parámetros varían en la vista de Datos almacenados y Datos en vivo.

Vista Datos en vivo : Valor actual

Vista Datos almacenados : Valores durante la reproducción.

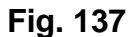

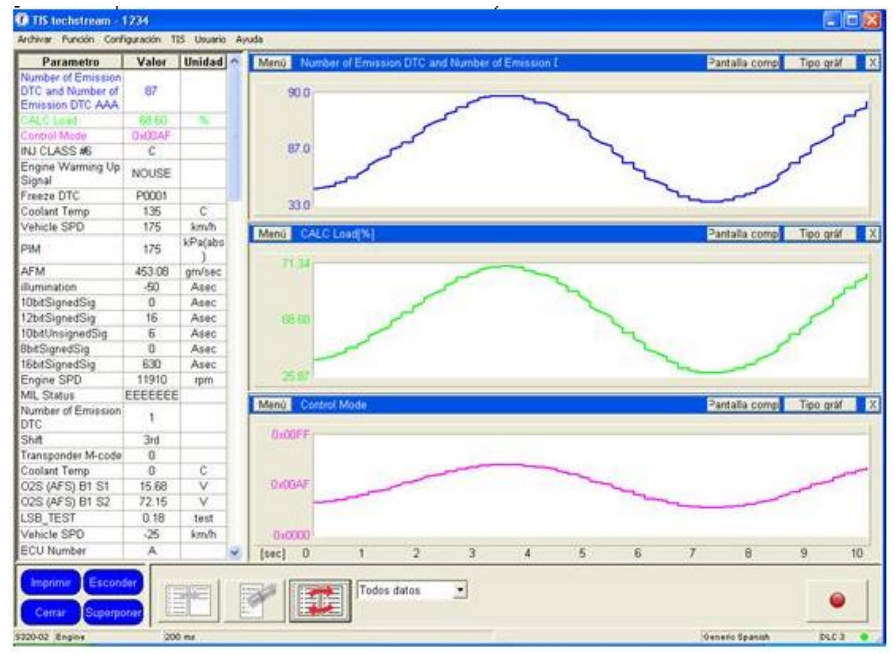

Pantalla de diagnóstico (Función de gráficos de la lista de datos)

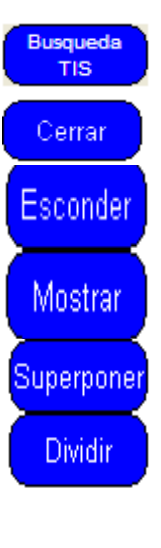

Botón Búsqueda de la información de servicio

Vuelve a la lista de datos

Esconde o muestra la lista de parámetros. Cuando se oprime el botón Mostrar lista de parámetros, se visualiza la lista de datos de los parámetros. Cuando se oprime el botón Esconder lista de parámetros, se esconde la lista de datos de los parámetros.

Cambia entre las funciones Superponer y Dividir gráficos. Cuando se oprime el botón Superponer gráficos de línea, se añade un gráfico de línea en el visualizador. Cuando se oprime el botón Superponer gráficos de línea, el gráfico de línea se muestra por separado en el visualizador.

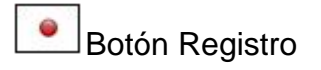

Registra una instantánea

# 6.19 CONSUMO DE COMBUSTIBLE

Esta función muestra la información del medidor del consumo de combustible mediante un gráfico.

|                                                 |                                    |                                |       |        |       |          | F       | ig.      | 138      | 3        |                 |                     |                   |       |          |      |           |              |
|-------------------------------------------------|------------------------------------|--------------------------------|-------|--------|-------|----------|---------|----------|----------|----------|-----------------|---------------------|-------------------|-------|----------|------|-----------|--------------|
| Techstream - 11                                 | 1813                               |                                |       |        |       |          |         | -        |          |          |                 |                     |                   |       |          |      | E         |              |
| Archivar Function Or                            | antipuracion.                      | TIS Up                         | ubrio | Ayuda  | 1     |          |         |          |          |          |                 |                     |                   |       |          |      |           |              |
| 2 arametro                                      | Valor                              | Unidad                         | ~     | 1      | Cun   | rent Fu  | el Cons | umption] | MPG]     |          |                 |                     |                   | Panta | la compl | T    | Tipo graf | X            |
| Current Fuel<br>Consumption                     | 0.2                                | MPG                            |       | 2      | 235.0 |          |         |          |          |          |                 | _                   |                   | 0.010 |          | 1000 |           |              |
| Average Fuel<br>Consumption                     | 0.2                                | MPG                            |       |        |       |          |         |          |          |          |                 |                     |                   |       |          |      |           |              |
| Consumed Fuel<br>Volume                         | 0.6                                | G                              |       |        | 0.2   |          |         |          |          |          |                 |                     |                   | 111   | 11 11    | W    | WH.       | 1.00         |
| Total Time                                      | 00:00:06                           |                                |       |        |       |          |         |          |          |          |                 |                     |                   |       |          |      |           |              |
| Distance Traveled                               | 0.0                                | mile                           |       |        |       |          |         |          |          |          |                 | - I.                |                   |       |          |      |           |              |
| Average Vehicle<br>Speed                        | 29                                 | MPH                            |       |        | 0.2   |          | 1.0     |          | 140.01   |          |                 |                     |                   |       |          | -    |           |              |
| Vehicle Stoppage<br>Rate                        | 0                                  | 56                             | 2     | - Marc | 0.2   | rage nu  | Jel Con | sumption | MPG      |          |                 |                     |                   | Parca | la compi | -    | TIDO GUN  |              |
| A/C ON Rate                                     | 0                                  | 56                             |       |        |       |          |         |          |          |          |                 | _                   |                   |       |          |      |           |              |
| Vehicle Speed                                   | 30                                 | MPH                            |       |        |       |          |         |          |          |          |                 |                     |                   |       |          |      |           |              |
| Engine Speed                                    | 6796                               | rpm                            |       |        | 0.2   |          |         |          |          |          |                 |                     |                   |       |          |      |           |              |
| Throttle Sensor Volt<br>%                       | 15.2                               | %                              |       |        | 0.2   |          |         |          |          |          |                 |                     |                   |       |          |      |           |              |
| Injection Volum<br>(Cylinder1)                  | 0.721                              | ml                             |       |        | 0.2   |          |         |          |          |          |                 |                     |                   |       |          |      |           |              |
| Calculate Load                                  | 0.3                                | %                              |       | [sec]  | 0     |          | 1       | 2        | 3        |          | 4               | 6                   | 6                 | 7     |          | 8    | 9         | 10           |
| Vehicle Load                                    | 3930.5                             | %                              |       | Menu   | Con   | sumed    | Fuel V  | olume[G] |          |          |                 |                     |                   | Parta | la compl |      | Tipo graf | X            |
| MAF                                             | 231.58                             | gm/sec                         |       |        |       |          |         |          | _        |          |                 |                     |                   |       |          | _    |           | _            |
| Coolant Temp                                    | 48                                 | F                              |       | IMi    | n     |          |         |          |          | G        |                 |                     |                   |       |          |      |           |              |
| Intake Air                                      | 306                                | F                              |       |        |       |          |         |          |          | <b>–</b> |                 |                     |                   |       |          |      |           |              |
| Accel Sens. No.1<br>Volt %                      | 15.2                               | %                              |       |        |       |          |         |          | 0.1      |          |                 |                     |                   |       |          |      |           |              |
| Accel Sensor Out<br>No.1                        | 0.019                              | v                              |       | Ma     | ax    |          |         |          |          |          |                 |                     |                   |       |          |      |           |              |
| Throttle Sensor<br>Position                     | 0.3                                | %                              | ~     |        |       |          |         |          | 0.6      |          |                 |                     |                   |       |          |      |           | 0.6          |
| Busqueds Escone<br>TIS Escone<br>Volver Superpo | ter Esta<br>Cuar<br>Tierr<br>Crita | do:<br>fro:<br>po:<br>indedor: |       |        | Esp   | erar<br> |         | Tip disp | ior Manu | al 💌     | Dura<br>Pto dis | cion: 30<br>pdor: C | ) min 💌<br>menz 💌 | Ľ,    | C        |      |           | •            |
| S311-01 Motor y ECT                             | 20                                 | 2 ma                           |       |        |       |          |         |          |          |          |                 |                     |                   | Defai | Ut User  |      | DLC       | 3 <b>•</b> / |

Pantalla de diagnóstico (Función de gráficos de la lista de datos) 1. Muestra la información de consumo de combustible.

# Detón Reinicio

Reinicia los parámetros calculados.

#### 2. Lista de parámetros

Muestra los parámetros.

# Botón Registro

Inicia la grabación de la lista de datos (Grabación no planificada).

Se puede pulsar el botón Registro incluso cuando no se visualizan los datos en vivo.

Los datos en vivo se pueden grabar oprimiendo el botón Registro en el modo manual.

Cuando se efectúa la grabación mediante el uso del botón Registro, los ajustes son los que se presentan a continuación.

Clasificación del disparador: Manual

Tiempo máx. de grabación: 30 s Posición del disparador: 50 %

#### 6.20 PRUEBA ACTIVA

La prueba activa es una función para forzar el accionamiento de relés, actuadores, solenoides, etc.

Si en la prueba activa se accionan con normalidad, se puede estimar que los circuitos funcionan correctamente desde la <u>ECU</u> a los relés, actuadores, solenoides, etc.

# 6.20.1 SELECCIÓN DE PRUEBA ACTIVA

Permite seleccionar el elemento de la prueba activa.

1. En los botones de menú, oprima el botón Prueba activa.

2. Cuando se visualice el Diálogo Selección de prueba activa, seleccione los elementos de la prueba activa.

| Selección de prueba activa (\$307-01)   | iy | . 139                                       |
|-----------------------------------------|----|---------------------------------------------|
| Seleccione de la lista la prueba activa |    | 2<br>Descripción:                           |
| Panel A                                 | ^  |                                             |
| Panel B                                 |    |                                             |
| Panel D                                 |    |                                             |
| Panel E                                 |    | 3                                           |
| Panel H                                 |    | Urdenes disponibles & resultados esperados: |
| Panel I                                 |    | <u></u>                                     |
| Panel J                                 | Ξ  |                                             |
| Panel N                                 |    |                                             |
| Panel R                                 |    | 4<br>Figure condición:                      |
| Panel S                                 |    | Ejecute condición.                          |
| Panel T                                 |    | -                                           |
| Panel U                                 |    |                                             |
| Panel None                              | ~  | ~                                           |
|                                         |    | S<br>OK Cancelar                            |

Fig. 139

Diálogo Selección de Prueba activa y pantalla de diagnóstico

#### 1. Lista de pruebas activas

Permite visualizar una lista de las pruebas activas posibles.

#### 2. Descripción

Muestra una explicación acerca del elemento de la prueba activa seleccionada.

#### 3. Órdenes disponibles y resultados esperados

Muestra las órdenes y los resultados esperados relacionados con el elemento de la prueba activa seleccionado en la lista de pruebas activas.

#### 4. Ejecute condición

Cuando se lleva a cabo una prueba activa, se visualizan las condiciones y los puntos de advertencia relacionados con el elemento seleccionado en la lista de pruebas activas.

#### 5. Botón OK

Lleva a cabo la prueba activa seleccionada en la lista de pruebas.

#### 6. Botón Cancelar

Cancela la prueba activa y vuelve a la pantalla de lista de datos.

#### 7. Botón Palabra clave de la información de servicio

Ejecuta la función de palabra clave de la información de servicio.

#### 6.20.2 CONTROL DE LA PRUEBA ACTIVA

El control de la prueba hace funcionar el panel de la prueba activa y activa los actuadores.

#### Tipo de control ON/OFF

Este cuadro de diálogo aparece cuando los valores de la prueba activa se dividen en ON/OFF.

|                      | Fig. 140 |   |   |
|----------------------|----------|---|---|
| Active Test B (\$307 | -21)     |   | × |
| OFF                  |          | ► |   |

Control de la prueba activa (Tipo de control ON/OFF)

## Tipo de control de deslizamiento

El cuadro de diálogo del tipo de control de deslizamiento se visualiza cuando los valores de entrada de la prueba activa se definen como un rango.

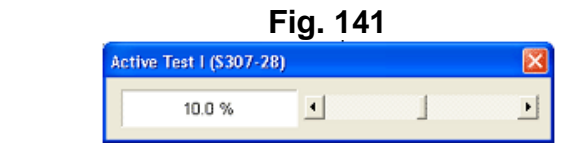

Control de la prueba activa (Tipo de control de deslizamiento)

#### Tipo de control gradual

Este cuadro de diálogo se visualiza cuando los valores de entrada de la prueba activa se definen como incrementos graduales.

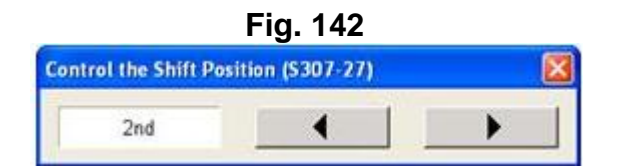

Control de la prueba activa (Tipo de control gradual)

#### 6.21 MONITOR

En esta pantalla se visualiza el estado del monitor.

• Esta función sólo se puede utilizar con aquellas ECU que son compatibles con la función del monitor.

|                                                                             | Fig. 143                                                                                                    |                                                                          |               |        |         |         |
|-----------------------------------------------------------------------------|----------------------------------------------------------------------------------------------------|--------------------------------------------------------------------------|---------------|--------|---------|---------|
| 🕐 Techstrean – 110                                                          |                                                                                                    |                                                                          | ÷             |        |         |         |
| Archiver Function Configu                                                   | racion T35 Usuario Ayuda                                                                                                    |                                                                          |               |        |         |         |
| Seleccion de sistema                                                        | Datos almacanados Engine and ECT En vive                                                                                                    |                                                                          |               |        | 1       |         |
| 2007 Camry HV 4<br>2AZ-FXE<br>JTB9F22K1Y2000011<br>Cotigos de<br>discretico | Informacion del monitor<br>Supervision acumulativa - Proporciona una imagen detallada del estado de la<br>la utima vez que se barreanto la DTC o que se reinicio la supervision.<br>Haga cite en el nombre de encabezamiento de la columna acumulativa para m<br>Supervision actual - Proporciona información detallada sobre la información del<br>Haga cite en el nombre de encabezamiento de la columna actual para mas in<br>Supervision acumulativa Supervision actual 3 | supervision desc<br>nas informacion.<br>e la supervision a<br>formacion. | ia<br>ictual. |        | MIL: N  | A       |
|                                                                             | Z Monitor                                                                                                    | Acumulative                                                              | Result        | Detils | Resumen | <u></u> |
| Lista de datos                                                              | Misfire                                                                                                    | NGA                                                                      | Fallar        | 1      | NGA     |         |
| Prueba activa                                                               | Fuel System                                                                                                    | NGA                                                                      |               | 0      | NGA     |         |
|                                                                             | Comprehensive                                                                                                    |                                                                          | Pasar         | 1      |         |         |
| Monitor                                                                     | Component                                                                                                    | NA                                                                       | Pasar         | 1      | N/A     |         |
| Utilidad                                                                    | Catalyst Efficiency                                                                                                    | NA                                                                       | Pasar         | P      | N/A     |         |
|                                                                             | Catalyst Efficiency                                                                                                    | Completo                                                                 | Pasar         | 1      | 1       |         |
|                                                                             | EVAP System                                                                                                    | Incomp                                                                   | Pasar         | 1      | ?       | F       |
|                                                                             | Secondary Air System                                                                                                    |                                                                          | Pasar         | P      |         |         |
|                                                                             | Air Conditioner                                                                                                    |                                                                          | Pasar         | P      |         |         |
|                                                                             | 02 Sensor                                                                                                    |                                                                          | Pasar         | P      |         |         |
|                                                                             | 02 Sensor Heater                                                                                                    |                                                                          | Pasar         | P      |         |         |
|                                                                             | Exhaust Gas Recirculation                                                                                                    |                                                                          | Pasar         | P      |         |         |
| Busqueda IIS                                                                |                                                                                                    |                                                                          |               |        |         | ~       |
| Imprimir<br>Cerrar                                                          | 10                                                                                                    |                                                                          |               | 1      |         |         |

Pantalla de diagnóstico (Monitor)

#### 1. Guía MIL

Muestra el estado de MIL.

#### 2. Vista del estado del monitor

Muestra el estado y los resultados del monitor.

#### 3. Ficha de selección del tipo de monitor

Pasa del monitor acumulativo al monitor actual.

#### 4. Información del monitor

Explica la diferencia entre el monitor acumulativo y el monitor actual.

# Botón Borrar los DTCs

Elimina los DTC, las imágenes fijas, el estado del monitor, la información de los resultados del monitor y los códigos de información.

# Botón Detalles del monitor

Muestra los detalles en la pantalla para el elemento seleccionado en el monitor.

Haciendo clic en el icono de la columna Vista detallada del estado del monitor se visualizará la misma pantalla.

# Botón Almacenar

Guarda los DTC, las imágenes fijas, el estado del monitor, la información de los resultados del monitor y los códigos de información.

Cuando se mantiene pulsado el botón, el procesamiento se realiza de la misma forma que para los "Códigos de avería".

## 6.21.1 DETALLES DEL MONITOR

Muestra los detalles y una explicación acerca de una entrada específica en el monitor.

| 1<br>Prueba      | Result | Min   | Max    | Valor de<br>la<br>prueba | Unida<br>d | ~ | 2 |  |
|------------------|--------|-------|--------|--------------------------|------------|---|---|--|
| RITMO RES B1S1   | Pass   | 0.180 | 19.898 | 0.822                    |            | 1 |   |  |
| POSICION B1S1    | Pass   | 1.406 | 3.589  | 2.593                    |            |   |   |  |
| TENSION MIN B1S2 | Pass   | 0.000 | 0.000  | 0.000                    |            |   |   |  |
| TENSION MAX B1S2 | Pass   | 0.000 | 0.000  | 0.000                    | -          |   |   |  |
| RL F/C B1S2      | Pass   | 0.000 | 0.998  | 0.049                    |            |   |   |  |
| TIEMPO F/C B1S2  | Pass   | 0.000 | 4.751  | 1 622                    |            |   |   |  |
| MAX OSC B1S2     | Pass   | 0.000 | 0.000  | 0.000                    |            |   |   |  |
| RITMO RES B2S1   | Pass   | 0.180 | 19.898 | 1.018                    |            | 4 | 0 |  |

Fig. 144

Diálogo Resultados de la prueba

## 1. Vista detalles del monitor

Visualiza los resultados de las pruebas, los valores límites mínimos, los valores límites máximos, los valores actuales y las unidades recopiladas.

#### 2. Descripción del monitor

Muestra una explicación acerca del elemento seleccionado en el monitor.

# 🚍 Botón Imprimir

Imprime la pantalla visualizada.

# 🛅 Botón Almacenar

Guarda los <u>DTC</u>, las imágenes fijas, el estado del monitor y la información de los resultados del monitor.

# Botón Cerrar

Cierra el cuadro de diálogo actual.

#### 6.22 UTILIDAD

Mediante la función Utilidad, se puede acceder a varias funciones de Techstream.

#### 6.22.1 MENÚ DE SELECCIÓN DE UTILIDAD

El Menú de selección de utilidad se puede visualizar pulsando el botón Utilidad situado en la Ficha En vivo. Los elementos que se visualizan en el Menú de selección de utilidad varían para cada ECU.

| Techstroon - 110          | investor TE House, Rouds                                                                  |                                         |          |
|---------------------------|-------------------------------------------------------------------------------------------|-----------------------------------------|----------|
| Seleccion de sistema      | Datos almacenados Engine and ECT En vive                                                  |                                         |          |
| 2007 Camry HV<br>2AZ-FXE  | Menu de seleccion de utilidad<br>Seleccione la utilidad deseada. A continuación porima el | beton Siquiente.                        |          |
| JT89F32K1V2000011         | Line Codes All                                                                            | Signal Check                            | ~        |
| Codigos de<br>diagnostico | Air Injection Check<br>Discharge Data Monitoring                                          | Evaporative System Check<br>ABS History |          |
| Lista de datos            | CQ sensor<br>Vehicle Information                                                          | Evap Leak test<br>On Board Test         |          |
| Prueba activa             | NTTK's Utility                                                                            | Reset Memory                            |          |
| Monitor                   |                                                                                           |                                         | z        |
| Utilidad                  |                                                                                           |                                         |          |
|                           |                                                                                           |                                         |          |
|                           |                                                                                           |                                         |          |
|                           |                                                                                           |                                         | ~        |
|                           | 2                                                                                         |                                         | <u>×</u> |
|                           |                                                                                           |                                         |          |
| Busqueda TIS              |                                                                                           |                                         |          |
| Imprimir                  |                                                                                           |                                         |          |
|                           | 1                                                                                         |                                         |          |

Pantalla de diagnóstico (Utilidad)

#### 1. Lista de las utilidades

Muestra una lista de utilidades.

#### 2. Descripción de la utilidad

Muestra una explicación de las utilidades opcionales seleccionadas en la lista de utilidades.

# 🔜 Botón Siguiente

Se pueden iniciar las utilidades opcionales seleccionadas desde la lista de utilidades.

Las funciones de la lista de utilidades dependen del vehículo y de la ECU que se encuentre instalada.

Lleve a cabo las operaciones de acuerdo con las indicaciones que aparecen en la pantalla.

A continuación, se presentará como ejemplo el Borrado de código de transponedor. Ejemplo de Borrado de código de transponedor

La Guía del Borrado de código de transponedor aparecerá una vez que se haya pulsado el botón Siguiente.

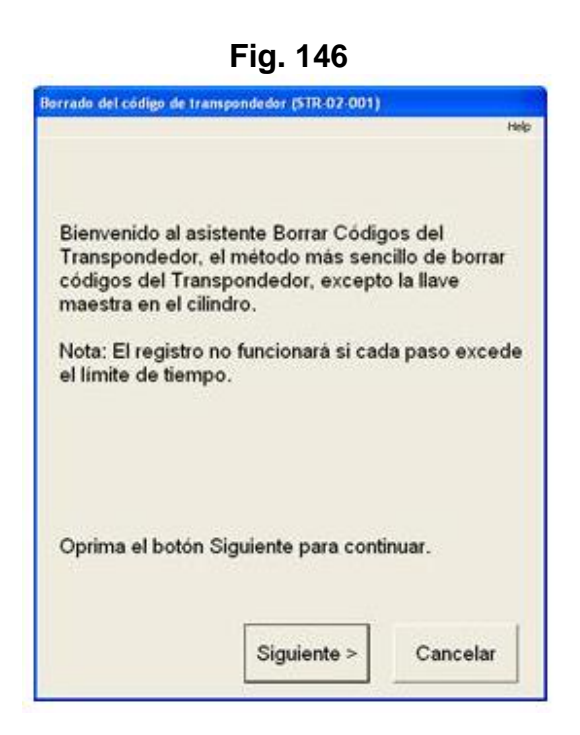

Borrado de código de transponedor 1/4 (Utilidad)

Lleve a cabo las operaciones que aparecen en la ventana en el tiempo límite indicado. Se dan 120 segundos para llevar a cabo todas estas acciones.

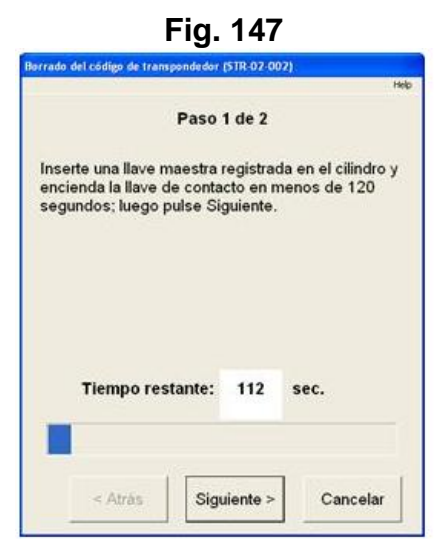

Borrado de código de transponedor 2/4 (Utilidad)

Lleve a cabo las operaciones que aparecen en la ventana en el tiempo límite indicado. En este caso, se debe extraer la llave maestra del cilindro y se debe oprimir el botón Siguiente. Dichas acciones se deben realizar en 10 segundos.

|                                                | edor (S1H-02-0          | UG) F          |
|------------------------------------------------|-------------------------|----------------|
| Pa                                             | so 2 de 2               |                |
| Quite la llave maestra<br>segundos y pulse Sig | del cilindro<br>uiente. | en menos de 10 |
| AHOR                                           | ABORRAN                 | DO             |
|                                                |                         |                |
| Tiempo restan                                  | te: 6                   | sec.           |

Borrado de código de transponedor 3/4 (Utilidad)

En este momento, la Guía de Borrado de código de transponedor ha finalizado con normalidad. Oprima el botón Salir para salir de la Guía.

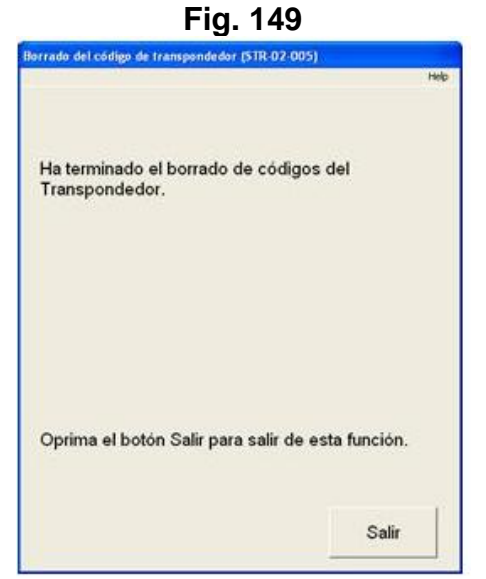

Borrado de código de transponedor 4/4 (Utilidad)

## 6.23 COMPROBACIÓN DE LA ACTUALIZACIÓN DE LA CALIBRACIÓN

En la pantalla Comprobación de actualización de calibración se visualiza si hay un ID de calibración y una actualización para los vehículos con una ECU designada para la Reprogramación. Si existe una actualización, se visualiza un enlace a TIS. Se puede visualizar el TIS haciendo clic en el enlace.

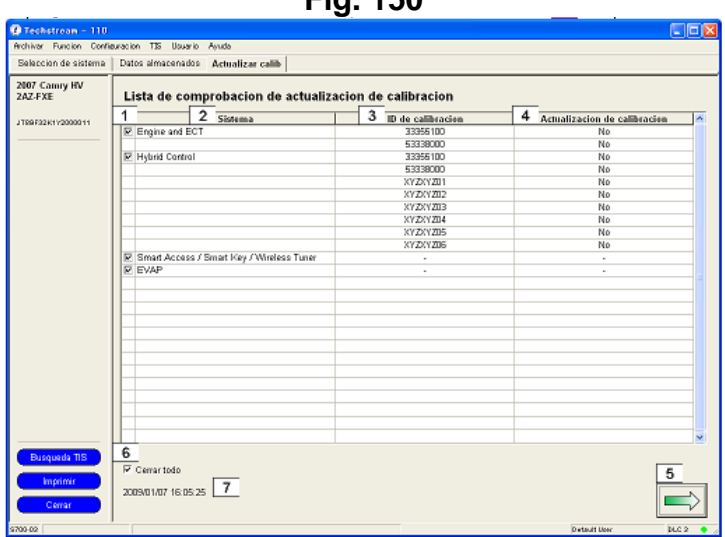

Fig. 150

Pantalla de diagnóstico (Lista de comprobación de actualización de calibración)

#### 1. Casilla de verificación de la selección

Permite que se seleccione la ECU deseada pueda ser visualizada para realizar la comprobación de la verificación.

#### 2. Sistema

Muestra una lista de las ECU que se están diagnosticando y que se han designado para reprogramar y que están instaladas en el vehículo.

#### 3. ID de calibración

Muestra el ID de calibración para cada ECU instalada.

#### 4. Actualización de la calibración [Función TIS]

Muestra si la reprogramación es necesario para el ID de calibración obtenido del vehículo (consulte la información que aparece arriba). Se visualizan la comprobación del ID de verificación y los resultados de la conexión con el TIS.

Si aparece el mensaje "N/A" que se refiere al ID de calibración, la función Actualización de la calibración no se puede utilizar. La columna Actualización de verificación no aparecerá en aquellos Tech Streams que no dispongan de la información de conexión con TIS.

#### 5. Botón Comprobación cal.

Obtiene el ID de calibración de la ECU seleccionada en la lista de comprobación de actualización de calibración del vehículo

#### 6. Activación de todas las casillas de verificación

Introduce o elimina las marcas de verificación de todas las casillas de verificación de la lista de comprobación de actualización de la calibración.

#### 7. Fecha/Hora

Muestra la fecha y la hora en la que se llevó a cabo la Comprobación de cal.

#### 6.24 VERIFICACIÓN DE BUS CAN

Cuando se lleva a cabo la Verificación de bus CAN, se puede visualizar una lista de todas las ECU que se encuentran conectadas al Bus de comunicación CAN. Fig. 151

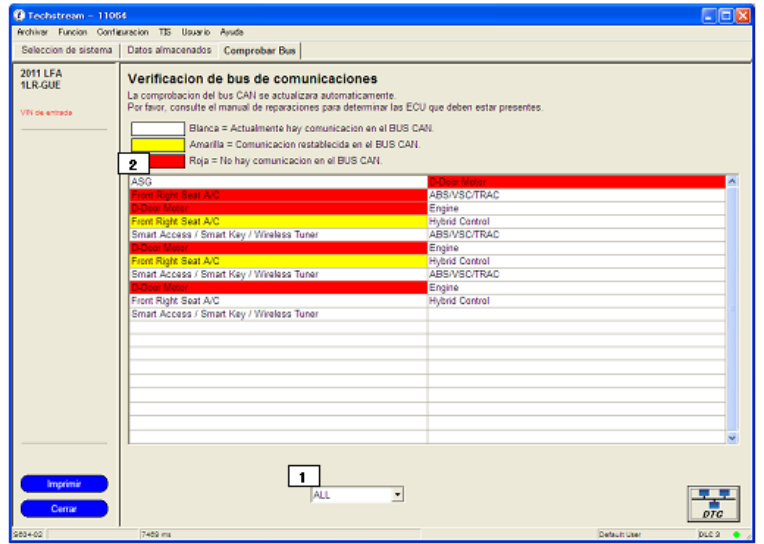

Pantalla de diagnóstico (Verificación del Bus CAN)

#### 1. Cuadro combinable/Lista desplegable

Visualización de "TODOS", "Bus V" y las ECU de G/W confirmadas en la lista desplegable.

## 2. Lista de verificación de bus CAN

Muestra todos los sistemas conectados al Bus V o los sistemas conectados a la ECU de G/W de acuerdo con el elemento seleccionado en el cuadro combinable.

- Detectado continuamente sin ningún problema: blanco
- Se ha perdido la comunicación una vez, pero ahora se ha detectado: amarillo
- Se ha detectado una vez, pero ahora no se detecta: rojo
- Se ha incluido en el Bus V, pero no se detecta en absoluto: rojo

Botón de comprobación de avería en la comunicación

Transición a la pantalla de comprobación de avería en la comunicación.

# 6.25 COMPROBACIÓN DE AVERÍA EN LA COMUNICACIÓN

Cuando se lleva a cabo una comprobación de avería en la comunicación, es posible que se visualice una avería en la comunicación

Se muestran los DTC de avería de la comunicación de todos los DTC del sistema en el vehículo.

| eleccion de sistema | Datos almacenados Comprobar Be | 15    |                                     |  |
|---------------------|--------------------------------|-------|-------------------------------------|--|
| 11 LFA<br>.R-GUE    | Averia en la comunicacio       | n     |                                     |  |
| N de entrada        | 1 Sistema                      | DTC   | Descripcion                         |  |
|                     | ASG                            | U0100 | Lost Communication with ECM/PCM "A" |  |
|                     | Main Body                      | U0100 | Lost Communication With ECM/PCM "A" |  |
|                     | Combination Meter              | U0100 | Lost Communication with ECM/PCM "A" |  |
|                     | Navigation System              | U0100 | Engine ECU Communication            |  |
|                     |                                |       |                                     |  |
|                     |                                |       |                                     |  |
|                     |                                |       |                                     |  |
|                     |                                |       |                                     |  |
|                     |                                |       |                                     |  |
|                     |                                |       |                                     |  |
|                     |                                |       |                                     |  |
|                     |                                |       |                                     |  |
|                     |                                |       |                                     |  |
|                     |                                |       |                                     |  |
|                     |                                |       |                                     |  |
|                     |                                |       |                                     |  |
|                     |                                |       |                                     |  |
|                     |                                |       |                                     |  |
|                     |                                |       |                                     |  |
|                     |                                |       |                                     |  |
|                     |                                |       |                                     |  |
|                     |                                |       |                                     |  |
|                     |                                |       |                                     |  |
|                     |                                |       |                                     |  |
|                     |                                |       |                                     |  |

Pantalla de diagnóstico (Comprobación de avería en la comunicación)

#### 1. Lista de averías en la comunicación

Muestra los DTC de avería en la comunicación y los nombres del sistema correspondiente. El sistema en el que no aparece un DTC no se muestra.

# 🔜 Botón Volver

Transición a la pantalla de Verificación Bus CAN.

# Sotón Actualizar

Cuando se hace clic en este botón, se actualizan los resultados mediante la realización de la misma comunicación que la inicial.

#### 6.26 REGISTRO SOBRE EL COMPORTAMIENTO

Muestra una lista de las causas del fallo de la operación de carga.

| Fia.  | 153 |
|-------|-----|
| i igi | 100 |

| Seleccion de sistema                                                         | Datos ali                                     | macena  | les Control enchufable En vivo                          |   |                    |                                                      |                        |
|------------------------------------------------------------------------------|-----------------------------------------------|---------|---------------------------------------------------------|---|--------------------|------------------------------------------------------|------------------------|
| 2012 Prius Plug-in<br>2ZR-FXE                                                | Reco                                          | rd on E | Sehavior                                                | 2 | Ciclo actual de la | 3<br>Liclo actual de la llave<br>Tiempo transcurtido |                        |
| AN CE ENDIGI                                                                 | 1                                             |         |                                                         |   | 02004              | 0000                                                 | 0.04.36                |
| 2012_Prius Plug<br>Notas de arch<br>E Control ench<br>E Record on<br>Data 1- | Grupo<br>de<br>datos<br>de<br>image<br>n fija | Codigo  | Comportamiento                                          |   | Hora y fecha       | Ciclo de la<br>Ilave                                 | Tiempo<br>transcurrido |
|                                                                              | 01                                            | X1000   | Charges Canceled(Charge Connector Not Engaged Properly) |   | 2011/06/01 9.07    | 00462                                                | 00000:02:20.8          |
|                                                                              | 01                                            | X1000   | Charges Canceled(Charge Connector Not Engaged Properly) |   | 2011/06/01 9:07    | 00462                                                | 00000:02:18.7          |
|                                                                              | 01                                            | X1000   | Charges Canceled(Charge Connector Not Engaged Properly) |   | 2011/06/01 9:07    | 00462                                                | 00000:02:18.7          |
|                                                                              | 01                                            | X1010   | Charges Canceled(Power Failure)                         |   | 2011/06/01 9:07    | 00462                                                | 00000:02:18.7          |
|                                                                              | 01                                            | X1010   | Charges Canceled(Power Failure)                         |   | 2011/06/01 9.07    | 00462                                                | 00000:02:18.7          |
|                                                                              | 01                                            | X1010   | Charges Canceled(Power Failure)                         |   | 2011/06/01 9:07    | 00462                                                | 00000:02:18.7          |
|                                                                              | 02                                            | X1030   | Charges Canceled(AC Line)                               |   | 2011/06/01 9:07    | 00462                                                | 00000:02:18.7          |
|                                                                              | 02                                            | X1030   | Charges Canceled(AC Line)                               |   | 2011/06/01 9:07    | 00462                                                | 00000:02:18.7          |
|                                                                              | 02                                            | X1030   | Charges Canceled(AC Line)                               |   | 2011/06/01 9:07    | 00462                                                | 00000:02:18.7          |
|                                                                              | 03                                            | X1060   | Charges Canceled(Battery Temperature)                   |   | 2011/06/01 9:07    | 00462                                                | 00000:02:18.7          |
|                                                                              | 03                                            | X1060   | Charges Canceled(Battery Temperature)                   |   | 2011/06/01 9:07    | 00462                                                | 00000:02:18.7          |
|                                                                              | 03                                            | X1068   | Charges Canceled(Battery Temperature)                   |   | 2011/06/01 9:07    | 00462                                                | 00000:02:18.7          |
|                                                                              | 04                                            | X1040   | Charges Delayed(Charge Control Value Low)               |   | 2011/06/01 9:07    | 00462                                                | 00000:02:18.7          |
|                                                                              | 04                                            | X10A0   | Charges Delayed(Charge Control Value Low)               |   | 2011/06/01 9:07    | 00462                                                | 00000:02:18.7          |
|                                                                              | 04                                            | X10A0   | Charges Delayed(Charge Control Value Low)               |   | 2011/06/01 9:07    | 00462                                                | 00000:02:18.7          |
| Ordenar                                                                      |                                               |         |                                                         |   |                    |                                                      |                        |
| Expandir>>                                                                   |                                               |         |                                                         |   |                    |                                                      |                        |
| Busqueda TIS                                                                 |                                               |         |                                                         |   |                    |                                                      |                        |
| Imprimir<br>Volver                                                           | ĸ                                             | 2       |                                                         |   |                    |                                                      | 2                      |

Pantalla de diagnóstico (Registro sobre el comportamiento)

## 1. Lista RoB

Muestra una lista de RoB (registro del comportamiento) y la información del sello temporal.

- Grupo FFD
  - Muestra el grupo FFD correspondiente al código.
- Código
  - Muestra los códigos recogidos.
- Comportamiento
  - Muestra el comportamiento correspondiente al código.
- Hora y fecha
  - Muestra la hora y la fecha en que se detectó el código.
- Ciclo de la llave
  - Muestra el ciclo de la llave en el momento en que se detectó el código.
- Tiempo transcurrido
  - Muestra el tiempo transcurrido en el momento en que se detectó el código.

#### 2. Ciclo actual de la llave

Muestra el ciclo de la llave incluido en la información de tiempo actual.

#### 3. Tiempo transcurrido del ciclo actual de la llave

Muestra el tiempo transcurrido incluido en la información de tiempo actual.

# Botón Borrar RoB

Borra los datos de RoB.

# Botón Siguiente

Cambia de la pantalla actual a la pantalla de información FFD para el código seleccionado.

# Botón Actualizar

Vuelve a obtener la información de RoB y la añade al árbol de archivo Event de la pestaña de registro de diagnóstico.

## 6.27 PANTALLA PRINCIPAL DE DATOS ALMACENADOS

En la pantalla principal de los datos almacenados se visualizan los datos seleccionados en los árboles de archivos Event. En la primera pantalla, se visualiza el archivo que contiene los datos de la información de conexión del vehículo y las observaciones.

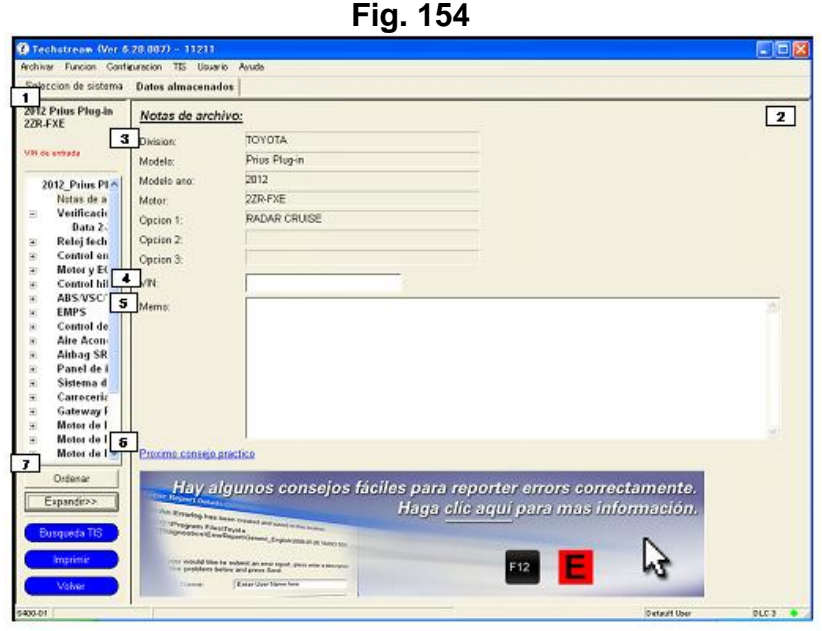

Pantalla de diagnóstico (Ficha Datos almacenados)

# 1. Información del modelo

Muestra la información del vehículo registrada en el archivo Service Event.

# 2. Visualizador de datos

Muestra los datos seleccionados en el Árbol de archivo Event.

## 3. Información del vehículo

Muestra los datos almacenados del vehículo.

- Los contenidos visualizados son los siguientes.
- Visualización para América del Norte
- División, modelo, año del modelo, motor, opción 1, opción 2, opción
   3
- Visualización para otras regiones
- Modelo, código del modelo, espec. del vehículo, opción 1, opción 2, opción 3

## 4. Área de introducción de VIN

Muestra la información acerca del VIN obtenido del vehículo.

La visualización del VIN se puede editar en aquellos casos en los que el VIN no se puede obtener del vehículo.

#### 5. Memo Área de texto

Permite visualizar y/o editar una nota acerca de los datos almacenados.

#### 6. Consejo técnico

Muestra información de ayuda durante el uso.

#### 7. Versión del software

Muestra la versión del software que se usó primero para obtener los datos del vehículo.

#### 8. Botón Ordenar

El orden de los datos cambia como se indica a continuación cada vez que se pulsa este botón.

Por defecto  $\rightarrow$ Fecha/Hora (Orden ascendente)  $\rightarrow$  Fecha/Hora (Orden descendente)  $\rightarrow$  Por defecto

### 6.28 ÁRBOL DE ARCHIVO EVENT

Los datos opcionales del archivo Service Event se pueden designar con un árbol de archivo Event. Los datos seleccionados se muestran en la parte derecha de la pantalla. Al seleccionar y hacer clic en una parte de los datos, se puede editar el nombre.

Cuando se introduce una nota para un señalizador, el icono aparece en color amarillo. Cuando no existe ninguna nota, el icono aparece en color blanco.

Cuando aparezcan datos detallados en un nivel inferior, se visualizarán los iconos "+" y "-".

Aparece un icono como el que se muestra a continuación para indicar el estado de ordenación.

En blanco: Por defecto

# I : Fecha/Hora (Orden ascendente)

🗹 : Fecha/Hora (Orden descendente)

|   | Fig. 155      |                  |              |  |  |  |  |
|---|---------------|------------------|--------------|--|--|--|--|
|   |               | 🛆 2012 Prius Pl🔺 |              |  |  |  |  |
|   | 2010_RX450h_2 | Notas de a       | Notas de a   |  |  |  |  |
|   | Notas de arch | Control en       | Reloj fech   |  |  |  |  |
| Ξ | Verificacion  | Verificacio      | Control de   |  |  |  |  |
|   | Data 1-201    | Motor v E(       | Llave inte   |  |  |  |  |
| + | Reloj fechad  | Control hi       | Motor de l   |  |  |  |  |
| + | Motor y ECT   | Control en       | Interruptor  |  |  |  |  |
| + | Control hibri | Control en       | Motor de l   |  |  |  |  |
| + | ABS/VSC/TR    | ABS/VSC/         | Motor de I   |  |  |  |  |
| + | Sistema de r  | EMPS-DTC         | Gateway F    |  |  |  |  |
| + | Monitor de la | Control de       | Motor de l   |  |  |  |  |
| + | Carroceria p  | Aire Acon        | Carroceria   |  |  |  |  |
| + | Gateway PM    | Airbag SR        | Panel de i   |  |  |  |  |
| + | Gateway PM    | Panel de i       | Sistema d    |  |  |  |  |
|   |               | Sistema d        | Airbag SR    |  |  |  |  |
|   |               | Carroceria       | Aire Acon    |  |  |  |  |
|   |               | Gateway F        | Control de   |  |  |  |  |
|   |               | Motor de l       | EMPS-DTC     |  |  |  |  |
|   |               | Motor de l       | ABS/VSC/     |  |  |  |  |
|   |               | Motor de I 🛩     | Control en ⊻ |  |  |  |  |

Fig 155

Árbol de archivo Event

# 6.29 REPRODUCCIÓN DE LISTA DE DATOS Y PRUEBA ACTIVA

Esta pantalla es un ejemplo de los datos de la lista de datos de un árbol de archivo Event.

| GR-FXE                                                  |                             |         | the second second second second second second second second second second second second second second second se | M AN AND AREA                 | 10 10 10 10 | the state of the state of the s |
|---------------------------------------------------------|-----------------------------|---------|----------------------------------------------------------------------------------------------------|-------------------------------|-------------|----------------------------------------------------------------------------------------------------|
|                                                         | Vabicle Speed               | 158     | MDH                                                                                                    | Theettle Sanz Onen Por #0     | 0.039       | V                                                                                                    |
|                                                         | Enning Speed                | 16383   | mm                                                                                                    | Theottia Motor Currant        | 0.000       | 4                                                                                                    |
| *~                                                      | Calculate Load              | 100.0   | 36                                                                                                    | Theattle Motor DUTY           | 100.0       | %                                                                                                    |
|                                                         | Vehicle Load                | 25700.0 | %                                                                                                    | Theattle Motor Duty (Open)    | 0           | %                                                                                                    |
| 2010_RX450h_2                                           | MAF                         | 655.35  | nm/sec                                                                                                    | Throttle Motor Duty (Close)   | 0           | %                                                                                                    |
| Notas de arch                                           |                             |         | psifgauge                                                                                                    | Throttle Fully Close Learn    | 0.000       | V                                                                                                    |
| Verificacion                                            | Atmosphere Pressure         | 22      | )                                                                                                    | Injector (Port)               | 65535       | us                                                                                                    |
| Data 1-20                                               | Coolant Temp                | 419     | F                                                                                                    | Injection Volum (Cylinder1)   | 2.047       | ml                                                                                                    |
| <ul> <li>Reloj fechad</li> </ul>                        | Intake Air                  | 419     | F                                                                                                    | Fuel Pump/Speed Status        | ON          |                                                                                                    |
| Motory EC1                                              | Ambient Temperature         | 419     | F                                                                                                    | Vacuum Pump                   | ON          |                                                                                                    |
| E Lista de da                                           | Engine Run Time             | 65535   | 9                                                                                                    | TCV Status                    | ON          |                                                                                                    |
| Data 3-                                                 | Initial Engine Coolant Temp | 246.7   | F                                                                                                    | EVAP (Purge) VSV              | 0.0         | %                                                                                                    |
|                                                         | Initial Intake Air Temp     | 246.7   | F                                                                                                    | Evap Purge Flow               | 399.9       | %                                                                                                    |
| AREA/EC/TD                                              | Battery Voltage             | 65.535  | V                                                                                                    | Purge Density Learn Value     | 199.993     |                                                                                                    |
| ABS/VSC/IR                                              | Accelerator Position        | 18.8    | %                                                                                                    | Virgan Draman Drama           | 211.228     | mmHg(al                                                                                                    |
| <ul> <li>Sistema de r</li> <li>Bonitor de la</li> </ul> | Accel Sens. No.1 Volt %     | 100.0   | %                                                                                                    | vapor Pressure Pump           | 211.220     | 8)                                                                                                    |
| Monitor de la                                           | Accel Sens. No.2 Volt %     | 100.0   | %                                                                                                    | Manag Processory (Colouistad) | 4200.044    | mmHg(al                                                                                                    |
| Carrocena p                                             | Throttle Sensor Volt %      | 100.0   | %                                                                                                    | vapor Pressure (Calculated)   | -5280.044   | s)                                                                                                    |
| Cateway PM                                              | Throttl Sensor #2 Volt %    | 100.0   | %                                                                                                    | EVAP System Vent Valve        | ON          |                                                                                                    |
| <ul> <li>Galeway Pin</li> <li>Informo do o</li> </ul>   | Throttle Idle Position      | OFF     |                                                                                                    | EVAP Purge VSV                | ON          |                                                                                                    |
| 2011/00/15                                              | Throttle Require Position   | 0.000   | V                                                                                                    | Purge Cut VSV Duty            | 399.9       | %                                                                                                    |
| 2011/03/12                                              | Throttle Sensor Position    | 100.0   | %                                                                                                    | Target Air-Fuel Ratio         | 0.007       |                                                                                                    |
|                                                         | Throttle Position No.1      | 0.351   | V                                                                                                    | AF Lambda B1S1                | 0.023       |                                                                                                    |
|                                                         | Throttle Position No.2      | 0.410   | V                                                                                                    | AFS Voltage B1S1              | 0.156       | V                                                                                                    |
| Ordenar                                                 | Throttle Position Command   | 0.136   | V                                                                                                    | AFS Current B1S1              | -107.00     | mA                                                                                                    |
|                                                         | Throttle Sens Open Pos #1   | 0.019   | V                                                                                                    | A/F Heater Duty #1            | 399.9       | %                                                                                                    |

Pantalla de diagnóstico (Reproducción de datos)

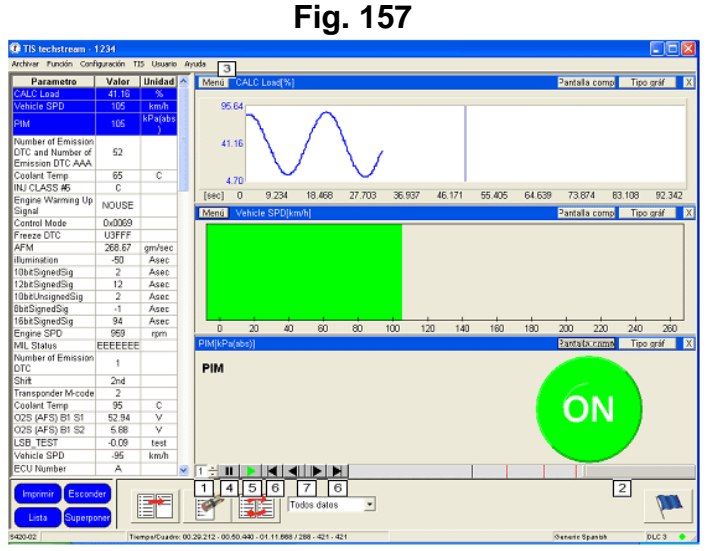

Pantalla de diagnóstico (Reproducción de datos)

#### 1. Velocidad de la reproducción

Muestra la velocidad de la reproducción de los datos registrados. Se puede modificar la velocidad de la reproducción utilizando este botón.

#### 2. Barra de tiempo de la reproducción

Muestra la posición del cuadro actual. Durante la reproducción, la barra de tiempo se desplaza para adaptarse a los datos.

#### 3. Información de la reproducción

Muestra la información de la reproducción de los datos registrados

#### 4. Botón Pausa

Permite realizar una pausa durante la reproducción de los datos registrados.

#### 5. Botón Reproducir

Permite reproducir los datos registrados.

#### 6. Botón Retroceder/Avanzar

Mueve la posición del marco desde la posición actual hacia delante (o hacia atrás) hasta la posición siguiente (o anterior) del señalizador.

#### 7. Botón Retroceder/Avanzar marco

Mueve la posición del marco desde la posición actual hacia delante (o hacia atrás) hasta el marco siguiente (o anterior).

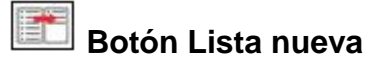

Muestra únicamente aquellos parámetros que se han seleccionado en la lista de parámetros.

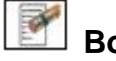

# Botón Quitar

Elimina los parámetros que se han seleccionado en la lista de parámetros.

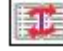

# Botón Organizador de datos

Muestra el Organizador de la lista de datos.

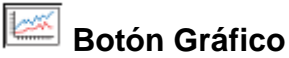

La visualización de la lista de datos cambia a un formato gráfico.

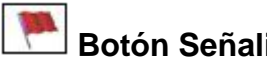

## Botón Señalizador

Resalta la visualización mediante la aparición de un señalizador en la posición del cuadro.

Si no aparece un señalizador en la posición del cuadro, haga clic en el botón Señalizador y se añadirá un señalizador en la posición del cuadro actual.

## 6.30 AÑADIR DATOS

Mediante el uso de la función Añadir datos se pueden añadir datos en un archivo existente de Service Event siguiendo los dos pasos que se muestran a continuación.

- Al grabar un archivo Service Event, realice la conexión con el vehículo con el archivo Service Event abierto.
- Mientras el sistema esté todavía conectado al vehículo, abra el archivo Service Event grabado que corresponde a ese vehículo.

Para seleccionar los archivos que se deben agregar se visualiza la siguiente pantalla.
| Buscar                                                                                   | Generic_Spanish     | - + 🗈 💣 🖬 - | Información del archivo                      |
|------------------------------------------------------------------------------------------|---------------------|-------------|----------------------------------------------|
| 12007_Canry HV_2A2-FXE_S-25-2006 105846 AM<br>12007_Canry HV_2A2-FXE_S-25-2006 110245 AM |                     |             | Año, División, Modelo, Motor Opción VIN Memo |
| Caroar<br>Tico de                                                                        | Event Files (*.TSE) | CARGAR      |                                              |

Diálogo del archivo de eventos

Si, al realizar la conexión con un vehículo con el archivo de datos abierto, la información del vehículo conectado no se corresponde con el archivo de datos, aparece la pantalla siguiente.

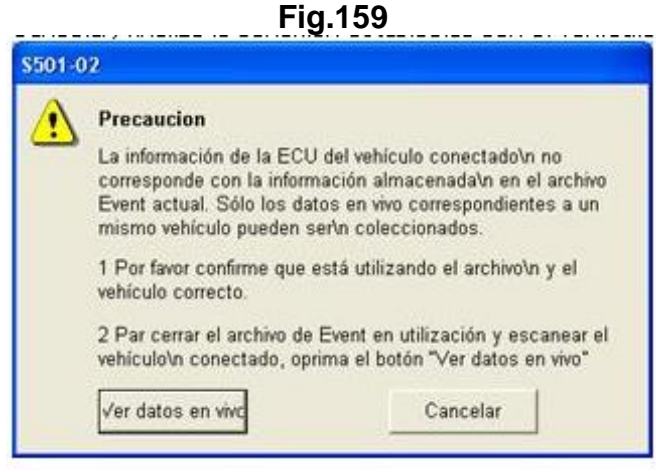

Diálogo Precaución

Si, cuando se abre un archivo de datos mientras el sistema está conectado al vehículo, el contenido de los datos del archivo abierto no se corresponde con la información del vehículo conectado, se visualiza la pantalla siguiente.

Cuando se oprime este botón, se cierran todas las fichas que muestran información acerca del vehículo. Si se pulsa el botón Cancelar, no se abre el archivo de datos y el vehículo permanece conectado.

|                                      | Fig. 160                                                                                                    |
|--------------------------------------|----------------------------------------------------------------------------------------------------|
|                                      |                                                                                                    |
| Precaucion                           |                                                                                                    |
| La información s<br>con la informaci | obre el modelo del vehículo conectado no corresponde<br>ón en el archivo de datos que está intentando abrir. |
|                                      |                                                                                                    |
| Seleccionar archivo                  | Volver a selección de archivo                                                                                |
| Seleccionar archivo<br>Abrir archivo | Volver a selección de archivo<br>Cerrar los datos en vivo y abrir el archivo de eventos                      |

Diálogo Precaución

# 6.31 OBD II GENÉRICO

La función OBD II genérico lleva a cabo la localización de averías (diagnóstico de anomalías).

# Seleccione la ECU

Cuando se inicia un OBD II genérico desde el principio y más de dos ECU responden, el siguiente cuadro de diálogo permite que el usuario la ECU con la que se debe establecer la comunicación y oprima el botón OK.

| Seleccione la                     | ECU (\$321-03)                                                           |                     |
|-----------------------------------|--------------------------------------------------------------------------|---------------------|
| Hubo res<br>Seleccion<br>botón Ok | puesta de las siguientes ECUs.<br>ne la ECU a ser visualizada y con<br>( | tinuación oprima el |
| \$01                              | Engine and ECT                                                           | ~                   |
| \$02                              | Non Trouble Codes                                                        |                     |
|                                   |                                                                          |                     |

Diálogo Seleccione la ECU

# Pantalla de diagnóstico

| and the second second sec | guración TIS Usu     | ario Ayuda                                                |           |        |          |
|----------------------------------------------------------------------------------------------------|----------------------|-----------------------------------------------------------|-----------|--------|----------|
| D II Stored Dat                                                                                                    | a                    |                                                           |           |        |          |
|                                                                                                    | Los moni<br>Código d | tores de DTC son Incompleto. View Monitors e diagnóstico: |           | м      | L:OFF    |
|                                                                                                    | Código               | Descripcion                                               | Actual    | Pend.  | Historia |
| Códigos de                                                                                                    | P001                 | Diag                                                      | X         | x      | x        |
| diàpostico                                                                                                    | © P002               | Diag + Freeze                                             | ×         |        |          |
| ista da datos                                                                                                    | 4 P004               | Dian + Freeze + Multi                                     | Ŷ         |        |          |
|                                                                                                    | @ P005               | Diag + Freeze + Multi + Detail                            | x         |        |          |
|                                                                                                    | P006                 | Diag                                                      |           | x      |          |
|                                                                                                    | 1000                 |                                                           |           |        | _        |
| Mandre                                                                                                    |                      |                                                           |           |        | -        |
| manate                                                                                                    |                      |                                                           |           | _      | -        |
| the second second                                                                                                    |                      |                                                           |           |        |          |
| Ormana                                                                                                    |                      |                                                           |           |        |          |
|                                                                                                    |                      |                                                           |           |        |          |
|                                                                                                    |                      |                                                           |           |        |          |
|                                                                                                    |                      |                                                           |           |        |          |
|                                                                                                    |                      |                                                           |           |        | -        |
|                                                                                                    |                      |                                                           |           |        |          |
|                                                                                                    |                      |                                                           |           |        | -        |
|                                                                                                    |                      |                                                           |           |        |          |
|                                                                                                    |                      |                                                           |           |        |          |
|                                                                                                    |                      |                                                           |           |        |          |
|                                                                                                    |                      |                                                           |           |        |          |
|                                                                                                    |                      |                                                           |           |        |          |
|                                                                                                    |                      |                                                           |           |        |          |
| Imprimir                                                                                                    |                      | 1                                                         |           |        |          |
|                                                                                                    | 100                  |                                                           |           |        |          |
| Nenu principal                                                                                                    | 1000                 |                                                           |           | EAS    |          |
| 4 Engine and ECT                                                                                                    | 0050 ms              |                                                           | Oenerio S | panish |          |

Pantalla de diagnóstico (OBD II: Códigos de diagnóstico)

| Códigos de<br>diagnóstico | Cambia la pantalla a la vista de gestión de Códigos de diagnóstico. |
|---------------------------|---------------------------------------------------------------------|
| Lista de datos            | Cambia la pantalla a la vista de Lista de datos.                    |
| Monitor                   | Cambia la pantalla a la vista del Monitor.                          |
| Utilidad                  | Cambia la pantalla a la vista de la Utilidad.                       |
| Imprimir                  | Cambia la pantalla a la vista de Imprimir.                          |
| Menú principal            | /uelve a la pantalla del menú principal.                            |

## Nota

SAE J2012 define los Códigos de problemas de diagnóstico (DTC) estandarizados.

Ejemplo:

## P0123

- P Tren de potencia
- B Carrocería
- C Chasis
- U Red

# Monitor

En esta pantalla se visualiza el estado del monitor.

| TIS techstream                                                                                                   |                         |          |
|----------------------------------------------------------------------------------------------------|-------------------------|----------|
| hivar Punción Con/ligu<br>BDII │ Stored Data                                                                     | ación TES Usuario Ayuda |          |
|                                                                                                    |                         |          |
|                                                                                                    | Monitor                 | Estado   |
|                                                                                                    | Results - 0000000001    | Completo |
|                                                                                                    | Results - 000000002     | Incomp   |
| Códigos de                                                                                                    | Results - 0000000003    | N/A      |
| diagnóstico                                                                                                    | Results - 000000004     | NA       |
| and the second second second second second second second second second second second second second second second | Results - 000000005     | NA       |
| Lista de datos                                                                                                   |                         |          |
| -                                                                                                    |                         |          |
|                                                                                                    |                         |          |
|                                                                                                    |                         |          |
|                                                                                                    |                         |          |
| Monitor                                                                                                    |                         |          |
|                                                                                                    |                         |          |
| Utilidad                                                                                                    |                         |          |
|                                                                                                    |                         |          |
|                                                                                                    |                         |          |
|                                                                                                    |                         |          |
|                                                                                                    |                         |          |
|                                                                                                    |                         |          |
|                                                                                                    |                         |          |
|                                                                                                    |                         |          |
|                                                                                                    |                         |          |
|                                                                                                    |                         |          |
|                                                                                                    |                         |          |
|                                                                                                    |                         |          |
|                                                                                                    |                         |          |
|                                                                                                    |                         |          |
|                                                                                                    |                         |          |
| Imprimit                                                                                                    |                         |          |
|                                                                                                    |                         | On Board |
| Menú principal                                                                                                   |                         | Test     |
| the second second second second second second second second second second second second second second second s   |                         |          |

Pantalla de diagnóstico (OBD II: Monitor)

En este cuadro de diálogo se muestran los detalles del monitor y se proporciona una descripción de cada uno de ellos.

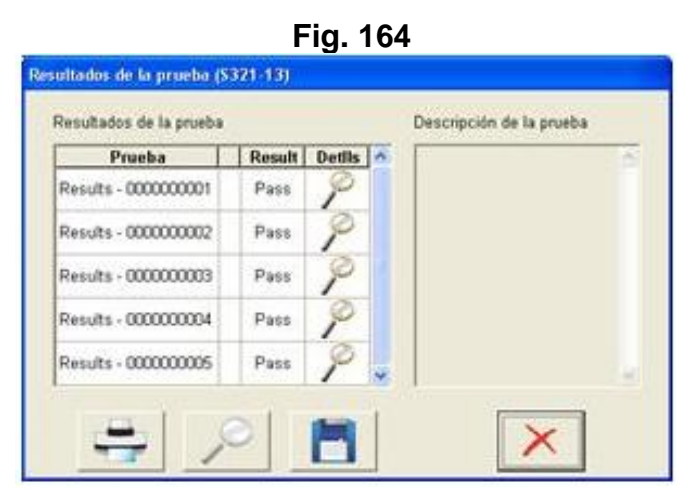

Diálogo Detalles del monitor

Muestra los resultados de un elemento que se ha seleccionado en la pantalla Detalles del monitor y dicha información se presenta en forma de gráfico.

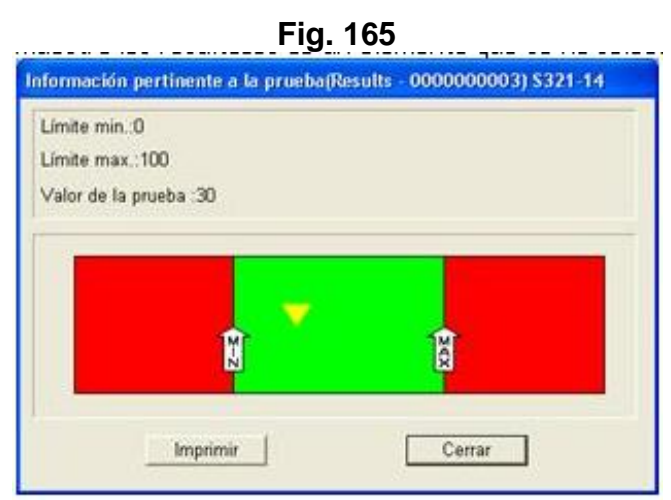

Diálogo Información pertinente a la prueba

# Utilidad

Las cuatro funciones siguientes se pueden seleccionar desde la pantalla Utilidad.

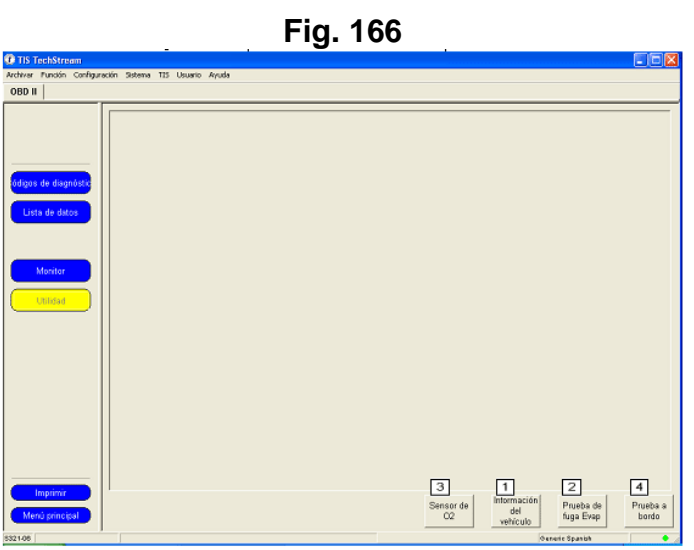

Pantalla de diagnóstico (OBD II: Utilidad)

# 1. Información del vehículo

Muestra la información del vehículo.

| nonmacion  | det vehiculo (\$321   | -07)                                     |   |
|------------|-----------------------|------------------------------------------|---|
| VIN JI     | S2ST07N1500144        | 88                                       |   |
| Número d   | le verificación de ca | libración                                |   |
| Dirección  |                       | CVN                                      | 1 |
| \$01       | CVN1                  | 1234                                     |   |
| \$01       | CVN2                  | 2345                                     |   |
| ID de cali | bración               |                                          | ~ |
| Dirección  | 1                     | ID de calibración                        | 1 |
| \$01       | CalibrationID 1       | 01234567890123456789                     | 1 |
| \$01       | CalibrationID 2       | мымымымымымымымымымымымымымымымымымымымы |   |
|            |                       |                                          | ~ |

Diálogo Información del vehículo

# 2. Prueba de fuga Evap

Lleva a cabo la prueba de fuga del sistema de evaporación

Al pulsar el botón Siguiente, se lleva a cabo la prueba de fuga del sistema de evaporación.

| ueba de fuj | ya Evap (\$321-08)                              |
|-------------|-------------------------------------------------|
| Paso 1/2    |                                                 |
| Esta funci  | ón activa las condiciones necesarias para ejecu |
| una prueb   | a de luga en el sistema evaporatorio            |

Diálogo Paso 1/2 de la prueba de fuga Evap

Al pulsar el botón Finalizar, se sale de la prueba de fuga del sistema de evaporación.

|                                                                      | Fig. 169                                                                      |
|----------------------------------------------------------------------|-------------------------------------------------------------------------------|
| eba de fuga Evap (                                                   | \$321-09)                                                                     |
| Paso 2/2                                                             |                                                                               |
|                                                                      |                                                                               |
| La prueba de fuga o<br>Gire el interruptor d<br>finalizar la prueba. | en el sistema evaporatorio està lista.<br>le encendido a la posición OFF para |

Diálogo Paso 2/2 de la prueba de fuga Evap

# 3. Sensor de O2

Permite seleccionar el sensor para que lleve a cabo la prueba del sensor de O2.

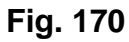

| prima el botón Siguiente. |   |
|---------------------------|---|
| Bank1 - Sensor1           | 0 |
| Bank1 - Sensor2           |   |
| Bank1 - Sensor3           |   |
| Bank1 - Sensor4           |   |
| Bank2 - Sensor1           |   |
| Bank2 - Sensor2           |   |
| Bank2 - Sensor3           |   |
| Bank2 - Sensor4           |   |
|                           |   |

Diálogo Seleccione el sensor de O2

Muestra los resultados de la prueba del sensor de O2.

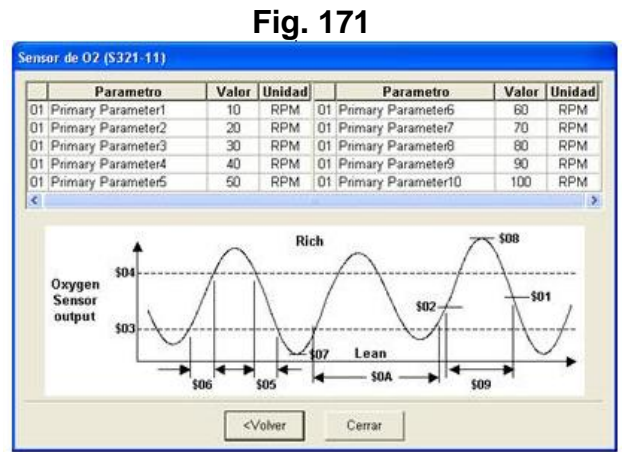

Diálogo Resultados de la prueba del sensor de O2

# 4. Resultados discontinuos de la prueba

Muestra los resultados de la prueba discontinua del sistema.

| Resultados de la prueba |        |              | Descripción de la pruel | ba . |
|-------------------------|--------|--------------|-------------------------|------|
| Prueba                  | Result | Detils \land |                         |      |
| Results - 0000000001    | Pass   | 9            |                         |      |
| Results - 0000000002    | Pass   | 9            |                         |      |
| Results - 0000000003    | Pass   | P            |                         |      |
| Results - 0000000004    | Pass   | 9            |                         |      |
| Results - 0000000005    | Pass   | 9            |                         |      |

Resultados discontinuos de la prueba (Resultados de la prueba)

# 6.32 INFORME DE ERROR

El informe de error registra una captura de pantalla y un registro de operaciones para simplificar el análisis de errores que se producen durante el uso de Techstream.

Función Grabación

Cuando el usuario selecciona "Tecla clave de informe de error" en "Configuración" en la barra de menú, se visualiza un cuadro de diálogo de informes de error.

| Fig. 173                                                      |
|---------------------------------------------------------------|
| Detalles del informe de error - No. de pantalla (S820-01) 🛛 🔀 |
| Botón de grabación de informe de error                        |
| C Mostri @ Escond                                             |
| Llave de grabación                                            |
| Todos los regist con : F12                                    |
| Sólo capt pantalla Sys Req                                    |
| 2 3 4<br>Ayuda OK Cancelar                                    |

Diálogo Detalles del informe de error

1. Configuración de la llave de grabación

Permite configurar la llave de grabación. La llave de grabación se configura colocando el cursor en la casilla de edición de la Llave de grabación y pulsando la tecla.

# 2. Botón Ayuda

Muestra la información de ayuda.

# 3. Botón OK

Muestra la configuración y cierra el cuadro de diálogo.

# 4. Botón Cancelar

Cancela la configuración y cierra el cuadro de diálogo.

Cuando se registra un informe de error, se abre el cuadro de diálogo que aparece a continuación y se puede añadir una nota y enviarla a TIS. También se puede añadir una nota en la Ficha Datos almacenados.

Fig. 174

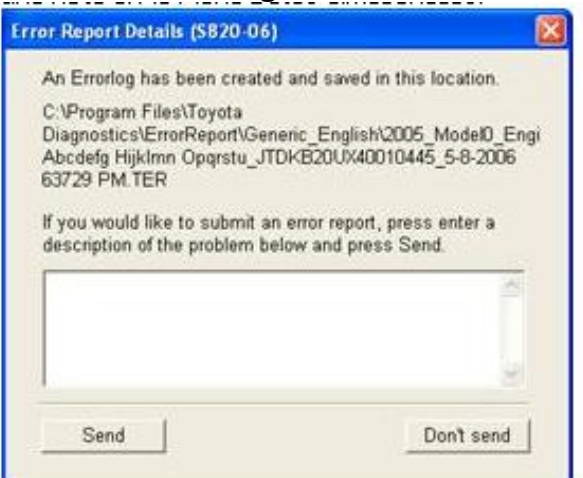

Diálogo Detalles del informe de error

# Función de visualización y de informes

Desde esta pantalla, se puede seleccionar un informe de error y éste se puede visualizar desde el Árbol de archivo Event en la Ficha Datos almacenados.

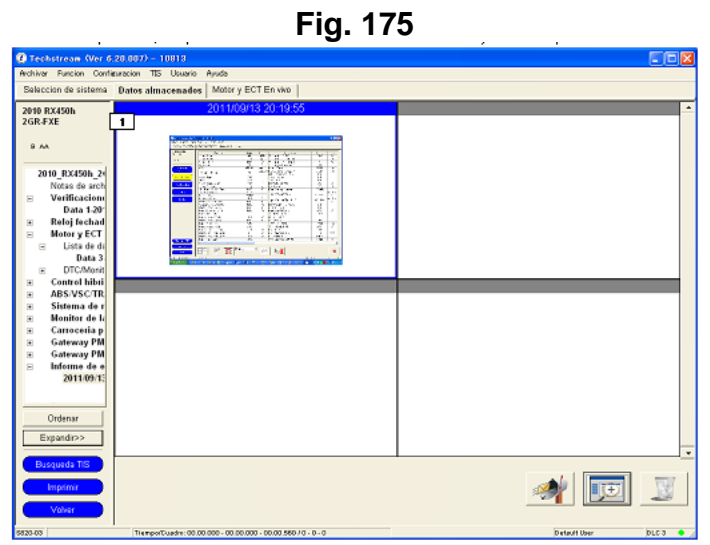

Pantalla de diagnóstico (Ficha Datos almacenados)

# 1. Área de visualización de la lista

Muestra una lista de los informes de error registrados.

#### Botón Enviar a TIS

Envía a TIS los informes de error que se han seleccionado en el área de visualización de la lista.

# 💷 Botón visualización de la lista/visualización de detalles

Cambia entre la visualización de la lista y la visualización de los detalles.

# Botón Quitar

Borra los informes de error que se han seleccionado en el área de visualización de la lista. Al hacer clic en el botón Quitar, aparecerá un cuadro de diálogo de confirmación.

La pantalla Visualización de detalles aparece después de cerrar un cuadro de diálogo de detalles de informe de error o después de seleccionar el informe en la Visualización de la lista y, a continuación, pulsar el botón Visualización de detalles.

| Dato             | annocennes   anne y co |                                                                                                    | -       | -        |                             |          | _                                                                                                    |
|------------------|------------------------|----------------------------------------------------------------------------------------------------|---------|----------|-----------------------------|----------|----------------------------------------------------------------------------------------------------|
| RX450h           |                        | Linea informativa:                                                                                                    | Fecha   | MHORE    | a 2011/09/13 20:19          | 50       |                                                                                                    |
| ··· [1]          | -                      | 1.202                                                                                                    |         |          | 111                         |          |                                                                                                    |
| 6A               | O Techorase disco      | 208077 10815                                                                                                    |         |          |                             |          |                                                                                                    |
|                  | Desc Ascenders         | Delastration - Betty fill Frader                                                                                                    |         |          |                             |          |                                                                                                    |
| 010 BX4505 2d    | 3010 812856            |                                                                                                    |         |          |                             |          | Toronto.                                                                                                    |
| Notae de arch    | PORTA                  | videole open-                                                                                                    | 202     | 110000   | IF STREET A 2               | Les B    | [ Sector ]                                                                                                    |
| Markenstern      | 1.00                   | Tighe Speet                                                                                                    | 1000    | 1.64     | Darbitas Strilling          | 1.1      | 1.5                                                                                                    |
| Vernicaciono     |                        | Charles in the second second s | 8.0     | 2        | Bart May Nec(Bar)           | 0.000    |                                                                                                    |
| Data 1-20        | COLUMN AND A           | MA                                                                                                    | 400.00  | Ar.7144  | hotle 1 /h                  | ,200     |                                                                                                    |
| Reloj fechad     | - Septeks              | Annation Parises                                                                                                    | 21      | \$1Cptps | Rend in vitige of children  | 2002     |                                                                                                    |
| Motor v ECT      | Constant of the        | Contrat Days                                                                                                    | 20      | 4        | Test Constructioner (Nation |          |                                                                                                    |
|                  | S                      | Bade Sk                                                                                                    | 14      |          | PO/St.m.                    | 05       |                                                                                                    |
| Liste de di      | - Biate pint           | malan estimates                                                                                                    | 49      |          | EXAMPLANCES 2               | I        | 8                                                                                                    |
| Data 3           |                        | the Third Count Terrs                                                                                                    | - 100 C | - 1-     | Energy and the              | Stor B   | -                                                                                                    |
| DTC/Monit        | Er solar               | WEL OBSTRTING                                                                                                    | 34.9    | 1.0      |                             |          | ow labo                                                                                                    |
| Control bibui    |                        | Baing 14 Lap                                                                                                    | 45.438  | 2.2      | CROAL DARK # 2010           | 211:20   | .0                                                                                                    |
| ADCALCC TD       | All west               | worklab, Dorsen                                                                                                    | 110     | - 3      | Voseffrare a Second         | 1078.544 | 10.460                                                                                                    |
| ABSIVSCIR        |                        | Hotel Carls For your St                                                                                                    | 84.0    |          | EVALUATE ON B VALUE VALUE   | 1.00     |                                                                                                    |
| Sistema de r     |                        | "orth Sector B                                                                                                    | 38.0    | . 5      | EVAPE OF 201                | 78,      |                                                                                                    |
| Monitor de la    |                        | Curliner 6 Vr 9                                                                                                    | 0.0     |          | Enclose State               | NT 9     | - A-                                                                                                    |
| Camacania n      |                        | True Pro o Faller                                                                                                    | 8,000   | 4        | Share of Stat               | 0.871    |                                                                                                    |
| Contracting part |                        | "urrh "are- Dutter                                                                                                    | 10"0    | - 5      | STONET Y                    | 0.0      | - V                                                                                                    |
| Galeway PM       |                        | ridle Volument                                                                                                    | 0.csl   | . V      | k-BCanit #81                | 1.2.4    | 196                                                                                                    |
| Gateway PM       |                        | Totals Participation                                                                                                    | 84.0    |          | STI HE DRUT                 | .988.9   | - 24                                                                                                    |
| Informe de e     |                        | Train to Sense Your 201 28                                                                                                    | 0.0     | 1        | COS la value de BUIC        | 202      | 1.77                                                                                                    |
| 2011/09/15       |                        | "set in Sam Sam Post 40                                                                                                    | 8.76    | - V      | 10 lover f 12               | S.i.ba   |                                                                                                    |
| Southon P.       | Contrast 100           | and the Value Control of                                                                                                    | 8.0     | . ^      | Multimeter Weith 2          | 1.90     | 6                                                                                                    |
|                  |                        | 18                                                                                                    |         |          |                             |          | 18.1                                                                                                    |
|                  | - COLUMN STORE         | THE LAS FREE FIRST                                                                                                    | e) 2    | Eterra   | 1000                        |          |                                                                                                    |
| Ordenar          | Care                   |                                                                                                    |         | Gin      |                             |          |                                                                                                    |
| Cincina          | mit have to            | in e                                                                                                    |         |          |                             | Land Int | 3.13 .                                                                                                    |
| contractor       | The Read of Lot        | 100 B                                                                                                    | 124 144 | 100      | (A) (A) (A) (-++            |          | Booten and                                                                                                    |
| Paralle P        |                        |                                                                                                    | -       | -        |                             |          |                                                                                                    |
| 1000             |                        |                                                                                                    | _       |          |                             |          |                                                                                                    |
| Suada TIS        |                        |                                                                                                    |         | _        |                             |          |                                                                                                    |
| 2                |                        |                                                                                                    |         |          |                             |          | 1. Committee                                                                                                    |
|                  | 1                      |                                                                                                    |         |          |                             | -        | aler in                                                                                                    |
| apami            |                        |                                                                                                    |         |          |                             | Same P   | -                                                                                                    |
|                  |                        |                                                                                                    |         |          |                             |          |                                                                                                    |
|                  |                        |                                                                                                    |         |          |                             |          | And a state of the state of the |
| object           |                        |                                                                                                    |         |          |                             |          |                                                                                                    |
| olver            |                        |                                                                                                    |         |          |                             |          |                                                                                                    |

Fig. 176

Pantalla de diagnóstico (Ficha Datos almacenados)

## 1. Área de visualización de la lista

Muestra una lista de los informes de error registrados.

## 2. Área de visualización de las notas de los informes

Muestra las notas relacionadas con un informe de error.

#### Botón Enviar a TIS

Envía a TIS los informes de error que se han seleccionado en el área de visualización de la lista.

# 🖭 Botón visualización de la lista/visualización de detalles

Cambia entre la visualización de la lista y la visualización de los detalles.

# 📕 Botón Quitar

Borra los informes de error que se han seleccionado en el área de visualización de la lista para. Al hacer clic en el botón Quitar, aparecerá un cuadro de diálogo de confirmación.

# 6.33 FORMATO DE EXPLICACIÓN

# 6.33.1DIAGNÓSTICO DEL VEHÍCULO TOYOTA (RESUMEN)

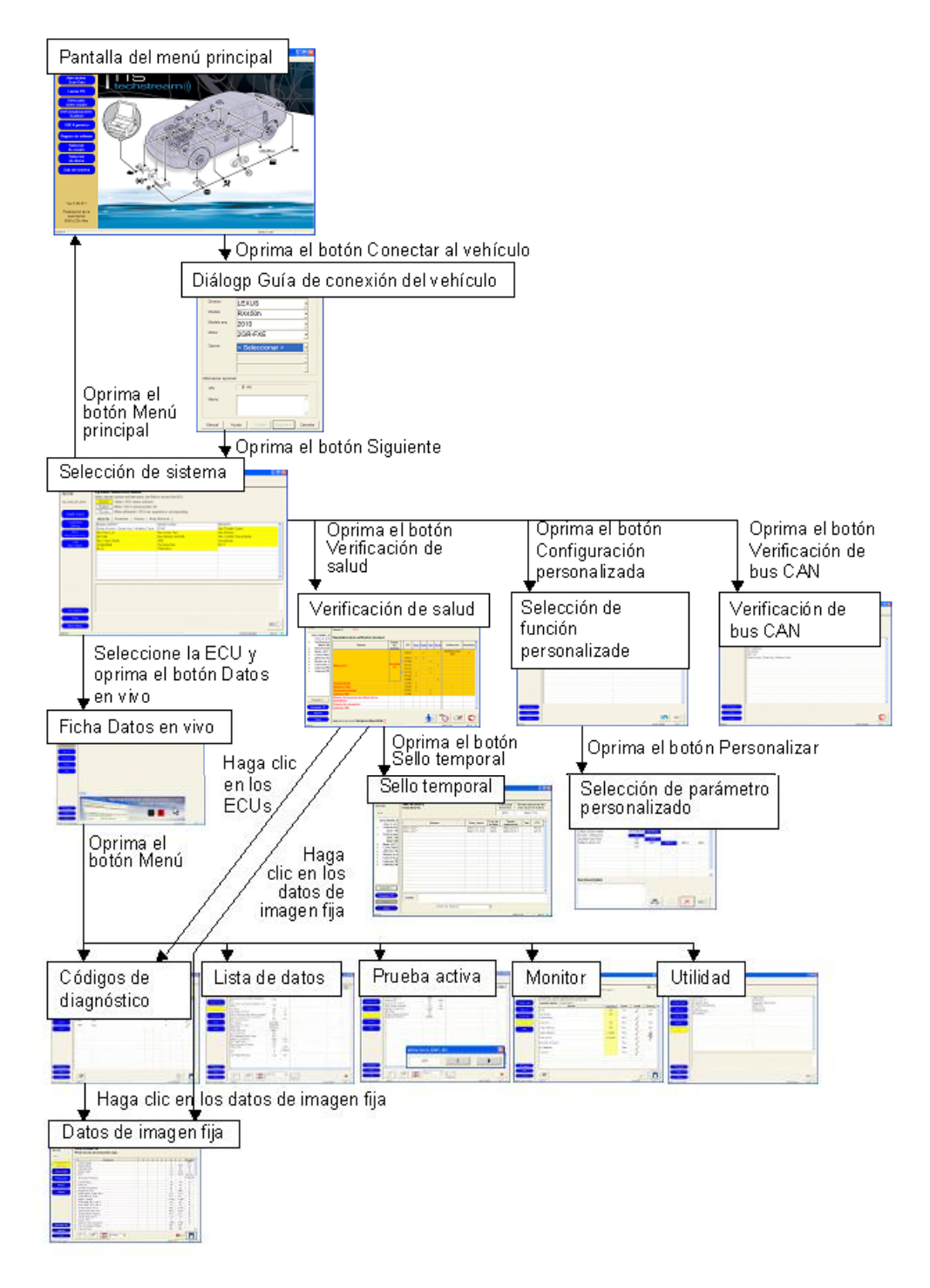

# 6.33.2 DIAGNÓSTICO DEL VEHÍCULO TOYOTA (CÓDIGOS DE DIAGNÓSTICO)

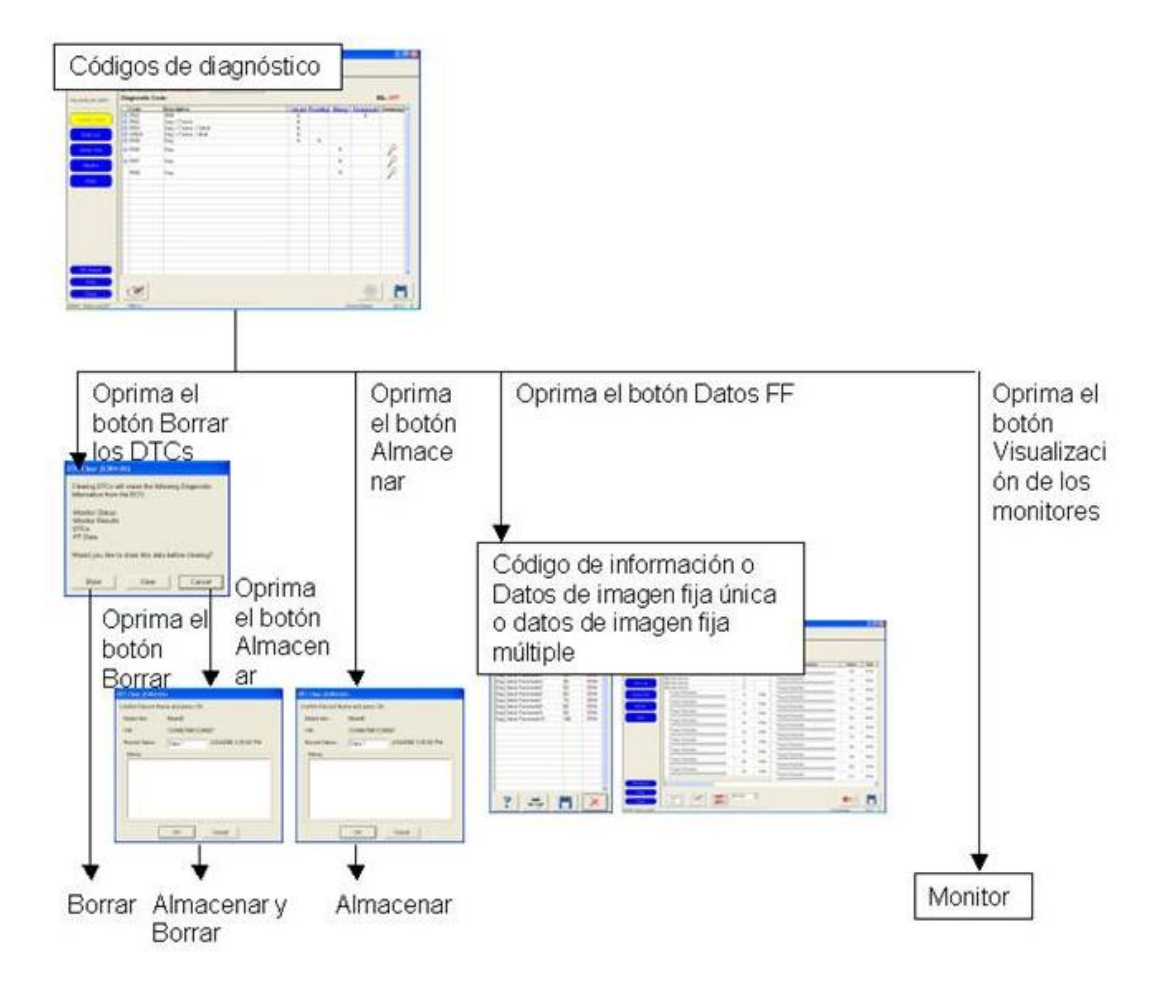

# 6.33.3 DIAGNÓSTICO DEL VEHÍCULO TOYOTA (LISTA DE DATOS)

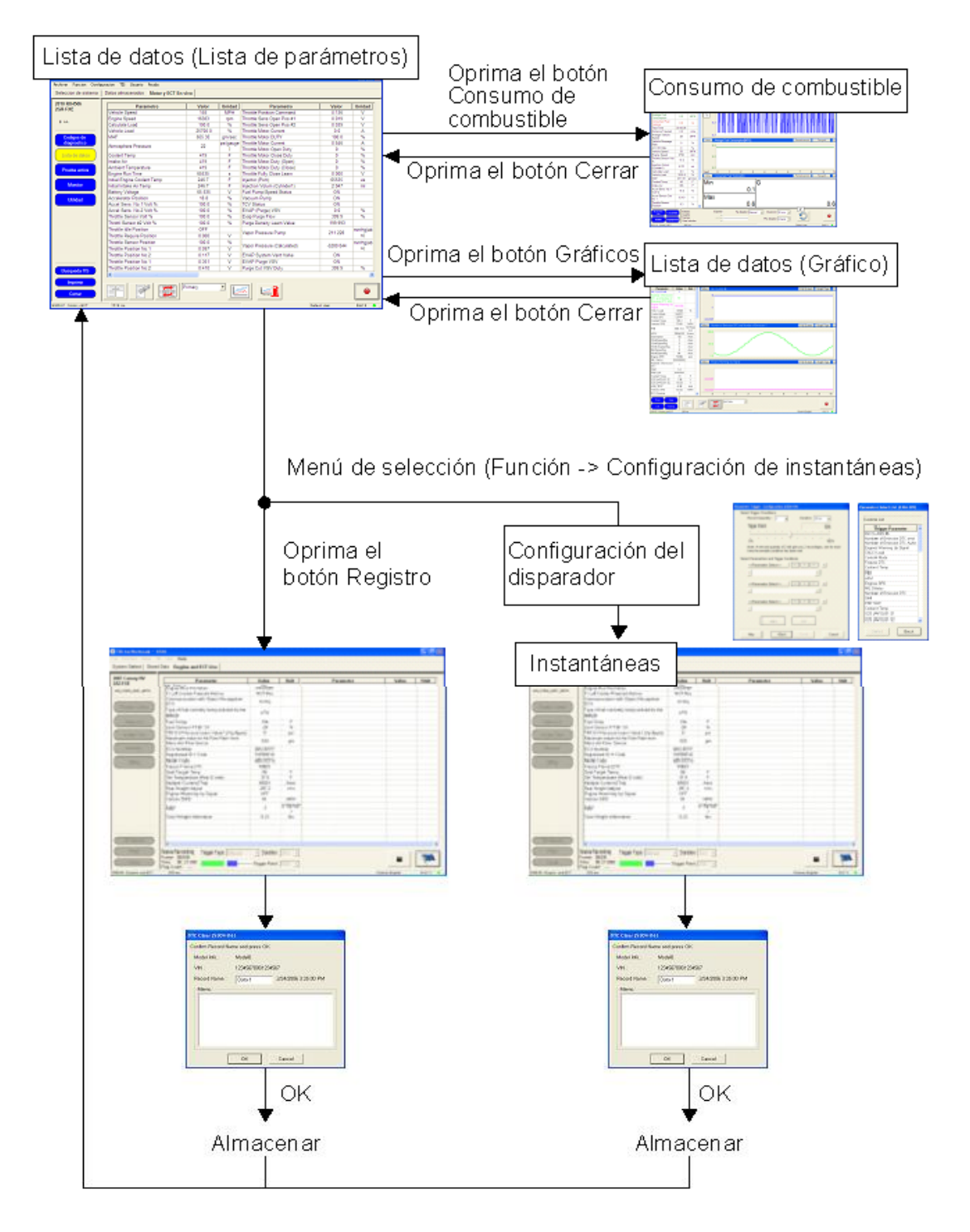

# 6.8.3 DIAGNÓSTICO DEL VEHÍCULO TOYOTA (PRUEBA ACTIVA)

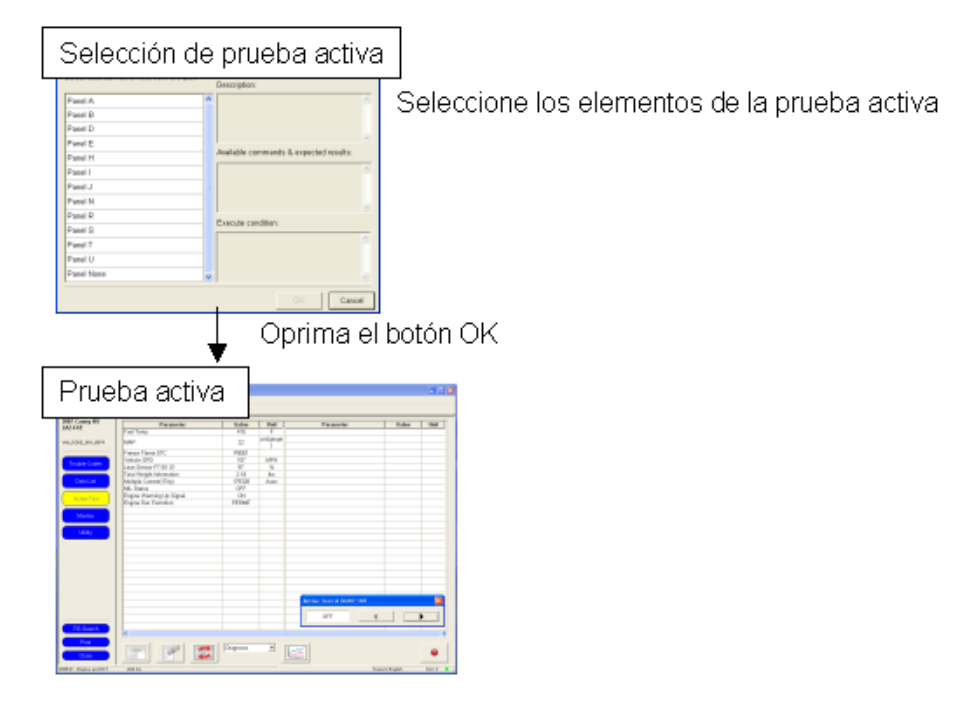

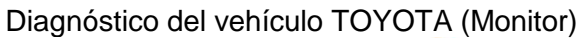

|                       | Build or definition     Taxies that a province calculation is a same calculation     Taxies and a same calculation is a same calculation     Taxies and a same calculation is a same calculation     Taxies and a same calculation is a same calculation     Taxies and a same calculation is a same calculation     Taxies and a same calculation     Taxies and a same calculation | en de las 171 vien e<br>Hernene |        |       |         |
|-----------------------|----------------------------------------------------------------------------------------------------|---------------------------------|--------|-------|---------|
|                       | Kinha                                                                                                    | 1 Contration                    | fault. | inst. | teeney. |
| and the second second | Redw.                                                                                                    | 64.                             | 14     | 8     | 10      |
| Arrest Sec.           | Ter System                                                                                                    |                                 | 44.4   | 8     |         |
|                       |                                                                                                    | -                               | 100    | -6    | -       |
| _                     | The start diversion                                                                                                    |                                 |        | 1     | -       |
|                       |                                                                                                    | -                               |        | 1     | -       |
|                       | Latte Denne                                                                                                    | 1 and a                         | 199    | 1.    | d       |
|                       | - Hoar Lynn                                                                                                    |                                 | 194    | 1.    |         |
|                       | [Telefar Heller                                                                                                    |                                 | 198.0  | T.    |         |
|                       | - Na Contourar                                                                                                    |                                 | 1.000  | 1     |         |
|                       | 10 1000                                                                                                    |                                 | -      | 8     |         |
| 1                     | (SP)                                                                                                    |                                 | -      |       |         |
| -                     |                                                                                                    |                                 |        |       |         |

👃 Oprima el botón Detalles del monitor

| esultados de la prueba |        |         |        |                          |       |     | Descripcion de la pruebi |
|------------------------|--------|---------|--------|--------------------------|-------|-----|--------------------------|
| Prueba                 | Result | Hin     | Мах    | Valor de<br>la<br>prueba | Unida | *   |                          |
| R/TMO RES B1S1         | Page   | 0.180   | 19.898 | 0.822                    |       |     |                          |
| POSICION B181          | Pasa   | 1.406   | 3.589  | 2 593                    |       |     |                          |
| TENSION MIN B1S2       | Pass   | 0.000   | 0.000  | 0.000                    |       |     |                          |
| TENSION MAX B1S2       | Pass   | 0.000   | 0.000  | 0.000                    |       |     |                          |
| RL F/C B1S2            | Pass   | 0 000 0 | 0.998  | 0.049                    |       |     |                          |
| TEMPO F/C B1S2         | Pass   | 0.000   | 4.751  | 1.622                    |       |     |                          |
| MAX DSC B1S2           | Pase   | 0.000   | 0.000  | 0 000                    |       |     |                          |
| RITMO RES 8251         | Pass   | 0.180   | 19.098 | 1.018                    |       | × . |                          |

Detalles del monitor

# 6.33.5 OBD II GENÉRICO

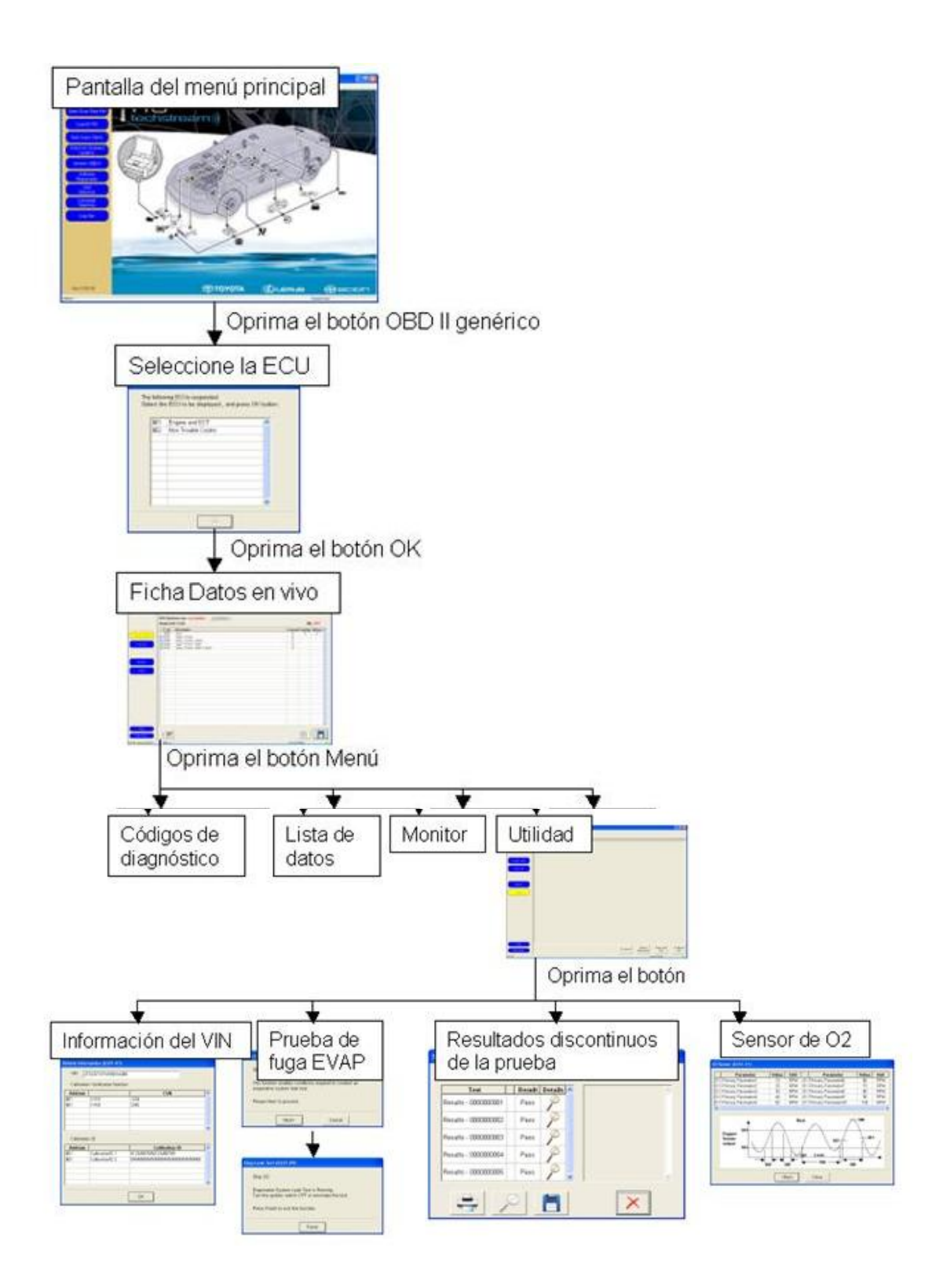

# 6.34 ACRÓNIMOS.

| EDC     | Estado de Carga de la Batería.                       |
|---------|------------------------------------------------------|
| EV      | Vehículo Eléctrico.                                  |
| FOC     | Control de Campo Orientado.                          |
| HEV     | Vehículo Híbrido Eléctrico.                          |
| MCI     | Motor de Combustión Interna.                         |
| MI      | Máquina de Inducción.                                |
| MIJA    | Máquina de Inducción de Jaula de Ardilla.            |
| MR      | Marco de Referencia.                                 |
| MSE     | Máquina Sincronía sin Escobillas.                    |
| PI      | Controlador Proporcional Integral.                   |
| PWM     | Modulación por Ancho de Pulso.                       |
| SPWM    | Modulación Senoidal por Ancho de Pulso.              |
| VTB     | Virtual Test Bed.                                    |
| VIN     | Vehicle Identification Number                        |
| CAN     | Controller Area Network                              |
| SST     | herramientas de servicio especiales                  |
| SSM     | materiales de servicios especiales                   |
| A/C     | Aire acondicionado                                   |
| ABS     | Sistema de frenos antibloqueo (Anti-lock Brake       |
| System) |                                                      |
| ACC     | Accesorio (Accessory)                                |
| ALR     | Retractor de bloqueo automático                      |
| CRS     | Sistema de sujeción para niños                       |
| ECU     | Unidad de control electrónico                        |
| ELR     | Retractor con bloqueo de emergencia                  |
| EPS     | Servodirección electrónica                           |
| EV      | Vehículo eléctrico                                   |
| GVM     | Masa bruta del vehículo                              |
| IPA     | Sistema inteligente de asistencia al estacionamiento |
| LED     | Diodo fotoemisor                                     |

| MPAC | Capacidad máxima permisible del eje   |
|------|---------------------------------------|
| ОВО  | Sistema de diagnóstico a bordo        |
| PCS  | Sistema de seguridad anticolisión     |
| SRS  | Sistema complementario de sujeción    |
| TRC  | Sistema de control de la tracción     |
| VIN  | Número de identificación del vehículo |
| VSC+ | Control de estabilidad del vehículo+  |
| MIL  | Malfunction Indicator Lamp            |
| DTC  | Diagnostic Trouble Code               |
| SSC  | Special Service Campaign              |
| RoB  | Registro del comportamiento           |
| OBD  | On Board Diagnostics                  |
| USB  | Universal Serial Bus                  |
| DLC  | Data Link Connector                   |
| CAN  | Controller Area Network               |
| CARB | California Air Resources Board        |
| DLC  | Data Link Connector                   |
| DTC  | Diagnostic Trouble Code               |
| ECU  | Electronic Control Unit               |
| MIL  | Malfunction Indicator Lamp            |
| SSC  | Special Service Campaign              |
| TIS  | Technical Information System          |
| VIM  | Vehicle Interface Module              |